# Canon

# PowerShot G9X Mark II

## Ghid de utilizare aparat

- Asigurați-vă că ați citit acest ghid, inclusiv capitolul "Măsuri de siguranță" (Q14), înainte de a folosi aparatul.
- Acest ghid vă va ajuta să puteți utiliza aparatul foto în mod corespunzător.
- Păstrați acest ghid într-un loc sigur pentru utilizare ulterioară.

- Faceți clic pe butoanele din dreapta jos pentru a accesa alte pagini. Pagina următoare

  - Interioară
  - 1 : Pagina înainte de a face click pe un link
- Pentru a sări la începutul capitolului, faceți clic pe titlul capitolului • din dreapta.

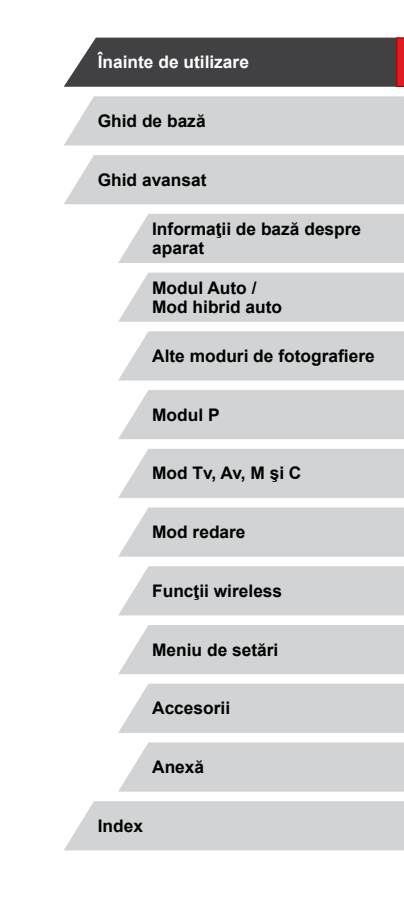

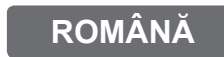

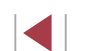

# Înainte de utilizare

### Conținut pachet

Înainte de utilizare, asigurați-vă că pachetul conține următoarele articole. Daca lipsește ceva, contactați comerciantul de la care ați achiziționat aparatul.

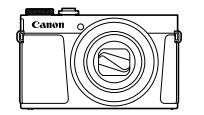

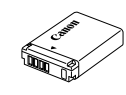

Aparat

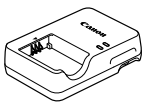

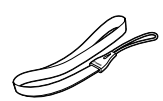

Baterie

NB-13L\*

Încărcător baterie CB-2LH/CB-2LHE

Curea de mână

- \* Nu decojiți eticheta bateriei.
- Sunt incluse și materiale imprimate.
- Nu este inclus niciun card de memorie (Q2).

### Carduri de memorie compatibile

Puteți utiliza următoarele carduri de memorie (comercializate separat), indiferent de capacitatea acestora.

- carduri de memorie SD\*1
- Carduri de memorie SDHC \*1\*2
- carduri de memorie SDXC\*1\*2

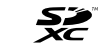

- \*1 Carduri conforme cu standardele SD. Totuşi, nu toate cardurile au fost verificate dacă funcționează împreună cu aparatul.
- \*2 Sunt compatibile și cardurile UHS-I.

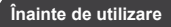

Ghid de bază

Ghid avansat

Informații de bază despre aparat

Modul Auto / Mod hibrid auto

Alte moduri de fotografiere

Modul P

Mod Tv, Av, M şi C

Mod redare

Funcții wireless

Meniu de setări

Accesorii

Anexă

### Notificări preliminare și informații juridice

- La început, faceți câteva fotografii şi verificați-le pentru a vă asigura că imaginile au fost înregistrate corect. Vă rugăm să luați la cunoştință că firma Canon Inc., subsidiarele şi filialele acesteia şi distribuitorii săi nu sunt răspunzători pentru niciun fel de daune de consecință care pot apărea din cauza vreunui defect al aparatului sau al unui accesoriu, inclusiv al cardurilor de memorie care au ca rezultat pierderea unei imagini ce urmează să fie înregistrată sau digitalizată.
- Fotografierea sau înregistrarea (video şi/sau audio) neautorizată a altor oameni sau a materialelor protejate cu drepturi de autor poate încălca dreptul la confidențialitate al persoanelor respective şi/sau poate încălca alte drepturi legale, inclusiv drepturi de autor şi alte drepturi de proprietate intelectuală, chiar dacă fotografierea sau înregistrarea sunt efectuate doar în scop personal.
- Pentru informaţii referitoare la garanţia aparatului sau Departamentul de suport Canon, consultaţi informaţiile despre Garanţie oferite împreună cu manualul.
- Deşi ecranul (monitorul) este fabricat în condiţii de precizie extremă şi peste 99,99% din pixeli sunt conformi cu specificaţiile de design, în cazuri rare, anumiţi pixeli pot fi defecţi sau pot apărea sub forma unor puncte roşii sau negre. Aceste puncte nu indică o defecţiune a aparatului sau a imaginilor înregistrate.
- Când folosiţi aparatul pentru o perioadă mai mare, acesta se poate încălzi. Acest lucru nu indică un defect.

### Convenții în acest ghid

- În acest ghid, simbolurile sunt folosite pentru reprezentarea butoanelor şi a discurilor de selectare aferente ale aparatului pe care apar sau cu care se aseamănă.
- În continuare, butoanele şi comenzile aparatului sunt reprezentate de simboluri. Numerele în paranteze indică numerele butoanelor corespunzătoare din "Denumirea părţilor componente" (24).
   Inel de control (10) în faţă
- Modurile de înregistrare şi simbolurile pe ecran şi textul sunt indicate în paranteze pătrate.
- (1): Informații importante pe care trebuie să le știți
- Ø: Sfaturi și sugestii pentru o utilizare mai bună a aparatului
- \*: Indică operaţii ecran tactil
- xx: Pagini cu informaţii conexe (în acest exemplu, "xx" reprezintă un număr de pagină)
- Instrucţiunile din acest ghid sunt valabile pentru aparatul cu setările implicite.
- În mod convenţional, toate cardurile de memorie acceptate sunt denumite "card de memorie".
- Simbolurile "> Fotografii" şi "> Filme" de sub titluri indică pentru ce este folosită funcția—dacă este pentru fotografii sau filme.

Înainte de utilizare

Ghid de bază

Ghid avansat

Informații de bază despre aparat

Modul Auto / Mod hibrid auto

Alte moduri de fotografiere

Modul P

Mod Tv, Av, M şi C

Mod redare

Funcții wireless

Meniu de setări

Accesorii

Anexă

### Denumirea părților componente

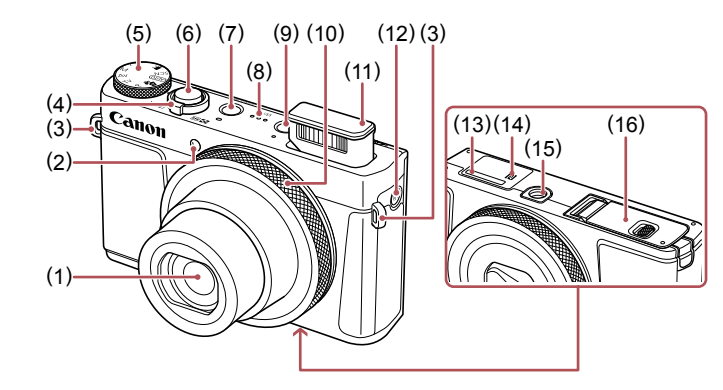

- (1) Obiectiv
- (2) Lumină
- (3) Suport curea
- Buton zoom (4) [[] (telefoto)] / Fotografiere: [444 (unghi wide)] Redare: [Q (mărire)] / [ (index)]
- Buton pentru selectarea modului (5)
- Buton declansator (6)
- Buton ON/OFF (pornit/oprit) (7)

- Difuzor (8) Buton [ ] (Redare)] (9)
- (10) Inel de control
- (11) Bliţ
- (12) Buton [<sup>((</sup>))</sup> (Wi-Fi)]
- (13) Număr serie (număr aparat)
- (14) (Semn-N)\*1
- (15) Suport pentru trepied
- (16) Capac card de memorie/baterie

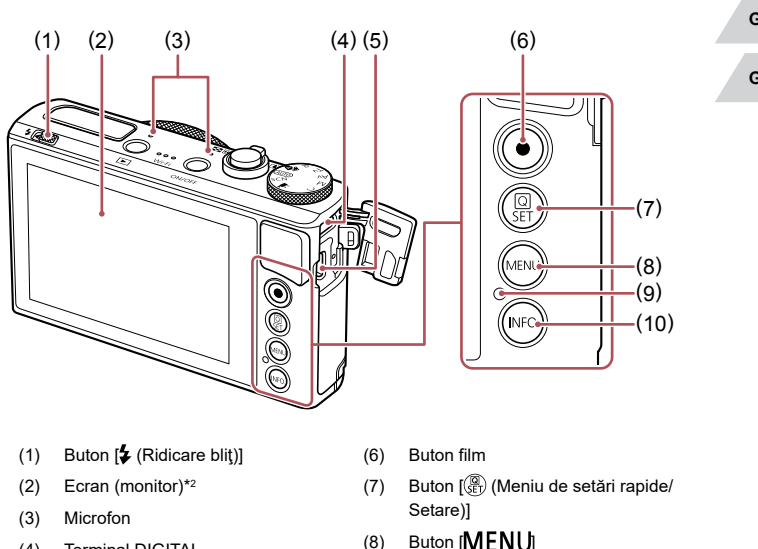

- Indicator / Iumină încărcare USB (9)
- (10) Buton [INFO (informații)]
- Folosit cu funcții NFC (Q135). \*1

Terminal DIGITAL

Terminal HDMI™

(4)

(5)

#### Este posibil ca aceste acțiuni să nu aibă efect dacă aplicați un ecran protector. În \*2 acest caz, măriți sensibilitatea ecranului tactil (1167).

| Inainte | e de utilizare                      |
|---------|-------------------------------------|
| Ghid o  | de bază                             |
| Ghid a  | avansat                             |
|         | Informații de bază despre<br>aparat |
|         | Modul Auto /<br>Mod hibrid auto     |
|         | Alte moduri de fotografiere         |
|         | Modul P                             |
|         | Mod Tv, Av, M şi C                  |
|         | Mod redare                          |
|         | Funcții wireless                    |
|         | Meniu de setări                     |
|         | Accesorii                           |
|         | Anexă                               |
| Index   |                                     |
|         |                                     |

4

## Cuprins

### Înainte de utilizare

| Conținut pachet                     |           |
|-------------------------------------|-----------|
| Carduri de memorie compat bile      | e 2       |
| Notificări prealabile și informații | juridice3 |
| Convenții în acest ghid             |           |
| Denumirea părților componente       | 9         |
| Operațiuni obișnuite ale aparati    | ului 13   |
| Măsuri de siguranță                 |           |
|                                     |           |

### Ghid de bază

| Utilizare de bază                           | 17 |
|---------------------------------------------|----|
| Operații ecran tactil                       | 17 |
| Atingere                                    | 17 |
| Tragere                                     | 17 |
| Pregătiri inițiale                          | 18 |
| Ataşarea curelei                            | 18 |
| Susținerea aparatului                       | 18 |
| Încărcarea bateriilor                       | 18 |
| Introduceți bateria și cardul de memorie    | 19 |
| Scoaterea bateriei și a cardului de memorie | 20 |
| Setarea datei și a orei                     | 20 |
| Schimbarea datei și a orei                  | 21 |
| Limbă de afişare                            | 21 |
| Testarea aparatului                         | 22 |
| Fotografiere (Smart Auto)                   | 22 |
| Vizualizare                                 | 23 |
| Ştergere imagini                            | 24 |

### Ghid avansat

| Informații de bază despre aparat25                                       | 5 |
|--------------------------------------------------------------------------|---|
| Pornire/Oprire25                                                         | 5 |
| Funcții de economisire a energiei (Oprire automată)26                    | ô |
| Economisirea energiei în modul Fotografiere26                            | 6 |
| Economisirea energiei în modul Redare                                    | 6 |
| Buton declanşator 26                                                     | 6 |
| Moduri de fotografiere 27                                                | 7 |
| Opțiuni afişare fotografie27                                             | 7 |
| Utilizarea meniului de setări rapide                                     | 8 |
| Utilizarea operațiilor tactile pe ecran pentru configurarea setărilor 28 | 8 |
| Utilizarea ecranului pentru meniu                                        | 9 |
| Operații ecran tactil                                                    | 0 |
| Tastatură pe ecran 30                                                    | С |
| Afişare indicator                                                        | 1 |
| Ceas                                                                     | 2 |
| Mod Auto / Mod hibrid auto33                                             | 3 |
| Fotografiere cu setări stabilite de aparat                               | 3 |
| Fotografiere (Smart Auto)33                                              | 3 |
| Fotografiere în modul hibrid auto35                                      | 5 |
| Redare filme rezumat                                                     | 6 |
| Fotografii/Filme                                                         | 6 |
| Fotografii                                                               | 6 |
| Filme                                                                    | 6 |
| Simboluri scene                                                          | 7 |
| Scene de fotografiere continuă                                           | 8 |
| Simboluri pentru stabilizarea imaginii                                   | 5 |
| Caure pe ecran                                                           | 9 |
| Caracteristici comune, uzuale                                            | 9 |
| Focalizare cat mai aproape pe sublecte (Zoom digital)                    | 9 |

| nainte de utilizare |                                     |  |
|---------------------|-------------------------------------|--|
| Ghid de bază        |                                     |  |
| Gh                  | id avansat                          |  |
|                     | Informații de bază despre<br>aparat |  |
|                     | Modul Auto /<br>Mod hibrid auto     |  |
|                     | Alte moduri de fotografiere         |  |
|                     | Modul P                             |  |
|                     | Mod Tv, Av, M şi C                  |  |
|                     | Mod redare                          |  |
|                     | Funcții wireless                    |  |
|                     | Meniu de setări                     |  |
|                     | Accesorii                           |  |
|                     | Anexă                               |  |
| Inc                 | lex                                 |  |
|                     |                                     |  |
|                     |                                     |  |

| Fotografiați la intervale de fotografiere presetate (Zoom în |    |
|--------------------------------------------------------------|----|
| trepte)                                                      | 40 |
| Utilizarea autodeclanşatorului                               | 40 |
| Utilizarea autodeclanşatorului pentru a preveni mişcarea     |    |
| aparatului                                                   | 41 |
| Adaptarea autodeclanşatorului                                | 41 |
| Fotografiere prin atingerea ecranului (Declanşator tactil)   | 42 |
| Fotografiere continuă                                        | 42 |
| Utilizare Informații ID față                                 | 43 |
| Informații personale                                         | 43 |
| Înregistrarea informațiilor Identificare față                | 43 |
| Fotografiere                                                 | 44 |
| Verificarea și înregistrarea informațiilor înregistrate      | 45 |
| Rescriere și adăugare informații referitoare la față         | 45 |
| Ştergerea informaţiilor înregistrate                         | 46 |
| Funcții de personalizare a imaginii                          | 47 |
| Modificarea raportului de aspect                             | 47 |
| Modificarea calității imaginii                               | 47 |
| Înregistrare în format RAW                                   | 48 |
| Utilizarea meniului                                          | 48 |
| Modificarea calității imaginii filmului                      | 49 |
| Pentru filme NTSC                                            | 49 |
| Pentru filme PAL                                             | 49 |
| Funcții de fotografiere ajutătoare                           | 50 |
| Utilizarea Nivelei electronice                               | 50 |
| Dezactivarea Nivelului automat                               | 50 |
| Schimbarea setărilor aferente modului-IS                     | 51 |
| Dezactivarea stabilizării imaginii                           | 51 |
| Filmare cu subiecți la aceeași dimensiune ca înainte de      |    |
| începerea filmării                                           | 51 |
| Personalizarea operațiunilor aparatului                      | 52 |
| Prevenirea pornirii lumii AF                                 | 52 |

| Prevenirea pornirii luminii pt. reducerea efectului de ochi roşii | .52  |
|-------------------------------------------------------------------|------|
| Modificarea stilului de afişare a imaginii după fotografiere      | 52   |
| Alte moduri de fotografiere                                       | . 53 |
| Scene specifice                                                   | . 53 |
| Aplicarea efectelor speciale                                      | . 55 |
| Realizare imagini cu fundal neclar pentru a urmări mișcarea       |      |
| subiectului (Panning)                                             | 55   |
| Fotografiere de scene cu contrast mare (High Dynamic Range).      | 55   |
| Adăugarea efectelor artistice                                     | 56   |
| Fotografierea cu efect obiectiv ochi de peşte (Efect ochi de      |      |
| peşte)                                                            | 56   |
| Fotografii care imită picturile în ulei (Efect Art. aldin)        | 57   |
| Fotografii care imită picturile cu acuarelă (Efect acuarelă)      | 57   |
| Fotografierea de modele asemănătoare miniaturilor (Efect          |      |
| de miniatură)                                                     | 57   |
| Viteză de redare și timp de redare estimat                        |      |
| (pentru clipuri de un minut)                                      | 58   |
| Fotografiere cu efect de aparat de jucărie (Efect de aparat       |      |
| de jucărie)                                                       | 58   |
| Scoaterea subiectului în evidență (fundal defocalizat)            | 59   |
| Fotografiere cu efect de focalizare fină                          | 59   |
| Fotografiere în Monocrom (A b-negru granulat)                     | 60   |
| Moduri speciale folosite în alte scopuri                          | . 60 |
| Fotografiere cer înstelat (Stele)                                 | 60   |
| Fotografiere oameni cu cer înstelat (Portret cu stele)            | 60   |
| Fotografierea scenelor nocturne sub un cer înstelat (Peisaj       |      |
| cu stele)                                                         | 62   |
| Fotografiere urme de stele (urme stele)                           | 62   |
| Realizarea filmelor cu mişcarea stelelor (Film Star               | ~~   |
| lime-Lapse)                                                       | 63   |
| Reglarea culorilor                                                | 66   |
| Reglarea tocalizării                                              | 66   |

| Înainte de utilizare |                                     |  |
|----------------------|-------------------------------------|--|
| Ghid o               | le bază                             |  |
| Ghid a               | avansat                             |  |
|                      | Informații de bază despre<br>aparat |  |
|                      | Modul Auto /<br>Mod hibrid auto     |  |
|                      | Alte moduri de fotografiere         |  |
|                      | Modul P                             |  |
|                      | Mod Tv, Av, M şi C                  |  |
|                      | Mod redare                          |  |
|                      | Funcții wireless                    |  |
|                      | Meniu de setări                     |  |
|                      | Accesorii                           |  |
|                      | Anexă                               |  |
| Index                |                                     |  |
|                      |                                     |  |

| Înregistrare diverse filme                                     | 67 |
|----------------------------------------------------------------|----|
| Înregistrare filme în Modul []                                 | 67 |
| Blocarea sau modificarea luminozității imaginii înainte        |    |
| de înregistrare                                                | 67 |
| Dezactivare Obturator lent automat                             | 68 |
| Corectarea mişcărilor bruşte ale aparatului                    | 68 |
| Setări sunet                                                   | 68 |
| Dezactivarea Filtrului de vânt                                 | 68 |
| Utilizarea Atenuatorului                                       | 69 |
| Înregistrare clipuri scurte                                    | 69 |
| Efecte redare                                                  | 69 |
| Filmare time-lapse (filme cu redare accelerată)                | 69 |
| Înregistrare filme iFrame                                      | 71 |
| Modul P                                                        | 72 |
| Fotografiere în Program AE (Mod [P])                           | 72 |
| Luminozitatea imaginii (Expunere)                              | 73 |
| Reglarea luminozității imaginii (Compensarea expunerii)        | 73 |
| Dezactivare simulare expunere                                  | 73 |
| Blocare luminozitate imagine / Expunere (Blocare AE)           | 73 |
| Modificarea metodei de măsurare                                | 73 |
| Legătura dintre Cadrul cu punct AE spot și Cadrul AF           | 74 |
| Modificarea valorii ISO                                        | 74 |
| Reglare setări ISO Auto                                        | 75 |
| Schimbarea nivelului reducerii zgomotului (NR ISO mare)        | 75 |
| Bracketing cu autoexpunere (fotografiere AEB)                  | 75 |
| Reglarea setărilor automate Filtru ND                          | 76 |
| Autocorectarea luminozității și a contrastului (Optimizator    |    |
| auto-luminozitate)                                             | 76 |
| Fotografiere subiecte luminoase (Prioritate ton luminoz. max.) | 76 |
| Culori imagine                                                 | 77 |
| Înregistrare culori naturale (Nivel de alb)                    | 77 |
| Balans de alb personalizat                                     | 77 |

| Corectarea manuală a Nivelului de Alb78                               |
|-----------------------------------------------------------------------|
| Setarea manuală a temperaturii de culoare pentru nivelul de alb 79    |
| Personalizarea culorilor (Stil foto)79                                |
| Personalizarea Stilurilor foto80                                      |
| Salvarea Stilurilor foto personalizate                                |
| Interval de fotografiere și focalizare81                              |
| Fotografiere cu funcție Close-up (Macro)81                            |
| Filmare în Modul Focalizare Manuală82                                 |
| Identificare uşoară a zonei de focalizare (Evidenţiere MF)83          |
| Bracketing focalizare (Mod focalizare-BKT)83                          |
| Teleconvertor digital84                                               |
| Alegerea metodei AF84                                                 |
| AF 1 punct84                                                          |
| Deplasarea și redimensionarea cadrelor AF (Punct AF unic)85           |
| نائ+Urmărire                                                          |
| Fotografierea cu Servo AF86                                           |
| Schimbarea setării de focalizare86                                    |
| Reglajul fin al focalizării86                                         |
| Alegerea persoanei pe care doriți să focalizați (Selectarea feței) 87 |
| Alegerea subiectelor pe care doriți să focalizați (AF tactil)88       |
| Fotografiere cu blocare AF88                                          |
| Blit                                                                  |
| Modificarea modului Blit                                              |
| Auto                                                                  |
| Activat                                                               |
| Sincronizare lentă                                                    |
| Dezac                                                                 |
| Modificarea compensării expunerii cu blit                             |
| Fotografiere cu blocare FE                                            |
| Modificarea sincronizării blitului                                    |
| Alte setări 91                                                        |
| Schimbarea setărilor aferente modului-IS 91                           |
|                                                                       |

| Ìnainte de utilizare |                                     |  |
|----------------------|-------------------------------------|--|
| Gh                   | id de bază                          |  |
| Gh                   | id avansat                          |  |
|                      | Informații de bază despre<br>aparat |  |
|                      | Modul Auto /<br>Mod hibrid auto     |  |
|                      | Alte moduri de fotografiere         |  |
|                      | Modul P                             |  |
|                      | Mod Tv, Av, M şi C                  |  |
|                      | Mod redare                          |  |
|                      | Funcții wireless                    |  |
|                      | Meniu de setări                     |  |
|                      | Accesorii                           |  |
|                      | Anexă                               |  |
| Ind                  | ex                                  |  |
|                      |                                     |  |
|                      |                                     |  |

7

| Mod Tv, Av, M şi C                                            | 92    |
|---------------------------------------------------------------|-------|
| Viteze specifice ale obturatorului (Mod [Tv])                 | 92    |
| Valori ale diafragmei specificate (Mod [Av])                  | 93    |
| Valori specificate ale timpului de expunere și valori ale     |       |
| diafragmei (Mod [M])                                          | 93    |
| Fotografiere cu expunere lungă (Bulb)                         | 94    |
| Reglați declanșarea blițului                                  | 95    |
| Înregistrare filme folosind un anumit timp de expunere și v   | alori |
| ale diafragmei specificate                                    | 95    |
| Personalizarea comenzilor și afișajului                       | 96    |
| Reglarea setărilor în timp ce schimbați funcțiile inelului    |       |
| de control                                                    | 96    |
| Modificarea setărilor inelului de control                     | 97    |
| Funcții care pot fi atribuite Inelului de control             | 97    |
| Personalizarea informațiilor de pe afişaj                     | 98    |
| Personalizarea informațiilor afişate                          | 98    |
| Atribuirea unei funcții butonului pentru filmare              | 98    |
| Personalizarea meniului de setări rapide                      | 99    |
| Alegerea articolelor pentru a le include în meniu             | 99    |
| Rearanjare elemente meniu                                     | 99    |
| Salvarea setărilor de fotografiere                            | 100   |
| Setările care pot fi salvate                                  | 100   |
| Salvarea meniurilor de fotografiere folosite în mod obișnuit  |       |
| (My Menu)                                                     | 101   |
| Redenumire file Meniu personal                                | 102   |
| Ştergerea unei file Meniu personal                            | 102   |
| Ştergerea tuturor filelor şi elementelor din Meniul personal. | 102   |
| Personalizarea afişării Filei Meniu personal                  | 102   |
| Mod redare                                                    | . 103 |
| Vizualizare                                                   | 103   |
| Comutați modurile de afişare                                  | 105   |
|                                                               |       |

| Personalizare informații despre fotografiere afişate 105              |
|-----------------------------------------------------------------------|
| Avertizare supraexpunere (pentru Evidențiere imagine) 105             |
| Histogramă luminozitate105                                            |
| Histogramă RGB105                                                     |
| Vizualizare filme rezumat realizate când fotografiați106              |
| Vizualizare după dată106                                              |
| Verificarea persoanelor detectate cu ajutorul opţiunii                |
| Identificare față106                                                  |
| Răsfoirea și filtrarea imaginilor 107                                 |
| Navigare prin imagini după index107                                   |
| Operații ecran tactil107                                              |
| Găsirea imaginilor care să se potrivească unor anumite condiții 107   |
| Utilizarea inelului de control pentru a face un salt între imagini109 |
| Operații ecran tactil109                                              |
| Vizualizare imagini individuale dintr-un grup109                      |
| Editare informații ID față110                                         |
| Schimbarea numelor 110                                                |
| Ştergerea numelor 111                                                 |
| Opțiuni de vizualizare imagini111                                     |
| Mărirea imaginilor 111                                                |
| Operații ecran tactil 112                                             |
| Mărire cu atingere dublă112                                           |
| Vizualizarea prezentărilor 112                                        |
| Protejarea imaginilor113                                              |
| Utilizarea meniului                                                   |
| Alegerea unei singure imagini 113                                     |
| Selectarea unui interval 114                                          |
| Protejați toate imaginile instantaneu 114                             |
| Ştergerea tuturor protecțiilor instantaneu 114                        |
| Ştergere imagini115                                                   |
| Ştergeţi mai multe imagini instantaneu115                             |
| Alegerea unei metode de selectare115                                  |
|                                                                       |

| Înaint | e de utilizare                      |
|--------|-------------------------------------|
| Ghid   | de bază                             |
| Ghid   | avansat                             |
|        | Informații de bază despre<br>aparat |
|        | Modul Auto /<br>Mod hibrid auto     |
|        | Alte moduri de fotografiere         |
|        | Modul P                             |
|        | Mod Tv, Av, M şi C                  |
|        | Mod redare                          |
|        | Funcții wireless                    |
|        | Meniu de setări                     |
|        | Accesorii                           |
|        | Anexă                               |
| Index  |                                     |
|        |                                     |
|        |                                     |

| Alegerea unei singure imagini                | 116 |
|----------------------------------------------|-----|
| Selectarea unui interval                     | 116 |
| Alegeți toate imaginile instantaneu          | 116 |
| Rotirea imaginilor                           | 117 |
| Utilizarea meniului                          | 117 |
| Dezactivarea autorotirii                     | 117 |
| Marcarea imaginilor ca favorite              | 118 |
| Utilizarea meniului                          | 118 |
| Comandă facilă: Acțiuni tactile              | 119 |
| Folosire funcții acțiuni tactile             | 119 |
| Modificarea funcțiilor acțiunilor tactile    | 119 |
| Funcții care pot fi atribuite                | 119 |
| Editare fotografii                           | 120 |
| Redimensionarea imaginilor                   | 120 |
| Utilizarea meniului                          | 121 |
| Tăiere                                       | 121 |
| Aplicarea efectelor de filtrare              | 122 |
| Corectarea efectului de ochi roşii           | 123 |
| Procesarea imaginilor RAW în aparat          | 124 |
| Utilizarea meniului                          | 125 |
| Alegerea unei singure imagini                | 125 |
| Selectarea unui interval                     | 125 |
| Editare filme                                | 126 |
| Reducere dimensiune fişier                   | 127 |
| Calitatea imaginii pentru filmele comprimate | 127 |
| Ştergere capitole filme                      | 127 |
| Vizualizare Albume (Evidenţieri Poveste)     | 128 |
| Alegere Teme pentru A bume                   | 128 |
| Adăugare muzică de fundal albumelor          | 129 |
| Crearea propriilor Albume                    | 130 |
| Combinarea clipurilor scurte                 | 131 |

| Funcții wireless132                                            |
|----------------------------------------------------------------|
| Funcții Wi-Fi disponibile 132                                  |
| Utilizarea funcțiilor Wi-Fi132                                 |
| Utilizarea funcțiilor Bluetooth132                             |
| Trimiteți imagini către un smartphone 133                      |
| Transferarea imaginilor către un Smartphone compatibil cu      |
| Bluetooth133                                                   |
| Trimiterea imaginilor către un smartphone compatibil NFC 135   |
| Conectare via NFC când aparatul este oprit sau într-un mod     |
| de fotografiere135                                             |
| Conectare via NFC când aparatul este în modul Redare136        |
| Adăugarea unui telefon inteligent folosind meniul Wi-Fi137     |
| Folosirea unui alt punct de acces138                           |
| Puncte de acces anterioare139                                  |
| Salvarea imaginilor în calculator 140                          |
| Pregătire pentru înregistrarea unui calculator140              |
| Instalare CameraWindow140                                      |
| Configurare calculator pentru o conexiune Wi-Fi (doar          |
| Windows)140                                                    |
| Salvarea imaginilor într-un calculator conectat                |
| Confirmare compatibilitate punct de acces                      |
| Utilizare Puncte de acces compatibile WPS142                   |
| Conectare la Punctele de acces listate                         |
| Puncte de acces anterioare144                                  |
| Trimiteți imagini către un serviciu Web 145                    |
| Înregistrare de servicii web145                                |
| Înregistrare CANON iMAGE GATEWAY145                            |
| Inregistrare alte servicii web147                              |
| Incarcare imagini către servicii Web147                        |
| Imprimarea imaginilor wireless de la o imprimantă conectată148 |
| Transmiterea imaginilor către alt aparat150                    |

| Înaint | e de utilizare                      |
|--------|-------------------------------------|
| Ghid   | de bază                             |
| Ghid a | avansat                             |
|        | Informații de bază despre<br>aparat |
|        | Modul Auto /<br>Mod hibrid auto     |
|        | Alte moduri de fotografiere         |
|        | Modul P                             |
|        | Mod Tv, Av, M şi C                  |
|        | Mod redare                          |
|        | Funcții wireless                    |
|        | Meniu de setări                     |
|        | Accesorii                           |
|        | Anexă                               |
| Index  |                                     |
|        |                                     |
|        |                                     |

| Opţiuni trimitere imagini                                 | . 151 |
|-----------------------------------------------------------|-------|
| Transmiterea mai multor imagini                           | 151   |
| Alegerea unei singure imagini                             | 151   |
| Selectarea unui interval                                  | 151   |
| Transmiterea imaginilor favorite                          | 152   |
| Note la transmiterea imaginilor                           | 152   |
| Alegerea numărului de pixeli de înregistrare (Dimensiunea |       |
| imaginii)                                                 | 153   |
| Adăugare comentarii                                       | 153   |
| Transmiterea imaginilor în mod automat (Image Sync)       | . 153 |
| Pregătiri inițiale                                        | 153   |
| Pregătirea aparatului                                     | 153   |
| Pregătirea calculatorului                                 | 154   |
| Transmitere imagini                                       | 155   |
| Vizualizarea imaginilor trimise prin intermediul          |       |
| Image Sync pe smartphone                                  | 155   |
| Utilizarea unui Smartphone pentru a vizualiza imaginile   |       |
| din aparat și pentru a controla aparatul                  | . 156 |
| Geotagging de imagini pe aparat                           | 156   |
| Cotrolul aparatului de la distanță dintr-un Smartphone    | 156   |
| Controlul aparatului prin Wi-Fi                           | 156   |
| Controlul aparatului prin Bluetooth                       | 157   |
| Editare sau ştergere setări Wi-Fi                         | . 158 |
| Editarea informațiilor de conectare                       | 158   |
| Modificarea pseudonimului unui dispozitiv                 | 158   |
| Ştergerea informațiilor de conectare                      | 158   |
| Specificarea imaginilor care pot fi văzute de pe          |       |
| smartphone                                                | 159   |
| Modificarea numelui aparatului                            | 159   |
| Revenirea la setările implicite pentru Wi-Fi              | 160   |
| Ştergerea informaţiilor pentru dispozitivele cuplate      |       |
| prin Bluetooth                                            | . 160 |

| Meniu setări 161                                             |  |
|--------------------------------------------------------------|--|
| Reglarea funcțiilor de bază ale aparatului161                |  |
| Stocarea imaginilor în funcție de dată161                    |  |
| Numerotare fişier161                                         |  |
| Formatarea cardurilor de memorie162                          |  |
| Formatare simplă162                                          |  |
| Schimbarea sistemului video162                               |  |
| Calibrare nivelă electronică163                              |  |
| Resetarea Nivelei electronice163                             |  |
| Schimbarea culorii informațiilor de pe ecran163              |  |
| Utilizare mod Eco163                                         |  |
| Reglaje pentru economisirea energiei164                      |  |
| Luminozitatea ecranului164                                   |  |
| Fus orar165                                                  |  |
| Dată și oră165                                               |  |
| Cronometrarea retragerii obiectivului 165                    |  |
| Limbă de afişare166                                          |  |
| Oprirea sunetelor de funcționare a aparatului 166            |  |
| Reglarea volumului166                                        |  |
| Personalizarea sunetelor166                                  |  |
| Ecranul de pornire166                                        |  |
| Ascundere Sfaturi și sugestii167                             |  |
| Modurile de fotografiere în funcție de simbol167             |  |
| Creșterea sens bilității ecranului tactil167                 |  |
| Blocarea automată a panoului cu ecran tactil                 |  |
| Afişaj Metric/Non-Metric167                                  |  |
| Verificare simboluri certificări168                          |  |
| Setarea informațiilor despre drepturile de autor pentru a fi |  |
| înregistrate în imagini168                                   |  |
| Ştergerea tuturor informațiilor despre drepturi de autor 168 |  |
| Reglarea altor setări168                                     |  |
| Revenirea la setările implicite ale aparatului169            |  |

| Înainte de utilizare                |
|-------------------------------------|
| Ghid de bază                        |
| Ghid avansat                        |
| Informații de bază despre<br>aparat |
| Modul Auto /<br>Mod hibrid auto     |
| Alte moduri de fotografiere         |
| Modul P                             |
| Mod Tv, Av, M şi C                  |
| Mod redare                          |
| Funcții wireless                    |
| Meniu de setări                     |
| Accesorii                           |
| Anexă                               |
| Index                               |
|                                     |

Revenirea la setările implicite pentru toate funcțiile aparatului..... 169 Revenirea la setările implicite pentru funcțiile individuale ... 169

| Accesorii                                           | 170        |
|-----------------------------------------------------|------------|
| Hartă sistem                                        | 170        |
| Accesorii opționale                                 | 171        |
| Alimentare                                          | 171        |
| Unitate bliţ                                        | 171        |
| Alte accesorii                                      | 171        |
| Imprimante                                          | 172        |
| Stocare fotografii și filme                         | 172        |
| Utilizare accesorii opționale                       | 172        |
| Redare pe un televizor                              | 172        |
| Introducerea și încărcarea bateriei                 | 173        |
| Utilizarea unui calculator pentru a încărca bateria | 174        |
| Utilizare software                                  | 175        |
| Conectare la calculator via cablu                   | 176        |
| Verificați calculatorul                             | 176        |
| Instalarea software-ului                            | 176        |
| Salvarea imaginilor în calculator                   | 176        |
| Imprimarea imaginilor                               | 177        |
| Imprimare facilă                                    | 177        |
| Configurarea setărilor de imprimare                 | 178        |
| Decuparea imaginilor înainte de imprimare           | 179        |
| Alegerea dimensiunii hârtiei și așezarea în pagină  | înainte de |
| imprimare                                           | 179        |
| Opțiuni de format disponibile                       |            |
| Imprimare fotografii tip buletin                    | 180        |
| Imprimare scene de film                             | 180        |
| Opțiune imprimare filme                             | 180        |
| Adăugare imagini la lista de imprimare (DPOF)       | 181        |
| Configurarea setărilor de imprimare                 | 181        |

| Setarea imprimării pentru imagini individuale            | 182     |
|----------------------------------------------------------|---------|
| Setarea imprimării pentru o gamă de imagini              | 182     |
| Setarea imprimării pentru toate imaginile                | 182     |
| Ştergerea tuturor imaginilor din Lista de imprimare      | 182     |
| Imprimarea imaginilor adăugate pe Lista de imprimare (DP | OF) 183 |
| Adăugare imagini într-un abum foto                       | 183     |
| Alegerea unei metode de selectare                        | 183     |
| Adăugarea individuală a imaginilor                       | 183     |
| Adăugarea tuturor imaginilor într-un a bum foto          | 183     |
| Scoaterea tuturor imaginilor dintr-un Album foto         |         |
| Anexă                                                    | 185     |
| Depanare                                                 | 185     |
| Mesaje pe ecran                                          | 189     |
| Informații pe ecran                                      | 192     |
| Fotografiere (Afişare informații)                        | 192     |
| Nivel baterie                                            | 192     |
| În timpul redării                                        | 193     |
| Afişaj Info 1                                            | 193     |
| Afişaj Info 2                                            | 193     |
| Afişaj Info 3                                            |         |
| Afişaj Info 4                                            | 194     |
| Afişaj Info 5                                            | 194     |
| Rezumatul Panoului de control pentru filme               | 194     |
| Tabele cu funcții și meniuri                             | 195     |
| Funcții disponibile în fiecare mod de înregistrare       | 195     |
| Meniu de setări rapide                                   | 197     |
| Filă fotografiere                                        | 200     |
| Filă Setare                                              | 208     |
| Fila My Menu (Meniu pers.)                               | 208     |
| Filă Redare                                              | 209     |
| Măsuri de precauție                                      | 210     |
|                                                          |         |

| Înainte de utilizare                |    |
|-------------------------------------|----|
| Ghid de bază                        |    |
| Ghid avansat                        |    |
| Informații de bază despre<br>aparat | •  |
| Modul Auto /<br>Mod hibrid auto     |    |
| Alte moduri de fotografie           | re |
| Modul P                             |    |
| Mod Tv, Av, M şi C                  |    |
| Mod redare                          |    |
| Funcții wireless                    |    |
| Meniu de setări                     |    |
| Accesorii                           |    |
| Anexă                               |    |
| Index                               |    |
|                                     |    |
|                                     |    |

| Specificații                                                       | ) |
|--------------------------------------------------------------------|---|
| Senzorul de imagine210                                             | ) |
| Obiectiv210                                                        | ) |
| Obturator211                                                       |   |
| Diafragmă211                                                       |   |
| Bliţ211                                                            |   |
| Monitor211                                                         |   |
| Fotografiere                                                       |   |
| Înregistrare212                                                    | 2 |
| Alimentare212                                                      | 2 |
| Interfață213                                                       | 5 |
| Mediu de operare213                                                | ; |
| Dimensiuni (conform standardului CIPA)213                          | 5 |
| Greutate (conform CIPA)213                                         | 5 |
| Baterie NB-13L214                                                  | , |
| Încărcător baterie CB-2LH/CB-2LHE214                               | , |
| Adaptor compact CA-DC30/CA-DC30E214                                | , |
| Index                                                              | ; |
| Precauții pentru Funcții wireless (Wi-Fi, Bluetooth sau altele)217 |   |
| Precauții referitoare la interferența cu unde radio217             |   |
| Măsuri de siguranță217                                             | , |
| Utilizare software terţ218                                         | ; |
| Informații personale și Măsuri de siguranță                        | ; |
| Mărci comerciale și licențe218                                     | ; |
| Notă                                                               | ) |

| Înainte de utilizare                |
|-------------------------------------|
| Ghid de bază                        |
| Ghid avansat                        |
| Informații de bază despre<br>aparat |
| Modul Auto /<br>Mod hibrid auto     |
| Alte moduri de fotografiere         |
| Modul P                             |
| Mod Tv, Av, M şi C                  |
| Mod redare                          |
| Funcții wireless                    |
| Meniu de setări                     |
| Accesorii                           |
| Anexă                               |
| Index                               |
|                                     |

### Operațiuni obișnuite ale aparatului

#### Fotografiere

Folosiţi setările stabilite de aparat (Modul Auto, Mod hibrid auto)
 - \$\overline\$33, \$\overline\$35

Fotografierea corectă a oamenilor

Portrete (153)

Potrivirea unor anumite scene

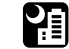

Scene nocturne (\$\cong 53) Cer înstelat

Aplicarea efectelor speciale

Efect ochi de peşte (Q56)

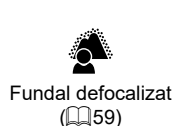

Efect de miniatură (1157)

Eocalizare fină

(🛄 59)

Efect aparat de jucărie (ጪ58)

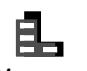

Artificii

(🛄54)

Monocrom (1160)

- Să focalizați pe fețe
- 📖 33, 🛄 53, 🛄 85
- Fără a folosi bliţul (Bliţ oprit)
   🛄 33
- Cu mine în fotografie (Autodeclanşator)
   \_\_\_\_40
- Daţi senzaţia de viteză cu un fundal neclar.
   \$\overline\$55

### Să vizualizaţi

- Vizualizare imagini (Mod redare)
   103
- Redare automată (Prezentare)
   📖 112
- Pe televizor
   172
- Pe calculator
   1176
- Răsfoiţi rapid imaginile
   - 107
- Ştergeţi imaginile
   115
- Crează un album automat
   128

| Înainte de utilizare                |  |  |  |
|-------------------------------------|--|--|--|
| Ghid de bază                        |  |  |  |
| Ghid avansat                        |  |  |  |
| Informații de bază despre<br>aparat |  |  |  |
| Modul Auto /<br>Mod hibrid auto     |  |  |  |
| Alte moduri de fotografiere         |  |  |  |
| Modul P                             |  |  |  |
| Mod Tv, Av, M şi C                  |  |  |  |
| Mod redare                          |  |  |  |
| Funcții wireless                    |  |  |  |
| Meniu de setări                     |  |  |  |
| Accesorii                           |  |  |  |
| Anexă                               |  |  |  |
| Index                               |  |  |  |

#### 🐂 Înregistrare/Vizualizare filme

- Înregistrare filme
  - 🛄 33, 🛄 67, 🛄 95
- Vizualizare filme (Mod de redare)
  - 📖 103

#### 🖧 Imprimați

- Imprimaţi fotografiile
  - 📖 177

#### 🛄 Salvaţi

Salvaţi imaginile în calculator
 - 116

#### 伊Folosiţi funcţii Wi-Fi

- Partajaţi imaginile online
  - 📖 145
- Trimiteţi imagini către calculator
  - 📖 153

### Măsuri de siguranță

- Înainte de a folosi produsul, vă rugăm să vă asigurați că ați citit măsurile de siguranță descrise mai jos. Asigurați-vă întotdeauna că produsul este utilizat corect.
- Măsurile de precauţii indicate aici au scopul de a preveni rănirea oricărei persoane sau deteriorarea bunurilor.
- Asigurați-vă că ați verificat manualele de utilizare incluse care conțin accesoriile vândute separat pe care le veți folosi.

| Avertisment Indică riscul de vătămări serioase sau chi-<br>moarte. |  |  |  |
|--------------------------------------------------------------------|--|--|--|
| <ul> <li>Nu declanşaţi bliţul în apropierea ochilor.</li> </ul>    |  |  |  |
| Poate răni ochii                                                   |  |  |  |

• Nu lăsați aparatul la îndemâna copiilor.

Dacă petreceți șnurul accidental în jurul gâtului copiilor poate provoca asfixierea acestora.

Dacă aparatul folosește un cablu de alimentare, dacă acesta este petrecut accidental în jurul gâtului copiilor poate provoca asfixierea acestora.

- Folosiți numai sursele de alimentare recomandate.
- Nu încercaţi să dezasamblaţi, să transformaţi sau să ţineţi produsul lângă o sursă de căldură.
- Nu decojiți eticheta bateriei, dacă bateria are una.
- Nu trântiți sau nu supuneți aparatul la impacte severe.
- Nu atingeţi interiorul produsului dacă a fost trântit sau deteriorat într-un alt mod.
- Opriţi imediat utilizarea produsului dacă acesta degajă fum, un miros straniu sau nu funcţionează normal.
- Nu folosiţi solvenţi organici cum ar fi alcool, benzină sau diluant pentru a curăţa aparatul.
- Nu permiteți pătrunderea lichidelor sau a obiectelor străine în interior. Acestea pot cauza șocuri electrice sau incendii.

Dacă produsul se udă, sau dacă pătrund în interior lichide sau obiecte străine, scoateți bateria sau scoateți din priză.

#### Înainte de utilizare

Ghid de bază

Ghid avansat

Informații de bază despre aparat

Modul Auto / Mod hibrid auto

Alte moduri de fotografiere

Modul P

Mod Tv, Av, M şi C

Mod redare

Funcții wireless

Meniu de setări

Accesorii

Anexă

- Dacă modelul dumneavoastră are vizor sau obiective interschimbabile, nu priviţi prin vizor sau prin obiective la surse puternice de lumină (precum soarele într-o zi senină sau o lumină artificială puternică).
   Acest lucru vă poate deteriora vederea.
- Dacă aparatul foloseşte un obiectiv interschimbabil, nu lăsaţi obiectivul sau aparatul cu obiectivul ataşat sub acţiunea soarelui fără capacul protector ataşat.

Există pericol de incendiu.

Nu atingeţi produsul în timpul furtunilor dacă este conectat la priză.
 Acestea pot cauza şocuri electrice sau incendii. Opriţi imediat utilizarea echipamentului şi depărtaţi-vă.

• Folosiți doar baterii recomandate.

• Nu lăsați bateria în apropierea sau sub acțiunea focului. Bateria poate exploda sau se poate scurge, provocând șocuri electrice sau incendii. În cazul în care scurgerile sau electroliții bateriei intră în contact cu ochii, gura, pielea sau îmbrăcămintea, clătiți cu jet puternic de apă.

- Dacă aparatul foloseşte un încărcător, aveţi gr jă la următoarele.
  - Decuplați cablul de alimentare în mod periodic şi cu ajutorul unei cârpe uscate ştergeți orice urmă de praf şi murdărie care s-a depus pe mufă, pe exteriorul bornei de alimentare şi în zona înconjurătoare.
  - Nu introduceți sau scoateți ștecărul de alimentare cu mâinile umede.
  - Nu folosiţi echipamentul pentru activităţi care depăşesc capacitatea mufei de alimentare sau a accesoriilor pentru conectare. A nu se utiliza în cazul în care cablul de alimentare sau ştecărul sunt deteriorate, sau nu sunt bine introduse în priză.
  - Nu permiteți murdăriei sau obiectelor metalice (precum ace sau chei) să intre în contact cu bornele sau mufa.

- Nu tăiați, modificați sau puneți obiecte grele pe cablul de alimentare. Acestea pot cauza șocuri electrice sau incendii.

• Opriţi aparatul în locurile în care utilizarea acestuia este interzisă. Undele electromagnetice emise de aparat pot afecta modul de funcționare al instrumentelor electronice sau a altor dispozitive. Aveți o gr jă deosebită atunci când folosiți aparatul în locuri unde utilizarea dispozitivelor electronice este interzisă, de exemplu în interiorul avioanelor sau în incinta instituțiilor medicale.  Nu permiteţi aparatului să fie în contact cu pielea pentru perioade mari de timp.

Chiar dacă aparatul nu este perceput ca fiind fierbinte, acest lucru poate duce la arsuri la temperaturi scăzute, manifestate prin înroșirea pielii. Folosiți un trepied în locuri calde sau dacă aveți probleme cu circulația sângelui sau piele sensibilă.

### Atentie Indică riscul de vătămare.

- Atunci când țineți aparatul de șnur, aveți grijă să nu îl loviți, să nu îl supuneți unor șocuri puternice sau să nu se blocheze în alte obiecte.
- Aveți gr jă să nu loviți sau să nu apăsați puternic pe lentile. Acest lucru poate duce la deteriorarea aparatului.
- Evitați să supuneți ecranul unor șocuri puternice.
- În cazul în care ecranul se sparge, fragmentele rezultate vă pot răni.
- Atunci când folosiţi bliţul, aveţi grijă să nu îl acoperiţi cu degetele sau cu hainele.
- Aceasta poate duce la arsuri sau la deteriorarea bliţului.
- Evitaţi utilizarea, plasarea sau depozitarea produsului în următoarele locuri:
  - Locuri expuse luminii puternice a soarelui
  - Locuri expuse la temperaturi de peste 40 °C (104 °F)
  - Zone umede sau prăfuite

Acestea pot cauza scurgeri, supraîncălzire sau explozia bateriei, având ca rezultat un scurtcircuit, un incendiu, arderi sau alte daune.

Supraîncălzirea sau deterioarea bateriei pot duce la scurtcircuit, incendiu, arderi sau alte daune.

- Efectul de prezentare poate cauza disconfort dacă urmăriţi o prezentare pentru un timp îndelungat.
- Când folosiţi lentile opţionale, filtre sau adaptoare pentru filtre (dacă este cazul), asiguraţi-vă că ataşaţi accesoriile ferm.

În cazul în care obiectivul se deşurubează și cade, acesta se poate sparge și vă puteți tăia în cioburi.

| Modul Auto /<br>Mod hibrid auto |
|---------------------------------|
| Alte moduri de fotografiere     |
| Modul P                         |
| Mod Tv, Av, M şi C              |
| Mod redare                      |

Informatii de bază despre

Înainte de utilizare

Ghid de bază

Ghid avansat

aparat

Funcții wireless

Meniu de setări

Accesorii

Anexă

 La aparatele care ridică şi lasă jos bliţul automat, asiguraţi-vă că degetele nu sunt în apropiere când se lasă în jos, pentru a evita ciupiturile.

Există pericol de rănire.

#### Atentie Indică riscul de distrugeri materiale.

Nu îndreptati aparatul către surse de lumină puternice (de exemplu,

lumina soarelui sau o lumină artificială puternică).

În caz contrar, puteți deteriora senzorul de imagine sau alte componente interne.

- Atunci când utilizați aparatul pe o plajă cu nisip sau într-un loc cu vânt, aveți grijă să nu pătrundă praf şi nisip în aparat.
- La aparatele care ridică şi lasă jos bliţul automat, nu împingeţi bliţul în jos şi nu îl ridicaţi forţat.

Acest lucru poate cauza defecțiuni ale aparatului.

 Ștergeți praful sau alte materii străine de pe bliţ cu o bucată de material moale.

Căldura emisă de bliţ poate produce arsuri sau poate duce la defectarea aparatului.

- Scoateți și depozitați bateria când nu folosiți aparatul. Orice scurgere a bateriei poate duce la deteriorarea produsului.
- Înainte de a arunca bateria, acoperiţi bornele cu o bandă sau alţi izolatori.

Contactul cu alte materiale din metal poate cauza incendii sau explozii.

 Decuplați încărcătorul de baterie folosit cu produsul atunci când nu este folosit. Nu acoperiți cu o bucată de material sau alte obiecte când este pornit.

Dacă lăsați încărcătorul în priză pentru o perioadă mai lungă de timp, este posibil ca acesta să se supraîncălzească sau să se deformeze, cauzând un incendiu.

• Nu lăsați bateria în apropierea animalelor de companie. În cazul în care animalele de companie muşcă bateria, pot cauza scurgeri, supraîncălzirea sau explozia acestora, provocând incendii și daune.  Dacă aparatul foloseşte mai multe baterii, nu folosiţi baterii care sunt încărcate diferit, nu folosiţi baterii noi şi vechi împreună. Nu introduceţi bateriile cu bornele + şi - inversate.

Acest lucru poate cauza defecțiuni ale aparatului.

- Atunci când puneți aparatul în geantă, asigurați-vă că ecranul nu intră în contact cu obiecte dure. De asemenea, închideți ecranul (astfel încât să fie cu faţa spre aparat), dacă aparatul are un ecran care se închide.
- Nu ataşaţi obiecte dure la aparat.
- În caz contrar, puteți provoca defecțiuni sau puteți deteriora ecranul.

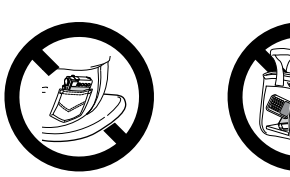

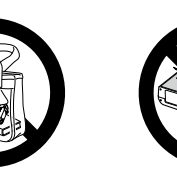

| 28 |   |
|----|---|
|    | Ð |

Înainte de utilizare

Ghid de bază

Ghid avansat

Informații de bază despre aparat

Modul Auto / Mod hibrid auto

Alte moduri de fotografiere

Modul P

Mod Tv, Av, M şi C

Mod redare

Funcții wireless

Meniu de setări

Accesorii

Anexă

### Operații ecran tactil

Panoul cu ecran tactil al aparatului permite operarea intuitivă prin simpla atingere sau presare ușoară a ecranului.

Atingere

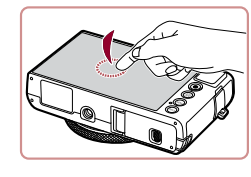

#### Atingeți ușor ecranul cu degetul.

 Acest gest va fi folosit pentru a fotografia, pentru a configura funcţiile aparatului şi pentru altele.

Tragere

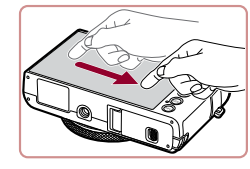

Atingeți ecranul și deplasați-vă degetul de-a lungul acestuia.

 Acest gest este folosit în modul Redare pentru a trece la imaginea următoare sau pentru a schimba zona de imagine mărită, printre alte operaţii.

#### Înainte de utilizare

Ghid de bază

Ghid avansat

Informații de bază despre aparat

Modul Auto / Mod hibrid auto

Alte moduri de fotografiere

Modul P

Mod Tv, Av, M şi C

Mod redare

Funcții wireless

Meniu de setări

Accesorii

Anexă

Index

# Ghid de bază

## Operațiuni de bază

Informații și instrucțiuni de bază, de la pregătiri inițiale la fotografiere și redare

### Pregătiri inițiale

Pregătiți-vă pentru fotografiat astfel.

### Ataşarea curelei

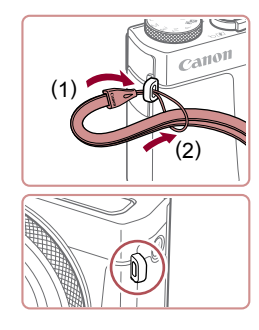

- Petreceţi capătul curelei prin orificiul aferent (1) şi apoi trageţi de celălalt capăt al curelei prin bucla formată la capătul petrecut (2).
- De asemenea, puteţi ataşa cureaua în partea stângă a aparatului.

### Cum să țineți aparatul

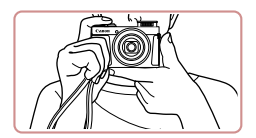

- Puneţi cureaua în jurul încheieturii mâinii.
- Când faceți fotografii, ţineţi mâinile apropiate de corp şi ţineţi aparatul bine pentru a evita instabilitatea. Dacă aţi ridicat bliţul, nu ţineţi degetul pe acesta.

### Încărcarea bateriilor

(2)

(1)

CB-2LH

CB-2LHE

X

()

 $(\mathbf{I})$ 

Înainte de utilizare, încărcați bateria cu ajutorul încărcătorului din dotare. Aveți grijă să încărcați bateria în prealabil, deoarece aparatul nu este comercializat cu bateria încărcată.

#### 1 Introduceți bateria.

 După ce aţi aliniat semnele de pe baterie şi încărcător, introduceţi bateria, împingând-o înăuntru (1) şi apoi în jos (2).

#### 2 Încărcați bateria.

- CB-2LH: Scoateţi mufa (1) şi bagaţi încărcătorul în priză (2).
- CB-2LHE: Introduceți cablul de alimentare în încărcător, apoi introduceți celălalt capăt în sursa de alimentare.
- Lumina de încărcare va deveni portocalie iar încărcarea va începe.
- După ce aţi terminat de încărcat, lumina devine verde.

#### **3** Scoaterea bateriei.

 După ce ați scos din priză încărcătorul, scoateți bateria împingând-o înăuntru (1) și apoi în sus (2).

Pentru a proteja bateria şi pentru a o păstra în condiții optime, nu trebuie să o încărcați în mod continuu mai mult de 24 de ore.
 În cazul încărcătoarelor pentru care se foloseşte un cablu de alimentare, nu ataşați încărcătorul sau cablul la alte obiecte. Procedând astfel, puteți defecta sau deteriora produsul.

#### Înainte de utilizare

Ghid de bază

Ghid avansat

Informații de bază despre aparat

Modul Auto / Mod hibrid auto

Alte moduri de fotografiere

Modul P

Mod Tv, Av, M şi C

Mod redare

Funcții wireless

Meniu de setări

Accesorii

Anexă

- •
- Pentru detalii referitoare la timpul de încărcare și la numărul de fotografii și impul de înregistrare cu bateria încărcată la maxim, consultați "Alimentare" (212).
- Bateriile încărcate se descarcă în timp, chiar dacă nu sunt folosite. Încărcaţi bateria în (sau imediat după) ziua utilizării.
- Pentru a vă fi mai uşor de verificat dacă bateria este încărcată, ataşaţi capacul bateriei cu 
   vizibil pe o baterie încărcată şi să nu se vadă semnul pe o baterie descărcată.
- Încărcătorul poate fi folosit în zone cu voltaj de 100 240 V AC (50/60 Hz). Pentru prize cu format diferit, folosiţi un adaptor disponibil în comerţ. Nu folosiţi transformatoare electrice pentru călătorii, deoarece acestea ar putea afecta bateria.

### Introduceți bateria și cardul de memorie

Introduceți bateria din dotare si un card de memorie (vândut separat). Țineți cont de faptul că, înainte de a folosi un card de memorie nou sau un card de memorie formatat cu alt dispozitiv, ar trebui să formatați cardul de memorie cu acest aparat (Q162).

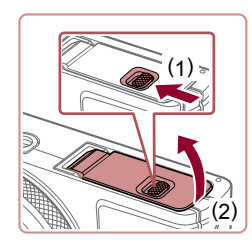

#### Deschideți capacul.

 Deplasaţi comutatorul (1) şi deschideţi capacul (2).

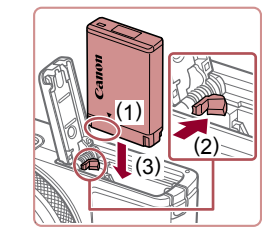

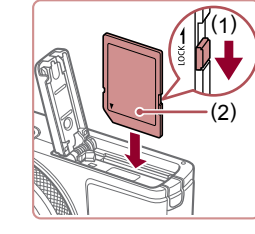

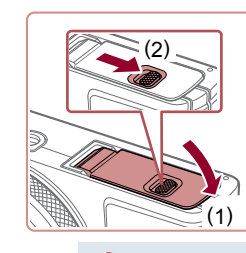

#### 2 Introduceți bateria.

- În timp ce ţineţi bateria cu terminalele îndreptate aşa cum este indicat (1), apăsaţi butonul de blocare a bateriei (2) şi introduceţi bateria (3) până ce se închide butonul pentru blocare.
- Dacă introduceţi bateria în direcţia greşită, aceasta nu mai poate fi blocată în poziţia corectă. Aveţi întotdeauna grijă ca bateria să fie îndreptată corect şi să se fixeze în poziţia corectă.

#### 3 Verificaţi butonul de protecţie a datelor cardului şi introduceţi cardul de memorie.

- Nu puteți efectua înregistrări pe carduri de memorie prevăzute cu buton de protecţie a datelor, atunci când butonul este în poziţia blocat. Mutaţi butonul către (1).
- Introduceți cardul de memorie cu eticheta (2) în poziția indicată până când se fixează cu un clic.
- Asigurați-vă că introduceți cardul în sensul corect. Introducerea cardului de memorie în direcția greşită poate deteriora aparatul.

#### 4 Închideți capacul.

Pentru mai multe detalii referitoare la numărul de fotografii sau la durata de înregistrare pe cardul de memorie, vezi "Înregistrare" (2212).

 Lăsați în jos capacul (1) şi ţineţi-l apăsat în timp ce glisaţi butonul, până când se închide cu un clic (2).

19

Înainte de utilizare

Ghid de bază

Ghid avansat

Informații de bază despre aparat

Modul Auto / Mod hibrid auto

Alte moduri de fotografiere

#### Scoaterea bateriei și a cardului de memorie

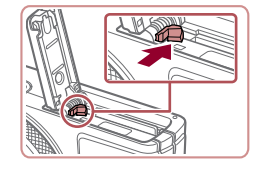

#### Scoaterea bateriei.

- Deschideţi capacul şi apăsaţi pe piedica pt. baterie în direcţia săgeţii.
- Bateria va ieşi.

#### Scoateți cardul de memorie.

- Împingeţi cardul de memorie până când auziţi un clic şi apoi ridicaţi uşor mâna.
- Cardul de memorie va fi scos cu un declic.

### Setarea datei și a orei

Setați corect data și ora după cum urmează, dacă ecranul [Dată/Oră] este afișat de câte ori porniți aparatul. Informațiile astfel indicate vor fi înregistrate în proprietățile imaginii atunci când fotografiați și vor fi folosite atunci când veți gestiona imaginile după data fotografierii sau atunci când veți imprima imaginile cu data la vedere.

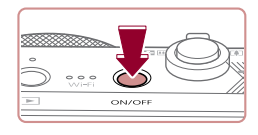

#### Porniți aparatul.

- Apăsaţi butonul PORNIT/OPRIT.
- Ecranul [Dată/Oră] va fi afişat.

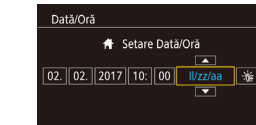

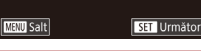

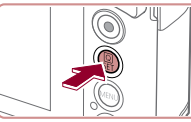

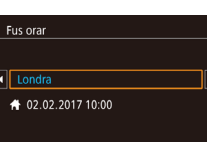

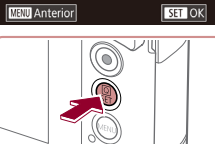

#### 2 Setaţi data şi ora.

- Atingeţi elementul pe care doriţi să îl configuraţi şi apoi atingeţi [▲][▼] pentru a specifica data şi ora.
- Când terminaţi, apăsaţi butonul [<sup>®</sup>].

#### **3** Specificați locația de acasă.

 Atingeţi [◀][▶] pentru a alege fusul orar local.

#### **4** Finalizați procesul de setare.

- Când terminaţi, apăsaţi butonul [இ].
   După mesajul de confirmare, ecranul pentru setări nu va mai fi afişat.
- Pentru a opri aparatul, apăsaţi butonul PORNIT/OPRIT.

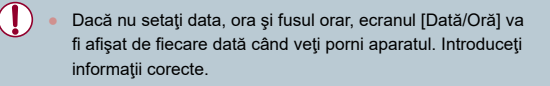

Pentru a seta ora de vară (1 oră înainte), atingeți [http://grace.instance.instance.insta

#### Înainte de utilizare

Ghid de bază

Ghid avansat

Informații de bază despre aparat

Modul Auto / Mod hibrid auto

Alte moduri de fotografiere

Modul P

Mod Tv, Av, M şi C

Mod redare

Funcții wireless

Meniu de setări

Accesorii

Anexă

#### Schimbarea datei si a orei

Reglați data și ora după cum urmează.

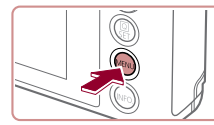

| 1 | Accesați ecranul meniului. |
|---|----------------------------|
|   |                            |

Apăsati butonul MFNU

|                 |      |       | _      |   |                 |
|-----------------|------|-------|--------|---|-----------------|
| D Y             |      |       |        | 7 | *               |
| 1               | 2    |       |        |   | SETUP2          |
| N               | lod  | Eco   |        |   | Dezac.          |
| E               | cond | om.er | nergi  | e |                 |
| Luminoz. afişaj |      |       | afişaj |   | ∗⊢⊢∔            |
| Afişaj noapte   |      |       | ote    |   | Dezac.          |
| Fus orar        |      |       |        |   | *               |
| Dată/Oră        |      |       |        |   | 02.02.'17 10:00 |
| Retract.obiec.  |      |       | iec.   |   | 1 min.          |

### 2 Alegeti [Dată/Oră].

- Atingeți [] și apoi atingeți [2].
- Atingeti [Dată/Oră] şi apoi apăsati butonul

### 3 Schimbati data şi ora.

- Urmati Pasul 2 de la "Setarea datei si a orei" (220) pentru a regla setările.
- Apăsați butonul MENU] pentru a închide ecranul meniului
- Setările de dată/oră pot fi reținute pentru aproximativ 3 săptămâni de către bateria încorporată pentru dată/oră (baterie de rezervă) după ce bateriile sunt scoase.
- Bateria de dată/oră va fi încărcată în aproxima iv 4 ore, după ce • introduceți o baterie încărcată, chiar dacă aparatul este lăsat oprit.
- Când bateria de dată/oră s-a descărcat, ecranul [Dată/Oră] va fi afişat atunci când porniți aparatul. Setați data și ora corecte urmând pașii de la "Setarea datei și a orei" (220).

### Limbă de afisare

#### Schimbati limba de afisare după necesităti.

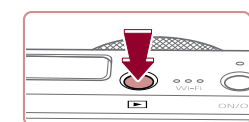

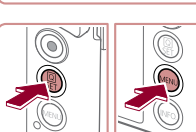

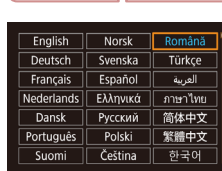

Apăsati butonul []].

1 Intrati în modul Redare.

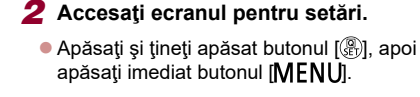

### 3 Setati limba afişajului.

- Atingeți o limbă pentru afişare, apoi apăsati butonul [@].
- Odată ce limba afişajului a fost setată, ecranul cu setări nu va mai fi afișat.
- Ora curentă este afișată dacă așteptați prea mult la pasul 2, după ce apăsați butonul [ ] înainte să apăsați butonul [ MENU]. În acest caz, apăsați butonul ( ) pentru a renunța la ora curentă și repetati pasul 2.
  - De asemenea, puteți schimba limba de afișare apăsând butonul [MENU] și alegând [Limba 🔁] de la fila [¥3].
  - De asemenea, puteți seta limba de afișare atingând o opțiune de limbă pe ecran la pasul 3 și apoi atingând opțiunea din nou.

Înainte de utilizare

#### Ghid de bază

Ghid avansat

Informatii de bază despre aparat

Modul Auto / Mod hibrid auto

Alte moduri de fotografiere

Modul P

Mod Tv. Av. M si C

Mod redare

Functii wireless

Meniu de setări

Accesorii

Anexă

### Încercați aparatul

▶ Fotografii ▶ Filme

Încercați aparatul astfel: porniți-l, realizați câteva fotografii sau filme și vizualizati-le.

### **Fotografiere (Smart Auto)**

Pentru selectarea totală și automată a setărilor optime pentru anumite scene, nu trebuie decât să lăsați aparatul să stabilească subiectul și condițiile de fotografiere.

la [**AUTO**].

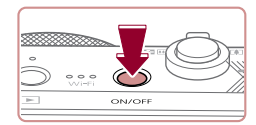

#### Porniti aparatul.

Apăsati butonul PORNIT/OPRIT.

Aparatul va scoate un sunet discret în

Ecranul de pornire este afişat.

### 2 Intrați în modul [AUTO]. Setati butonul pentru selectarea modului Îndreptaţi aparatul către un subiect.

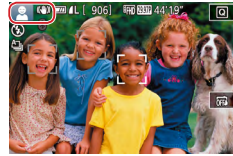

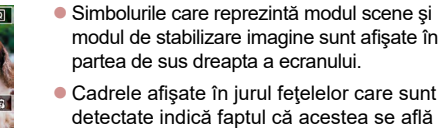

în raza de focalizare

timp ce stabileste scena.

### 3 Compuneți fotografia.

Pt. a face zoom sau a mări subiectul, deplasați butonul de zoom către []] (telefoto) și îndepărtați subiectul cu ajutorul zoomului, deplasându-l către (unghi wide).

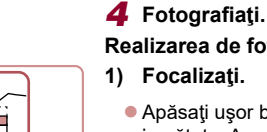

# Realizarea de fotografii

#### Focalizati.

aparat.

capăt.

Fotografiati.

Apăsati usor butonul declansator până la iumătate. Aparatul va face bip de două ori după focalizare iar cadrele sunt afisate pentru a indica zonele din imagine care sunt focalizate

Dacă mesajul [Ridicaţi bliţul] apare pe

ecran, deplasați comutatorul [2] pentru a ridica blitul. Acesta se va declansa când

fotografiați. Dacă preferați să nu folosiți

blitul, împinaeti-l în ios cu deaetul, înspre

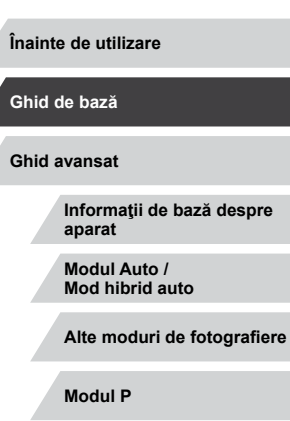

Index

• În timp ce fotografiati, se va auzi sunetul butonului declansator iar în conditii de luminozitate scăzută. blitul se va declansa în mod automat.

2)

• Tineți aparatul nemişcat, până când sunetul declansatorului nu se mai aude.

Apăsați butonul declanşator până la

După ce afişaţi fotografia, aparatul va reveni la ecranul de fotografiere.

Mod Tv. Av. M si C Mod redare Functii wireless Meniu de setări Accesorii Anexă

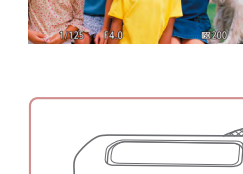

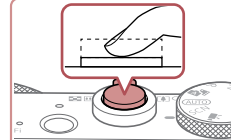

\$

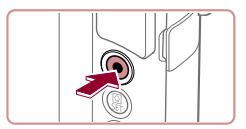

(1)

#### Filmare

#### 1) Începeți înregistrarea.

- Apăsaţi butonul pentru filmare. Aparatul va emite un bip când începe înregistrarea iar mesajul [ORec] va indica timpul scurs (1).
- Sunt afişate bare negre în partea de sus şi de jos a ecranului şi subiectul este uşor mărit. Barele negre indică faptul că zonele respective nu sunt înregistrate.
- Cadrele afişate în jurul feţelelor care sunt detectate indică faptul că acestea se află în raza de focalizare.
- După ce începe înregistrarea, puteţi să luaţi degetul de pe butonul de filmare.

#### 2) Finalizați înregistrarea.

 Apăsaţi din nou butonul de filmare şi opriţi înregistrarea. Aparatul va scoate două bipuri în timp ce filmarea se opreşte.

### Vizualizare

După înregistrarea imaginilor sau filmelor, le puteți vizualiza pe ecran, după cum urmează.

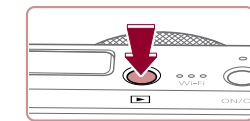

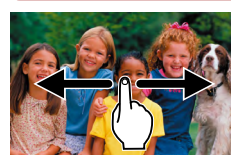

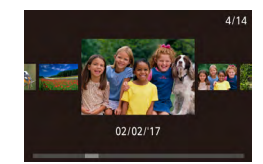

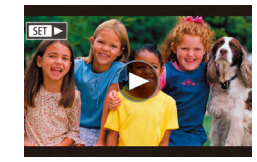

#### 1 Intrați în modul Redare.

Apăsaţi butonul []].

Ultima fotografie este afişată.

#### 2 Alegeți imaginile.

- Pentru a vedea imaginea următoare, deplasaţi-vă de la dreapta la stânga şi pentru a vedea imaginea anterioară, deplasaţi-vă de la stânga la dreapta.
- Pentru a accesa acest ecran (modul Derulare afişaj) deplasaţi-vă în mod repetat pe ecran la stânga sau dreapta.
   În acest mod, trageţi cu degetul pe ecran pentru a răsfoi imaginile.
- Apăsaţi butonul [<sup>®</sup>] pentru a reveni la afişajul unei singure imagini.
- Filmele sunt identificate cu ajutorul simbolului [SI>]. Pentru a reda filme, mergeţi la pasul 3.

#### Înainte de utilizare

Ghid de bază

Ghid avansat

Informații de bază despre aparat

Modul Auto / Mod hibrid auto

Alte moduri de fotografiere

Modul P

Mod Tv, Av, M şi C

Mod redare

Funcții wireless

Meniu de setări

Accesorii

Anexă

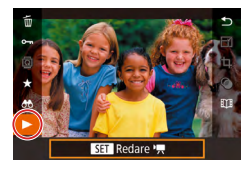

#### 3 Redaţi filme.

- Apăsaţi butonul (), alegeţi () şi apoi apăsaţi butonul ().
- Începe redarea şi după terminarea filmului, [)] este afişat.
- Pentru a regla volumul, deplasaţi-vă rapid în sus sau în jos pe ecran în timpul redării.

 Pentru a trece la modul Fotografiere din modul Redare, apăsaţi butonul declanşator până la jumătate.

De asemenea, puteţi începe redarea filmului atingând [).

#### Ştergerea imaginilor

Anulare

Puteți alege și șterge pe rând imaginile nedorite. Aveți gr jă când ștergeți imaginile, deoarece acestea nu pot fi recuperate.

- Alegeţi o imagine pe care doriţi să o ştergeţi.
- Deplasaţi-vă la stânga sau la dreapta pe ecran pentru a alege o imagine.
- 2 Ştergeţi imaginea.
- După ce apare [Ştergeţi?], atingeţi [Ştergere].
- Imaginea curentă este acum ștearsă.
- Pentru a anula ştergerea, atingeţi [Anulare].
- Imaginile pot fi şterse şi folosind gesturile tactile (µ119).
   Puteţi selecta mai multe imagini pentru ştergere deodată (µ115).

#### Înainte de utilizare

#### Ghid de bază

Ghid avansat

Informații de bază despre aparat

Modul Auto / Mod hibrid auto

Alte moduri de fotografiere

Modul P

Mod Tv, Av, M şi C

Mod redare

Funcții wireless

Meniu de setări

Accesorii

Anexă

# **Ghid** avansat

## Informații de bază despre aparat

Alte operațiuni de bază și mai multe modalități de a vă bucura de aparatul dumneavoastră, inclusiv opțiuni pentru fotografiere și redare

### Pornit/oprit

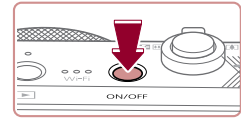

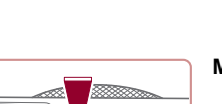

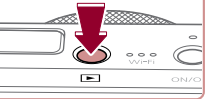

### Mod fotografiere

- Apăsați butonul PORNIT/OPRIT pentru a porni aparatul şi pentru a vă pregăti să fotografiați.
- Pentru a opri aparatul, apăsaţi din nou butonul PORNIT/OPRIT.

#### Mod redare

- Apăsaţi butonul [▶] pentru a porni aparatul şi pentru a putea vedea fotografiile.
- Pentru a opri aparatul, apăsaţi din nou butonul [▶].
- Pentru a trece în modul Redare din modul Fotografiere, apăsaţi butonul []].
- Pentru a trece la modul Fotografiere din modul Redare, apăsați butonul declanşator până la jumătate (<sup>2</sup>)26).
- Obiectivul va fi retras după aproxima iv un minut, imediat ce aparatul se află în modul Redare. Puteți opri aparatul atunci când obiectivul este retras, apăsând butonul [▶].

Înainte de utilizare

Ghid de bază

#### Ghid avansat

Informații de bază despre aparat

Modul Auto / Mod hibrid auto

Alte moduri de fotografiere

Modul P

Mod Tv, Av, M şi C

Mod redare

Funcții wireless

Meniu de setări

Accesorii

Anexă

### Funcții de economisire a energiei (Oprire automată)

Pentru a economisi bateria, aparatul va dezactiva în mod automat ecranul (Afişaj oprit) și apoi se va opri singur după o anumită perioadă de inactivitate.

#### Economisirea energiei în modul Fotografiere

Ecranul este dezactivat în mod automat după aproximativ un minut de inactivitate. Peste aproximativ două minute, obiectivul este retras iar aparatul se oprește. Pentru a activa ecranul și pentru a vă pregăti de fotografiere când ecranul este oprit dar obiectivul este încă afară, apăsați butonul declanșator până la jumătate (Q26).

#### Economisirea energiei în modul Redare

Aparatul se va opri automat după aproximativ cinci minute de inactivitate.

- Puteți dezactiva oprirea automată a aparatului şi modifica timpul până se opreşte ecranul, după cum doriţi (Д164).
- Comenzile de imprimare nu pot fi adăugate în timp ce aparatul este conectat la alte dispozitive prin Wi-Fi (µ132) sau când este conectat la calculator (µ176).

### Buton declanşator

Pentru a vă asigura că fotografiile sunt clare, începeți întotdeauna prin apăsarea butonul declanşator până la jumătate și imediat ce subiectul se află în raza de focalizare, apăsați butonul până la capăt pentru a fotografia.

În acest ghid, operațiile aferente butonului declanșator sunt descrise apăsând butonul până la jumătate sau până la capăt.

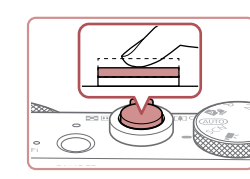

#### Apăsaţi până la jumătate. (Apăsaţi uşor pentru a focaliza.)

 Apăsaţi butonul declanşator până la jumătate. Aparatul va scoate două bipuri iar cadrele sunt afişate în jurul zonelor aflate în raza de focalizare.

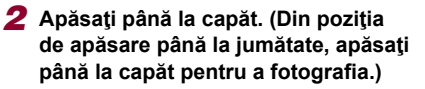

- Aparatul va începe să facă fotografii când auziţi sunetul declanşatorului.
- Ţineţi aparatul nemişcat, până când sunetul declanşatorului nu se mai aude.
- Imaginile pot fi nefocalizate dacă fotografiați fără a apăsa mai întâi pe butonul declanşator până la jumătate.
- Durata redării sunetului obturatorului variază, în funcție de timpul necesar pentru fotografiere. Este posibil să dureze mai mult în cazul unor scene de fotografiere iar imaginile vor fi neclare dacă mişcați aparatul (sau dacă subiectul se mişcă) înainte de oprirea sunetului declanşatorului.

| name ue utilizare | nainte | de | utilizare |
|-------------------|--------|----|-----------|
|-------------------|--------|----|-----------|

Ghid de bază

Ghid avansat

Informații de bază despre aparat

Modul Auto / Mod hibrid auto

Alte moduri de fotografiere

Modul P

Mod Tv, Av, M şi C

Mod redare

Funcții wireless

Meniu de setări

Accesorii

Anexă

### Moduri de fotografiere

Folosiți butonul de selectare a modului pentru a accesa fiecare mod de fotografiere.

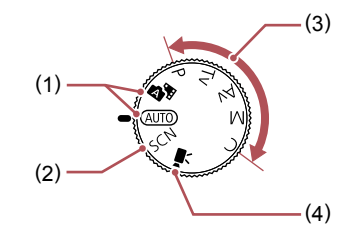

- (2) Mod Scene speciale Fotografiaţi cu setări optime pentru anumite scene sau adăugaţi diferite efecte (<sup>1</sup>253).
- (3) Modurile Tv, Av, M şi C Faceţi mai multe fotografii folosind setările dumneavoastră preferate (
  72, 92).
- (4) Mod film

Pentru filmare (167, 195). De asemenea, puteți realiza filme când butonul pentru selectarea modului nu este setat la modul Film, prin simpla apăsarea a butonului de filmare.

### Opțiuni afişare fotografie

Apăsați butonul [**INFO**] pentru a afișa sau ascunde grila sau nivela electronică.

Pentru a configura afişajul de pe ecran în detaliu, accesați fila [1] > [Afişaj informații fotografiere] (198).

- Luminozitatea ecranului creşte automat cu ajutorul funcţiei de afişaj nocturn atunci când fotografiaţi în condiţii de luminozitate scăzută, iar dumneavoastră veţi putea realiza mai uşor compunerea fotografiilor. Totuşi, este posibil ca luminozitatea imaginilor de pe ecran să nu fie aceeaşi cu luminozitatea din fotografiile dumneavoastră. Țineţi cont că nicio distorsionare de imagine sau mişcare neclară a unui subiect nu vor afecta imaginile înregistrate.
  - Pentru opțiuni de afişare redare, consultați "Comutați modurile de afişare" (21105).

Ghid de bază Ghid avansat Informații de bază despre aparat Modul Auto / Mod hibrid auto Alte moduri de fotografiere Modul P Mod Tv, Av, M şi C Mod redare Functii wireless Meniu de setări Accesorii Anexă Index

Înainte de utilizare

### Utilizarea meniului de setări rapide

Configurați funcțiile folosite în mod frecvent în meniul Q (setări rapide). Nu uitați că articolele de meniu și opțiunile variază, în funcție de modul de fotografiere (2197).

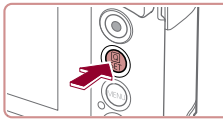

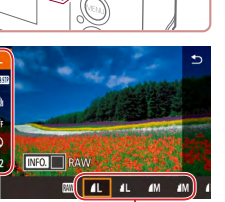

Accesati meniul Q. Apăsati butonul [@].

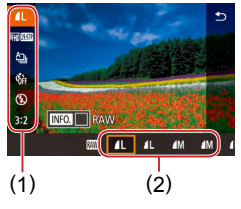

#### 2 Alegeti un articol din meniu.

- Atingeti un element (1) pentru a-l alege.
- Opţiunile disponibile (2) sunt indicate în partea de ios a ecranului.

#### 3 Selectati o optiune.

- Miscati o optiune la stânga sau la dreapta pentru a o alege.
- Articolele etichetate cu simbolul [MINU] pot fi configurate prin apăsarea butonului [MENU]
- Articolele etichetate cu simbolul [INFO] pot fi configurate prin apăsarea butonului INFO.1

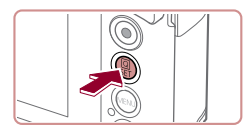

#### Δ Confirmati alegerea si jesiti.

- Apăsaţi butonul [@].
- Ecranul apărut înainte să apăsaţi butonul [ ( ) de la pasul 1 este afişat din nou, indicând opțiunea pe care ați configurat-o.

Pentru a anula o setare accidentală, puteți reveni la setările implicite ale aparatului (11169).

Puteți ieși și dacă atingeți [ ] din meniu.

### Utilizarea operațiilor tactile pe ecran pentru configurarea setărilor

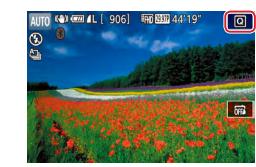

- Atingeți [Q] în partea dreaptă a ecranului pentru a accesa meniul de setări rapide.
- Atingeți un articol din meniu și apoi o optiune pentru a efectua setările.
- Pentru a reveni la ecranul precedent. atingeți articolul [1] din meniu sau atingeți din nou opțiunea selectată.
- Puteți accesa ecranul pentru opțiunile etichetate cu simbolul [MIN] apăsând MENU
- Puteti accesa ecranul pentru optiunile etichetate cu simbolul [INFO] apăsând INFO.

Înainte de utilizare

Ghid de bază

#### Ghid avansat

Informatii de bază despre aparat

Modul Auto / Mod hibrid auto

Alte moduri de fotografiere

Modul P

Mod Tv. Av. M si C

Mod redare

Index

Functii wireless Meniu de setări Accesorii Anexă

### Utilizarea ecranului pentru meniu

Configurați o multitudine de funcții cu ajutorul ecranului pentru meniu, după cum urmează.

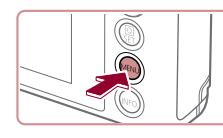

|                 | (1) (2   |
|-----------------|----------|
|                 |          |
| (1 2 3 4 5)     |          |
| Creare folder   | Lunar    |
| Numer. fişiere  | Continuu |
| Format          | 7.5 GB   |
| Sistem video    | NTSC     |
| Nivelă electrn. |          |
| Imagine pornire |          |
|                 |          |

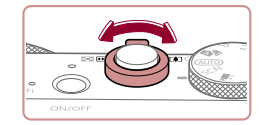

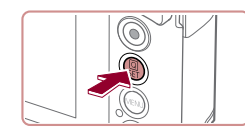

Accesați ecranul meniului. • Apăsați butonul [MENU].

### 2 Alegeţi o filă.

- Atingeți o filă pentru a o alege.
- Filele reprezintă funcţii (1), precum fotografierea ([]]), redarea (]]) sau setările ([]]) sau paginile din fiecare funcţie (2). Filele sunt identificate în acest manual prin combinarea funcţiei şi a paginii, ca în []].
- Filele paginilor pot fi selectate şi dacă mutaţi butonul de zoom sau mişcaţi degetul la stânga sau dreapta pe ecran.

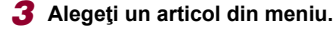

- Atingeţi un articol pentru a-l alege şi apoi apăsaţi butonul ()].
- De asemenea, puteți alege articole din meniu rotind [[)].
- Pentru articolele de meniu cu opţiuni neafişate, mai întâi apăsaţi butonul () pentru a trece de la un ecran la altul şi apoi atingeţi un articol pentru a-l alege.
- Pentru a reveni la ecranul anterior, apăsaţi butonul [MENU].

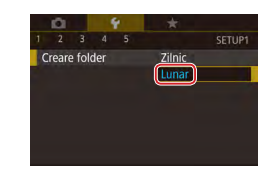

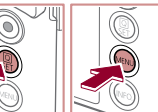

### 5 Confirmați alegerea și ieșiți.

Atingeți o opțiune pentru a o alege.

- Apăsaţi butonul MENUJ pentru a reveni la ecranul afişat înainte de a apăsa butonul MENUJ de la pasul 1.
- Pentru a anula o setare accidentală, puteți reveni la setările implicite ale aparatului (<sup>[1]</sup>169).
- Ar icolele din meniu disponibile variază în funcţie de modul de fotografiere selectat sau de modul de redare (
  200 – 
  200).

4 Selectati o optiune.

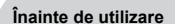

Ghid de bază

#### Ghid avansat

Informații de bază despre aparat

Modul Auto / Mod hibrid auto

Alte moduri de fotografiere

Modul P

Mod Tv, Av, M şi C

Mod redare

Funcții wireless

Meniu de setări

Accesorii

Anexă

### Operații ecran tactil

- Pentru a alege filele, apăsați butonul [MENU pentru a accesa ecranul meniul şi apoi atingeți fila funcției dorită şi fila paginii.
- Deplasați articolele din meniu în sus sau în jos sau atingeți un element din meniu pentru a-l alege.
- Atingeţi o opţiune pentru a definitiva setarea şi pentru a vă întoarce la ecranul de selectare a articolelor din meniu.
- Pentru articolele afişate cu o bară pentru a indica nivelul, atingeţi poziţia dorită de pe bară.
- Pentru a configura articolele din meniu pentru care opţiunile nu sunt indicate, atingeţi mai întâi articolul pentru a accesa ecranul de setare. Pe ecranul de setare, trageţi sau atingeţi pentru a alege articolul şi apoi atingeţi pentru a alege opţiunea. Pentru a reveni la ecranul precedent, atingeţi [MINU<sup>+</sup>].
- De asemenea, puteți alege elementele de introducere (precum casetele de confirmare sau câmpurile cu text) pentru a le selecta şi puteți introduce un text folosind tastatura de pe ecran.
- Când **Seti**] este afișat, puteți atinge **[Seti**] în loc să apăsați butonul (இ), dacă preferați.
- Când Matuli este afişat, puteți atinge (Matuli în loc să apăsați butonul MENU), dacă preferați.
- Când [NFO] este afişat, puteți atinge [[NFO]] în loc să apăsați butonul [NFO], dacă preferați.
- Pentru a renunța la meniu, apăsați meniul MENU] din nou.

### Tastatură pe ecran

Folosiți tastatura de pe ecran pentru a introduce informații pentru ID față (243), conexiuni Wi-Fi (2132) și altele. Lungimea și tipul de informații pe care le puteți introduce depinde de funcția pe care o folosiți.

#### (1) Introducere simboluri alfanumerice

- bbc qwertyuiop asdfghjkI }zxcvbnm⊶ ☆ 42 102000K
- Atingeți tasta pentru un caracter în mod repetat pentru a introduce caracterul dorit.
- Volumul de informații pe care îl puteți introduce (1) depinde de funcția pe care o folosiţi.

#### Deplasarea cursorului

● Atingeți [**←**][**→**].

#### Introducere spații

Atingeţi [].

#### Schimbarea modului de introducere

- Pentru a trece la numere sau simboluri, atingeţi [û].
- Atingeți [1] pentru a introduce litere mari.

#### Ştergerea simbolurilor alfanumerice

- Atingeţi [ ] pentru a şterge caracterul precedent.
- Dacă atingeţi şi ţineţi apăsat [ va şterge cinci caractere deodată.

#### Înainte de utilizare

Ghid de bază

#### Ghid avansat

Informații de bază despre aparat

Modul Auto / Mod hibrid auto

Alte moduri de fotografiere

Modul P

Mod Tv, Av, M şi C

Mod redare

Funcții wireless

Meniu de setări

Accesorii

Anexă

#### Revenire la ecranul anterior

Apăsaţi butonul MENU].

• Pentru anumite funcții, [] nu este afișat și nu poate fi folosit.

### Afişare indicator

 $(\mathbf{I})$ 

Indicatorul din spatele aparatului (Q4) se va aprinde sau va clipi, în funcție de statusul aparatului.

| Culoare    | Status<br>indicator | Status aparat                                                                                                    |
|------------|---------------------|----------------------------------------------------------------------------------------------------|
| Verde      | Clipire             | Pornire, înregistrare/citire/transmitere de<br>imagini, fotografiere cu expuneri lungi<br>(µ92, µ93), conectat la un calculator<br>(µ176), conectare/transmitere via Wi-Fi<br>sau afişaj oprit (µ26, µ163, µ164) |
| Portocaliu | Activat             | Încărcare cu un adaptor de alimentare<br>compact                                                                                                    |

 Când indicatorul verde clipeşte, nu porniţi aparatul, nu deschideţi capacul de la cardul de memorie/baterie şi nu scuturaţi aparatul deoarece puteţi compromite imaginile sau puteţi deteriora aparatul sau cardul de memorie. Ghid de bază Ghid avansat Informații de bază despre aparat Modul Auto / Mod hibrid auto Alte moduri de fotografiere Modul P Mod Tv, Av, M și C Mod redare Funcții wireless Meniu de setări Accesorii Anexă Index

Înainte de utilizare

#### Ceas Înainte de utilizare Puteți verifica ora curentă. Ghid de bază Apăsaţi şi ţineţi apăsat butonul [@]. Ghid avansat Ora curentă va fi afişată. Dacă ţineţi aparatul în poziţie verticală 10:00:00 Informații de bază despre în timp ce folosiți funcția pentru ceas, aparat acesta va afişa imaginile în poziție verticală. Modul Auto / Mod hibrid auto • Rotiți (i) pentru a schimba culoarea ( )afişajului. Alte moduri de fotografiere Apăsaţi butonul [<sup>®</sup>] din nou pentru a anula afişarea ceasului. Modul P Mod Tv, Av, M și C Ø Când aparatul este oprit, apăsați și țineți apăsat butonul (()) apoi apăsați butonul PORNIT/OPRIT pentru afișarea ceasului. Mod redare Funcții wireless Meniu de setări Accesorii Anexă Index

## Mod Auto / Mod hibrid auto

Un mod convenabil pentru realizarea de fotografii facil, având un control mai bun asupra modului de fotografiere

### Fotografiere cu setări stabilite de aparat

Pentru selectarea totală și automată a setărilor optime pentru anumite scene, nu trebuie decât să lăsați aparatul să stabilească subiectul și condițiile de fotografiere.

### Fotografiere (Smart Auto)

▶ Fotografii ▶ Filme

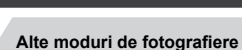

Informații de bază despre

Modul P

Înainte de utilizare

Ghid de bază

Ghid avansat

aparat

Modul Auto /

Mod hibrid auto

Mod Tv, Av, M şi C

Mod redare

Funcții wireless

Meniu de setări

Accesorii

Anexă

Index

### 1 Porniți aparatul.

Apăsaţi butonul PORNIT/OPRIT.

Ecranul de pornire este afişat.

### 2 Intraţi în modul [AUTO].

- Setaţi butonul pentru selectarea modului la [AUTO].
- Îndreptaţi aparatul către un subiect. Aparatul va scoate un sunet discret în timp ce stabileşte scena.
- Simbolurile care reprezintă modul scene şi modul de stabilizare imagine sunt afişate în partea de sus dreapta a ecranului (<sup>1</sup>37, <sup>1</sup>38).
- Cadrele afişate în jurul feţelelor care sunt detectate indică faptul că acestea se află în raza de focalizare.

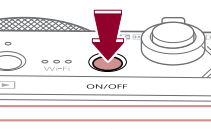

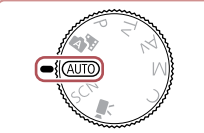

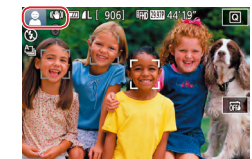

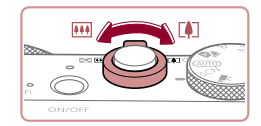

(1)

(2)

AUTO 📢 🚥

#### **3** Compuneți fotografia.

 Pentru a face zoom sau a mări subiectul, deplasați butonul de zoom către
 [1] (telefoto) şi îndepărtați subiectul cu ajutorul zoomului, deplasându-l către ini (unghi wide). (Bara zoom (1) care indică poziția zoomului este afişată, împreună cu intervalul de focalizare (2).)

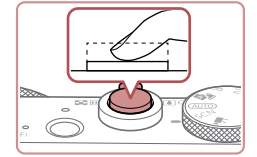

#### 2) Fotografiați.

- Apăsaţi butonul declanşator până la capăt.
- În timp ce fotografiați, se va auzi sunetul butonului declanşator iar în condiţii de luminozitate scăzută, bliţul se va declanşa în mod automat.
- Ţineţi aparatul nemişcat, până când sunetul declanşatorului nu se mai aude.
- După ce afişaţi fotografia, aparatul va reveni la ecranul de fotografiere.

#### Filmare

#### 1) Începeți înregistrarea.

- Apăsaţi butonul pentru filmare. Aparatul va emite un bip când începe înregistrarea iar mesajul [●Rec] va indica timpul scurs (1).
- Sunt afişate bare negre în partea de sus şi de jos a ecranului şi subiectul este uşor mărit. Barele negre indică faptul că zonele respective nu sunt înregistrate.
- Cadrele afişate în jurul feţelelor care sunt detectate indică faptul că acestea se află în raza de focalizare.
- După ce începe înregistrarea, puteţi să luaţi degetul de pe butonul de filmare.

# 2) Redimensionaţi subiectul şi recompuneţi cadrul după cum doriţi.

 Pentru a redimensiona subiectul, procedaţi la fel ca la pasul 3.

Totuși, sunetul realizat de funcționarea aparatului va fi înregistrat. Totuși, notați că filmele realizate cu valorile de zoom afișate cu albastru vor avea aspect granulat.

 Atunci când recompuneți fotografiile, focalizarea, luminozitatea şi culorile vor fi reglate în mod automat.

#### Înainte de utilizare

Ghid de bază

#### Ghid avansat

Informații de bază despre aparat

Modul Auto / Mod hibrid auto

Alte moduri de fotografiere

Modul P

Mod Tv, Av, M şi C

Mod redare

Funcții wireless

Meniu de setări

Accesorii

Anexă

Index

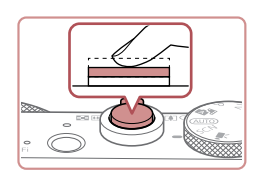

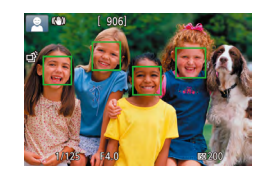

#### **4** Fotografiați. Realizarea de fotografii

- 1) Focalizați.
  - Apăsaţi butonul declanşator până la jumătate. Aparatul va face bip de două ori după focalizare iar cadrele sunt afişate pentru a indica zonele din imagine care sunt focalizate.
- Diverse cadre sunt afişate atunci când mai multe zone se află în raza de focalizare.

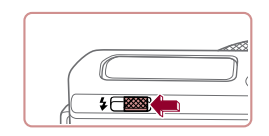

 Dacă mesajul [Ridicaţi bliţul] apare pe ecran, deplasaţi comutatorul [4] pentru a ridica bliţul. Acesta se va declanşa când fotografiaţi. Dacă preferaţi să nu folosiţi bliţul, împingeţi-l în jos cu degetul, înspre aparat.

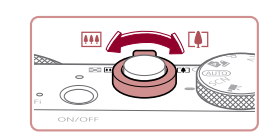

(1)

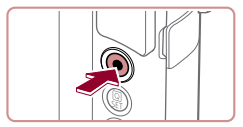

#### 3) Finalizați înregistrarea.

- Apăsaţi din nou butonul de filmare şi opriţi înregistrarea. Aparatul va scoate două bipuri în timp ce filmarea se opreşte.
- Înregistrarea se va opri în mod automat atunci când cardul de memorie este plin.

### Fotografiere în modul hibrid auto

#### 🕨 Fotografii 🌔 Filme

Puteți realiza un film scurt al unei zile pur și simplu prin realizarea de fotografii. Aparatul înregistrează un clip de 2 – 4-secunde înainte de fiecare fotografie, care apoi sunt combinate într-un film rezumat. Clipurile înregistrate în acest mod pot fi incluse în albumele Evidențieri Poveste (🕮 128).

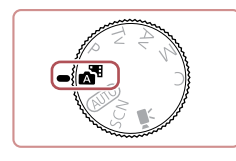

#### Intrați în modul [🔊].

• Urmaţi pasul 2 de la "Fotografiere (Smart Auto)" ([]33) şi alegeţi [🚮].

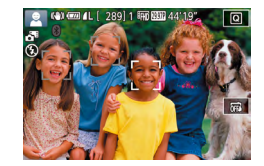

#### 2 Compuneți fotografia.

- Urmaţi paşii 3 4 de la "Fotografiere (Smart Auto)" (<sup>2</sup>33) pentru a încadra şi a realiza fotografia.
- Pentru filme rezumat impresionante, îndreptaţi aparatul către subiect cu aproximativ patru secunde înainte de fotografiere.

### 3 Fotografiaţi.

• Urmaţi pasul 4 de la "Fotografiere (Smart Auto)" (🛄 33) pentru a fotografia.

- Aparatul înregistrează atât o fotografie, cât şi un clip video. Clipul, care se termină cu fotografia şi cu sunetul obturatorului, formează un singur capitol în filmul rezumat.
- Durata de viaţă a bateriei este mai mică în acest mod decât în modul [AUTO], deoarece clipurile sunt înregistrate pentru fiecare fotografie.
  - Filmele rezumat nu vor putea fi înregistrate dacă realizați o fotografie imediat ce ați pornit aparatul, dacă alegeți modul [2014] sau dacă folosiți aparatul în alte moduri.
  - Sunetele şi vibraţiile cauzate de operarea aparatului vor fi înregistrate în filmul rezumat.
- Calitatea filmului rezumat este setată la [<sup>E</sup>H] 29999 pentru NTSC sau (<sup>E</sup>H) 25009 pentru PAL și nu poate fi schimbată (<sup>[IIII]</sup> 162).
- Sunetele nu sunt redate dacă apăsați butonul declanşator până la jumătate sau porniți autodeclanşatorul (<sup>1</sup>
  <sup>1</sup>
  <sup>6</sup>).
- Clipurile sunt salvate ca fişiere de filme separate în următoarele cazuri chiar dacă acestea au fost înregistrate în aceeaşi zi în modul [19].
- Dacă dimensiunea unui filmului rezumat a inge aproximativ
   4 GB sau timpul de înregistrare total ajunge la aprox. 16 de minute şi 40 de secunde.
- Filmul rezumat este protejat (QQ 113).
- Setările oră de vară (🕮 20) sau fus orar (🕮 165) sunt schimbate.
- Este creat un director nou (📖 161).
- Sunetele obturatorului înregistrate nu pot fi modificate sau şterse.
- Dacă preferați să înregistrați filme rezumat fără fotografii, reglați setarea înainte. Alegeți MENU (<sup>2</sup>) > fila [<sup>7</sup>] > [Tip rezumat] > [F. img.st.].

Înainte de utilizare

Ghid de bază

#### Ghid avansat

Informații de bază despre aparat

Modul Auto / Mod hibrid auto

Alte moduri de fotografiere

Modul P

Mod Tv, Av, M şi C

Mod redare

Funcții wireless

Meniu de setări

Accesorii

Anexă

#### Redare filme rezumat

Afişati o fotografie realizată în modul [ ] pentru a reda filmul rezumat realizat în aceeasi zi sau specificati data filmului rezumat pe care doriti să îl redati (1106).

#### Fotografii/Filme

Dacă aparatul nu emite nici un sunet de operare, este posibil să fi fost oprite în timp ce tineati apăsat butonul **INFO** 1. Pentru a activa sunetele, apăsați butonul [MENU] și alegeți [Silențios] de la fila [¥3] si apoi alegeti [Dezac.].

#### Fotografii

- Un simbol intermitent [,Q,] vă va avertiza că este foarte probabil ca imaginile să fie distorsionate din cauza tremurului aparatului. În acest caz, asezati aparatul pe un trepied sau luati alte măsuri pentru a-l mentine nemiscat.
- Dacă fotografiile sunt întunecate deși blițul se declanșează, apropiați-vă mai mult de subiect. Pentru detalii referitoare la raza blitului, consultați "Bliț" (211).
- Este posibil ca subiectul să fie prea aproape dacă aparatul emite un singur bip atunci când butonul declanșator este apăsat până la jumătate. Pentru detalii despre intervalul de focalizare (intervalul de fotografiere), vezi "Obiec iv" (210).
- Pentru a reduce efectul de ochi rosii si pentru a aiuta focalizarea. Iumina poate fi ac ivată când fotografiați în condiții de luminozitate scăzută.
- Simbolul [3] care clipește, afișat când încercați să fotografiați indică faptul că nu puteți face fotografii până când blițul nu este încărcat complet. Puteți fotografia din nou imediat ce blițul este pregătit, deci apăsați butonul declanșator până la capăt sau dați-i drumul si apăsati-l din nou.
- Nu este redat nici un sunet al obturatorului când sunt afisate simbolurile "Somn" și "Bebeluși dormind" (237).
- Desi puteti fotografia din nou înainte de a fi afisat ecranul de fotografiere, este posibil ca focalizarea, luminozitatea si culorile să fie determinate de fotografia anterioară.

Puteți modifica durata de afișare a imaginilor după ce fotografiați (252).

Filme

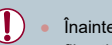

Înainte de a realiza un film, coborâți blițul cu degetul. În imp ce filmați, nu țineți degetul pe microfon (1). Dacă lăsați blițul ridicat sau dacă blocați microfonul, este posibil ca sunetul să nu se înregistreze sau este posibil ca acesta să fie înregistrat neclar.

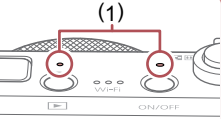

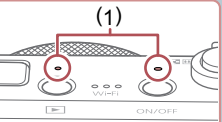

- Evitați atingerea altor comenzi ale aparatului, în afară de butonul de filmare, atunci când filmați, deoarece sunetele emise de aparat vor fi înregistrate.
- După începerea filmării, zona afișată a imaginii se schimbă și subiectele sunt mărite pentru a permite corectarea mișcărilor aparatului. Pentru a înregistra subiecții la aceeași dimensiune afișată ca înainte de începerea înregistrării, urmați pașii de la "Filmare cu subiecți la aceeași dimensiune ca înainte de începerea filmării" (251).

Sunetul este înregistrat stereo.

 În timpul filmării, este posibil să fie înregistrat şi sunetul realizat de obiectiv când autofocalizează

Înainte de utilizare

Ghid de bază

#### Ghid avansat

Informatii de bază despre aparat

Modul Auto / Mod hibrid auto

Alte moduri de fotografiere

Modul P

Mod Tv. Av. M si C

Mod redare

Functii wireless

Meniu de setări

Accesorii

Anexă
# Simboluri scene

#### 🕨 Fotografii 🕨 Filme

În modurile [AT] și [AUTO] scenele stabilite de aparat sunt indicate de simbolul afișat și setările corespunzătoare sunt selectate automat pentru focalizare automată, luminozitatea subiectului și culoare. În funcție de scenă, pot fi realizate imagini continue (Q38).

|                                     | Fundal                 |                          |                  |      |                  |
|-------------------------------------|------------------------|--------------------------|------------------|------|------------------|
| Subiect                             | Normal                 | Lumină<br>din<br>spate   | Întune-<br>cat*1 | Apus | Reflec-<br>toare |
| Oameni                              | <b>!</b> *2            | *3                       | 3                | -    | A                |
| Oameni care se<br>deplasează        | *3                     | *3                       | -                | -    | -                |
| Umbre pe faţă                       | 2*2                    | -                        | -                | -    | -                |
| Zâmbet                              | ₹3                     | *3                       | -                | -    | -                |
| Somn                                | <b>*</b> 2             | <b>2</b> 2*3             | 1                | -    | -                |
| Соріі                               | <b>*</b> 3             | <b>@</b> *3              | -                | -    | -                |
| Bebeluşi care zâmbesc               | <b>*</b> 3             | *3                       | -                | -    | -                |
| Bebeluşi care dorm                  | <b>*</b> 2             | <b>@</b> ?* <sup>3</sup> | -                | -    | -                |
| Copii care se mişcă                 | <b>2*</b> <sup>3</sup> | <b>*</b> 3               | -                | -    | -                |
| Alte subiecte                       | AIII)*2                | *3                       | 1                | K    |                  |
| Alte subiecte care se<br>deplasează | *3                     | *3                       | -                | _    | _                |
| Alte subiecte din<br>apropiere      | <b>*</b> 2             | *3                       | -                | -    |                  |

\*1 Utilizare trepied.

- \*2 Culoarea de fundal a simbolurilor este albastru atunci când fundalul este cerul albastru, albastru închis atunci când fundalul este întunecat şi gri pentru alte fundaluri.
- \*3 Culoarea de fundal a simbolurilor este albastru deschis atunci când fundalul este cerul albastru şi gri pentru alte fundaluri.

- Culoarea de fundal a [1], [], [], []; [[]] şi []] este a bastru închis şi culoarea de fundal a [] este portocaliu.
- Pentru filme, sunt afişate doar simbolurile Oameni, Alte subiecte şi Alte subiecte din apropiere.
- În modul [37], simbolurile sunt afişate doar pentru Oameni, Umbre pe faţă, Alte subiecte şi Alte subiecte din apropiere.
- Pentru fotografiile cu autodeclanşator, simbolurile nu sunt afişate pentru următoarele subiecte: oameni în mişcare, care zâmbesc sau care dorm; bebeluşi care zâmbesc sau dorm; copii care se mişcă; şi alte subiecte care se mişcă.
- Simbolurile iluminate din spate nu sunt afişate pentru copii care se mişcă şi oameni care zâmbesc când bliţul este setat la [4<sup>A</sup>].
- Simbolurile pentru bebeluşi (inclusiv bebeluşi care zâmbesc sau dorm) şi copii care se mişcă sunt afişate când [ID faţă] este setat la [Activat] şi sunt detectate (Â43) feţele bebeluşilor înregistraţi (cu vârstă mai mică de doi ani) sau feţele copiilor înregistraţi (cu vârsta de 2 – 12 ani). Confirmaţi înainte că data şi ora sunt corecte (Â20).

| Ghid de bază |                                     |  |  |
|--------------|-------------------------------------|--|--|
| Ghid a       | avansat                             |  |  |
|              | Informații de bază despre<br>aparat |  |  |
|              | Modul Auto /<br>Mod hibrid auto     |  |  |
|              | Alte moduri de fotografiere         |  |  |
|              | Modul P                             |  |  |
|              | Mod Tv, Av, M şi C                  |  |  |
|              | Mod redare                          |  |  |
|              | Funcții wireless                    |  |  |
|              | Meniu de setări                     |  |  |
|              | Accesorii                           |  |  |
|              | Anexă                               |  |  |
| Index        |                                     |  |  |
|              |                                     |  |  |

Înainte de utilizare

#### Scene de fotografiere continuă

Dacă simbolul pentru una dintre următoarele scene (în coloana din stânga a tabelului) este afişată când fotografiați, aparatul fotografiază continuu. Dacă simbolul pentru una dintre următoarele scene (în coloana din stânga a tabelului) este afişată când apăsați butonul declanşator până la jumătate, unul dintre următoarele simboluri [값], [나) sau [나] este afişat pentru a că informa că aparatul fotografiază continuu.

| Zâmbet<br>(inclusiv<br>Bebeluşi) | ්<br>Sunt realizate imagini consecutive iar aparatul<br>analizează detalii precum expresiile faciale, pentru<br>a salva imaginea stabilită ca fiind cea mai bună.                                                                                            |
|----------------------------------|----------------------------------------------------------------------------------------------------|
| Somn<br>(inclusiv<br>Bebeluşi)   | Fotografii superbe cu feţe adormite, create prin<br>combinarea de fotografii consecutive pentru a<br>reduce tremurul aparatului şi zgomotul de imagine.<br>Lumina AF nu se va aprinde şi bliţul nu se va<br>declanşa şi sunetul obturatorului nu se va auzi. |
| Соріі                            | Pentru a nu rata oportunitățile apărute de a<br>fotografia copiii care se deplasează, iar aparatul<br>va surprinde trei imagini consecutive pentru fiecare<br>fotografiere.                                                                                  |

- În anumite scene, este posibil ca imaginile dorite să nu fie salvate şi este posibil ca imaginile să nu aibă aspectul la care v-aţi aşteptat.
- Focalizarea, luminozitatea imaginii și culoarea sunt determinate de la prima fotografie.

 Când doriți să înregistrați doar fotografii, atingeți [Q], alegeți [A] în meniu şi apoi alegeți [].

# Simboluri pentru stabilizarea imaginii

#### 🕨 Fotografii 🌔 Filme

Stabilizarea optimă a imaginilor pentru condițile de fotografiere (IS inteligent) este aplicată în mod automat și sunt afișate următoarele simboluri.

| (())                                                                                                    | Stabilizarea imaginii pentru fotografii (Normal)                                                                                                    |  |  |  |
|----------------------------------------------------------------------------------------------------|----------------------------------------------------------------------------------------------------|--|--|--|
| ((✦))                                                                                                    | Stabilizarea imaginii pentru fotografii, când faceți panning<br>(Panning)*                                                                                                |  |  |  |
| ((T))<br>((T))                                                                                                    | Stabilizarea imaginii pentru mişcarea angulară și fotografierea<br>macro (Hybrid IS). Pentru filme, [﴿﴾)] este afişa și este aplicată<br>și stabilizarea imaginii [{﴿﴾)]. |  |  |  |
| (4)                                                                                                    | Stabilizarea imaginii pentru filme, cu efect de reducere a<br>tremurului aparatului, spre exemplu, atunci când filmați în timp<br>ce vă deplasați (dinamic)               |  |  |  |
| (∰)                                                                                                    | Stabilizarea imaginii pentru tremur subtil al aparatului, de<br>exemplu, atunci când filmați cu telefoto (Powered)                                                        |  |  |  |
| <ul> <li>Fără stabilizare a imaginii, deoarece aparatul este montat pe un trepied sau ținut nemişcat prin alte mijloace. Oricum, în timpul filmării, [((A))] este afişat și este folosită stabilizarea imaginii pentru a contracare vibrațiile produse de vânt sau alte surse de vibrații (IS trepied).</li> </ul> |                                                                                                    |  |  |  |
| Afișat când faceți panning, urmărind subiectele în mișcare cu aparatul. Când<br>urmăriți subiecte care se deplasează pe orizontală, stabilizarea imaginii reduce                                                                                                    |                                                                                                    |  |  |  |

urmăriți subiecte care se deplasează pe orizontală, stabilizarea imaginii reduce doar tremurul vertical al aparatului iar stabilizarea orizontală se oprește. În mod similar, când urmăriți subiectele care se deplasează pe ver icală, stabilizarea imaginii reduce doar tremurul orizontal al aparatului.

▪ [((➔))] nu este disponibil în modul [🚰].

| Înainte de utilizare                |  |  |
|-------------------------------------|--|--|
| Ghid de bază                        |  |  |
| Ghid avansat                        |  |  |
| Informații de bază despre<br>aparat |  |  |
| Modul Auto /<br>Mod hibrid auto     |  |  |
| Alte moduri de fotografiere         |  |  |
| Modul P                             |  |  |
| Mod Tv, Av, M şi C                  |  |  |
| Mod redare                          |  |  |
| Funcții wireless                    |  |  |
| Meniu de setări                     |  |  |
| Accesorii                           |  |  |
| Anexă                               |  |  |
| Index                               |  |  |

# Cadre pe ecran

#### 🕨 Fotografii 🕨 Filme

În modul [**AUTO**], mai multe cadre vor fi afişate de îndată ce aparatul detectează subiectele către care ați îndreptat aparatul.

 Un cadru alb apare în jurul subiectului (sau al feței unei persoane) pe care aparatul îl stabileşte ca fiind subiectul principal iar cadrele de culoare gri sunt afişate în jurul altor fețe detectate. Cadrele urmează subiectele în mişcare aflate la o anumită distanță pentru a le păstra în raza de focalizare. Totuşi, dacă aparatul detectează deplasarea unui subiect, doar cadrul alb va rămâne pe ecran.

 Atunci când apăsaţi butonul declanşator până la capăt iar aparatul detectează deplasarea unui subiect, un cadru albastru va fi afişat iar focalizarea şi luminozitatea imaginii sunt reglate constant (Servo AF).

- - Pentru a alege subiectele pe care să focalizați, atingeți subiectul dorit pe ecran. [<sup>F</sup>, <sup>-</sup>] este afișat iar aparatul intră în modul AF Tactil (<sup>Q</sup>88). Apăsați butonul declanşator până la capăt, un cadru albastru va fi afişat iar aparatul va menține subiectul în zona de focalizare şi luminozitatea imaginii reglată (Servo AF).

# Caracteristici comune, uzuale

Focalizare cât mai aproape pe subiecte (Zoom digital)

# 🕨 Fotografii 🌔 Filme

Atunci când subiectele sunt prea departe pentru a mări folosind zoom-ul optic, folosiți zoom-ul digital pentru a mări până la aproximativ 12x.

#### Deplasați butonul de zoom către [[•]].

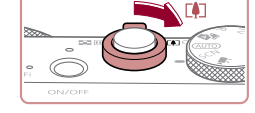

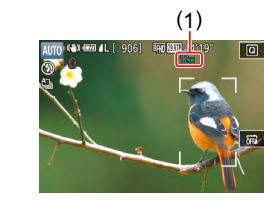

- Ţineţi apăsat butonul până la oprirea zoom-ului.
- Zoomul se opreşte atunci când este atinsă cea mai mare valoare înainte ca imaginea să devină granulată, care este atunci indicată pe ecran.
- 2 Deplasaţi din nou butonul de zoom către [[4]].
- Zoomul va apropia şi mai mult subiectul.
- (1) este factorul de zoom actual.

Dacă deplasați butonul de zoom, bara de zoom va fi afișată (care indică poziția zoom-ului). Bara de zoom folosește culori pentru a indica intervalul de zoom.

- Interval alb: distanță zoom optic când imaginea nu apare granulată.
- Interval galben: distanţă zoom digital când imaginea nu este granulată în mod evident (ZoomPlus).

- Interval albastru: distanță zoom digital când imaginea apare granulată.

 Deoarece intervalul albastru nu este disponibil la anumite setări de rezoluţie (<sup>[2]</sup>47), puteţi obţine zoom maxim urmând pasul 1. Înainte de utilizare

Ghid de bază

#### Ghid avansat

Informații de bază despre aparat

Modul Auto / Mod hibrid auto

Alte moduri de fotografiere

Modul P

Mod Tv, Av, M şi C

Mod redare

Funcții wireless

Meniu de setări

Accesorii

Anexă

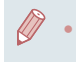

Pentru a dezactiva zoom-ul digital, alegeți MENIU (Д29) > fila [**1**]2] > [Zoom Digital] > [Dezac.].

# Fotografiați la intervale de fotografiere presetate (Zoom în trepte)

#### ▶ Fotografii ▶ Filme

Înregistrați folosind intervalele focale din intervalul 28 - 84 mm (echivalent film de 35mm).

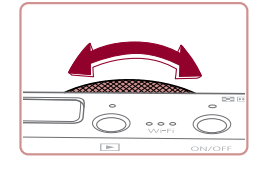

Pentru a schimba intervalul de focalizare de la 28 la 35 mm, rotiţi []] în sensul invers acelor de ceasornic până se aude un clic. Rotiţi []] în sens invers acelor de ceasornic pentru a face zoom in sau în sensul acelor de ceasornic pentru a face zoom out.

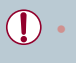

Zoomul în trepte nu este disponibil când filmați, chiar dacă ro iți

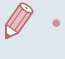

Când folosiți zoom digital (439), nu puteți regla valoarea zoom-ului rotind inelul [4] în sens invers acelor de ceasornic. Totuși, dacă ro iți inelul în sensul acelor de ceasornic, veți seta distanța focală la 84 mm.

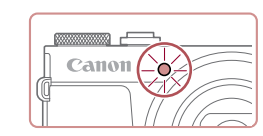

# Utilizarea autodeclanşatorului

#### 🕨 Fotografii 🌔 Filme

Cu ajutorul autodeclanşatorului, puteți să apăreți și dumneavoastră în fotografiile de grup sau în alte fotografii făcute cu autodeclanşare. Aparatul va face o fotografie la aproximativ 10 secunde după ce ați apăsat butonul declanşator.

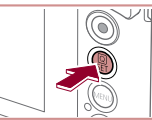

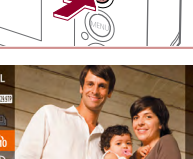

Cin

# Configurați setarea.

- Apăsaţi butonul [<sup>®</sup>], alegeţi [<sup>1</sup>)] în meniu şi apoi alegeţi [<sup>1</sup>) (<sup>Ω</sup>28).
- După ce aţi efectuat setarea, [ciù] va fi afişat.

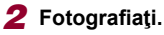

- Pentru fotografii: Apăsaţi butonul declanşator până la jumătate pentru a focaliza pe subiect şi apoi apăsaţi-l până la capăt.
- Pentru filme: Apăsați butonul pentru filmare.
- După ce ați pornit cronometrul, lumina va clipi iar aparatul va emite un sunet specific autodeclanşatorului.
- Cu două secunde înainte de realizarea fotografiei, clipitul şi sunetul se vor intensifica. (Lumina va rămâne aprinsă în cazul în care se declanşează bliţul.)
- Pentru a anula fotografierea după ce aţi activat autodeclanşatorul, apăsaţi butonul MENUJ.
- Pentru a reveni la setarea originală, alegeţi ()] la pasul 1.

#### Înainte de utilizare

Ghid de bază

#### Ghid avansat

Informații de bază despre aparat

Modul Auto / Mod hibrid auto

Alte moduri de fotografiere

Modul P

Mod Tv, Av, M şi C

Mod redare

Funcții wireless

Meniu de setări

Accesorii

Anexă

Puteți anula înregistrarea după ce începe cronometrul dacă atingeti ecranul.

#### Utilizarea autodeclansatorului pt. a preveni miscarea aparatului

Această optiune întârzie actiunea declansatorului cu aproximativ două

afisat.

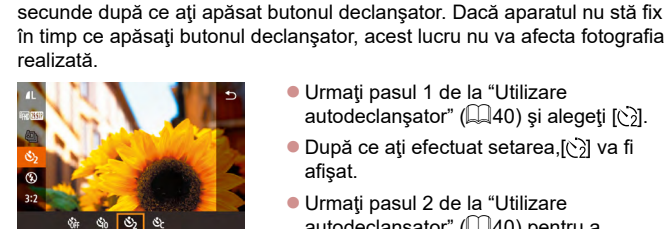

- Urmati pasul 1 de la "Utilizare
- autodeclanşator" (QQ40) şi alegeti [C]. După ce ați efectuat setarea, [(>)] va fi
- Urmaţi pasul 2 de la "Utilizare autodeclansator" (40) pentru a fotografia.

#### Personalizarea autodeclanşatorului

#### ► Fotografii ► Filme

► Fotografii ► Filme

Puteți seta întârzierea (0 - 30 secunde) și numărul de fotografii (1 - 10).

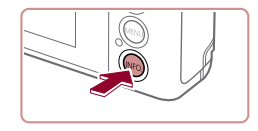

# Alegeti [62].

Urmaţi pasul 1 de la "Utilizare autodeclansator" (Q40), alegeti [C2] și apăsați butonul **INFO**].

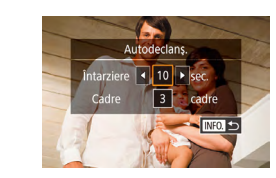

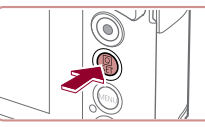

Pentru filme realizate cu ajutorul autodeclanșatorului, înregistrarea începe după intervalul setat, dar setarea numărului de fotografii nu are niciun efect.

2 Configurati setarea.

afisat.

fotografia.

Atingeți întârzierea sau numărul de cadre

● Atingeţi [◀][▶] pentru a alege o valoare şi apoi apăsati de două ori butonul [@]].

● După ce ati efectuat setarea.[℃] va fi

autodeclansator" (240) pentru a

Urmati pasul 2 de la "Utilizare

pentru a alege unul dintre aceste articole.

- Dacă specificați mai multe fotografii, luminozitatea imaginii și nivelul de alb vor fi determinate de prima fotografie. Este nevoie de mai mult imp între realizarea a două fotografii atunci când blitul se declansează sau când ați specificat că realizați mai multe fotografii. Fotografierea se va opri automat când cardul de memorie este plin.
- Atunci când este specificată o întârziere mai mare de două secunde, cu două secunde înainte de realizarea fotografiei, lumina care clipește și sunetul autodeclanșatorului se vor intensifica. (Lumina va rămâne aprinsă în cazul în care se declanşează bliţul.)

#### Înainte de utilizare

Ghid de bază

#### Ghid avansat

Informatii de bază despre aparat

Modul Auto / Mod hibrid auto

Alte moduri de fotografiere

Modul P

Mod Tv. Av. M si C

Mod redare

Functii wireless

Meniu de setări

Accesorii

Anexă

# Fotografiere prin atingerea ecranului (Declanşator tactil)

Fotografii Filme

Cu ajutorul acestei opțiuni, în loc de a apăsa butonul declanșator, puteți pur și simplu să apăsați ecranul și să luați degetul pentru a fotografia. Aparatul va focaliza pe subiecte și va regla luminozitatea imaginii în mod automat.

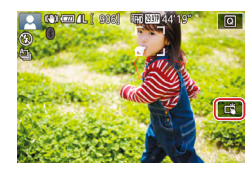

#### Activați funcția declanşator tactil.

- Atingeți [∰] și schimbați-l în [⊑].
- 2 Fotografiați.
- Atingeţi subiectul pe ecran pentru a realiza fotografia.
- Aparatul va începe să facă fotografii când auziţi sunetul declanşatorului.
- Pentru a anula declanşatorul tactil, alegeţi [m] la pasul 1.
- Puteți configura setările pentru declanşator tactil alegând MENIU (
  29) > fila [
  1] > [Declanş. tactil]. Pentru a ascunde simbolul pentru declanşatorul tactil, setați [Simbol declanşator tactil] la [Dezac.].
- Chiar şi în timp ce fotografia este afişată, vă puteți pregăti pentru următoarea fotografie, atingând [5].

# Fotografiere continuă

#### 🕨 Fotografii 🕨 Filme

În modul [**AUTO**], țineți butonul declanșator apăsat până la capăt pentru a fotografia continuu. Pentru mai multe detalii referitoare la viteza de fotografiere, vezi "Fotografiere" (<sup>[]</sup>211).

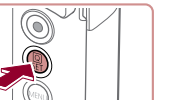

## Configurați setarea.

- Apăsați butonul (இ), alegeți [▲] în meniu și apoi alegeți [山] sau [山] (↓28).
- După ce aţi realizat setarea, [❑] sau [❑J<sup>H</sup>] va fi afişat.

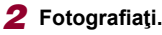

Fotografiați.

 Apăsaţi butonul declanşator până la capăt pentru a fotografia.

- În timpul fotografierii continue, focalizarea, expunerea şi culorile sunt blocate în poziţia/la nivelul stabilit atunci când apăsaţi butonul declanşator până la jumătate.
  - Nu poate fi folosit cu autodeclanşator (<sup>1</sup>40).
  - Fotografierea poate fi oprită temporar şi fotografierea în rafală poate fi înce inită, în funcție de condițiile de fotografiere, de setările aparatului şi de poziția zoom-ului.
  - Pe măsură ce faceți mai multe fotografii, procesul de fotografiere poate fi înce init.
  - Fotografierea poate fi încetinită dacă bliţul se declanşează.
  - Cu declanşatorul tactil (QQ42), aparatul va fotografia în con inuu în timp ce atingeți ecranul. Focalizarea şi expunerea în timpul fotografierii continue rămâne constantă, după ce sunt determinate la prima fotografie.

#### Înainte de utilizare

Ghid de bază

#### Ghid avansat

Informații de bază despre aparat

Modul Auto / Mod hibrid auto

Alte moduri de fotografiere

Modul P

Mod Tv, Av, M şi C

Mod redare

Funcții wireless

Meniu de setări

Accesorii

Anexă

Index

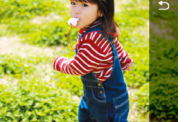

An.

# Utilizare identificare față

Dacă înregistrați o persoană înainte, aparatul va detecta fața persoanei respective și va stabili prioritatea focalizării, luminozității și a culorii pentru persoana respectivă atunci când faceți fotografii. În modul [AUTO], aparatul poate detecta bebeluși și copii pe baza datelor de naștere înregistrate și poate optimiza setările pentru aceștia când fotografiați. Această funcție vă permite să găsiți imagini realizate care includ persoanele înregistrate (Д107).

# Informații personale

- Informaţiile, precum imaginile unei feţe (informaţii faţă) înregistrate cu Identificare faţă şi informaţiile personale (nume, zi de naştere) vor fi salvate în aparat. În plus, când sunt detectate persoane înregistrate, numele acestora vor rămâne înregistrate în fotografii. Atunci când folosiţi funcţia Informaţii faţă, aveţi grijă când partajaţi aparatul sau imaginile cu alţii şi când postaţi imagini online, pe care le pot vedea alte persoane.
- Atunci când vă debarasaţi de un aparat sau îl daţi unei alte persoane după ce aţi folosit funcţia Informaţii faţă, asiguraţi-vă că aţi şters toate informaţiile (feţe înregistrate, nume şi date de naştere) din aparat (□46).

# Înregistrarea informațiilor Identificare față

Puteți înregistra informații (informații despre față, nume și zi de naștere) pentru până la 12 persoane pentru a fi folosite cu Identificare față.

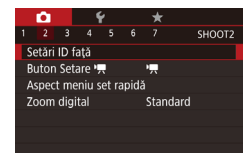

## Accesați ecranul pentru setări.

 Apăsaţi butonul MENUJ, alegeţi [Setări ID faţă] de la fila [2] şi apoi apăsaţi butonul ()] (2). Setări ID față ID față Ad. la regis. Ad. la regis. Ad. la regis. Ad. la regis. Adugare față nouă Adugare față nouă Adugare față Adugare față Adugare f

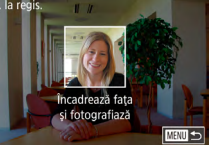

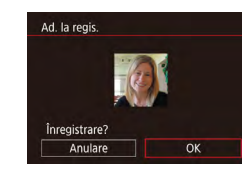

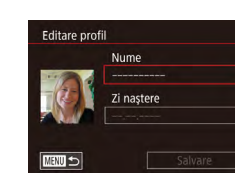

- Atingeţi [Adăugare la registru] şi apoi apăsaţi butonul [<sup>®</sup>].
- Alegeţi [Adăugaţi o faţă nouă] şi apăsaţi butonul (<sup>®</sup>)].

# 2 Înregistraţi informaţiile despre faţă.

- Îndreptaţi aparatul astfel încât faţa persoanei pe care doriţi să o înregistraţi să se afle în interiorul cadrului gri din centrul ecranului.
- Cadrul alb de pe faţa unei persoane indică faptul că faţa respectivă este recunoscută.
   Asiguraţi-vă că pe faţă apare un cadru alb şi apoi faceţi fotografia.
- Dacă faţa nu este recunoscută, nu puteţi înregistra informaţiile despre faţă.
- După ce mesajul [Înregistrare?] este afişat, atingeţi [OK].
- Ecranul [Editare profil] va fi afişat.

# **3** Înregistrați numele și data de naștere ale persoanei.

Înainte de utilizare

Ghid de bază

#### Ghid avansat

Informații de bază despre aparat

Modul Auto / Mod hibrid auto

Alte moduri de fotografiere

Modul P

Mod Tv, Av, M şi C

Mod redare

Funcții wireless

Meniu de setări

Accesorii

Anexă

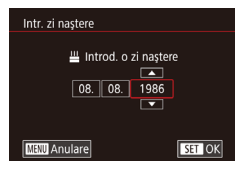

- Pentru a înregistra o zi de naştere, pe ecranul [Editare profil], atingeţi căsuţa cu text pentru ziua de naştere.
- Atingeţi o opţiune pentru a o alege.
- Atingeţi [▲][▼] pentru a menţiona data.
- Când terminaţi, apăsaţi butonul [@].

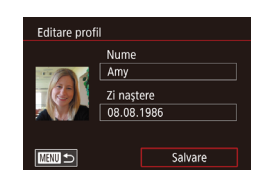

- **4** Salvaţi setările.
  - Atingeţi [Salvare].
- După ce este afişat un mesaj, atingeţi [Da].
- **5** Continuarea înregistrării informațiilor despre față.
- Pentru a înregistra până la maxim 4 puncte cu informaţii despre feţe (expresii sau unghiuri), repetaţi pasul 2.
- Feţele înregistrate sunt recunoscute mai uşor dacă adăugaţi mai multe informaţii despre faţă. În afară de capul înclinat, adăugaţi un unghi uşor înclinat, o fotografie a unui zâmbet şi fotografii în interior şi exterior.

- Bliţul nu se declanşează atunci când urmaţi pasul 2. Dacă nu înregistraţi o zi de naştere la pasul 3, simbolurile pentru Bebeluşi sau Copii (437) nu vor fi afişate în modul [AUTO].
- Puteți rescrie informațiile despre față înregistrate şi puteți adăuga mai tarziu alte informații despre față dacă nu ați completat toate cele 5 câmpuri pentru informații despre față (<sup>1</sup>43).

# Fotografiere

Dacă înregistrați o persoană în prealabil, aparatul va acorda prioritate acelei persoane pe care o va considera subiectul principal și va optimiza focalizarea, luminozitatea și culoarea pentru persoana respectivă, atunci când fotografiați.

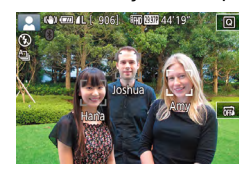

- numele a maxim 3 persoane înregistrare vor fi afişate când acestea sunt detectate.
  Înregistraţi.
  Numele afisate vor fi înregistrate în
- Numele afişate vor fi înregistrate în fotografii. Numele oamenilor detectaţi (un total de maxim 5) vor fi înregistrate, chiar dacă numele nu sunt afişate.

Atunci când îndreptați aparatul către oameni,

Persoane, altele decât cele înregistrate, pot fi detectate din greşeală ca persoană înregistrată, dacă au trăsături faciale similare.

- Este posibil ca persoanele înregistrate să nu poată fi detectate corect dacă imaginea sau scena captată diferă radical de informaţiile despre faţă înregistrate.
- În cazul în care o față înregistrată nu este detectată sau nu poate fi detectată cu uşurință, rescrieți informațiile cu noi informații despre față. Înregistrarea de informații despre față chiar înainte de fotografiere va permite detectarea mai uşoară a fețelor înregistrate.
- Deoarece fețele bebelușilor și ale copiilor se modifică repede pe măsură ce cresc, este bine să actualizați informațiile cu regularitate (<sup>1</sup>43).
- Numele vor fi înregistrate în imagini chiar dacă debifaţi [Info fotogr.] de la "Personalizarea informaţiilor afişate" (<sup>1988</sup>) astfel încât numele să nu fie afişate.
- Dacă nu doriți ca numele să fie înregistrate pe imagini, alegeți [Setări ID față] de la fila [2], alegeți [ID față] și apoi alegeți [Dezac.].
- Puteți verifica numele înregistrate în imagini în ecranul pentru redare (afişare informații simple) (<sup>[[1]</sup>105).
- Numele înregistrate cu fotografiere con inuă (<sup>[2]</sup>42) vor fi înregistrate în continuare în aceeaşi poziţie ca la prima fotografie, chiar dacă subiectul se mişcă.

#### Înainte de utilizare

Ghid de bază

#### Ghid avansat

Informații de bază despre aparat

Modul Auto / Mod hibrid auto

Alte moduri de fotografiere

Modul P

Mod Tv, Av, M şi C

Mod redare

Funcții wireless

Meniu de setări

Accesorii

Anexă

# Verificarea și înregistrarea informațiilor înregistrate

| Setări ID față         |         |  |
|------------------------|---------|--|
| ID față<br>Ad la regis | Activat |  |
| Verif./Edit. info      |         |  |
| Ştergere info          |         |  |
|                        |         |  |
|                        |         |  |

# **1** Accesați ecranul [Verif./Edit. info].

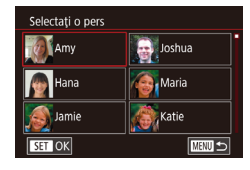

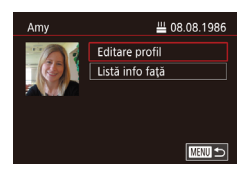

#### 2 Alegeţi o persoană pentru a verifica sau edita informaţiile.

 Atingeţi imaginea persoanei pentru care doriţi să verificaţi sau editaţi informaţiile.

# **3** Verificaţi sau editaţi informaţiile după nevoi.

- Pentru a verifica un nume sau o dată de naştere, atingeţi [Editare profil]. Pe ecranul afişat, puteţi edita numele sau data naşterii aşa cum este descris la pasul 3 din "Înregistrare informaţii faţă" (<sup>1</sup>/<sub>1</sub>43).
- Pentru a verifica informaţiile despre faţă, atingeţi [Listă informaţii faţă]. Pentru a şterge informaţii despre faţă, atingeţi [Ştergere] de pe ecranul afişat şi apoi atingeţi faţa ale cărei informaţii doriţi să fie şterse. După ce apare [Şterg.?], atingeţi [OK].

 Dacă modificați un nume în [Editare profil] va face să nu mai fie afişat numele anterior al persoanei în fotografiile realizate înainte de modificarea numelui.

## Rescrierea și adăugarea de informații referitoare la față

Puteți rescrie informațiile existente despre fețe cu noi informații. Este bine să vă actualizați periodic informațiile despre față, în special pentru fotografiile bebelușilor și ale copiilor, deoarece fețele se modifică repede pe măsură ce copiii cresc.

De asemenea, puteți adăuga informații despre fețe atunci când cele 5 sloturi pentru informații despre față nu au fost ocupate.

Ad. la regis.

Adăugare fată nouă

Adăug, unghiuri și expresii

pt. recunoast. îmbun.

Adăug, info fată

Selectati o pers.

Amy

Mana 🖉

SET OK

Sel, inf f, pt, supras,

11/12 Pers

Joshua

👸 Maria

atie 💦

### Accesaţi ecranul [Adăugare informaţii faţă].

 Urmând pasul 1 de la "Înregistrare informaţii faţă" (<sup>1</sup>43), alegeţi [Adăugare Info faţă].

# 2 Alegeţi o persoană pentru a suprascrie informaţiile despre faţă.

- Atingeţi numele persoanelor ale căror informaţii despre faţă doriţi să le suprascrieţi.
- Dacă aţi înregistrat deja cinci articole cu informaţii despre faţă, un mesaj apare pe ecran. Atingeţi [OK].
- Dacă au fost înregistrate mai puţin de cinci articole cu informaţii despre feţe, mergeţi la pasul 4 pentru a adăuga informaţii despre faţă.

#### 3 Alegeți informațiile despre față pe care doriți să le rescrieți.

 Atingeţi informaţiile despre faţă pe care doriţi să le rescrieţi. Înainte de utilizare

Ghid de bază

#### Ghid avansat

Informații de bază despre aparat

Modul Auto / Mod hibrid auto

Alte moduri de fotografiere

Modul P

Mod Tv, Av, M şi C

Mod redare

Funcții wireless

Meniu de setări

Accesorii

Anexă

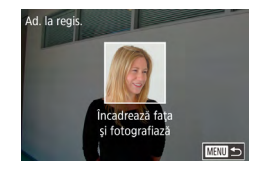

#### **4** Înregistrați informațiile despre față.

 Urmaţi paşii 2 de la "Înregistrare informaţii faţă" (<sup>1</sup>43) pentru a fotografia şi apoi înregistraţi noile informaţii despre faţă.  $(\mathbf{I})$ 

- Feţele înregistrate sunt recunoscute mai uşor dacă adăugaţi mai multe informaţii despre faţă. În afară de capul înclinat, adăugaţi un unghi uşor înclinat, o fotografie a unui zâmbet şi fotografii în interior şi exterior.
- Nu puteți adăuga informații despre față dacă cele 5 sloturi de informații sunt pline. Urmați paşii de mai sus pentru a rescrie informațiile despre fețe.
  - Puteți urma paşii de mai sus pentru a înregistra noile informații despre față dacă există cel puțin un slot disponibil, dar totuși nu puteți rescrie orice informații despre fețe. În loc să rescrieți informațiile despre fețe, mai întâi ştergeți informațiile existente nedorite ((145) și apoi înregistrați informații noi (143) în funcție de nevoi.

#### Ştergerea informațiilor înregistrate

Puteți șterge informațiile (informații despre față, nume și data nașterii) înregistrate în Identificare față. Totuși, numele înregistrate în imaginile realizate anterior nu vor fi șterse.

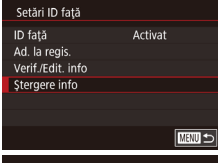

# Sterg, pers inreg.

#### Accesați ecranul [Ștergere info].

 Urmaţi paşii 1 de la "Înregistrare informaţii faţă" (<sup>[[]</sup>43) şi alegeţi [Ştergere info].

2 Alegeți o persoană pentru a şterge informațiile.

- Atingeţi numele persoanei pe care doriţi să o ştergeţi.
- După ce apare [ştergeţi?], atingeţi [OK].

Înainte de utilizare Dacă ștergeți informațiile despre o persoană înregistrată, nu veți putea afișa numele acesteia (Q106) nu veți putea rescrie informațiile despre această persoană (2110) și nu veți putea Ghid de bază să căutați imagini care le include (107). Ghid avansat De asemenea, puteți șterge numele din informațiile imaginilor Informatii de bază despre aparat ([]111). Modul Auto / Mod hibrid auto Alte moduri de fotografiere Modul P Mod Tv. Av. M si C Mod redare Functii wireless Meniu de setări Accesorii Anexă Index

# Funcții de personalizare a imaginii

# Modificarea Raportului de Aspect

#### 🕨 Fotografii 🕨 Filme

Schimbați raportul de aspect al imaginii (raportul lățime/îmălțime) după cum urmează.

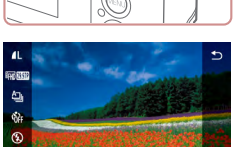

16:9 3:2 4:3 1:1

- Apăsaţi butonul [<sup>®</sup>], alegeţi [**3:2**] din meniu şi alegeţi opţiunea dorită (<sup>1</sup>28).
- Imediat ce aţi efectuat setările, raportul de aspect al ecranului va fi actualizat.
- Pentru a reveni la setarea originală, repetaţi această procedură dar alegeţi [3:2].

| 16:9 | Folosit la afișare pe televizoarele HD cu ecran lat sau la alte<br>afișaje asemănătoare.                                                                                                    |
|------|----------------------------------------------------------------------------------------------------|
| 3:2  | Raportul de aspect nativ al ecranului aparatului. Același raport<br>de aspect ca cel al unui film de 35 mm, folosit la imprimarea<br>imaginilor de 5 x 7 inci sau la imprimarea în format de carte<br>poștală. |
| 4:3  | Folosit la afişare pe televizoarele cu definiţie standard sau la alte<br>afişaje asemănătoare. Folosit și pentru imprimarea de imagini de<br>3,5 x 5 inci sau la imprimarea în format tip A.                   |
| 1:1  | Raport de aspect pătrat.                                                                                                    |

- Nu este disponibil în modul [🚮].
  - Puteți configura această setare alegând MENIU (<sup>[[2]</sup>29) > fila [<sup>[5]</sup>1] > [Format fotografie].

# Modificarea calității imaginii

#### 🕨 Fotografii 🗼 Filme

Alegeți din 7 combinații pentru dimensiune (numărul de pixeli) și comprimare (calitatea imaginii). Specificați și dacă să înregistrați imagini în format RAW (Q48). Pentru mai multe detalii referitoare la numărul de fotografii făcute la fiecare rezoluție care pot încăpea pe cardul de memorie, consultați "Înregistrare" (Q212).

- Apăsaţi butonul (இ), alegeţi
   [1] din meniu şi alegeţi opţiunea dorită
   (1) 28).
- Opţiunea pe care aţi configurat-o este afişată acum.
- Pentru a reveni la setarea originală, repetaţi această procedură dar alegeţi
   [1].
- [] şi [] indică diferite niveluri pentru calitatea imaginii în funcție de comprimare. La aceeași dimensiune (număr de pixeli),
   [] oferă o calitate a imaginii superioară. Deși imaginile [] au o calitate a imaginii mai scăzută, încap mai multe pe cardul de memorie. Luați aminte că imaginile de dimensiune [S2] au calitatea [].
- Nu este disponibil în modul [
- Puteți configura această setare alegând MENIU (<sup>[[29]</sup>) > fila [<sup>[1]</sup>] > [Calitate img.].

Când decideți numărul de pixeli în funcție de dimensiunea de imprimare, folosiți următorul tabel pentru ghidare cu un format al imaginii de 3:2.

| L          | A2 (16,5 x 23,4 in.)                  |
|------------|---------------------------------------|
| Μ          | A3 (11,7 x 16,5 in.)                  |
| S1         | A4 (8,3 x 11,7 in.)                   |
| <b>S</b> 2 | 3,5 x 5 in., 5 x 7 in., Carte poştală |

Înainte de utilizare

Ghid de bază

#### Ghid avansat

Informații de bază despre aparat

Modul Auto / Mod hibrid auto

Alte moduri de fotografiere

Modul P

Mod Tv, Av, M şi C

Mod redare

Funcții wireless

Meniu de setări

Accesorii

Anexă

## Înregistrare în format RAW

Aparat poate înregistra imagini în format JPEG și RAW.

| lmagini<br>JPEG | Procesate în aparat pentru o calitate a imaginii<br>optimă și comprimate pentru a reduce dimensiunea<br>fișierului. Totuși, procesul de comprimare este<br>irevers bil iar imaginile nu pot fi readuse la starea lor<br>originală, neprocesată. Procesarea imaginilor poate<br>cauza anumite pierderi de calitate a imaginii.                                                                                                    |
|-----------------|----------------------------------------------------------------------------------------------------|
| Imagini<br>RAW  | Imaginile RAW sunt date "raw" (neprocesate),<br>înregistrate fără pierderi de calitate a imaginii în<br>urma procesării interne a imaginii de către aparat.<br>Aceste date nu pot fi folosite pentru vizualizare pe<br>un calculator sau imprimare. Mai întâi trebuie să le<br>procesați pe aparat (µ124) sau să folosiți Digital<br>Photo Professional (µ175) pentru a converti<br>imaginile în fişiere JPEG sau TIFF obișnuite.<br>Imaginile pot fi ajustate cu pierderi minime de<br>calitate a imaginii. |

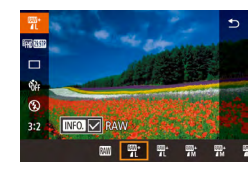

- Apăsaţi butonul [<sup>®</sup>] şi apoi alegeţi [**1**] în meniu (<sup>1</sup>28).
- Pentru a înregistra doar în format RAW, alegeţi opţiunea [<u>M]</u>].
- Pentru a înregistra imaginile atât ca JPEG cât şi ca RAW simultan, alegeţi calitatea imaginii JPEG şi apoi apăsaţi butonul [INFO]. Semnul [√] este afişat lângă [RAW]. Pentru a anula această setare, urmaţi toţi paşii şi înlăturaţi semnul [√] de lângă [RAW].

- Atunci când transferați imagini RAW (sau imagini RAW și JPEG înregistrate împreună) pe un calculator, folosiți întotdeauna software-ul dedicat (Q175).
- Zoomul digital (<sup>[2]</sup>39) nu este disponibil când înregistrați imagini în format RAW.

- Pentru mai multe detalii despre legătura dintre numărul de pixeli înregistraţi şi numărul de fotografii care încap pe card, consultaţi "înregistrare" (<sup>2</sup>12).
- Extensia fişierului pentru imaginile JPEG este .JPG iar extensia imaginilor RAW este .CR2.

# Utilizarea meniului

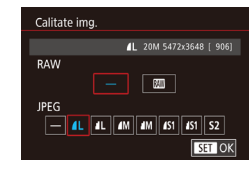

- Apăsaţi butonul MENUJ, alegeţi [Calitate img.] de la fila [1] şi apoi apăsaţi butonul [3] (129).
  - Pentru a înregistra în acelaşi timp şi în format RAW, alegeţi [1] sub [RAW]. Aveţi gr jă că vor fi înregistrate doar imagini JPEG când este selectat [-].
  - În [JPEG], alegţei numărul de pixeli şi raportul de comprimare. Aveţi grijă că vor fi înregistrate doar imagini RAW când este selectat [-].
  - După ce aţi terminat, apăsaţi butonul [<sup>®</sup>] pentru a reveni la ecranul de meniu.

Nu puteţi seta [RAW] şi [JPEG] simultan la [-].

#### Înainte de utilizare

Ghid de bază

#### Ghid avansat

Informații de bază despre aparat

Modul Auto / Mod hibrid auto

Alte moduri de fotografiere

Modul P

Mod Tv, Av, M şi C

Mod redare

Funcții wireless

Meniu de setări

Accesorii

Anexă

# Modificarea calității imaginii filmului

Fotografii Filme

Modificați calitatea filmului (dimensiunea imaginii și rata cadrelor). Rata cadrelor indică numărul de cadre care sunt înregistrate pe secundă, număr determinat automat în funcție de setarea NTSC sau PAL (µ162). Pentru informații referitoare la timpul de înregistrare total pentru fiecare nivel de calitate a imaginii care va încăpea pe cardul de memorie, consultați "Înregistrare" (µ212).

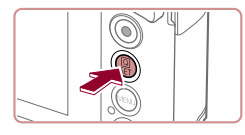

Pentru filme NTSC

- Opţiunea pe care aţi configurat-o este afişată acum.

| Pentru filme PAL |           |                 |            |
|------------------|-----------|-----------------|------------|
|                  |           |                 |            |
|                  | Calitatea | Număr de pixeli | Rată cadre |

| imaginii                        | înregistraţi |           | Dotam                               |  |
|---------------------------------|--------------|-----------|-------------------------------------|--|
| EFHD 50.00P*                    | 1920 x 1080  | 50,00 cps | Pentru filmare Full                 |  |
| <sup>11</sup> FHD <b>25.00P</b> | 1920 x 1080  | 25,00 cps | HD.                                 |  |
| EHD 25.00P                      | 1280 x 720   | 25,00 cps | Pentru filmare HD.                  |  |
| EVGA 25.00P                     | 640 x 480    | 25,00 cps | Pentru filmare standard definition. |  |

\* Disponibil în modul [ᢪ弄] sau [ᢪ╇].

După ce înregistrați în mod repetat în modul [<sup>#</sup>M] 59.94P] sau [<sup>#</sup>M] 50.00P], este posibil ca filmarea la acel nivel al calității să nu fie disponibilă temporar (chiar dacă apăsați butonul pentru filmare) până ce aparatul se răceşte. Pentru a continua să înregistrați în modurile [<sup>#</sup>M] 59.97P] sau [<sup>#</sup>M] 50.00P], atingeți [Da] după ce este afişat mesajul de notificare. Puteți opri aparatul şi să aşteptați până ce se răceşte înainte de a începe din nou filmarea.

Detalii

- Barele negre (afişate în partea de sus şi de jos în modurile [<sup>EV</sup>(G) (2997P) şi [<sup>EV</sup>(G) (2500P) şi în stânga şi dreapta în modurile [<sup>E</sup>HD) (2994P), [<sup>E</sup>HD (2997P), [<sup>E</sup>HD) (2398P), [<sup>E</sup>HD (2997P), [<sup>E</sup>HD) (5000P), [<sup>E</sup>HD) (2500P) şi [<sup>E</sup>HD (2500P)) indică faptul că zonele respective nu sunt înregistrate.
- Puteți configura această setare alegând MENIU (Q29) > fila [ ] 7] > [Dimens.film înrg.].

Ghid de bază Ghid avansat Informatii de bază despre aparat Modul Auto / Mod hibrid auto

Alte moduri de fotografiere

Modul P

Înainte de utilizare

Mod Tv, Av, M şi C

Mod redare

Funcții wireless

Meniu de setări

Accesorii

Anexă

Index

| Calitatea<br>imaginii    | Număr de pixeli<br>înregistrați | Rată cadre | Detalii                                                  |  |
|--------------------------|---------------------------------|------------|----------------------------------------------------------|--|
| <sup>E</sup> FHD 59.94P* | 1920 x 1080                     | 59,94 cps  | Pentru filmare                                           |  |
| EFHD 29.97P              | 1920 x 1080                     | 29,97 cps  | full HD.<br>[#]][59.94P] activeză<br>filme cu miscare ma |  |
| EFHD 23.98P              | 1920 x 1080                     | 23,98 cps  | lină                                                     |  |
| HD 29.97P                | 1280 x 720                      | 29,97 cps  | Pentru filmare HD.                                       |  |
| EVGA 29.97P              | 640 x 480                       | 29,97 cps  | Pentru filmare standard definition.                      |  |

\* Disponibil în modul [\*—] sau [\*—].

# Funcții de fotografiere ajutătoare

# Dezactivarea Nivelului automat

subjectele sunt mărite (251).

alegeți [Dezac.].

Dezac.

Ô.

Nivel auto

Nivelul automat păstrează filmele drepte. Pentru a anula această funcție,

Apăsaţi butonul MENU, alegeţi

apăsați butonul [@] (Q29).

• Alegeti [Dezac.] (29).

După începerea înregistrării, zona afișajului se micșorează și

[P, Nivel auto] de la fila [1]4] și apoi

#### Înainte de utilizare

Ghid de bază

► Fotografii ► Filme

#### Ghid avansat

Informații de bază despre aparat

Modul Auto / Mod hibrid auto

Alte moduri de fotografiere

Modul P

Mod Tv, Av, M şi C

Mod redare

Funcții wireless

Meniu de setări

Accesorii

Anexă

Index

# Utilizarea Nivelei electronice

🕨 Fotografii 🌔 Filme

O nivelă electronică poate fi afișată pe ecran atunci când fotografiați, ca punct de reper pentru a stabili dacă aparatul este drept.

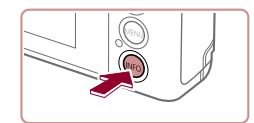

# 1 Afişaţi nivela electronică.

 Apăsaţi butonul INFO] pentru a afişa nivela electronică.

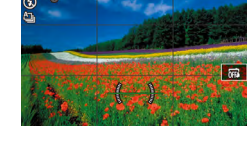

AITTO (8) (00 4L | 906)

# 

# 2 Echilibraţi aparatul după cum este nevoie.

- Echilibraţi aparatul astfel încât centrul nivelei electronice să fie verde.
- Dacă nivela electronică nu este afişată la pasul 1, apăsați butonul [MENU] și verificați setarea de la fila [1] > [Afişaj informații fotografiere].
- Nivela electronică nu este afişată în timpul înregistrării de filme.
- Calibrați nivela electronică dacă vi se pare că nu vă ajută să echilibrați aparatul (<sup>(1)</sup>163).
- Nu este disponibil în modul [

# Schimbarea setărilor aferente modului-IS

Dezactivarea stabilizării imaginii.

🕨 Fotografii 🕨 Filme

Când aparatul este ținut nemișcat (ca și cum ar fi așezat pe un trepied), ar trebui să setați stabilizarea imaginii la [Dezac.] pentru a o dezactiva.

#### 1 Accesați ecranul pentru setări.

 Apăsaţi butonul [MENU], alegeţi [Setări IS] de la fila [1]4] şi apoi apăsaţi butonul [3] (29).

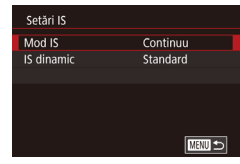

#### 2 Configurați setarea.

| Continuu | Stabilizarea optimă a imaginilor pentru condițile de<br>fotografiere este activată în mod automat (IS inteligent)<br>(Д38). |
|----------|----------------------------------------------------------------------------------------------------|
| Dezac.   | Dezactivează stabilizarea imaginii.                                                                                         |

## Filmare cu subiecți la aceeași dimensiune ca înainte de începerea filmării

Fotografii Filme

În mod normal, după începerea filmării, zona afişată a imaginii se schimbă și subiectele sunt mărite pentru a permite îndreptarea și corectarea mișcărilor aparatului.

Pentru a filma cu subiecți la aceeași dimensiune ca înainte de începerea filmării, puteți reduce stabilizarea imaginii și anula Nivelul automat.

- Setări IS IS dinamic Scăzut Standard Corectare mișcare cameră la filmare
- Setaţi (<sup>\*</sup>, Nivel automat] la [Dezac.] aşa cum este descris la "Dezactivarea Nivelului automat" (<sup>(()</sup>, 50)).
- Urmaţi pasul 1 de la "Dezactivarea stabilizării imaginii." (<sup>1</sup>, 51) pentru a accesa ecranul [Setări IS].
- Alegeţi [IS dinamic] şi apoi alegeţi [Scăzut] (<sup>2</sup>29).
- Puteți seta [Mod IS] la [Dezac.], astfel încât subiectele sunt înregistrate la aceeaşi dimensiune ca ceea ce era indicat înainte.
- [IS Dinamic] nu este disponibil când [Mod IS] este setat la [Dezac.] (<sup>[]</sup>51).
- Doar [Standard] este disponibil când calitatea filmării este [<sup>4</sup>\u00ed kalence] (NTSC) sau [<sup>4</sup>\u00ed kalence] (PAL).

# Informatii de bază despre aparat Modul Auto / Mod hibrid auto Alte moduri de fotografiere Modul P Mod Tv. Av. M si C Mod redare Functii wireless Meniu de setări Accesorii Anexă Index

Înainte de utilizare

Ghid de bază

Ghid avansat

# Personalizarea utilizării aparatului

Personalizați funcțiile aparatului cu ajutorul filei [

Pentru instrucțiuni referitoare la funcțiile meniului, vezi "Utilizarea ecranului pentru meniu" (<sup>(</sup>29).

# Prevenirea pornirii lumii AF

🕨 Fotografii 🕨 Filme

Puteți dezactiva lumina care se aprinde în mod normal pentru a vă ajuta să focalizați atunci când apăsați butonul declanșator până la jumătate, în condiții de luminozitate scăzută.

- Transmit, fascicul asist, AF Activat on Dezac. off
- Apăsaţi butonul [MENU], alegeţi [Transmit. fascicul asist. AF] de la fila [C3] şi apoi alegeţi [Dezac.].
- Pentru a reveni la setarea originală, repetaţi acest procedeu dar alegeţi [Activat].

# <sup>l</sup> Prevenirea pornirii luminii pt. reducerea efectului de ochi roşii

🕨 Fotografii 🕨 Filme

Puteți dezactiva lumina pentru reducerea efectului de ochi roșii care se aprinde pentru a reduce acest efect atunci când bliţul se declanşează în condiții de luminozitate scăzută.

# Accesați ecranul [Setări bliț].

 Apăsaţi butonul MENUJ, alegeţi [Setări bliţ] de la fila [25] şi apoi apăsaţi butonul [3].

| Setări bliţ  |        |
|--------------|--------|
| LED oc. roş. |        |
|              | Dezac. |

#### **2** Configurați setarea.

- Alegeţi [Lumină ochi roşi ] şi apoi alegeţi [Dezac.].
- Pentru a reveni la setarea originală, repetaţi această procedură dar alegeţi [Activat].
- Modificarea stilului de afişare a imaginii după fotografiere
  - 🕨 Fotografii 🕨 Filme

Puteți modifica durata de afișare a imaginilor după ce fotografiați.

- 1 2 3 4 5 6 7 SHOOTT Dur. revizual, 2 sec. 8 sec. Mentimere
- Apăsaţi butonul MENUJ, alegeţi [Dur. revizual.] de la fila [C1] şi apoi alegeţi opţiunea dorită.
- Pentru a reveni la setarea originală, repetaţi acest procedeu dar alegeţi [2 sec.].

| 2 sec.,   | Afişează imagini pentru o anumită perioadă. Chiar și                       |
|-----------|----------------------------------------------------------------------------|
| 4 sec.,   | în timp ce fotografia este afişată, puteți realiza altă                    |
| 8 sec.    | fotografie apăsând din nou butonul declanşator.                            |
| Menţinere | Afişează imagini până când apăsaţi butonul declanşato<br>până la jumătate. |
| Dezac.    | Nicio imagine nu va mai fi afişată după ce faceți<br>fotografiile.         |

Dacă apăsați butonul **[INFO**] în timp ce o imagine este afişată după fotografiere, puteți schimba informațiile afişate. Înainte de utilizare

Ghid de bază

#### Ghid avansat

Informații de bază despre aparat

Modul Auto / Mod hibrid auto

Alte moduri de fotografiere

Modul P

Mod Tv, Av, M şi C

Mod redare

Funcții wireless

Meniu de setări

Accesorii

Anexă

# Scene specifice

Alegeti un mod care se potriveste cu scena de fotografiere iar aparatul va configura setările în mod automat pentru a face fotografii optime.

la [SCN].

1

Intrați în modul [SCN].

Setaţi butonul pentru selectarea modului

Fotografiați diverse persoane cu efect de

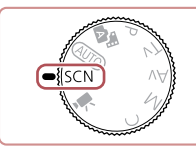

3

泪

#### **2** Alegeti un mod de fotografiere. 🔊 🔤 🚛 ( 906) 🗰 💷 441191 • Atingeti [3] și apoi atingeti [▲][▼] sau miscati degetul în sus sau în jos pe ecran, pentru a alege un mod de 5 æ \*\* fotografiere. Portret Panoramare Pentru a confirma alegerea, atingeți [OK]. 島 Scenā noct. Defocalizare A/N granulat f trenier **3** Fotografiați. Fotografierea portretelor (Portret) Fotografii Filme

atenuare.

aparat Modul Auto / Mod hibrid auto Alte moduri de fotografiere Modul P Mod Tv, Av, M și C Mod redare

Informații de bază despre

Înainte de utilizare

Ghid de bază

Ghid avansat

Funcții wireless

Meniu de setări

Accesorii

Anexă

Index

# Alte moduri de fotografiere

Faceți fotografii mai frumoase în diverse scene și faceți fotografii cu efecte de imagine unice sau realizate cu ajutorul unor funcții speciale.

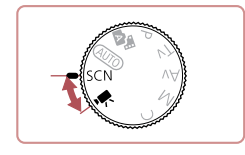

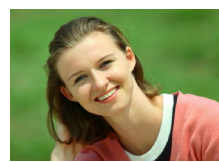

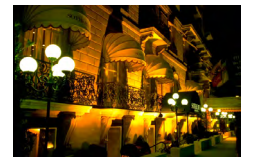

## Realizaţi fotografii pe timp de noapte fără a folosi un trepied (Scenă de noapte din mână)

Fotografii Filme

- Imagini superbe ale scenelor nocturne sau portrete cu fundal nocturn, fără a fi nevoie să ţineţi aparatul fix (ca pe trepied).
- O singură imagine este creată prin combinarea mai multor fotografii, reducând mişcarea aparatului şi zgomotul de imagine.

# Fotografiere artificii (Artificii)

- 🕨 Fotografii 🌔 Filme
- Fotografii intense ale artificiilor.
- Subiectele apar mai mari în modul 📳 comparat cu alte moduri.
  - În modul []], este posibil ca fotografiile să aibă un aspect granulat deoarece valoarea ISO (]]74) este mărită pentru a se potrivi condiţiilor de fotografiere.
  - Decarece aparatul va fotografia în continuu în modul (), ţineţi-l ferm în timp ce fotografiaţi.
  - În modul [1]], dacă mişcaţi aparatul în mod excesiv sau anumite condiţii de fotografiere pot avea ca rezultat altul decât cel dorit de dumneavoastră.
  - În modul (), nontați aparatul pe un trepied sau luați alte măsuri pentru a-l stabiliza și pentru a preveni mişcarea aparatului. Suplimentar, setați [Mod IS] la [Dezac.] atunci când folosiți un trepied sau alte mijloace pentru a ține aparatul nemişcat (),51).

- Dacă folosiţi un trepied pentru scene nocturne, dacă fotografiaţi în modul [AUTO] în loc de modul [P] veţi obţine rezultate mai bune (Q33).
- Puteți alege și modul de fotografiere dacă accesați MENIU (<sup>[1]</sup>29) > fila [<sup>[1]</sup>] > [Mod înreg.].
- În modul ()), deşi nu sunt afişate cadre când apăsaţi butonul până la jumătate, focalizarea optimă este totuşi realizată.

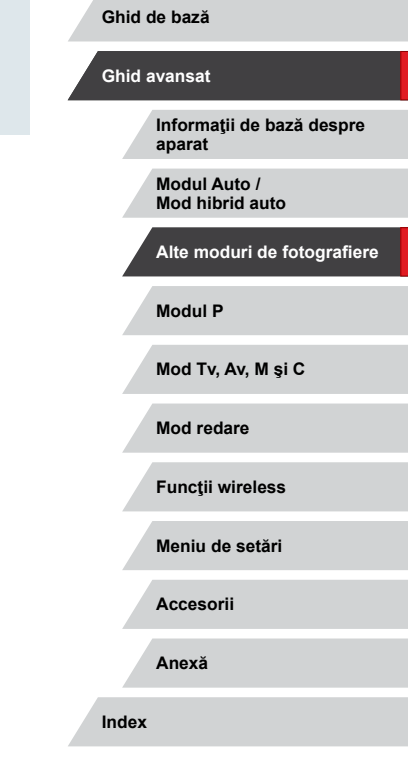

Înainte de utilizare

# Aplicarea efectelor speciale

Adăugați multe efecte imaginilor, atunci când faceți fotografii.

Realizare imagini cu fundal neclar pentru a urmări mişcarea subiectului (Panning)

#### 🕨 Fotografii 🕨 Filme

Prin panning (panoramare), puteți realiza fundaluri neclare care dau senzația de viteză.

Aparatul va detecta și va corecta neclaritățile subiectului, astfel încât subiectul să rămână relativ clar și focalizat.

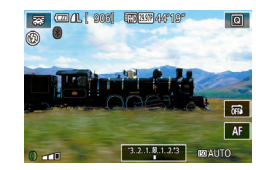

# 1 Alegeți 🕵].

 Urmaţi paşii 1 - 2 de la "Scene specifice" (<sup>[[]</sup>53) şi alegeţi [<del>[]</del>].

# Fotografiaţi.

- Înainte de fotografiere, cu butonul declanşator apăsat până la jumătate, mişcaţi aparatul astfel încât acesta să urmăreasca subiectul.
- În timp ce ţineţi subiectul aflat în mişcare în centrul ecranului, apăsaţi butonul declanşator până la capăt.
- Chiar şi după ce aţi apăsat butonul declanşator până la capăt, continuaţi mişcarea aparatului astfel încât să urmărească subiectul.

 Faceți câteva fotografii de test pentru a vă asigura că obțineți rezultatele dorite.

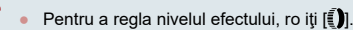

- Pentru cele mai bune rezultate, ţineţi aparatul ferm cu ambele mâini, cu coatele aproape de corp şi rotiţi întreg corpul pentru a urma subiectul.
- Această funcție este mai eficientă pentru subiectele care se mută orizontal, precum maşini sau trenuri.

# Fotografiere de scene cu contrast mare (High Dynamic Range)

Fotografii Filme

De fiecare dată când fotografiați, sunt realizate trei imagini consecutive la diverse niveluri de luminozitate iar aparatul combină imaginile cu luminozitate optimă pentru a creea o singură imagine. Acest mod poate reduce zonele șterse și pierderea detaliilor în umbre, aspecte care pot fi întâlnite în fotografiile cu contrast mare.

# 1 Alegeți [HDR].

fotografiați. Când apăsați butonul până la

capăt, aparatul va face trei fotografii și le

Mentineți aparatul nemișcat când

#### Potografiați.

va combina.

 Dacă mişcaţi aparatul în mod excesiv sau anumite condiţii de fotografiere pot avea ca rezultat altul decât cel dorit de dumneavoastră. Înainte de utilizare

Ghid de bază

#### Ghid avansat

Informații de bază despre aparat

Modul Auto / Mod hibrid auto

Alte moduri de fotografiere

Modul P

Mod Tv, Av, M şi C

Mod redare

Funcții wireless

Meniu de setări

Accesorii

Anexă

- m.
- Dacă mişcarea excesivă a aparatului interferează cu fotografierea, asezați aparatul pe un trepied sau luați alte măsuri pentru a-l menține nemişcat. Suplimentar, setați [Mod IS] la [Dezac.] atunci când folosiți un trepied sau alte mijloace pentru a tine aparatul nemişcat (251).
- Orice miscare a subiectului va face ca imaginile să apară neclare.
- Va dura câteva momente până când veți putea face fotografii din nou, deoarece aparatul procesează și combină imaginile.
- Este posibil să fie afişat ()) când apăsaţi butonul declanşator până la jumătate în condiţii de luminozitate mare, lucru care va indica faptul că aparatul va optimiza automat luminozitatea imaginii.

## Adăugarea efectelor artistice

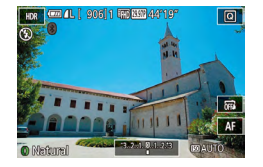

- Urmaţi paşii 1 2 de la "Scene specifice" (<sup>1</sup>53) şi alegeţi [HDR].
- Rotiţi [] pentru a alege un efect.
- Veţi vedea o previzualizare a fotografiei care va fi făcută cu efectul respectiv.

| Natural      | Imaginile sunt naturale şi vii.                                                                     |
|--------------|----------------------------------------------------------------------------------------------------|
| Art. std.    | Imaginile se aseamănă picturilor, cu contrast scăzut.                                               |
| Artistic viu | Imaginile se aseamănă ilustrațiilor intense.                                                        |
| Art. aldin   | Imaginile se aseamănă picturilor în ulei, cu margini<br>scoase în evidență.                         |
| În relief    | Imaginile se aseamănă fotografiilor vechi, cu margini<br>scoase în evidența și ambianța întunecată. |

# Fotografierea cu efect obiectiv ochi de peşte (Efect ochi de peşte)

#### 🕨 Fotografii 🗼 Filme

Fotografiați cu efect de imagine distorsionată realizată cu un obiectiv ochi de peşte.

Q

# 1 Alegeți 🞲].

 Urmaţi paşii 1 - 2 de la "Scene specifice" (<sup>Ω</sup>53) şi alegeţi [<sup>3</sup>].

#### 2 Alegeți un nivel de efect.

- Rotiți [] pentru a alege un nivel de efect.
- Veţi vedea o previzualizare a fotografiei care va fi făcută cu efectul respectiv.
- **3** Fotografiaţi.
- Faceţi câteva fotografii de test pentru a vă asigura că obţineţi rezultatele dorite.

#### Înainte de utilizare

Ghid de bază

#### Ghid avansat

Informații de bază despre aparat

Modul Auto / Mod hibrid auto

Alte moduri de fotografiere

Modul P

Mod Tv, Av, M şi C

Mod redare

Funcții wireless

Meniu de setări

Accesorii

Anexă

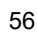

# Fotografii care imită picturile în ulei (Efect Art. aldin)

Fotografii Filme

Faceti ca subjectele să apară mult mai evidentiat, precum subjectele din picturile în ulei.

- Alegeti [\$1.
- Urmati pasii 1 2 de la "Scene specifice" (Q) 53) și alegeți [**X**].

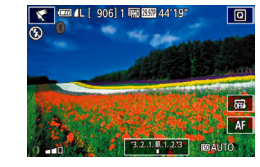

- 2 Alegeti un nivel de efect.
- Rotiţi () pentru a alege un nivel de efect.
- Veţi vedea o previzualizare a fotografiei care va fi făcută cu efectul respectiv.
- **3** Fotografiați.

Fotografii care imită picturile cu acuarelă (Efect acuarelă)

Fotografii Filme

Atenuează culorile, pentru fotografii care seamănă cu picturile în acuarelă.

- Alegeti [ 1.
- Urmati pasii 1 2 de la "Scene specifice" (Q) 53) și alegeți [1]

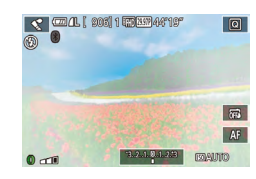

#### 2 Alegeti un nivel de efect.

- Rotiti [i] pentru a alege un nivel de efect.
- Veţi vedea o previzualizare a fotografiei care va fi făcută cu efectul respectiv.
- **3** Fotografiați.

# Fotografierea de modele asemănătoare miniaturilor (Efect de miniatură)

#### Fotografii Filme

Crează efectul unui model în miniatură prin estomparea zonelor de deasupra si de sub zona selectată. De asemenea, puteți face filme cu aspect miniatural prin alegerea vitezei de redare înainte de înregistrarea filmului. Oamenii si obiectele din scenă se vor deplasa mai repede în timpul redării. Retineti faptul că sunetul nu va fi înregistrat.

# 1 Alegeti [4].

- Urmati pasii 1 2 de la "Scene specifice" (253) și alegeți [4].
- Va fi afisat un cadru alb care indică zona din imagine care nu va fi estompată.
- **2** Alegeti portiunea pe care se va axa focalizarea.
- Apăsati butonul INFO1.
- Deplasaţi butonul de zoom pentru a redimensiona cadrul si atingeti ecranul sau miscati cadrul alb în sus sau ios pentru a-l deplasa.

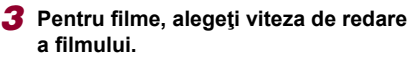

• Pe ecranul de la pasul 2. rotiti (i) pentru a alege viteza.

#### Reveniți la ecranul pentru fotografiere și faceți fotografii.

• Apăsați butonul INFO.] și reveniți la ecranul de fotografiere și apoi fotografiați. Înainte de utilizare

Ghid de bază

#### Ghid avansat

Informatii de bază despre aparat

Modul Auto / Mod hibrid auto

Alte moduri de fotografiere

Modul P

Mod Tv. Av. M si C

Mod redare

Functii wireless

Meniu de setări

Accesorii

Anexă

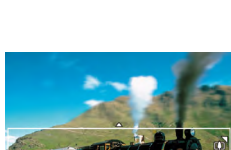

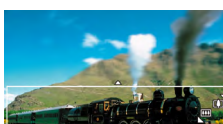

Viteză de redare și timp de redare estimat (pentru clipuri de un minut)

| Viteză | Timp de redare         |  |
|--------|------------------------|--|
| 5x     | Aproximativ 12 secunde |  |
| 10x    | Aproximativ 6 secunde  |  |
| 20x    | Aproximativ 3 secunde  |  |

Filmele sunt redate la 30 cps.

- Zoomul nu este disponibil când filmaţi. Aveţi grijă să setaţi zoomul înainte de a filma.
  - Faceţi câteva fotografii de test pentru a vă asigura că obţineţi rezultatele dorite.
- .
- Pentru a schimba orientarea cadrului pe verticală, apăsați butonul (
  ) la pasul 2. A ingeți ecranul pentru a deplasa cadrul. Pentru a reveni la orientarea orizontală, apăsați din nou butonul (
  ).
- Ţinerea aparatului în poziţie verticală va schimba orientarea cadrului
- Calitatea imaginii filmului este de (\$\[\$\[\$\]\$\[\$\]\$\[\$\]\$\]\$\] la un raport de aspect de [**[4:3]** şi (\$\[\$\[\$\]\$\]\$\]] la un raport de aspect de [**16:9**] ((\[\$\]\$\]47). Aceste setări de calitate nu pot fi modificate.

# Fotografiere cu efect de aparat de jucărie (Efect de aparat de jucărie)

#### Fotografii Filme

Acest efect face ca fotografiile să pară a fi fost făcute cu un aparat de jucărie prin procesul de vignetare (colţuri ale imaginii mai închise la culoare şi neclare) şi prin modificarea întregului colorit al fotografiei.

# 1 Alegeți [O].

 Urmaţi paşii 1 - 2 de la "Scene specifice" (<sup>[[]</sup>53) şi alegeţi [<sup>[</sup>0]].

- **2** Alegeți un ton de culoare.
- Rotiţi [] pentru a alege un ton de culoare.
- Veţi vedea o previzualizare a fotografiei care va fi făcută cu efectul respectiv.

# 3 Fotografiați.

| Standard | Fotografiile au aspectul unor imagini realizate cu un<br>aparat de jucărie. |
|----------|-----------------------------------------------------------------------------|
| Cald     | Imaginile au un ton mai cald decât cu opţiunea<br>[Standard].               |
| Rece     | Imaginile au un ton mai rece decât cu opțiunea<br>[Standard].               |

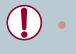

Faceți câteva fotografii de test pentru a vă asigura că obțineți rezultatele dorite.

Înainte de utilizare

Ghid de bază

#### Ghid avansat

Informații de bază despre aparat

Modul Auto / Mod hibrid auto

Alte moduri de fotografiere

Modul P

Mod Tv, Av, M şi C

Mod redare

Funcții wireless

Meniu de setări

Accesorii

Anexă

Index

# Scoaterea subiectului în evidență (fundal defocalizat)

#### 🕨 Fotografii 🕨 Filme

Puteți fotografia subiecți astfel încât să iasă în evidență față de fundal. Sunt realizate două imagini cu setări optimizate pentru fundal defocalizat. Fundalul este defocalizat datorită obiectivului și procesarea imaginii în funcție de subiect și scenă.

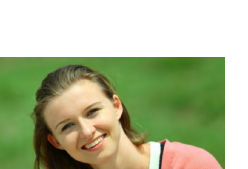

# 2 Fotografiați.

(Q) 53) și alegeți [🏝].

Alegeti [\*].

 Menţineţi aparatul nemişcat când fotografiaţi. Sunt realizate două imagini consecutive când apăsaţi butonul declanşator până la capăt.

Urmaţi paşii 1 - 2 de la "Scene specifice"

 Simbolul [3] care clipeşte indică faptul că imaginile nu pot fi procesate.

 Dacă mişcaţi aparatul în mod excesiv sau anumite condiţii de fotografiere pot avea ca rezultat altul decât cel dorit de dumneavoastră.

- Pentru cele mai bune rezultate cu defocalizarea fundalului, încercaţi să fotografiaţi mai aproape de subiect şi să vă asiguraţi să este o distanţa mai mare între subiect şi fundal.
  - După fotografiere, este posibil să aşteptaţi câteva momente înainte de a putea face din nou fotografii.
- Pentru a regla nivelul efectului, rotiţi [].

# Fotografiere cu efect de focalizare fină

#### 🕨 Fotografii 🗼 Filme

Această funcție vă permite să faceți fotografii ca și cum ați avea un filtru de focalizare fină atașat la aparat. Puteți regla nivelul de efect după cum doriți.

- 1 Alegeți [1].
- Urmaţi paşii 1 2 de la "Scene specifice" (🛄53) și alegeți [**2**].

#### 2 Alegeți un nivel de efect.

- Rotiți [()] pentru a alege un nivel de efect.
- Veţi vedea o previzualizare a fotografiei care va fi făcută cu efectul respectiv.
- 3 Fotografiaţi.
- Faceți câteva fotografii de test pentru a vă asigura că obțineți rezultatele dorite.

#### Înainte de utilizare

Ghid de bază

#### Ghid avansat

Informații de bază despre aparat

Modul Auto / Mod hibrid auto

Alte moduri de fotografiere

Modul P

Mod Tv, Av, M şi C

Mod redare

Funcții wireless

Meniu de setări

Accesorii

Anexă

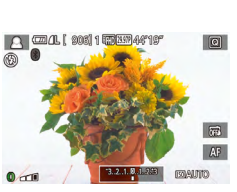

# Fotografiere în Monocrom (A/N granulat)

🕨 Fotografii 🗼 Filme

Realizați imagini monocrom cu o senzație de granulație, aspră.

# Alegeți [1].

 Urmaţi paşii 1 - 2 de la "Scene specifice" (<sup>[]</sup>53) şi alegeţi [<sup>1</sup>].

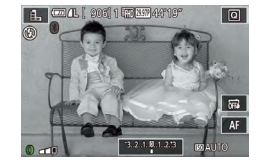

### **2** Alegeți un nivel de efect.

- Rotiţi [] pentru a alege un nivel de efect.
- Veţi vedea o previzualizare a fotografiei care va fi făcută cu efectul respectiv.
- **3** Fotografiaţi.

# Moduri speciale folosite în alte scopuri

# Fotografiere cer înstelat (Stele)

INFO. 🕤

Fotografiere oameni cu cer înstelat (Portret cu stele)

🕨 Fotografii 🕨 Filme

Realizaţi fotografii superbe cu oameni cu cer înstelat. După ce fotografiază folosind bliţul pentru a înregistra persoana, aparatul mai fotografiază de două ori fără bliţ. Cele trei imagini sunt combinate într-o singură imagine şi procesate pentru a scoate stelele în evidenţă. Pentru detalii referitoare la raza bliţului, consultaţi "Bliţ" (Q211).

# 1 Alegeți [3].

- Urmaţi paşii 1 2 de la "Scene specifice" (\$\lambda 53) şi alegeţi \$\vee\$ ji apoi apăsaţi butonul [INFO].
- Alegeţi [] şi apoi apăsaţi butonul [@].
- Zoom-ul este setat la unghi wide maxim şi nu poate fi modificat.
- 2 Ridicaţi bliţul.
- Mutaţi butonul [\$].

# 3 Securizaţi aparatul.

 Asezaţi aparatul pe un trepied sau luaţi alte măsuri pentru a-l menţine nemişcat. Ghid de bază

#### Ghid avansat

Înainte de utilizare

Informații de bază despre aparat

Modul Auto / Mod hibrid auto

Alte moduri de fotografiere

Modul P

Mod Tv, Av, M şi C

Mod redare

Funcții wireless

Meniu de setări

Accesorii

Anexă

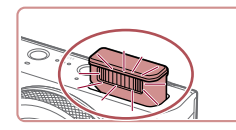

# 4 Fotografiați.

- Apăsaţi butonul declanşator. Bliţul este declanşat când aparatul realizează prima fotografie.
- Apoi sunt înregistrate a doua şi a treia fotografie, fără a declanşa bliţul.

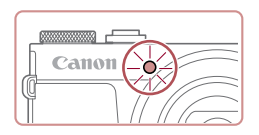

#### Spuneți subiectului să nu se miște până ce lampa clipește.

- Persoana pe care o fotografiaţi ar trebui să stea nemişcată până ce lampa clipeşte de trei ori după cea de-a treia fotografie, ceea ce poate dura până la două secunde.
- Toate fotografiile sunt combinate pentru a crea o singură imagine.

- În anumite condiţii de fotografiere, este posibil ca imaginile să nu aibă aspectul la care vă aşteptaţi.
- Pentru fotografii mai bune, asigurați-vă că persoana nu este în apropierea surselor de lumină precum stâlpi cu lumină şi verificați ca bliţul să fie ridicat.
- Va dura câteva momente până când veţi putea face fotografii din nou, deoarece aparatul procesează imaginile.
- Pentru a evita fotografii neclare, asigurați-vă că persoana pe care o fotografiați nu se mişcă în impul paşilor 4 – 5.

- Pentru a putea vedea mai uşor, încercați să alegeți MENIU > fila [¥2] > [Afisaj noapte] > [Activat] ([...]163) înainte de fotografiere.
- Pentru a regla luminozitatea subiectului, încercați să modificați compensarea expunerii bliţului (<sup>1990</sup>).
- Pentru a regla luminozitatea fundalului, încercaţi să modificaţi compensarea expunerii (Д73). Totuşi, este posibil ca imaginile să nu se blocheze aşa cum vă aşteptaţi În anumite condiţii de fotografiere şi persoana nu trebuie să se mişte la paşii 4 - 5, care poate dura până la 15 secunde.
- Pentru a înregistra mai multe stele şi o strălucire mai luminoasă, alegeţi MENIU (<sup>2</sup>29) > fila <sup>6</sup>6] > [Setări Portret stele] > [Vizibilitate stele] > [Proeminent]. Totuşi, este posibil ca imaginile să nu se blocheze aşa cum vă aşteptaţi În anumite condiţii de fotografiere şi persoana nu trebuie să se mişte la paşii 4 - 5, care poate dura până la 8 secunde.
- Pentru ca stelele să fie mai luminoase, alegeți MENIU (<sup>2</sup>29)
   fila [6]> [Evidenţiere Stea] > [Clar]. Pentru a evidenţia stelele luminoase pe un cer înstelat, setaţi [Accentuare stele] la [Soft]. Această setare poate produce fotografii surprinzătoare scoţând în evidenţă stelele luminoase şi atenuând stelele mai puţin luminoase. Pentru a dezactiva procesarea luminii stelelor, selectaţi [Dezac.].

 De asemenea, puteți alege modul de fotografiere alegând la paşii 1 – 2 de la "Scene specifice" (<sup>[[]</sup>53), a ingând [[**NFO**] pentru a accesa ecranul de setare, a ingând [**[NFO**] aceeaşi opțiune sau [[**NFO**]. Înainte de utilizare

Ghid de bază

#### Ghid avansat

Informații de bază despre aparat

Modul Auto / Mod hibrid auto

Alte moduri de fotografiere

Modul P

Mod Tv, Av, M şi C

Mod redare

Funcții wireless

Meniu de setări

Accesorii

Anexă

Fotografierea scenelor nocturne sub un cer înstelat (Peisaj cu stele)

Fotografii Filme

Realizati fotografii impresionante cu cerul înstelat în modul cu scene nocturne. Lumina stelelor din imagine este scoasă în evidentă automat si astfel cerul înstelat arată mai frumos

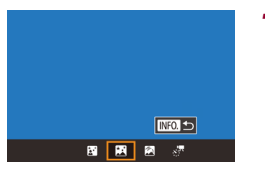

#### 🕇 Aleaeti 🕅 .

- Urmati pasii 1 2 de la "Scene specifice" (🛄53) și alegeți 🍱 și apoi apăsați butonul INFO.
- Alegeți [] și apoi apăsați butonul [@].
- Zoom-ul este setat la unghi wide maxim si nu poate fi modificat.
- 2 Securizați aparatul.
- Montaţi aparatul pe un trepied sau luaţi alte măsuri pentru a-l stabiliza și pentru a preveni tremurul aparatului.
- **3** Fotografiați.

Va dura câteva momente până când veți putea face fotografii din nou, deoarece aparatul procesează imaginile.

selectati [Dezac.]. Treceti la modul de focalizare manuală (
82) pentru a

#### Fotografiere urme de stele (urme stele)

Urmele create de miscarea stelelor pe cer sunt înregistrate într-o singură imagine. După determinarea timpului de expunere și numărului de cadre. aparatul fotografiază continuu. O sesiune de fotografiere poate dura până la aproximativ două ore. Verificati înainte nivelul bateriei.

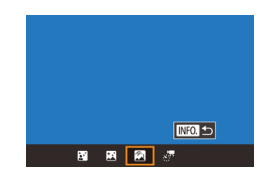

- Pentru a putea vedea mai usor, încercați să alegeți MENIU > fila [12] > [Afisaj noapte] > [Activat] ([11]163) înainte de fotografiere.
- Pentru ca stelele să fie mai luminoase, alegeți MENIU (22) > fila [06] > [Evidențiere Stea] > [Clar]. Pentru a evidenția stelele luminoase pe un cer înstelat, setati [Accentuare stele] la [Soft]. Această setare poate produce fotografii surprinzătoare scotând în evidentă stelele luminoase și atenuând stelele mai putin luminoase. Pentru a dezactiva procesarea luminii stelelor,
- specifica poziția focalizării înainte de fotografiere.
- De asemenea, puteți alege modul de fotografiere alegând [ la pașii 1 – 2 de la "Scene specifice" (253), a ingând [1160] pentru a accesa ecranul de setare, a ingând [177] și apoi atingând aceeasi optiune sau [INFO]].
- - Fotografii Filme

Mod redare Functii wireless Meniu de setări Accesorii Anexă Index

- 1 Alegeti 🕅. Urmaţi paşii 1 – 2 de la "Scene specifice" (III 53) și alegeți III și apoi apăsați
- butonul INFO.1. Alegeți () și apoi apăsați butonul ()
- Zoom-ul este setat la unghi wide maxim si nu poate fi modificat.

# Înainte de utilizare

Ghid de bază

#### Ghid avansat

Informatii de bază despre aparat

Modul Auto / Mod hibrid auto

Alte moduri de fotografiere

Modul P

Mod Tv. Av. M si C

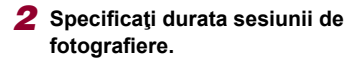

 Rotiţi [()] pentru a alege durata de fotografiere.

#### 3 Securizaţi aparatul.

 Asezaţi aparatul pe un trepied sau luaţi alte măsuri pentru a-l menţine nemişcat.

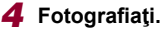

- Apăsaţi butonul declanşator până la capăt. [Ocupat] este afişat scurt şi apoi începe înregistrarea.
- Nu deranjaţi aparatul în timp ce fotografiaţi.
- Pentru a anula fotografierea, apăsaţi butonul declanşator până la capăt din nou. Aveţi gr jă că anularea poate dura până la 30 de secunde.
- Dacă bateria se descarcă, înregistrarea se opreşte şi este salvată o imagine realizată din imaginile care au fost create până în acel moment.
- Va dura câteva momente până când veți putea face fotografii din nou, deoarece aparatul procesează imaginile.
- Treceți la modul de focalizare manuală (<sup>1</sup>,<sup>1</sup>82) pentru a specifica poziția focalizării înainte de fotografiere.

 De asemenea, puteți alege modul de fotografiere alegând [2] la paşii 1 – 2 de la "Scene specifice" (2,53), a ingând [1,50] pentru a accesa ecranul de setare, a ingând [2] şi apoi atingând aceeaşi opțiune sau [1,50].

#### Realizarea filmelor cu mişcarea stelelor (Film Star Time-Lapse)

Fotografii Filme

Înregistrând un film time-lapse care combină imagini înregistrate la un anumit interval, puteți crea filme cu stele care se mişcă repede. Puteți ajusta intervalul de fotografiere și durata de înregistrare în funcție de nevoi.

Aveți grijă că fiecare sesiune durează destul de mult și are nevoie de multe fotografii. Verificați înainte nivelul bateriei și spațiul disponibil de pe card.

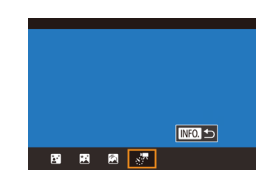

Set. pt. film. len. mod Stea

Dezac.

\*. 30 sec

দ্বি.99 \_60 min.

Bloc. cu foto 1

Sal 🖑 Im. st.

Interval cadru Viteză cadre

Durată fotogr. Expunere auto

Efect

## 1 Alegeți [🔄].

- Alegeţi [7] şi apoi apăsaţi butonul [8].
- Zoom-ul este setat la unghi wide maxim şi nu poate fi modificat.
- 2 Configurați setările filmului.
- Atingeţi [] .
- Alegeţi un element şi apoi alegeţi opţiunea dorită.

| Înainta | do | utilizaro |
|---------|----|-----------|
| manne   | ue | uunzare   |

Ghid de bază

#### Ghid avansat

Informații de bază despre aparat

Modul Auto / Mod hibrid auto

Alte moduri de fotografiere

Modul P

Mod Tv, Av, M şi C

Mod redare

Funcții wireless

Meniu de setări

Accesorii

Anexă

### 3 Securizați aparatul.

 Asezaţi aparatul pe un trepied sau luaţi alte măsuri pentru a-l menţine nemişcat.

# 4 Verificați luminozitatea.

- Apăsaţi butonul declanşator până la capăt pentru a fotografia.
- Treceţi la modul de redare (
  103) şi verificaţi luminozitatea imaginii.
- Pentru a regla luminozitatea, rotiţi
   [1] de pe ecranul de fotografiere şi schimbaţi nivelul de expunere. Verificaţi luminozitatea din nou realizând un alt cadru.

# e

# 5 Fotografiați.

- Apăsaţi butonul pentru filmare. Înregistrarea începe şi indicatorul din spatele aparatului clipeşte.
- Nu deranjaţi aparatul în timp ce fotografiaţi.
- Pentru a anula filmarea, apăsaţi butonul pentru filmare din nou. Aveţi gr jă că anularea poate dura până la 30 de secunde.

| Articol                  | Opţiuni                                                                           | Detalii                                                                                                    | Îna      |
|--------------------------|-----------------------------------------------------------------------------------|----------------------------------------------------------------------------------------------------|----------|
| Sal 🐙 Im. st.            | Activat, Dezac.                                                                   | Puteți alege să salvați<br>fiecare fotografie<br>înregistrată înainte ca<br>filmul să fie creat. Luați<br>aminte că atunci când<br>este selectat [Activat],<br>[Efect] nu este dispon bil. | Gh<br>Gh |
| Efect                    | 1 6 4 4                                                                           | Alegeți efectele filmului,<br>precum urmele de stele.                                                                                                    |          |
| Interval<br>fotografiere | 15 sec., 30 sec.,<br>1 min.                                                       | Alegeţi intervalul între<br>fotografii.                                                                                                    | 4        |
| Rată cadre               | ل <u>آ14.99</u> , ل <u>79.97</u> (NTSC)<br>ل <u>آ12.50</u> , ل <u>75.00</u> (PAL) | Alegeți rata de cadre<br>pentru film.                                                                                                    |          |
| Timp de filmare          | 60 min., 90 min.,<br>120 min., Nelimitat                                          | Alegeți durata sesiunii<br>de înregistrare. Pentru<br>a înregistra până ce se<br>descarcă bateria, alegeți<br>[Nelimitat].                                                                 |          |
| Expunere<br>automată     | Bloc. cu foto 1, Pt.<br>fiecare foto                                              | Alegeți dacă expunerea<br>este determinată la<br>prima fotografie sau este<br>stabilită pentru fiecare<br>fotografie.                                                                      |          |

inte de utilizare id de bază id avansat Informații de bază despre aparat Modul Auto / Mod hibrid auto Alte moduri de fotografiere Modul P Mod Tv, Av, M și C Mod redare Funcții wireless Meniu de setări Accesorii Anexă Index

Timpul de redare estimat în funcție de intervalul de înregistrare și rata de cadre (pentru o sesiune de o oră)

| Intervalul dintre | Rată cadre |        | Timp de redere |  |
|-------------------|------------|--------|----------------|--|
| imagini           | NTSC       | PAL    | ninp de ledale |  |
| 15 sec.           | L14.99     | L12.50 | 16 sec.        |  |
| 15 sec.           | L29.97     | 125.00 | 8 sec.         |  |
| 30 sec.           | L14.99     | L12.50 | 8 sec.         |  |
| 30 sec.           | L29.97     | 125.00 | 4 sec.         |  |
| 1 min.            | 14.99      | L12.50 | 4 sec.         |  |
| 1 min.            | L29.97     | 125.00 | 2 sec.         |  |

- Va dura câteva momente până când veți putea face fotografii din nou, deoarece aparatul procesează imaginile.
- Dacă bateria se descarcă sau cardul de memorie se umple, înregistrarea se opreşte şi este salvat un film realizat din imaginile care au fost create până în acel moment.
- Un interval de fotografiere de [1 min.] nu este disponibil cu aceste efecte: [2], [3], [3], sau [3].

- Sunetul nu este înregistrat.
- De asemenea, puteți accesa ecranul de la pasul 2 alegând MENIU (<sup>[2]</sup>29) > fila [<sup>6</sup>] > [Set. pt. film. len. mod Stea].
- Imaginile salvate cu [Sal III. st.] setat la [Activat] sunt administrate ca un singur grup şi în timpul redării, doar prima imagine este afişată. Pentru a semnaliza faptul că imaginea face parte dintr-un grup, [IIIIII.] va apărea în partea stânga sus a ecranului. Dacă ştergeţi o imagine de grup (IIII.15), toate imaginile care fac parte din grupul respectiv vor fi şterse. Aveţi grijă atunci când ştergeţi imaginile.
- Imaginile de grup pot fi redate individual (
  109) şi negrupate (
  109).
- Protejarea (
   <sup>1113</sup>) unei imagini care face parte dintr-un grup implică protejarea tuturor imaginilor din grupul respectiv.
- Imaginile de grup pot fi vizualizate individual dacă sunt vizualizate cu ajutorul funcției Căutare imagine ( 107). În acest caz, imaginile vor fi negrupate temporar.
- Următoarele acţiuni nu sunt disponibile pentru imaginile grupate: mărire (µ111), e ichetare ca preferate (µ118), editare (µ120), imprimare (µ177), setarea imprimării pentru o singură imagine (µ182), sau adăugare la un album foto (µ183). Pentru a face toate acestea, fie vizualizați imaginile individual (µ109) sau anulați gruparea mai întâi (µ109).
- Treceţi la modul de focalizare manuală (<sup>1</sup>282) pentru a specifica poziţia focalizării înainte de fotografiere.

 De asemenea, puteți alege modul de fotografiere alegând la paşii 1 – 2 de la "Scene specifice" (<sup>1</sup>,153), a ingând [<sup>1</sup>,150] pentru a accesa ecranul de setare, a ingând [<sup>1</sup>,157] şi apoi a ingând aceeaşi opțiune sau [<sup>1</sup>,150].

| Înainte de utilizare                |  |  |  |
|-------------------------------------|--|--|--|
| Ghid de bază                        |  |  |  |
| Ghid avansat                        |  |  |  |
| Informații de bază despre<br>aparat |  |  |  |
| Modul Auto /<br>Mod hibrid auto     |  |  |  |
| Alte moduri de fotografiere         |  |  |  |
| Modul P                             |  |  |  |
| Mod Tv, Av, M şi C                  |  |  |  |
| Mod redare                          |  |  |  |
| Funcții wireless                    |  |  |  |
| Meniu de setări                     |  |  |  |
| Accesorii                           |  |  |  |
| Anexă                               |  |  |  |
| Index                               |  |  |  |
|                                     |  |  |  |

#### **Reglarea culorilor**

#### Reglarea focalizării

Apăsați SET pt reg fin foc stele

#### Fotografii Filme

Reglați automat focalizarea pentru a se potrivi cerului înstelat.

#### **1** Alegeți un mod de fotografiere.

● Alegeți 💽 (□62), 🐼 (□62) sau [🔄 (□63).

# 2 Securizaţi aparatul.

 Asezaţi aparatul pe un trepied sau luaţi alte măsuri pentru a-l menţine nemişcat.

- 3 Încadraţi stelele pe care doriţi să le înregistraţi.
- Atingeți [AF] și apoi atingeți [Reg. fin. foc. stele].
- Mişcaţi aparatul astfel încât stelele pe care doriţi să le înregistraţi sunt în interiorul cadrului afişat.

#### 4 Reglați focalizarea.

- Apăsaţi butonul (). [Reglare focalizare stele] este afişat şi reglarea începe.
- Reglarea poate dura până la 15 secunde. Nu mutaţi aparatul până ce nu este afişat [Reglare finalizată].
- Apăsaţi butonul [<sup>®</sup>].
- 5 Înregistrați (262, 263).

 Este posibil să nu se poată realiza focalizarea în următoarele condiţii. În acest caz, încercaţi din nou de la pasul 3.
 Este o sursă puternică de lumină

Pe cer au trecut avioane sau alte surse de lumină sau nori

• Dacă reglarea nu se realizează, focalizarea revine la poziția originală.

#### Înainte de utilizare

Ghid de bază

#### Ghid avansat

Informații de bază despre aparat

Modul Auto / Mod hibrid auto

Alte moduri de fotografiere

Modul P

Index

66

🕨 Fotografii 🕨 Filme

Culorile pot fi reglate manual în modul [22].

- Alegeți un mod de fotografiere.
- Alegeţi [➡] (□60), ➡ (□62), [➡] (□62) sau [♣] (□63).

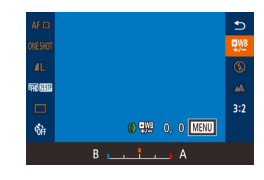

# **2** Alegeți reglarea culorii.

 Apăsaţi butonul (இ) şi apoi alegeţi (型型) în meniu (□28).

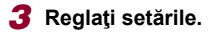

- Rotiţi [1] pentru a regla nivelul de corectare pentru B şi A şi apoi apăsaţi butonul [2].
- După ce aţi efectuat setarea, [<sup>¶WB</sup>/<sub>4/</sub>] va fi afişat.

B înseamnă albastru şi A înseamnă galben.

- Tonurile pielii rămân la fel când reglați culorile în modul [1]
- Setările avansate pot fi accesate apăsând butonul [MENU] când ecranul de la pasul 2 este afişat (<sup>2</sup>78).

 De asemenea, puteți alege nivelul de corectare a ingând sau deplasând bara de la pasul 2.

# Filmare diverse filme

Înregistrare filme în Modul [•़न्न]

a

\*

r∰

Manual

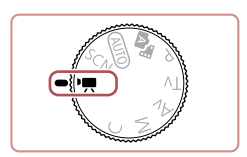

🚾 IL [1076] - 明 昭和 44'19"

副

Clip scurt

iFrame

**T** 

Standard

Film cu redare accelerată

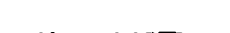

- Intrați în modul [',].
   Setați butonul pentru selectarea modului
- la [P,,].
- Atingeți [ᢪ़,] și apoi alegeți [ᢪ़,].
- Pentru a confirma alegerea, atingeţi [OK].

► Fotografii ► Filme

 Sunt afişate bare negre în partea de sus şi de jos a ecranului şi subiectul este uşor mărit. Barele negre indică faptul că zonele respective nu sunt înregistrate.

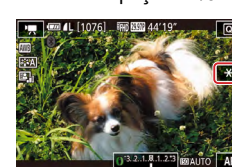

-j-

Blocarea sau modificarea luminozității imaginii înainte de înregistrare

Focalizarea poate fi reglată în impul înregistrării dacă atingeți [AF] (pentru a o schimba la [MF]) și apoi atingeți [A][V].

Fotografii Filme

Puteți bloca expunerea înainte sau în timpul înregistrării sau o puteți modifica în pași de 1/3-stop într-un interval de -3 la +3.

# Atingeți [¥] pentru a bloca expunerea.

 Pentru a debloca expunerea, atingeţi din nou [¥].

# 2 Reglaţi expunerea.

 Rotiţi [[)] pentru a regla expunerea în timp ce priviţi la ecran.

3 Înregistrați (🛄 67).

Modul P

aparat

Modul Auto /

Mod hibrid auto

Înainte de utilizare

Ghid de bază

Ghid avansat

Mod Tv, Av, M şi C

Informatii de bază despre

Alte moduri de fotografiere

Mod redare

Funcții wireless

Meniu de setări

Accesorii

Anexă

Index

- 2 Configurați setările pentru a se potrivi filmului (2011-195).
- **3** Fotografiaţi.
- Apăsați butonul pentru filmare.
- Pentru a opri filmarea, apăsaţi butonul pentru filmare din nou.

 Puteţi alege şi modul de fotografiere dacă accesaţi MENIU (<sup>[[2]</sup>29) > fila [[<sup>1</sup>]] > [Mod înreg.].

67

# Dezactivare 🖷 Obturator lent automat

Fotografii Filme

Obturator lent automat poate fi dezactivat dacă mişcarea în filme este rapidă. Totuşi, în condiții de luminozitate scăzută, filmele pot părea întunecate.

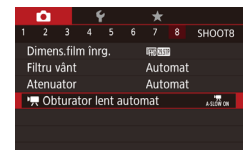

Dezac.

Filmare subject cu misc.

clare în scene întunecate

SET OK

..... Obturator lent automat

A-SLOW OFF

 [P, Obturator lent automat] de la fila [□8] şi apoi alegeţi [A-SLOW OFF] (Obturator lent automat oprit) (□29).
 Pentru a reveni la setarea originală,

Apăsaţi butonul MENU, alegeţi

Pentru a reveni la setalea originala, repetați această procedură dar alegeți [A-SLOW ON] (Obturator lent automat pornit).

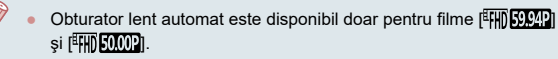

#### Ghid de bază Corectează mișcările bruște ale aparatului, ca în cazul filmării în timp ce vă miscati. Partea afisată din imagini se modifică mai mult decât pentru Ghid avansat setarea [Standard] și subiecții sunt măriți mai mult. • Urmati pasii de la "Filmare cu subiecti Sotări IS Informatii de bază despre la aceeasi dimensiune ca înainte de Scăzut aparat începerea filmării" (251) pentru a IS dinamic Mare Modul Auto / alege [Mare]. Corectare miscare max. Mod hibrid auto a camerei la filmare Alte moduri de fotografiere Modul P [IS Dinamic] nu este disponibil când [Mod IS] este setat la [Dezac.] Doar [Standard] este disponibil când calitatea filmării este Mod Tv. Av. M si C • [EVGA 2997P] (NTSC) sau [EVGA 2500P] (PAL). Mod redare Setări sunet Functii wireless Fotografii Filme Meniu de setări Dezactivarea Filtrului de vânt Accesorii Zgomotul produs de vântul puternic poate fi redus. Totuși, sunetul poate părea nenatural atunci când această opțiune este folosită atunci când nu Anexă bate vântul. În cest caz, puteți dezactiva filtrul de vânt. • Apăsați butonul MENU], alegeți [Filtru Ô Index vânt] de la fila [08] și apoi apăsați butonul [இ] (🛄29). Filtru vânt Dezac. • Alegeți [Dezac.] (Q29).

Corectarea miscărilor bruste ale aparatului

Înainte de utilizare

Fotografii Filme

#### Utilizarea Atenuatorului

Setați la [Automat] pentru a reduce distorsiunile audio activând sau deactivând automat atenuatorul pentru a se potrivi condiții de înregistrare. Atenuatorul poate fi setat la [Activat] sau [Dezac.] în mod manual.

- 1 2 3 4 5 6 7 8 SHOOTS Atenuator Dezac. Activat Automat
- Apăsați butonul MENU, alegeți [Atenuator] de la fila [28] și apoi apăsați butonul (3) (29).
- Selectaţi o opţiune dorită (<sup>1</sup>29).

# Înregistrare clipuri scurte

🕨 Fotografii 🕨 Filme

Aplicați efecte de redare clipurilor scurte de câteva secunde, precum fast motion, slow motion sau reluare. Clipurile înregistrate în acest mod pot fi incluse în albumele Evidențieri Poveste (Q128).

# Intrați în modul [🚮].

- Setaţi butonul pentru selectarea modului la [",...].
- Atingeţi ["] şi apoi alegeţi [].
- Pentru a confirma alegerea, atingeţi [OK].
- Barele negre afişate în partea de sus şi de jos a ecranului indică faptul că zonele respective nu sunt înregistrate.

# DECI Modificare setar

- 2 Specificați timpul de înregistrare și efectul de redare.
- Apăsaţi butonul INFO].
- Rotiţi [()] pentru a seta valoarea timpul de înregistrare (4 – 6 sec.).
- După ce apăsați butonul [INFO], setați efectul de redare (Q69) rotind []].

# **3** Înregistrați (🛄 67).

 Va fi afişată o bară care indică timpul rămas.

#### Efecte redare

| ▶ 2x            | Redare în fast motion                                                                       |
|-----------------|---------------------------------------------------------------------------------------------|
| ▶ 1x            | Redare la viteză normală                                                                    |
| <b>I</b> ► 1/2x | Redare în slow motion                                                                       |
| ü               | Redare normală cu derularea ultimelor două secunde și<br>redarea lor din nou în slow motion |

- Sunetul nu este înregistrat în aceste clipuri.
- Calitatea filmului este [<sup>2</sup>H) 29.979 (pentru NTSC) sau [<sup>2</sup>H) 25.009 (pentru PAL) (□49) și nu poate fi schimbată.
- În timpul înregistrării (C), un semn care indică ultimele două secunde este adăugat bării care afişează impul scurs.

# Filmare time-lapse (filme cu redare accelerată)

Fotografii Filme

Filmele time-lapse combină imagini care sunt realizate automat la un interval specificat. Schimbările graduale ale subiectului (precum schimbările dintr-un peisaj) sunt redate accelerat. Puteți ajusta intervalul de fotografiere și numărul de cadre.

# Alegeți [🖉].

- Setaţi butonul pentru selectarea modului la [<sup>\*</sup>,...].
- 🗕 Atingeți [🐂] și apoi alegeți [🐙].
- Pentru a confirma alegerea, atingeţi [OK].
- Barele negre afişate în partea de sus şi de jos a ecranului indică faptul că zonele respective nu sunt înregistrate.

#### Înainte de utilizare

Ghid de bază

#### Ghid avansat

Informații de bază despre aparat

Modul Auto / Mod hibrid auto

Alte moduri de fotografiere

Modul P

Mod Tv, Av, M şi C

Mod redare

Funcții wireless

Meniu de setări

Accesorii

Anexă

| Setări film re | d. accel   |            |      |
|----------------|------------|------------|------|
| Fotografiere   | scenă      | Scena 1    |      |
| Interval/fotog | grafii     | 3 sec./300 |      |
| Expunere       |            | Fix        |      |
| Examinare im   | iagine     | Activat    |      |
| Tim            | p necesar  | 00:15:00   |      |
| Tim            | p redare ( | 00:00:10   |      |
|                |            | Ī          | MENU |

## **2** Configurați setările filmului.

- Apăsați butonul INFO].
- Alegeţi un element, selectaţi opţiunea dorită şi apoi apăsaţi butonul MENU].

# **3** Securizați aparatul.

 Asezaţi aparatul pe un trepied sau luaţi alte măsuri pentru a-l menţine nemişcat.

### 4 Înregistrațis.

- Pentru a începe filmarea, apăsaţi butonul pentru filmare.
- Nu deranjaţi aparatul în timp ce înregistraţi.
- Pentru a anula filmarea, apăsaţi butonul pentru filmare din nou.
- Aparatul trece în modul Eco (<sup>[[]</sup>163) în timpul înregistrării.

| Articol               | Detalii                                                                                                    |
|-----------------------|----------------------------------------------------------------------------------------------------|
| Fotografiere<br>Scenă | Alegeți din trei tipuri de scene.                                                                                                    |
| Interval/<br>Cadre    | Alegeți intervalul de fotografiere (în secunde) și<br>numărul de fotografii.                                                                                 |
| Expunere              | Alegeți dacă expunerea este determinată la prima<br>fotografie sau este stabilită pentru fiecare fotografie.                                                 |
| Examinare<br>imagine  | Afişează fotografia anterioară pentru aproximativ 2 secunde.                                                                                                 |
| Timp<br>necesar       | Durata sesiunii de înregistrare. Variază în funcție de<br>intervalul și numărul de fotografii.<br>- Scena 1: Până la 1 oră<br>- Scena 2 sau 3: Până la 2 ore |
| Timp de<br>redare     | Timpul de redare pentru filmul creat din fotografiile<br>înregistrate.                                                                                       |

• Est

Este posibil ca subiectele care se mişcă rapid să apară distorsionate.

- Sunetul nu este înregistrat.
- Focalizarea rămâne constantă în impul înregistrării, după ce este determinată la prima fotografie.
- Calitatea filmului este [EFHD] și nu poate fi schimbată.
- Viteza cadrelor pentru filmul cu redare accelerată este setată automat la [評冊]25000] pentru NTSC sau [評冊]25000] pentru PAL și nu poate fi schimbată (印162).
- Puteți configura această setare alegând MENIU (<sup>[]</sup>29) > fila [<sup>[]</sup>7] > [Setări film red. accel].

Înainte de utilizare

Ghid de bază

#### Ghid avansat

Informații de bază despre aparat

Modul Auto / Mod hibrid auto

Alte moduri de fotografiere

Modul P

Mod Tv, Av, M şi C

Mod redare

Funcții wireless

Meniu de setări

Accesorii

Anexă

# Înregistrare filme iFrame

Fotografii Filme

Realizați filme care pot fi editate cu un software compatibil cu iFrame sau cu alte dispozitive compatibile.

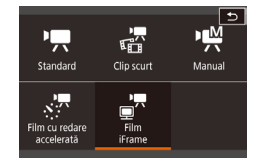

## Alegeți [=<sup>\_</sup>].

- Setaţi butonul pentru selectarea modului la [',].
- Pentru a confirma alegerea, atingeți [OK].
- Barele negre afişate în partea de sus şi de jos a ecranului indică faptul că zonele respective nu sunt înregistrate.

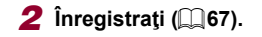

iFrame este un format video dezvoltat de Apple Inc.

 Calitatea filmului este [##] 23077] (pentru NTSC) sau [##] 25007] (pentru PAL) ([]49) și nu poate fi schimbată. Înainte de utilizare Ghid de bază Ghid avansat Informații de bază despre aparat Modul Auto / Mod hibrid auto Alte moduri de fotografiere Modul P Mod Tv, Av, M și C Mod redare Funcții wireless Meniu de setări Accesorii Anexă Index

# Fotografiere în Program AE (Mod [P])

#### Fotografii Filme

Ghid de bază

Ghid avansat

aparat

Modul Auto / Mod hibrid auto

Înainte de utilizare

Puteți personaliza multe setări de funcție pentru a se potrivi cu stilul dumneavoastră de fotografiere.

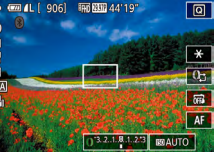

- 1 Intrați în modul [P].
- Setaţi butonul pentru selectarea modului la **P**].
- Personalizaţi setările după cum doriţi ( 73 – 91) şi apoi fotografiaţi.

# Modul P

Mai multe fotografii în stilul dumneavoastră de fotografiere preferat

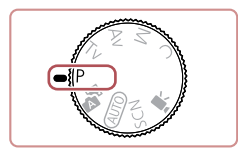

- Instrucțiunile din acest capitol sunt valabile pentru aparat atunci când butonul de selectare a modului este setat în modul [P].
- P]: Program AE; AE: Expunere automată

 Dacă nu puteţi obţine o expunere optimă când apăsaţi butonul declanşator până la jumătate, timpul de expunere şi valorile diafragmei vor fi afişate cu portocaliu. În acest caz, încercaţi să modificaţi valoarea ISO (<sup>1</sup>74) sau să activaţi bliţul (dacă subiectele sunt întunecate, <sup>1</sup>89), ceea ce poate permite expunere optimă.

 Filmele pot fi înregistrate şi în modul [P], apăsând butonul filmare. Totuşi, anumite setări din meniul (Q) (µ28) şi MENIU (µ29) ar putea fi reglate automat pentru filmare.

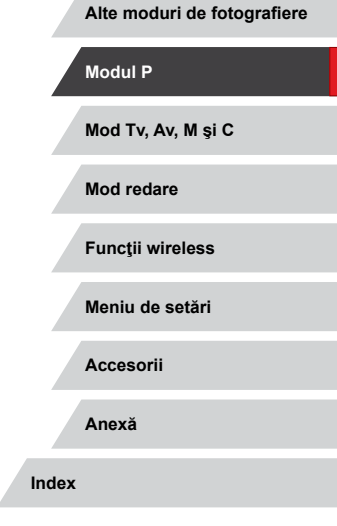

Informatii de bază despre
### Luminozitatea imaginii (Expunere)

## Reglarea luminozității imaginii (Compensarea expunerii)

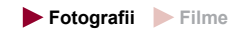

Expunerea standard setată de aparat poate fi reglată în trepte de 1/3stop, într-o gamă de la -3 până la +3.

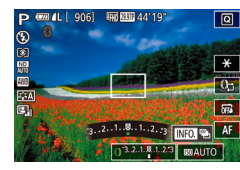

 În timp ce priviţi ecranul, rotiţi [] pentru a regla luminozitatea.

 Puteți configura această setare atingând simbolul pentru compensarea expunerii din partea de jos a ecranului pentru înregistrare şi apoi atingând sau deplasându-vă pe bara afişată sau atingând [–][+].

#### Dezactivare simulare expunere

Imaginile sunt afișate cu o luminozitate care simulează luminozitatea așa cum a fost înregistrată. Din acest motiv, luminozitatea ecranului este reglată pentru a reflecta schimbările din compensarea expunerii. Această funcție poate fi dezactivată pentru a păstra ecranul la o luminozitate convenabilă pentru fotografiere, fără să reflecte compensarea expunerii.

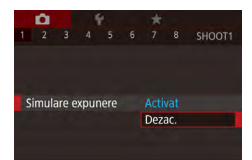

 Apăsaţi butonul MENUJ, alegeţi [Simulare expunere] de la fila [1] şi apoi alegeţi [Dezac.] (29).

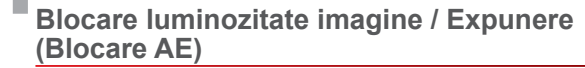

#### 🕨 Fotografii 🕨 Filme

Înainte de a fotografia, puteți bloca expunerea sau puteți specifica focalizarea și expunerea separat.

#### Blocați expunerea.

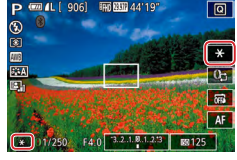

- Îndreptaţi aparatul către subiectul pe care doriţi să îl fotografiaţi, cu expunerea blocată şi apoi atingeţi [¥].
- [¥] este afişat iar expunerea este blocată.
- Pentru debloca AE, atingeţi din nou [¥].
   [¥] nu va mai fi afişat.
- 2 Compuneți fotografia și fotografiați.
- AE: Expunere automată
  - După ce expunerea a fost blocată, puteți regla combinarea timpului de expunere cu valoarea diafragmei prin rotirea () (Schimb program).

### Modificarea metodei de măsurare

(e) (c) (c)

Fotografii Filme

Reglați metoda de măsurare (modul de măsurare a luminozității) pentru a se potrivi condițiilor de fotografiere după cum urmează.

- Apăsaţi butonul (இ), alegeţi
   [()] din meniu şi alegeţi opţiunea dorită
   ()28).
- Opţiunea pe care aţi configurat-o este afişată acum.

#### Înainte de utilizare

Ghid de bază

#### Ghid avansat

Informații de bază despre aparat

Modul Auto / Mod hibrid auto

Alte moduri de fotografiere

Modul P

Mod Tv, Av, M şi C

Mod redare

Funcții wireless

Meniu de setări

Accesorii

Anexă

| Stimativ                           | Pentru condiții de fotografiere tipice, inclusiv<br>fotografii cu lumină din spate. Reglează automat<br>expunerea pentru a se potrivi condițiilor de<br>fotografiere. |
|------------------------------------|----------------------------------------------------------------------------------------------------|
| [•] Spot                           | Măsurare restrânsă la intervalul [ ] (cadru punct<br>AE Spot). De asemenea, puteți lega cadrul punct<br>AE Spot de cadrul AF (Д74).                                   |
| Medie<br>[ ] ponderată<br>centrală | Stabileşte luminozitatea medie pe întreaga<br>suprafață a imaginii, calculată considerând<br>luminozitatea din zona centrală ca fiind cea mai<br>importantă.          |

Legătura dintre Cadrul cu punct AE spot și Cadrul AF

Fotografii Filme

### Setați metoda de măsurare la [[•]].

Urmati pasii de la "Modificarea metodei de măsurare" (273) pentru a alege [•]]

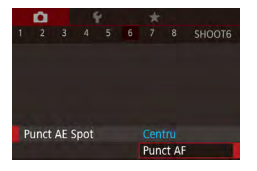

#### 2 Configurati setarea.

- Apăsaţi butonul [MENU], alegeţi [Punct AE Spot] de la fila [6] și apoi alegeți [Punct AF] (29).
- Cadrul Punct AE Spot va fi acum legat de deplasarea cadrului AF (285).

Nu este disponibil când [Metodă AF] este setat la [L+Urmărire] (📖 85).

### Schimbarea valorii ISO

#### Fotografii Filme

Setați valoarea ISO la [AUTO] pentru setarea automată a valorii ISO pentru a se potrivi modului si conditiilor de fotografiere. Altfel, alegeti o valoare ISO mai mare pentru o sens bilitate mai mare sau o valoare mai mică pentru o sens bilitate mai mică.

- Atingeți [[50] și apoi alegeți valoarea ISO (fie atingeți [◀][▶] sau rotiți [).
  - Optiunea pe care ati configurat-o este afisată acum.
  - Pentru a vedea valoarea ISO setată automat când valoarea ISO este setată la [AUTO], apăsați butonul declanșator până la iumătate.
  - Desi alegerea unei valori ISO mai mici poate reduce aspectul granulat al imaginii, există un risc mai mare ca imaginile să fie neclare în anumite condiții de fotografiere.
  - Timpii de expunere mai scurți folosiți la valori ISO mai mari reduc miscarea subiectului și a aparatului și cresc intervalul de acoperire al blitului. Totuși, este pozibil ca fotografiile să aibă aspect granulat.
  - Puteți seta și valoarea ISO accesând MENIU (29) > fila [05] > [Viteză ISO] > [Viteză ISO].

## Mod hibrid auto Alte moduri de fotografiere Modul P Mod Tv. Av. M si C Mod redare Functii wireless Meniu de setări Accesorii Anexă Index

Informatii de bază despre

Înainte de utilizare

Ghid de bază

Ghid avansat

aparat

Modul Auto /

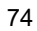

🕨 Fotografii 🗼 Filme

Când aparatul este setat la [AUTO], valoare ISO maximă poate fi specificată în intervalul [400] – [12800] și sens bilitatea poate fi specificată într-un interval de trei nivele.

### Accesați ecranul pentru setări.

- Apăsaţi butonul MENU, alegeţi [Sens b. ISO] de la fila [15] şi apoi apăsaţi butonul [3] (129).
- Alegeţi [Setări ISO auto] şi apăsaţi butonul (<sup>®</sup>).

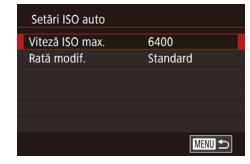

#### 2 Configurați setarea.

 Alegeţi un articol din meniu pentru a-l configura şi apoi alegeţi opţiunea dorită (<sup>[2]</sup>29).

# Schimbarea nivelului reducerii zgomotului (NR ISO mare)

Puteți alege dintre 3 niveluri de reducere a zgomotului: [Standard], [Mare], [Scăzut]. Această funcție este eficientă mai ales când fotografiați folosind valori ISO mari.

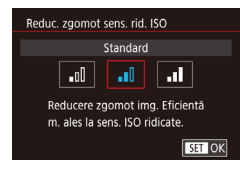

 Apăsaţi butonul [MENU], alegeţi [Reduc. zgomot sens. rid. ISO] de la fila [C] şi apoi alegeţi opţiunea dorită (Q29)

### Bracketing cu autoexpunere (fotografiere AEB)

Fotografii Filme

Vor fi realizate trei imagini consecutive la diferite niveluri de expunere (expunere standard, subexpunere și supraexpunere) de fiecare dată când fotografiați. Puteți regla valoarea de subexpunere și supraexpunere (în funcție de expunerea standard) de la trepte de -2 la +2 stops în trepte de 1/3-stop.

### 1 Alegeți [2].

SHOOTA

54

Activat

Activat 鎃

Punct zoom M

Set, evid, focalizare man.

MF sigurantă

Setări IS '... Nivel auto

tracketing

 Apăsaţi butonul MENUJ, alegeţi [Bracketing] de la fila 14] şi apoi alegeţi [12] ((29).

#### 2 Configurați setarea.

- Apăsaţi butonul INFO.] şi apoi specificaţi o valoare prin atingerea şi deplasarea pe bara din ecranul de setare..
- Fotografierea AEB este disponibilă doar în modul [3] (\$89).
   Fotografierea continuă (\$42) nu este disponibilă în acest mod.
- Dacă folosiţi deja compensarea expunerii (<sup>1</sup><sup>7</sup>73), valoarea specificată pentru funcţia respectivă este considerată nivel de expunere standard pentru această funcţie.
- De asemenea, puteți accesa ecranul de setare de la pasul 2 apăsând butonul [INFO] când este afişat ecranul pentru compensarea expunerii ([[]73).
- Sunt realizate trei fotografii, indiferent de cantitatea specificată la [Cc] (Cl41).

Înainte de utilizare

Ghid de bază

#### Ghid avansat

Informații de bază despre aparat

Modul Auto / Mod hibrid auto

Alte moduri de fotografiere

Modul P

Mod Tv, Av, M şi C

Mod redare

Funcții wireless

Meniu de setări

Accesorii

Anexă

### Reglarea setărilor automate Filtru ND

Pentru luminozitatea optimă în scena înregistrată, filtrul Auto ND reduce intensitatea luminii la 1/8 din nivelul real, echivalând 3 stopuri. Dacă alegeți () vă permite să reduceți timpul de expunere și valoarea diafragmei.

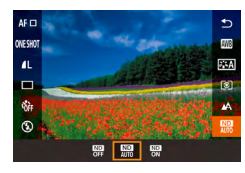

- Apăsaţi butonul (இ), alegeţi
   [M] din meniu şi alegeţi opţiunea dorită ((228).
- Opţiunea pe care aţi configurat-o este afişată acum.
- Când alegeți (NP), montați aparatul pe un trepied sau luați alte măsuri pentru a-l stabiliza și pentru a preveni tremurul aparatului. Suplimentar, setați [Mod IS] la [Dezac.] atunci când folosiți un trepied sau alte mijloace pentru a ține aparatul nemişcat (CP51).

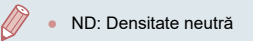

Autocorectarea luminozității și a contrastului (Optimizator auto-luminozitate)

#### 🕨 🕨 Fotografii 🕨 Filme

Corectează luminozitatea și contrastul automat pentru a evita imagini care sunt prea întunecate sau cărora le lipsește contrastul.

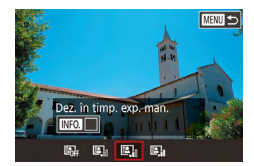

 Apăsaţi butonul MENU, alegeţi [Optimizator auto-luminozitate] de la fila [15] şi apoi alegeţi opţiunea dorită (1228).

- Această funcție poate creşte zgomotul în anumite condiții de fotografiere.
- Dacă efectul Optimizator auto-luminozitate este prea puternic şi imaginea devine prea luminoasă, setați [Slab] sau [Dezac.].
- Este posibil ca imaginile să fie în continuare luminoase sau efectul compensării expunerii poate fi mai mic cu o altă setare decât [Dezac.] dacă folosiţi o setare mai întunecată pentru compensarea expunerii sau compensarea expunerii bliţului. Pentru fotografii la luminozitatea specificată, setaţi această funcţie la [Dezac.].
- Pentru a păstra Optimizator auto-luminozitate dezactivat în modul [M] şi (州), a ingeți [[]] din ecranul de setare Optimizator autoluminozitate pentru a adăuga un semn [√] funcţiei [Dez. în imp. exp. man.].

Fotografiere subiecte luminoase (Prioritate ton luminoz. max.)

#### 🕨 🕨 Fotografii 🕨 Filme

Îmbunătățiți gradația în zonele luminoase din imagine pentru a evita pierderea detaliilor în zonele foarte luminoase ale subiectului.

Prioritate ton luminoz. max. Activat OFF D+

SET OK

 Apăsaţi butonul MENUJ, alegeţi [Prioritate ton luminoz. max.] de la fila
 [1]5] şi apoi alegeţi [D+] (1]29).

 Cu [D+], valoarea ISO poate fi setată la [AUTO]sau în intervalul 250 – 6400. În acest caz şi Optimizator auto-luminozitate este dezac ivat.

#### Înainte de utilizare

Ghid de bază

#### Ghid avansat

Informații de bază despre aparat

Modul Auto / Mod hibrid auto

Alte moduri de fotografiere

Modul P

Mod Tv, Av, M şi C

Mod redare

Funcții wireless

Meniu de setări

Accesorii

Anexă

### Culori imagine

#### Nivel de alb personalizat

#### 🕨 Fotografii 🌔 Filme

Pentru a obține culori cu aspect natural în lumina în care fotografiați, reglați nivelul de a b pentru a se potrivi cu sursa de lumină pe care o aveți la dispoziție. Setați nivelul de a b în aceeași sursă de lumină care va fi folosită pentru a face fotografia.

#### **1** Fotografiați un obiect alb.

- Îndreptaţi aparatul către o foaie de hârtie sau un alt subiect complet alb, astfel încât tot ecranul să fie a b.
- Focalizați manual și fotografiați (QQ82).

#### **2** Alegeți [BA personalizat].

- Alegeţi [BA personalizat] de la fila [1]6] şi apoi apăsaţi butonul [3].
- Apare ecranul pentru alegerea nivelului de alb personalizat.

#### **3** Încărcați informațiile despre alb.

- Atingeți [OK] pe ecranul de confirmare.
- Apăsaţi butonul MENU] pentru a închide meniul.

### 4 Alegeți 🛃.

 Urmaţi paşii de la "Înregistrare culori naturale (Nivel de alb)" ( 77) pentru a alege .

#### Înainte de utilizare

Ghid de bază

#### Ghid avansat

Informații de bază despre aparat

Modul Auto / Mod hibrid auto

Alte moduri de fotografiere

#### Modul P

Mod Tv, Av, M şi C

Mod redare

Funcții wireless

Meniu de setări

Accesorii

Anexă

Index

### Înregistrare culori naturale (Nivel de alb)

#### 🕨 Fotografii 🕨 Filme

Prin reglarea nivelului de alb (WB), puteți conferi un aspect mai natural culorilor din scena pe care doriți să o surprindeți.

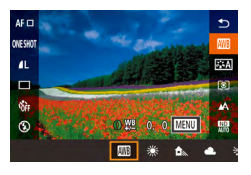

- Apăsaţi butonul [<sup>®</sup>], alegeţi
   [<sup>IIII</sup>] din meniu şi alegeţi opţiunea dorită
   (<sup>III</sup>28).
- Opţiunea pe care aţi configurat-o este afişată acum.

| AWB            | Auto                      | Setează automat nivelul de alb optim pentru<br>condițiile de fotografiere.    |
|----------------|---------------------------|-------------------------------------------------------------------------------|
| ۲              | Lumina zilei              | Pentru fotografiere în exterior, pe vreme<br>frumoasă.                        |
|                | Umbră                     | Pentru fotografiere la umbră.                                                 |
| 2              | Înnorat                   | Pentru fotografiere în condiții de cer noros sau la apus.                     |
| ۰              | Lumină<br>Tungsten        | Pentru fotografiere în lumină incandescentă<br>obişnuită.                     |
| <u></u><br>710 | Lum. albă<br>fluorescentă | Pentru fotografiere în lumină fluorescentă albă.                              |
| 4              | Bliţ                      | Pentru fotografiere cu bliţ.                                                  |
| •              | Personalizat              | Pentru setarea manual a unui nivel de alb $(\square 77)$ .                    |
| К              | Temp.<br>culoare          | Pentru setarea manuală a temperaturii de culoare pentru nivelul de a b (🎧79). |

| COlectare DA                | 0,0          |          |
|-----------------------------|--------------|----------|
| Stil foto                   | Automat      |          |
| Reduc. zgomot sen           | ıs. rid. ISO | 0        |
| Punct AE Spot               | Centru       |          |
|                             |              |          |
|                             |              |          |
|                             |              |          |
|                             |              |          |
| 2/14 🚥 🌒                    |              | 100-0002 |
| 2/14 🚥 段<br>BA personalizat |              | 100-0002 |
| 2/14 📼 🚷<br>BA personalizat |              | 100-0002 |
| 2/14 🚥 🚷<br>BA personalizat |              | 100-0002 |
| 2/14 🚥 🖗<br>BA personalizat |              | 100-0002 |

Ralans do alh

**BA** personalizat

6 7 8 SHOOTE

SET 💀 MENU 🕤

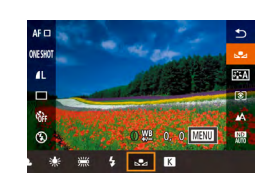

- Imaginile de la pasul 1 care sunt prea luminoase sau întunecate vă pot împiedică să setai corect nivelul de alb.
- Este afişat un mesaj dacă specificați o imagine la pasul 3 care nu este potrivită pentru încărcarea informațiilor de alb. Alegeți [Anulare] pentru a alege o altă imagine. Alegeți [OK] pentru a folosi acea imagine pentru încărcarea informațiilor de alb, dar aveți grijă că este posibil să nu producă un nivel de alb potrivit.
- Dacă este afişat [Imag. nu poate fi selectată] la pasul 3, alegeți [OK] pentru a anula mesajul și pentru a specifica o altă imagine.
- Dacă este afişat [Setare BA la " ] la pasul 3, apăsați butonul [ ] pentru a reveni la meniul ecranului şi apoi alegeți ].
- În loc de un obiect alb, un card gri 18% (disponibil în comerţ) poate oferi un nivel de alb mai precis.
- Nivelul de alb actual şi setările conexe sunt ignorate când fotografiaţi la pasul 1.

#### Corectarea manuală a Nivelului de Alb

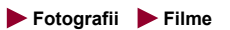

Puteți corecta nivelul de alb. Această reglare va avea același efect ca atunci când folosiți un filtru de conversie a temperaturii culorii sau un filtru de compensare a culorii disponibile în comerţ.

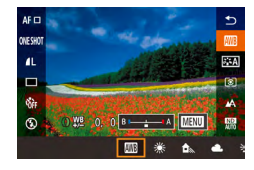

#### Configurați setarea.

- Rotiţi [] pentru a regla nivelul de corectare pentru B şi A.
- După ce aţi efectuat setarea, [<sup>WB</sup>] va fi afişat.

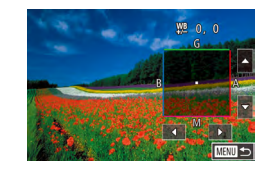

#### 2 Configurare setări avansate.

- Pentru a configura mai multe setări avansate, apăsaţi butonul [MENU] şi reglaţi nivelul de corectare (fie rotiţi []) sau atingeţi sau deplasaţi cadrul).
- Pentru a reseta nivelul de corectare, apăsaţi butonul INFO.].
- Apăsaţi butonul [<sup>®</sup>] pentru a definitiva setarea.

 Orice nivel de corectare pe care îl setați este reținut chiar dacă modificați opțiunea nivelului de alb la pasul 1.

#### • B: albastru; A: galben; M: magenta; G: verde

- Un nivel al corectării culorii albastru/ galben este echivalent cu 5 mired ai filtrului de conversie a temperaturii culorii. (Mired: Unitate de temperatură de culoare ce reprezintă densitatea filtrului de conversie a culorii)
- Puteţi configura această setare alegând MENIU (
  29) > fila
  [
  6] > [Corect. nivel alb].
- De asemenea, puteți alege nivelul de corectare atingând sau deplasând bara de la pasul 1 sau cadrul de la pasul 2.
- De asemenea, puteți accesa ecranul de setare de la pasul 2 atingând [MENU] la pasul 1.
- Pe ecran la pasul 2, puteți atinge [[NFO] pentru a reveni la nivelul original şi puteți atinge [MENU] pentru a reveni la ecranul anterior.

Înainte de utilizare

Ghid de bază

#### Ghid avansat

Informații de bază despre aparat

Modul Auto / Mod hibrid auto

Alte moduri de fotografiere

#### Modul P

Mod Tv, Av, M şi C

Mod redare

Funcții wireless

Meniu de setări

Accesorii

Anexă

Setarea manuală a temperaturii de culoare pentru nivelul de alb

► Fotografii ► Filme

Puteți seta o valoare care reprezintă temperatura de culoare pentru nivelul de alb.

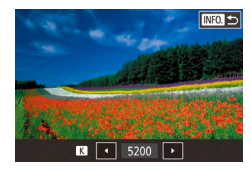

- Urmați pașii de la "Înregistrare culori naturale (Nivel de alb)" (277) pentru a alege Ki.
- Când terminați, apăsați butonul [INFO].
- Puteți configura această setare alegând MENIU (Q29) > fila [6] > [Balans de alb] > [K].
- Temperatura de culoare poate fi setată în intervalul aprox. 2.500K - 10 000K (în paşi de 100K).

### Personalizarea culorilor (Stil foto)

► Fotografii ► Filme

Alegeți un Stil foto cu setări pentru culori care exprimă corect atmosfera sau subiectele. Sunt disponibile opt Stiluri foto și fiecare dintre ele pot fi personalizate.

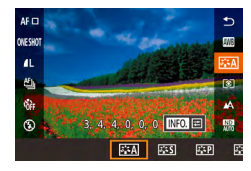

• Apăsați butonul [@], alegeți [ din meniu și alegeți opțiunea dorită (228).

| <b>≊≞≒A</b> Auto                              | Tonul culorilor va fi reglat pentru a se potrivi<br>scenei. Culorile vor fi intense, în special cerul<br>albastru, verdele și apusul.                                                                                          |  |
|-----------------------------------------------|----------------------------------------------------------------------------------------------------|--|
| Standard                                      | Imaginea pare intensă și clară. Potrivit pentru<br>majoritatea scenelor.                                                                                                    |  |
| <b>ĕ</b> ≩₽ Portret                           | Pentru tonuri de piele mai fine. Imaginea pare<br>mai fină. Potrivit pentru primplanuri. Pentru a<br>modifica tonurile pielii, reglați [Tonuri culoare]<br>(Q80).                                                              |  |
| 🚛 Peisaj                                      | Pentru imagini cu nuanțe intense de albastru<br>și verde și pentru imagini foarte clare. Potrivit<br>pentru peisaje impresionante.                                                                                             |  |
| ک <b>یت</b> ی) Detalii fine                   | Pentru redarea în detaliu a contururilor pentru<br>subiecte fine și pentru texturi subtile. Imaginile<br>par puțin mai intense.                                                                                                |  |
| SIN Neutru                                    | Pentru retuşare mai târziu pe un calculator.<br>Imaginile sunt atenuate, cu contrast scăzut și<br>tonuri de culoare naturale.                                                                                                  |  |
| Fidel                                         | Pentru retuşare mai târziu pe un calculator.<br>Reproduce cu fidelitate culorile subiectului<br>aşa cum sunt măsurate în lumina zilei cu o<br>temperatură de culoare de 5200K. Imaginile<br>sunt atenuate, cu contrast scăzut. |  |
| SISM Monocrom                                 | Crează imagini a b-negru.                                                                                                    |  |
| [ਡੋਙੋਙੋ]<br>[ਡੋਙੋਙੋ2] Def. util.<br>[ਡੋਙੋਙੋ3] | Adăugaţi un stil nou folosind ca bază [Portret]<br>sau [Peisaj] sau un fişier Stil foto şi apoi<br>modificaţi-l după cum doriţi (囗]79).                                                                                        |  |

- Setările implicite [Auto] sunt folosite pentru [3:1], [3:2] și [3:3] până adăugați un Stil foto.
- Puteți configura această setare accesând MENIU (29) > fila • [**6**] > [S il foto].

| Înainte de utilizare |                                     |  |
|----------------------|-------------------------------------|--|
| Ghid                 | de bază                             |  |
| Ghid a               | avansat                             |  |
|                      | Informații de bază despre<br>aparat |  |
|                      | Modul Auto /<br>Mod hibrid auto     |  |
|                      | Alte moduri de fotografiere         |  |
|                      | Modul P                             |  |
|                      | Mod Tv, Av, M şi C                  |  |
|                      | Mod redare                          |  |
|                      | Funcții wireless                    |  |
|                      | Meniu de setări                     |  |
|                      | Accesorii                           |  |
|                      | Anexă                               |  |
| Index                |                                     |  |

Gh

#### Personalizarea Stilurilor foto

Personalizați aceste setări pentru Stilurile foto dacă este nevoie.

|                  | Intensitate       | Reglează nivelul pentru îmbunătățirea<br>marginilor. Alegeți valori mai mici<br>pentru a defocaliza subiectul sau valori<br>mai mari pentru a-l face mai clar.                                                                                                    |
|------------------|-------------------|----------------------------------------------------------------------------------------------------|
|                  |                   | Indică grosimea marginilor la care<br>se aplică îmbunătițiri. Pentru detalii<br>îmbunătățite, setați o valoare mai mică.                                                                                                    |
| Claritate        | ന്ദ്ര Val. limită | Diferența de contrast între margini<br>și zonele care le înconjoară, care<br>determină îmbunătățirea marginilor.<br>Alegeți valori mai mici pentru a<br>îmbunătăți marginile care nu ies<br>în evidență mult față de zonele<br>înconjurătoare. Aveți grijă că dacă<br>setați o valoare mai mică, zgomotul<br>poate fi amplificat. |
| Contrast         |                   | Reglați contrastul. Alegeți valori mai<br>mici pentru a scădea contrastul sau<br>valori mai mari pentru a-l crește.                                                                                                    |
| ⊖o Saturație*1   |                   | Reglați intensitatea culorilor. Alegeți<br>valori mai mici pentru a face culorile<br>mai șterse sau valori mai mari pentru a<br>fi mai profunde.                                                                                                    |
| Tonuri culoare*1 |                   | Reglați tonul de culoare pentru piele.<br>Alegeți valori mai mici pentru a scădea<br>nuanțele de roșu sau valori mai mari<br>pentru produce nuanțe mai intense de<br>galben.                                                                                                    |

|                                                                         | Scoate în evidență norii albi în<br>imaginile monocrom, verdele copacilor<br>sau alte culori.<br>N: Imagini normale a b-negru fără                | Înainte de utilizare<br>Ghid de bază                |
|-------------------------------------------------------------------------|----------------------------------------------------------------------------------------------------|-----------------------------------------------------|
| Efect filtrare*2                                                        | efect filtru.<br>Ye: Cerul albastru va avea un aspect<br>mai natural iar norii albi vor părea<br>mai clari.<br>Or: Cerul va părea ușor întunecat. | Ghid avansat<br>Informații de bază despre<br>aparat |
|                                                                         | Apusul va fi pus în evidență.<br>R: Cerul albastru va apărea foarte<br>întunecat Erunzele vor părea mai                                           | Modul Auto /<br>Mod hibrid auto                     |
|                                                                         | aspre și mai luminoase.<br>G: Tonurile pielii și buzele apar șterse.<br>Frunzele verzi vor părea mai aspre                                        | Alte moduri de fotografier                          |
|                                                                         | și mai luminoase.                                                                                                    | Modul P                                             |
| Efect nuanţare*2                                                        | monocrom: [N:Niciunul], [S:Sepia],<br>[B:Albastru], [P:Mov] sau [G:Verde].                                                                        | Mod Tv, Av, M şi C                                  |
| 1 Nu este disponibil cu [डिडिक्स]].<br>2 Disponibil doar cu [डिडिक्स]]. |                                                                                                    | Mod redare                                          |
| • Setările [Finețe]                                                     | și [Val. limită] pentru [Claritate] nu sunt aplicate                                                                                              | Funcții wireless                                    |
| nimeior.                                                                |                                                                                                    | Meniu de setări                                     |
|                                                                         | Accesați ecranul pentru setari.                                                                                                    | Accessrii                                           |
|                                                                         | <ul> <li>Alegeţi un Stil foto aşa cum este descris în<br/>"Personalizarea culorilor (Stil foto)" (</li></ul>                                      | Accesoni                                            |
|                                                                         | <ul> <li>Apăsaţi butonul INFO,].</li> </ul>                                                                                                    | Anexă                                               |
| 5 · C                                                                   | 2 Configurați setarea.                                                                                                    | la davi                                             |
|                                                                         | <ul> <li>Apăsaţi butonul INFO.] şi apoi reglaţi<br/>setarea prin atingerea şi deplasarea pe<br/>ecranul de setare.</li> </ul>                     | index                                               |
|                                                                         | <ul> <li>Apăsați butonul INFO] pentru a anula<br/>modificările.</li> </ul>                                                                        |                                                     |

Când terminaţi, apăsaţi butonul [<sup>®</sup>].

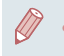

Rezultatele pentru [Efect filtrare] sunt mai evidente cu valori mai mari pentru [Contrast].

#### Salvarea Stilurilor foto personalizate

Salvați presetările (precum 🗟 ২P] sau 🕼 ২L) pe care le-ați personalizat pentru ca noi stiluri. Puteti crea multiple Stiluri foto cu setări diferite pentru parametri precum claritate și contrast.

- Selectati un număr de stil definit de utilizator.
- Alegeti [ﷺ], [ﷺ] sau 📲3] aşa cum este descris în "Personalizarea culorilor (Stil foto)" (279).
- Apăsați butonul INFO].

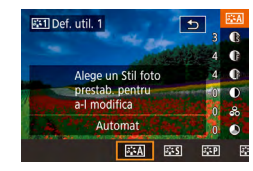

#### Selectati un stil pentru a-l modifica.

Atingeti sau trageti pe ecranul de setare pentru a alege un Stil foto pentru modificare

#### 3 Personalizati stilul.

- Atingeți ecranul de seare pentru a alege un elemente pe care să îl modificați și apoi personalizati-l atingând și trăgând pe bară.
- Când terminați, apăsați butonul (<sup>®</sup>).

Folosind aplicatia CameraWindow (Q175), puteti adăuga în aparat Stiluri foto salvate pe calculator. Pentru instrucțiuni, consultați meniul Help al CameraWindow.

De asemenea, puteți alege un Stil foto pentru a-l modifica atingând [INFO] la pasul 1.

### Interval de fotografiere si focalizare

### Fotografiere cu functie Close-up (Macro)

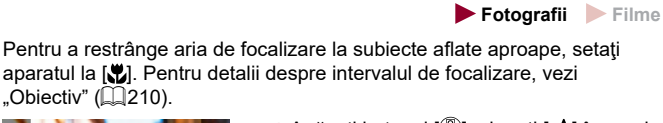

- Apăsați butonul 📳, alegeți 🔥 în meniu și apoi alegeți 📳 (🕮 28).
- După ce ati efectuat setarea. [1] va fi afisat.

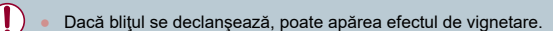

Pentru a preveni tremurul aparatului, încercați să montați aparatul pe un trepied și să fotografiați cu aparatul setat la [()] ([41]).

Informatii de bază despre aparat Modul Auto / Mod hibrid auto Alte moduri de fotografiere Modul P Mod Tv. Av. M si C Mod redare

Meniu de setări

Accesorii

Anexă

Index

Ghid avansat

Ghid de bază

Înainte de utilizare

### Fotografiere în Modul Focalizare Manuală

#### ▶ Fotografii ▶ Filme

Atunci când nu puteți să focalizați în modul AF, folosiți focalizarea manuală. Puteți specifica poziția de focalizare generală și apoi puteți apăsa butonul declanșator până la jumătate pentru a ajuta aparatul să stabilească poziția optimă de focalizare în apropierea poziției pe care ați specificat-o. Pentru detalii despre intervalul de focalizare, vezi "Obiectiv" (<sup>22</sup>10).

1 Aleaeti IMF1.

Atinaeti [AF].

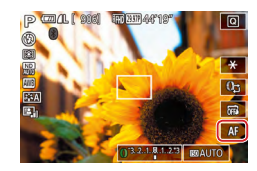

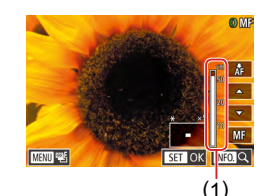

## 2 Specificaţi poziţia de focalizare generală.

• [MF] și indicatorul MF va fi afișat..

- În timp ce priviţi la bara MF de pe ecran (1, care arată distanţa şi poziţia focală) şi la afişarea mărită, atingeţi [▲][▼] pentru a specifica poziţia focală generală şi apoi apăsaţi butonul [∰].
- Pentru a regla mărirea, apăsaţi butonul [INFO].
- În timpul afişării mărite, puteţi muta cadrul de focalizare trăgând pe ecran.

#### **3** Reglajul fin al focalizării.

- Apăsaţi butonul declanşator până la jumătate sau atingeţi [AF] pentru ca aparatul să facă reglări fine poziţiei de focalizare (MF de siguranţă).
- Pentru a anula focalizarea manuală, atingeţi [MF].

 Când focalizaţi manual, metoda AF (<sup>1</sup> 84) este [Punct AF unic] şi dimensiunea cadrului AF (<sup>1</sup> 85) este [Normal] şi aceste setări nu pot fi modificate.

 $(\mathbf{I})$ 

- Focalizarea este posibilă atunci când folosiţi zoomul digital (\$\overlime{1}39\$) sau teleconvertorul digital (\$\overlime{1}84\$) dar afişajul mărit nu va apărea.
- Pentru a focaliza mai exact, încercaţi să aşezaţi aparatul pe un trepied pentru a-l stabiliza.
  - Puteţi mări sau ascunde zona cu afişajul mărit reglând setarea MENIU (<sup>29</sup>) > fila [<sup>1</sup>] [<sup>2</sup>] > [Zoom punct MF].
- Pentru a dezactiva reglajul fin al focalizării automate când butonul declanşator este apăsat până la jumătate, alegeți MENIU (<sup>2</sup>29) > fila [<sup>1</sup>4] > [MF siguranță] > [Dezac.].

) • Puteți bloca focalizarea în timpul filmării atingând [AF]. [MF] este apoi afișat.

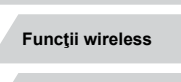

Meniu de setări

Accesorii

Anexă

Index

Înainte de utilizare

Ghid de bază

#### Ghid avansat

Informații de bază despre aparat

Modul Auto / Mod hibrid auto

Alte moduri de fotografiere

Mod Tv, Av, M şi C

Mod redare

#### Identificare uşoară a zonei de focalizare (Peaking MF)

#### ▶ Fotografii ▶ Filme

Marginile subiectelor focalizate sunt afişate color pentru a face focalizarea manuală mai uşoară. Puteți modifica culoarea şi sensibilitatea (nivelul) detectării marginii după cum doriți.

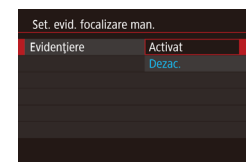

#### Accesați ecranul pentru setări.

- Apăsați butonul MENUJ, alegeți [Set. evid. focalizare man.] de la fila
   [1]4], alegeți [Evidențiere] şi apoi alegeți [Activat] (1]29).
- **2** Configurați setarea.
- Alegeţi un articol din meniu pentru a-l configura şi apoi alegeţi opţiunea dorită (<sup>[2]</sup>29).

Culorile afişate pentru evidenţiere MF nu sunt înregistrate în fotografii.

#### Focus Bracketing (Mod focalizare-BKT)

#### 🕨 Fotografii 🗼 Filme

De fiecare dată cînd fotografiați sunt realizate trei imagini consecutive, prima fiind realizată la distanța focală setată manual iar celelalte două fotografii fiind realizate la cea mai mare distanță și la cea mai mică distanță de pozițiile de focalizare stabilite în presetări. Distanța de focalizare specificată poate fi setată la trei niveluri diferite.

### 🚺 Alegeți 🖾].

 Y
 ★

 2
 3
 6
 7
 8
 SHOOT4

 Punct zoom MF
 5x
 5
 7
 8
 SHOOT4

 Punct zoom MF
 5x
 Activat
 5
 5
 5
 5
 5
 5
 5
 5
 5
 6
 7
 8
 SHOOT4

 Punct zoom MF
 5x
 Activat
 5
 5
 6
 7
 8
 SHOOT4

 Setän IS
 Scalarzare man.
 Setän IS
 5
 7
 Nivel auto
 Activat

 Tracketing

 5
 5
 7
 8
 5
 5
 7
 8
 5
 5
 7
 8
 5
 5
 7
 8
 5
 5
 7
 8
 5
 7
 8
 5
 7
 8
 5
 5
 7
 8
 5
 5
 7
 8
 5
 5
 7
 8
 5
 5
 7
 5
 5
 7</

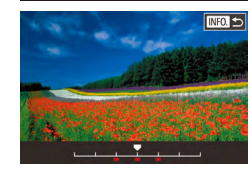

#### Apăsaţi butonul MENUj, alegeţi [Bracketing] de la fila 4] şi apoi alegeţi [4] (129).

#### 2 Configurați setarea.

- Apăsaţi butonul INFO.] şi apoi specificaţi o valoare prin atingerea şi deplasarea pe bara din ecranul de setare..
- Focus Bracketing este disponibil doar în modul (🚱) (🗐 89). Fotografierea continuă (🗐 42) nu este disponibilă în acest mod.
- De asemenea, puteți accesa ecranul de setare la pasul 2 apăsând butonul [MENU] la pasul 2 de la "Fotografiere în modul de focalizare manuală" (Q82).
- Sunt realizate trei fotografii, indiferent de cantitatea specificată la [C] ([]41).
- Puteți configura această setare atingând sau deplasând bara pe ecranul de setare de la pasul 2 pentru a specifica o valoarea, atingând [[NFO]] și apoi atingând [[MENU]].

Înainte de utilizare

Ghid de bază

#### Ghid avansat

Informații de bază despre aparat

Modul Auto / Mod hibrid auto

Alte moduri de fotografiere

#### Modul P

Mod Tv, Av, M şi C

Mod redare

Funcții wireless

Meniu de setări

Accesorii

Anexă

### **Teleconvertor digital**

#### 🕨 Fotografii 🌔 Filme

Distanța focală a obiectivului poate fi mărita de 1,6x sau aproximativ 2,0x. Acest lucru poate reduce tremurul aparatului deoarece viteza declanșatorului este mai mare decât ar fi dacă ați face zoom (inclusiv folosind zoomul digital) la aceeași valoare a zoomului.

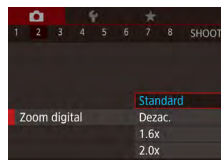

- Apăsaţi butonul MENUJ, alegeţi [Zoom Digital] de la fila [2] şi apoi alegeţi opţiunea dorită (29).
- Vizualizarea este mărită iar zoomul este afişat pe ecran.

 Timpul de expunere poate fi echivalent atunci când deplasaţi butonul de zoom până la capăt către [[4]] pentru telefoto maxim iar atunci când daţi zoom pentru a mări subiectul la aceeaşi dimensiune urmând pasul 2 de la "Focalizare cât mai aproape pe subiecte (Zoom digital)" ([]39).

### Alegerea metodei AF

🕨 Fotografii 🕨 Filme

Modificați modul AF (autofocalizare) pentru a se potrivi condițiilor de fotografiere.

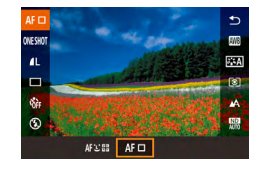

 Apăsaţi butonul [@], alegeţi
 [Am] din meniu şi alegeţi opţiunea dorită (228).

Puteți configura această setare accesând MENIU (Q29) > fila [1] 3] > [Metodă AF].

#### AF 1 punct

#### 🕨 Fotografii 🌔 Filme

Aparatul focalizează folosind un singur cadru AF. Foarte eficient pentru focalizare sigură. De asemenea, puteți muta cadrul atingând ecranul (288).

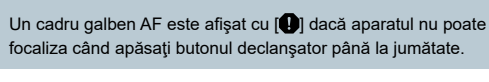

 Pentru a compune fotografii astfel încât subiecţii să fie poziţionaţi într-o margine sau în colţ, întâi îndreptaţi aparatul pentru a cuprinde subiectul în cadrul AF şi apoi ţineţi apăsat butonul declanşator la jumătate. În timp ce ţineţi apăsat butonul la jumătate, recompuneţi fotografia aşa cum doriţi şi apoi apăsaţi butonul până la capăt (Blocare focalizare).

Înainte de utilizare

Ghid de bază

#### Ghid avansat

Informații de bază despre aparat

Modul Auto / Mod hibrid auto

Alte moduri de fotografiere

Modul P

Mod Tv, Av, M şi C

Mod redare

Funcții wireless

Meniu de setări

Accesorii

Anexă

#### Deplasarea și redimensionarea cadrelor AF (Punct AF unic)

🕨 Fotografii 🕨 Filme

Când doriți să schimbați poziția sau dimensiunea cadrului AF, setați metoda AF la [Punct AF unic].

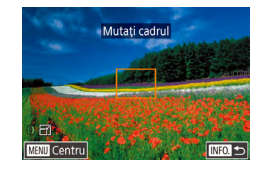

#### Deplasați cadrul AF.

- Atingeţi ecranul. Un cadrul AF portocaliu va fi afişat unde aţi atins (AF Tactil).
- Pentru a readuce cadrul AF la poziţia sa originală din centru, apăsaţi butonul [MENU].

#### **2** Redimensionați cadrul AF.

 Pentru a reduce dimensiunea cadrului AF, rotiţi [()]. Porniţi-l din nou pentru a-l readuce la dimensiunea originală.

### 3 Finalizați procesul de setare.

Apăsaţi butonul INFO.].

 Cadrele AF sunt afişate la dimensiune normală atunci când folosiţi zoomul digital (<sup>(1)</sup>39) sau teleconvertorul digital (<sup>(1)</sup>84) şi vă aflaţi în modul focalizare manuală (<sup>(1)</sup>82).

- De asemenea, puteți lega cadrul punct AE Spot de cadrul AF ( 74).
- De asemenea, puteţi seta valoarea cadrului AF apăsând butonul [MENU] şi alegând [Dim.cadru AF] la fila [1] 3] (<sup>[]</sup>29).

 În ecranul de la pasul 1, puteți, de asemenea, deplasa cadrul AF atingând ecranul, puteți readuce cadrul AF la poziția originală atingând [MENU] sau ieşind din setare atingând [INFO].

#### :+Urmărire

#### ▶ Fotografii ▶ Filme

- Detectează feţele oamenilor şi apoi setează focalizarea, expunerea (doar modul de măsurare evaluativă) şi nivelul de a b (doar [[]]]).
- După ce îndreptaţi aparatul către subiect, un cadru alb va apărea în jurul feţei persoanei stabilite de către aparat să fie subiectul principal şi cel mult două cadre gri sunt afişate în jurul altor feţe detectate.
- Când aparatul detectează mişcare, cadrele vor urmări subiectele în mişcare, într-o anumită distanţă.
- După ce apăsaţi butonul declanşator până la jumătate, vor fi afişate maxim nouă cadre de culoare verde în jurul feţelor pe care se face focalizarea.
  - Când nu sunt detectate feţe sau dacă doar cadrele gri vor fi afişate (fără niciun cadru de culoare albă), dacă apăsaţi butonul declanşator până la jumătate va afişa cadre verzi în zonele focalizate. Aveţi grijă că numărul maxim de cadre depinde de setarea raportul aspectului (<sup>147</sup>).
  - Dacă nu sunt detectate feţe în modul Servo AF (<sup>1</sup>/<sub>4</sub>86), cadrul AF va apărea în centrul ecranului când apăsaţi butonul declanşator până la jumătate.
  - Exemple de feţe care nu pot fi detectate:
    - Subiecții care se află la distanță sau foarte aproape.
    - Subiecţii care se află în întuneric sau în lumină.
    - Profiluri de fețe, fețe din unghi sau parțial ascunse
  - Aparatul poate interpreta greşit feţele care nu aparţin oamenilor, ca feţe umane.
  - Niciun cadru AF nu este afişat dacă aparatul nu poate focaliza atunci când apăsaţi butonul declanşator până la jumătate.

aparat Modul Auto / Mod hibrid auto Alte moduri de fotografiere Modul P Mod Tv. Av. M si C Mod redare Functii wireless Meniu de setări Accesorii Anexă Index

Înainte de utilizare

Informatii de bază despre

Ghid de bază

Ghid avansat

85

### Fotografierea cu Servo AF

🕨 Fotografii 🗼 Filme

Acest mod vă va ajuta să puteți face fotografii ale subiectelor aflate în mişcare, deoarece aparatul continuă să focalizeze pe subiect și să regleze expunerea cât timp apăsați butonul declanșator până la jumătate.

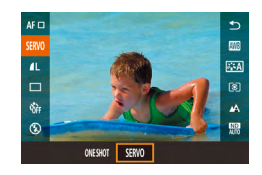

#### Configurați setarea.

 Apăsaţi butonul (<sup>®</sup>), alegeţi [UN CADRU] în meniu şi apoi alegeţi [SERVO].

#### 2 Focalizare.

- Focalizarea şi expunerea vor fi păstrate acolo unde cadrul AF de culoare albastră este afişat în timp ce ţineţi apăsat butonul declanşator până la jumătate.
- Este posibil ca focalizarea să nu poată fi realizată în anumite condiţii de fotografiere.
- În condiţii de luminozitate scăzută, este posibil ca Servo AF să nu fie activat (cadrele AF ar putea să nu devină albastre) când apăsaţi butonul declanşator până la jumătate. În acest caz, focalizarea şi expunerea sunt setate conform metodei AF specificate.
- Fotografierea continuă (<sup>1</sup>42) este mai lentă în modul Servo AF.
- În cazul în care nu puteți obține expunerea optimă, timpul de expunere şi valorile diafragmei sunt afişate cu portocaliu. Eliberați butonul declanşator şi apoi apăsați-l până la jumătate.
- Fotografierea cu blocare AF nu este disponibilă.
- Nu este disponibilă atunci când folosiţi autodeclanşatorul (<sup>1</sup>/<sub>4</sub>40).
- Dacă folosiți autodeclanşatorul (<sup>1</sup>40) va restricționa modul AF doar la [UN CADRU].

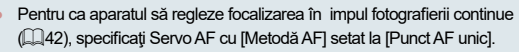

 Puteți configura această setare accesând MENIU (<sup>[2]</sup>29) > fila [<sup>6</sup>]3 > [Funcționare AF].

### Schimbarea setării de focalizare

🕨 Fotografii 🕨 Filme

Puteți schimba opțiunea implicită a aparatului de a focaliza constant pe subiectele către care este îndreptat, chiar și atunci când butonul declanșator nu este apăsat. În schimb, puteți limita focalizarea aparatului la momentul în care apăsați butonul declanșator până la jumătate.

- AF continuu Activat Dezac.
- Apăsaţi butonul MENUJ, alegeţi [AF continuu] de la fila [23] şi apoi alegeţi [Dezac.] (29).

| Activat | Această setare vă ajută să nu ratați diverse oportunități de<br>fotografiere, deoarece aparatul focalizează constant pe<br>subiecte înainte de a apăsa butonul declanșator până la<br>jumătate. |
|---------|----------------------------------------------------------------------------------------------------|
| )ezac.  | Economisește baterie, deoarece aparatul nu focalizează în<br>mod constant.                                                                                                    |

### Reglajul fin al focalizării

Activat

AF+MF

#### 🕨 Fotografii 🕨 Filme

Puteți regla precis focalizarea după autofocalizare prin rotirea inelului de comandă.

#### Configurați setarea.

 Apăsaţi butonul [MENU], alegeţi [AF+MF] de la fila [D3] şi apoi alegeţi [Activat] (Q29).

### Înainte de utilizare

Ghid de bază

#### Ghid avansat

Informații de bază despre aparat

Modul Auto / Mod hibrid auto

Alte moduri de fotografiere

Modul P

Mod Tv, Av, M şi C

Mod redare

Funcții wireless

Meniu de setări

Accesorii

Anexă

### 2 Focalizare.

 Apăsaţi butonul declanşator până la jumătate pentru a focaliza asupra subiectului şi continuaţi să ţineţi apăsat butonul la jumătate.

### 3 Reglajul fin al focalizării.

- Rotiţi []]. Ţinând cont de bara de indicare a MF de pe ecran (care indică distanţa şi poziţia focală) şi de zona de afişare mărită, rotiţi []] pentru a regla focalizarea.
- Pentru a mări sau micşora zona mărită, apăsaţi butonul [INFO].
- Pentru a anula focalizarea, eliberaţi butonul declanşator.

### 4 Fotografiaţi.

 Apăsaţi butonul declanşator până la capăt pentru a fotografia.

Nu poate fi folosit cu Servo AF (📖86).

Alegerea persoanei pe care doriți să focalizați (Selectarea feței)

Fotografii Filme

Puteți fotografia după ce ați ales fața unei anumite persoane pe care să focalizați.

- Setaţi metoda AF la [ك+Urmărire] (@84).
- 2 Atribuiţi [:] butonului pentru filmare (198).

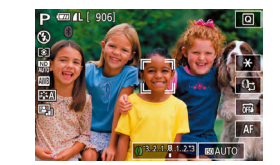

#### 3 Intraţi în modul Selectare Faţă.

- Îndreptaţi aparatul către faţa persoanei şi apăsaţi butonul pentru filmare.
- După [Selectare faţă: Activat] este afişat, un cadru de faţă [<sup>r</sup>/<sub>4</sub> ]] va fi afişat în jurul feţei detectate ca subiect principal.
- Chiar dacă subiectul se deplasează, cadrul de faţă (<sup>\*</sup>, <sup>1</sup>) urmăreşte subiectul într-un anumit interval.
- Dacă nu este detectată nicio faţă, [<sup>\*</sup>] nu este afişat.
- 4 Alegeți subiectul pe care doriți să focalizați.
- Pentru a trece cadrul pentru față (<sup>t</sup><sub>a</sub> <sup>1</sup>) la o altă față detectată, apăsați butonul pentru filmare.
- După ce veţi trece peste toate feţele detectate, [Selecţie faţă: Dezac.] este afişat, urmat de ecranul pentru metoda AF selectată.

### **5** Fotografiați.

- Apăsați butonul declanşator până la jumătate. După ce aparatul focalizează, [, ]] se schimbă în []].
  - Apăsaţi butonul declanşator până la capăt pentru a fotografia.
- Când [ID față] este setat la [Activat], este afişat doar numele persoanei înregistrate ales ca subiect principal, chiar dacă au fost detectate alte persoane care au fost înregistrate. Totuşi, numele acestora vor fi înregistrare în fotografii (QQ43).

Înainte de utilizare

Ghid de bază

#### Ghid avansat

Informații de bază despre aparat

Modul Auto / Mod hibrid auto

Alte moduri de fotografiere

Modul P

Mod Tv, Av, M şi C

Mod redare

Funcții wireless

Meniu de setări

Accesorii

Anexă

### Alegerea subiectelor pe care doriți să focalizați (AF tactil)

🕨 Fotografii 🕨 Filme

Puteți fotografia după ce ați ales fața unei anumite persoane pe care să focalizați.

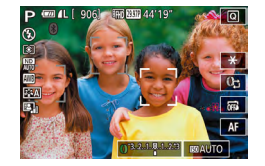

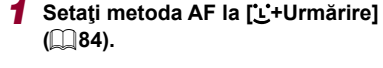

- 2 Alegeți fața unei persoane sau alt subiect pe care să focalizați.
- Atingeţi subiectul sau persoana de pe ecran.
- Atunci când subiectul este detectat, aparatul scoate un semnal sonor iar [, ] este afişat. Focalizarea se păstrează chiar dacă subiectul se deplasează.
- Pentru a anula AF tactil, atingeţi [

### **3** Fotografiaţi.

- Apăsaţi butonul declanşator până la jumătate. După ce aparatul focalizează, [<sup>\*</sup>, <sup>1</sup>] se schimbă în ] verde.
- Apăsaţi butonul declanşator până la capăt pentru a fotografia.

- Dacă aparatul înregistrează când atingeţi ecranul, fie atingeţi [☐] şi alegeţi [6], (☐42) sau alegeţi MENIU (☐29) > fila [☐1] > [Declanş. tactii] ► [Dezac.].
- Este posibil ca Urmărirea să nu poată fi activată dacă subiectele sunt prea mici sau se deplasează prea rapid sau dacă există un contrast prea mare între subiecte şi fundal.
- Dacă fotografiaţi în modul []] (1981), aparatul va reveni la modul []] (2012) acă a ingeţi ecranul pentru a specifica unde să focalizeze.
- Dacă [ID faţă] este setat la [Activat], numele nu vor fi afişate atunci când persoanele înregistrate sunt detectate dar numele vor fi înregistrate în fotografii (QQ43). Totuşi, va fi afişat un nume dacă subiectul ales pentru focalizare este aceeaşi persoană cu cea detectată de opțiunea Identificare faţă.

### Fotografiere cu blocare AF

🕨 Fotografii 🕨 Filme

Focalizarea poate fi blocată. După blocarea focalizării, focalizarea nu se va schimba chiar dacă ridicați degetul de pe butonul declanșator.

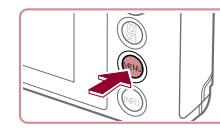

#### 1 Blocaţi focalizarea.

- Cu butonul declanşator apăsat până la jumătate, apăsaţi butonul MENU].
- Focalizarea este acum blocată iar [MF] şi indicatoarele MF sunt afişate.
- Pentru a debloca focalizarea, eliberaţi butonul declanşator şi atingeţi [MF].
- 2 Compuneți fotografia și fotografiați.

• Nu poate fi folosit cu Declanşatorul tactil (Q42).

Înainte de utilizare

Ghid de bază

#### Ghid avansat

Informații de bază despre aparat

Modul Auto / Mod hibrid auto

Alte moduri de fotografiere

Modul P

Mod Tv, Av, M şi C

Mod redare

Funcții wireless

Meniu de setări

Accesorii

Anexă

### Bliţ

### <sup>I</sup> Modificarea modului Bliţ

#### 🕨 Fotografii 🕨 Filme

Puteți schimba modul bliţ pentru a se potrivi cu scena de fotografiere. Pentru detalii referitoare la raza bliţului, consultaţi "Bliţ" (Q211).

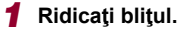

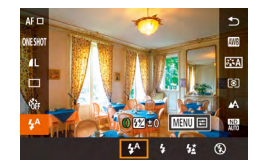

Mutaţi butonul [\$].

## **2** Configurați setarea.

- Apăsaţi butonul [<sup>®</sup>], alegeţi [<sup>4</sup>] din meniu şi alegeţi opţiunea dorită.
- Opţiunea pe care aţi configurat-o este afişată acum.
- Modul bliţului nu poate fi modificat dacă apăsaţi butonul () (and bliţul nu este ridicat. Deplasaţi comutatorul () pentru a ridica bliţul, apoi configuraţi setarea.
- Dacă bliţul se declanşează, poate apărea efectul de vignetare.

#### **Auto**

Se declanşează automat în condiții de luminozitate scăzută.

#### Activat

Declanşează pentru fiecare fotografie.

#### Sincronizare lentă

Declanșează pentru a lumina subiectul principal (precum oameni) în timp ce fotografiați cu un timp de expunere lung pentru a avea fundalul luminat.

- - În modul [\$2], chiar după ce bliţul se declanşează, asiguraţi- vă că subiectul nu se mişcă până ce sunetul obturatorului nu se opreşte.

### Dezac.

#### Pentru fotografiere fără bliţ.

 În cazul în care un simbol intermitent [\$] este afişat când apăsaţi butonul declanşator până la jumătate în condiţii în care aparatul se poate mişca, la luminozitate scăzută, aşezaţi aparatul pe un trepied sau fixaţi aparatul prin alte mijloace.

 De asemenea, puteți configura setarea a ingând [\$^A], atingând o opțiune şi apoi a ingând din nou.

#### Înainte de utilizare

Ghid de bază

#### Ghid avansat

Informații de bază despre aparat

Modul Auto / Mod hibrid auto

Alte moduri de fotografiere

#### Modul P

Mod Tv, Av, M şi C

Mod redare

Funcții wireless

Meniu de setări

Accesorii

Anexă

### Reglarea Compensării expunerii pentru bliţ

Fotografii Filme

La fel ca în cazul compensării expunerii normale ( $\square$ 73), puteți regla expunerea blițului de la –2 la +2, în trepte de 1/3.

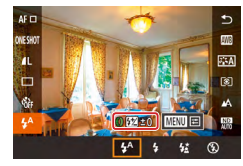

 Ridicaţi bliţul, apăsaţi butonul () şi alegeţi () în meniu. Rotiţi () pentru a alege nivelul pentru compensare şi apoi apăsaţi butonul ().

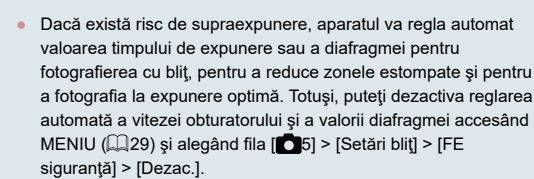

- De asemenea, puteți configura compensarea expunerii bliţului accesând MENIU (<sup>[2]</sup>29) și alegând fila [<sup>6</sup>5] > [Setări bliţ] > [Cor.exp bliţ].
- Mai puteţi accesa şi ecranul [Setări bliţ] (<sup>1</sup>29) după cum urmează.
  - Apăsaţi butonul (<sup>®</sup>) când este ridicat bliţul, alegeţi [<sup>\*</sup>] în meniu şi apoi apăsaţi butonul [MENU].

### Fotografiere cu blocare FE

🕨 Fotografii 🗼 Filme

Ca și în cazul blocării AE ( $\square$ 73), puteți bloca expunerea pentru fotografiere cu bliț.

 Ridicaţi bliţul şi setaţi-l la [‡] (
 (
 89).

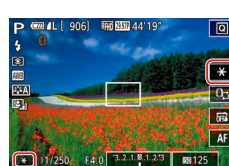

#### 2 Blocaţi expunerea cu bliţ.

- Îndreptaţi aparatul către subiectul pe care doriţi să îl fotografiaţi, cu expunerea blocată şi apoi atingeţi [¥].
- Bliţul se va declanşa şi când [¥] este afişat, nivelul de ieşire a bliţului este reţinut.
- Pentru debloca FE, atingeţi din nou [¥].
   [¥] nu va mai fi afişat.
- **3** Compuneți fotografia și fotografiați.

• FE: Expunere bliţ

Înainte de utilizare

Ghid de bază

#### Ghid avansat

Informații de bază despre aparat

Modul Auto / Mod hibrid auto

Alte moduri de fotografiere

Modul P

Mod Tv, Av, M şi C

Mod redare

Funcții wireless

Meniu de setări

Accesorii

Anexă

### Modificarea sincronizării bliţului

🕨 Fotografii 🗼 Filme

Schimbați cronometrul bliţului iar declanşatorul funcţionează după cum urmează.

### Accesați ecranul pentru setări.

- Apăsaţi butonul MENUJ, alegeţi [Setări bliţ] de la fila [☐5] şi apoi apăsaţi butonul [இ] (☐29).
- Setări bilț Sinc.diafragmă Prima perdea A 2-a perdea

#### **2** Configurați setarea.

 Alegeţi [Sinc. obturator] şi apoi alegeţi opţiunea dorită (<sup>2</sup>29).

### Schimbarea setărilor aferente modului-IS

Puteți păstra stabilizarea imaginii oprită până în momentul fotografierii.

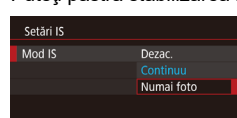

 Urmaţi paşii de la "Dezactivarea stabilizării imaginii." (<sup>1</sup>51) pentru a alege [Numai foto].

Fotografii Filme

#### Înainte de utilizare

Ghid de bază

#### Ghid avansat

Informații de bază despre aparat

Modul Auto / Mod hibrid auto

Alte moduri de fotografiere

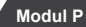

Mod Tv, Av, M şi C

Mod redare

Funcții wireless

Meniu de setări

Accesorii

Anexă

| prima  | Bliţul se declanşează imediat după ce obturatorul se |
|--------|------------------------------------------------------|
| perdea | deschide.                                            |
| a doua | Bliţul se declanşează exact înainte de închiderea    |
| perdea | obturatorului.                                       |

### Timp de expunere specific (Mod Tv)

▶ Fotografii ▶ Filme

Ghid de bază

Ghid avansat

Înainte de utilizare

Setati timpul de expunere dorit înainte de a fotografia, după cum urmează. Aparatul reglează automat valoarea diafragmei pentru a se potrivi cu timpul de expunere. Pentru detalii despre timpii de expunere disponibili, vezi "Obturator" (211).

#### Intrați în modul [Tv]. 1

 Setati butonul pentru selectarea modului la [**Tv**].

Setati timpul de expunere. 2

• Rotiți [[]] pentru a seta timpul de expunere.

| Timpul de expunere (sec.) | Valori ISO disponibile (📖 74) |
|---------------------------|-------------------------------|
| 30 – 1.3                  | [AUTO], [125] – [3200]        |
| 1 – 1/2000                | [AUTO], [125] – [12800]       |

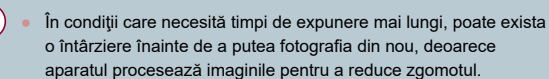

- Atunci când fotografiați la timpi de expunere lungi folosind un trepied, trebuie să setați [Mod IS] la [Dezac.] (251).
- Afișarea de culoare portocalie a valorilor diafragmei când apăsați butonul declanșator până la jumătate indică faptul că nu a putut fi obținută expunerea optimă. Reglați impul de expunere până când valoarea diafragmei este afișată cu alb sau folosiți comutarea de siguranță (293).

[**Tv**]: Timp de expunere

100 000 AA' 1

## Mod Tv, Av, M și C

Faceți fotografii mai inteligente, mai sofisticate și personalizați aparatul cu propriul stil de fotografiere

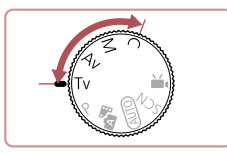

 Instructionile din acest capitol sunt valabile pentru aparat atunci când este setat în modul respectiv.

aparat Modul Auto / Mod hibrid auto

Alte moduri de fotografiere

Informatii de bază despre

Modul P

Mod Tv, Av, M și C

Mod redare

Functii wireless

Meniu de setări

Accesorii

Anexă

### Valori ale diafragmei specificate (Mod Av)

Fotografii Filme

Setați diafragma dorită înainte de a fotografia, după cum urmează. Aparatul reglează automat timpul de expunere pentru a se potrivi cu valoarea diafragmei.

Pentru detalii despre valorile disponibile ale diafragmei, consultați "Diafragmă" (Q211).

#### Intrați în modul [Av].

 Setaţi butonul pentru selectarea modului la [Av].

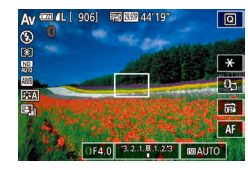

#### 2 Setaţi valoarea diafragmei.

 Rotiţi () pentru a seta valoarea diafragmei.

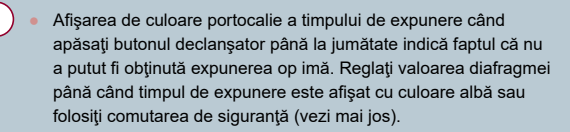

- [AV]: Valoarea diafragmei (dimensiunea deschiderii făcute de diafragma obiectivului)
- În modurile [TV] şi [AV], apăsați butonul [MENU] şi setați [Decalaj auto] de la fila [C6] la [Activat] (29) pentru a permite aparatului să modifice automat timpul de expunere şi diafragma când sunt probleme la expunere, astfel încât să puteți fotografia cu expunere optimă.

Totuși, comutarea de siguranță este dezactivată atunci când bliţul se declanșează.

### Timp de expunere și valori ale diafragmei specifice (Mod [M])

#### 🕨 Fotografii 🗼 Filme

Urmați acești pași înainte de a fotografia pentru a seta timpul de expunere preferat, pentru a obține expunerea dorită.

Pentru detalii despre timpii de expunere și valorile diafragmei, consultați "Obturator" (💭 211) și "Diafragmă" (💭 211).

#### 1 Intrați în modul [M].

Setaţi butonul pt. selectarea modului la M.

#### 2 Configurați setarea.

- Atingeți [(), ] (1), alegeți timpul de expunere
   (2), valoarea diafragmei (3) sau [[:0]AUT(0]
   (4) și apoi rotiți [()] pt. a specifica o valoare.
- Dacă valoarea ISO este blocată, un semn aferent nivelului de expunere (6), pe baza valorii specificate de dvs., va fi afişat pe indicatorul pt. nivelul de expunere, pt. a fi comparat cu nivelul de expunere standard (5). Semnul aferent nivelului de expunere este afişat ca [4] sau [] ând diferența față de expunerea standard depăşeşte 3 stops.
- Valoarea ISO este determinată şi luminozitatea ecranuluii se modifică atunci când apăsați butonul declanşator până la jumătate după ce setați sensibilitatea ISO la [AUTO]. În cazul în care nu puteți obține expunerea standard cu timpul de expunere şi valorile diafragmei specificate, valoarea ISO este afişată cu portocaliu.

| Timpul de expunere (sec.) | Valori ISO disponibile (M74) |
|---------------------------|------------------------------|
|                           |                              |
| [BULB], 30 – 1,3          | [AUTO], [125] – [3200]       |
| 1 – 1/2000                | [AUTO], [125] – [12800]      |

#### Înainte de utilizare

Ghid de bază

#### Ghid avansat

Informații de bază despre aparat

Modul Auto / Mod hibrid auto

Alte moduri de fotografiere

Modul P

Mod Tv, Av, M şi C

Mod redare

Funcții wireless

Meniu de setări

Accesorii

Anexă

Index

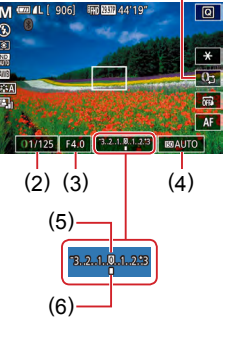

(1)

După ce ați setat timpul de expunere și valoarea diafragmei, nivelul de expunere se poate schimba dacă ați reglat zoomul sau ați recompus fotografia.

- Luminozitatea ecranului se poate schimba, în funcție de timpul de expunere şi de valoarea diafragmei specificate de dumneavoastră. Totuşi, luminozitatea ecranului rămâne aceeaşi atunci când bliţul este ridicat iar modul este setat la [5].
- Luminozitatea imaginii poate fi afectată de Optimizator autoluminozitate (<sup>1</sup><sup>2</sup>76).

#### • [M]: Manual

- Calcularea expunerii op ime se bazează pe metoda de măsurare specifică (<sup>1</sup>/<sub>1</sub>73).
- Următoarele operaţiuni sunt disponibile când valoarea ISO este setată la [AUTO].
  - Reglați expunerea atingând [0]; de câteva ori pentru a alege bara pentru compensarea expunerii şi apoi rotiți [j]).
  - Atingeţi [\*] pentru a bloca valoarea ISO. Luminozitatea ecranului se modifică corespunzător.

### Fotografiere cu expunere lungă (Bulb)

Cu expunerea bu b, fotografiile sunt expuse atât timp cât țineți apăsat butonul declanșator până la capăt.

- 1 Specificați expunere bulb.
- Setaţi timpul de expunere la [BULB], urmând paşii 1 – 3 de la "Timp de expunere şi valori ale diafragmei specificate (Modul [M])" (<sup>[[]</sup>93).

#### 2 Fotografiaţi.

 Fotografiile sunt expuse atât timp cât țineți apăsat butonul declanşator până la capăt. Timpul de expunere scurs este afişat în timpul expunerii.

 Intervalul maxim de fotografiere con inuă cu această funcție este de 4 min. 16 sec.

 Când [Declanş. tactil] este setat la [Ac ivat], înregistrarea este pornită dacă atingeți ecranul odată şi este oprită dacă îl atingeți din nou. Aveți grijă să nu mutați aparatul când atingeți ecranul. Înainte de utilizare

Ghid de bază

#### Ghid avansat

Informații de bază despre aparat

Modul Auto / Mod hibrid auto

Alte moduri de fotografiere

Modul P

Mod Tv, Av, M și C

Mod redare

Funcții wireless

Meniu de setări

Accesorii

Anexă

### Reglați declanșarea blițului

Fotografii Filme

Alegeti dintre trei niveluri de blit în modurile  $[\mathbf{T}_{\mathbf{V}}][\mathbf{A}_{\mathbf{V}}][\mathbf{M}]$ 

- Specificarea modului Blit.
- Apăsați butonul [MFNU], alegeți [Setări blit] de la fila [65] și apoi setați [Mod blit] la [Manual].

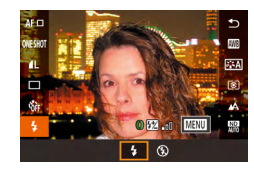

#### 2 Configurati setarea.

- Ridicati blitul, apăsati butonul [@] si alegeți [ ] în meniu. Rotiți 🗐 pentru a alege nivelul blitului si apoi apăsati butonul (@).
- După ce ati realizat setarea, nivelul de putere al blitului este afisat. [ 57 []: Minim, [57 ]: Mediu, [ ]: Maxim

De asemenea, puteți seta nivelul blițului accesând MENIU (Q29) și alegând fila [65] > [Setări blit] > [Putere blit].

- Mai puteti accesa si ecranul [Setări blit] (<sup>2</sup>29) după cum urmează
  - Apăsați butonul () când este ridicat blitul, alegeți (2) în meniu si apoi apăsati butonul [MFNU]].

### Înregistrare filme folosind un anumit timp de expunere și valori ale diafragmei specificate

Fotografii Filme

Setati timpul de expunere dorit, diafragma, expunerea si valoarea ISO. Pentru detalii despre timpul de expunere, valorile diafragmei si valorile ISO disponibile consultati "Obturator" (2211). "Diafragmă" (2211) si "Schimbarea valorii ISO" (274).

#### 1 Intrati în modul P⊯l.

- Setați butonul pentru selectarea modului la (\*💭)
- Atingeti [P, şi apoi alegeţi [P, ].
- Pentru a confirma alegerea, atingeti [OK].

#### Configurati setările.

- Atingeti [()-] (1), alegeti un element pentru configurare (2) și apoi rotiți [ pentru a specifica o valoare.
- 3 Înregistrați.
- Apăsati butonul pentru filmare.
- În timpul înregistrării, puteti trece la setarea pe care doriti să o configurati atingând [1]] în mod repetat și puteți modifica valoarea rotind []].

Anumiti impi de expunere pot face ca ecranul să clipească când înregistrați în lumină fluorescentă sau LED, iar acest clipit poate fi înregistrat.

Înainte de utilizare

Ghid de bază

#### Ghid avansat

Informatii de bază despre aparat

Modul Auto / Mod hibrid auto

Alte moduri de fotografiere

Modul P

Mod Tv, Av, M și C

Mod redare

Functii wireless

Meniu de setări

Accesorii

Anexă

Index

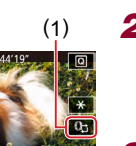

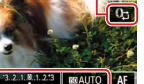

/125 F4.0

(2)

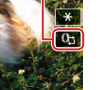

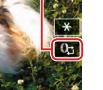

- Puteți regla expunerea când valoarea ISO este setată la [AUTO] dacă atingeți [0]] de câteva ori pentru a alege bara pentru compensarea expunerii şi apoi rotiți [0].
- Dacă valoarea ISO este blocată, un semn aferent nivelului de expunere, pe baza valorii specificate de dumneavoastră, va fi afişat pe indicatorul pentru nivelul de expunere, pentru a fi comparat cu nivelul de expunere standard. Semnul aferent nivelului de expunere este afişat ca [4] sau [1] când diferența față de expunerea standard depăşeşte 3 stops.
- Puteți verifica valoarea ISO în modul [AUTO] apăsând butonul declanşator până la jumătate. În cazul în care nu puteți obține expunerea standard cu impul de expunere şi valorile diafragmei specificate, valoarea ISO este afişată cu portocaliu.

 Focalizarea poate fi reglată în timpul înregistrării dacă atingeţi [AF] (pentru a o schimba la [MF]) şi apoi atingeţi [▲][▼].

### Personalizarea comenzilor și afișajului

### Reglarea setărilor în timp ce schimbaţi funcțiile inelului de control

Puteți atinge ecranul pentru schimbarea funcției (valoare ISO, compensarea expunerii, timp de expunere și valoare diafragmă) pe care o configurați cu inelul de control și să reglați rapid setarea rotind de inel.

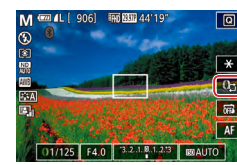

IND ESSE 44"

M'₩

Τv

Av

+/-

 Atingeţi (D) pentru a trece la alt element şi apoi rotiţi () pentru a seta o valoare.

Τv

Τv

+/\_

ISO

Fotografii Filme

Ρ

+/-

ISO

Ghid avansat Informatii de bază despre aparat Modul Auto / Mod hibrid auto Alte moduri de fotografiere Modul P Mod Tv, Av, M și C Mod redare Functii wireless Meniu de setări Accesorii

Înainte de utilizare

Ghid de bază

Anexă

Index

Setările dispon bile pot varia în funcție de modul de fotografiere.

Av

Av

+/-

ISO

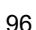

### Modificarea setărilor inelului de control

#### 🕨 Fotografii 🌔 Filme

Reatr buiţi funcţiile inelului de control în felul următor. Utilizarea inelului de control este un mod plăcut de a controla aparatul ca şi cum acesta ar fi un aparat complet manual.

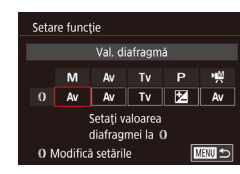

## Alegeţi o funcţie pentru a o atribui [()].

- Alegeți [Setare funcție].

#### **2** Configurați funcția atribuită.

 Atingeţi o opţiune şi apoi apăsaţi butonul [<sup>®</sup>].

|                                                                | 3                                                                                                    | Mod fotografiere                                                                                                    |  |  |  |
|----------------------------------------------------------------|----------------------------------------------------------------------------------------------------|----------------------------------------------------------------------------------------------------|--|--|--|
| <b>€ Av</b>                                                    | Tv                                                                                                    | Р                                                                                                    |  |  |  |
| Av                                                             | -                                                                                                    | -                                                                                                    |  |  |  |
| -                                                              | Τv                                                                                                    | -                                                                                                    |  |  |  |
| Reglați valoarea ISO (🎞 74)                                    |                                                                                                    |                                                                                                    |  |  |  |
| Corectați expunerea (🎞73)                                      |                                                                                                    |                                                                                                    |  |  |  |
| Corectare nivel de a b (📖78)                                   |                                                                                                    |                                                                                                    |  |  |  |
| Efectuați zoom-ul în trepte (ậ⊉40) (exceptând în modul 🦷)      |                                                                                                    |                                                                                                    |  |  |  |
| Configurați efectul pentru Optimizator auto-luminozitate (Д76) |                                                                                                    |                                                                                                    |  |  |  |
| Modificare raport aspect (Щ47) (exceptând în modul<br>▸∰)      |                                                                                                    |                                                                                                    |  |  |  |
| kpunerii (ጪ73); Tv<br>diafragmă (ጪ93).                         | : timp de expune                                                                                                    | ere                                                                                                    |  |  |  |
|                                                                | Av<br>-<br>i valoarea ISO (<br>aţi expunerea (<br>aţi expunerea (<br>aţi zoom-ul în trepte<br>•<br>♥<br>uraţi efectul pentru<br>)<br>care raport aspect (<br>xpunerii (<br>(<br>73); Tv<br>diafragmă (<br>93). | Av     -       i valoarea ISO (µ74)       iați expunerea (µ73)       iați zoom-ul în trepte (µ40) (excep       ii valoarea raport aspect (µ47) (exceptân       ii efectul pentru Optimizator auto)       care raport aspect (µ47) (exceptân       care raport aspect (µ47) (exceptân |  |  |  |

Funcții care pot fi atribuite Inelului de control

Ghid de bază Ghid avansat Informații de bază despre aparat Modul Auto / Mod hibrid auto Alte moduri de fotografiere Modul P Mod Tv, Av, M și C Mod redare Funcții wireless Meniu de setări Accesorii Anexă Index

Înainte de utilizare

### Personalizarea informațiilor de pe afișaj

Personalizați ce ecran să fie afișat când apăsați butonul [INFO] în ecranul de fotografiere. Puteți personaliza și informațiile care sunt afișate.

- Accesați ecranul pentru setări.
- În fila [1], alegeţi [Info ecran/ schimbare setări] din [Afişare informaţii fotografiere] şi apoi apăsaţi butonul [3] (2).

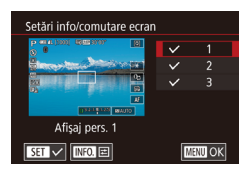

### 2 Configuraţi setarea.

- Atingeţi ecranul pe care nu doriţi să îl mai afişaţi pentru a şterge semnul [√]. Dacă atingeţi din nou veţi adăuga un semn [√], ceea ce indică faptul că este inclus în afişare.
- Pentru a reveni la ecranul de meniu, apăsaţi butonul [MENU].
- Un exemplu cu afişajul cu opţiunile selectate de la pasul 2 este afişat în partea stângă.
- Trebuie selectată minim o opțiune.

#### Personalizarea informațiilor afișate

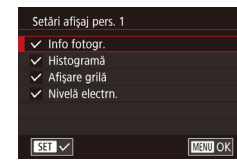

Setări ID fată

Sotări A

Ruton Setare

Buton Setare 🖷

MF

Q

Aspect meniu set rapidă Zoom digital

2 3 4 5 6 7 8 SHOOT

Filme

•

త

AEL 🖬 ECO 👛 Off

Standard

UEO WB

SET OK

AF 🗆 🔞 ND

FEAS AFL

- Urmaţi paşii 1 2 de la "Personalizarea informaţiilor de pe afişaj" (<sup>Ω</sup>98), pentru a alege [Afişaj pers. 1] sau [Afişaj pers. 2] şi apoi apăsaţi butonul INFO].
- Atingeţi informaţiile pentru afişare, pentru a adăuga un semn [√].
- Pentru a vedea un exemplu cu ecranul, apăsaţi butonul MENU] pentru a reveni la ecranul [Info ecran/ schimbare setări].
- Pentru o grilă mai mică, accesaţi fila [1] > [Afişaj informaţii fotografiere] > [Afişare grilă].

### Atribuirea unei funcții butonului pentru filmare

#### 🕨 Fotografii 🌔 Filme

Puteți activa rapid și ușor funcții pe care le-ați atribuit butonului filmare.

- Accesați ecranul pentru setări.
- Apăsaţi butonul [MENU], alegeţi [Setare buton '➡] de la fila [▲2] şi apoi apăsaţi butonul (♣) (↓29).

#### 2 Configurați setarea.

 Atingeţi o opţiune pentru a o atr bui şi apoi apăsaţi butonul [<sup>®</sup>].

#### Înainte de utilizare

Ghid de bază

#### Ghid avansat

Informații de bază despre aparat

Modul Auto / Mod hibrid auto

Alte moduri de fotografiere

Modul P

#### Mod Tv, Av, M şi C

Mod redare

Funcții wireless

Meniu de setări

Accesorii

Anexă

- $\square$
- Pentru a inițializa funcțiile butonului pentru filmare alegeți [\*,].
- Simbolurile etichetate cu [\$\sqrt{D}\$] indică faptul că funcţia nu este disponibilă în modul de fotografiere curent sau în condiţiile de funcţionare prezente.
- Cu [1], puteți deplasa și redimensiona cadrul AF apăsând butonul pentru filmare în modul [AF 1-punct] (184, 185).
- Când folosiţi funcţia [AFL], fiecare apăsare a butonului pentru filmare reglează şi blochează focalizarea şi [AFL] este afişat pe ecran.
- Dacă apăsaţi butonul de filmare în timp ce este folosită funcţia [<sup>2</sup>] dezactivează afişajul ecranului. Pentru a reveni la afişaj, procedaţi intr-unul din felurile următoare.
  - Apăsați orice buton în afară de butonul de PORNIRE/OPRIRE.
  - Ţineţi aparatul în altă poziţie
  - Ridicaţi sau lăsaţi jos bliţul
- Puteți înregistra filme în modul [<sup>1</sup>, <sup>1</sup>], [<sup>1</sup>, <sup>1</sup>], [<sup>1</sup>, <sup>1</sup>], [<sup>1</sup>, <sup>1</sup>], <sup>1</sup>] sau [<sup>1</sup>, <sup>1</sup>] chiar dacă ați atribuit o funcție butonului de filmare.

 De asemenea, puteți configura setările atingând o opțiune dorită şi apoi atingând opțiunea respec ivă din nou sau atingând [SET].

### <sup>I</sup> Utilizarea meniului de setări rapide

🕨 Fotografii 🕨 Filme

Afișarea articolelor din meniul Setări rapide poate fi personalizată.

Alegerea articolelor pentru a le include în meniu

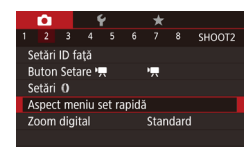

#### Accesați ecranul pentru setări.

 Apăsaţi butonul MENUJ, alegeţi [Dispunere meniu Setări rapide] de la fila [2] şi apoi apăsaţi butonul [3] (22).

| AS     | Metod   | ă AF                                                                                                    | 1a<br>Natabah (1)                                                                                                    |
|--------|---------|----------------------------------------------------------------------------------------------------|----------------------------------------------------------------------------------------------------|
| AF □ ヾ | ONESHOT | <b>ℓ</b> L <sup>∨</sup>                                                                                       |                                                                                                    |
| ŵ ´    | ۶ĭ      | SE Y                                                                                                    | ETA Y                                                                                                    |
| ® 1    | _∧ _    | RHR Y                                                                                                    | FRG 8330                                                                                                    |
| E.     | 3:2     |                                                                                                    |                                                                                                    |
|        | AF □ ×  | Metod           AF □ ` 00E5H0T`           ③# ` ① ①           ③# ` ② ①           IB` ` ▲ `           IB` ▲ 3:2 | Metodà AF           AF□ ♀         0€907 ▲ L ♀           ● ♀         ● ♀         0Ξ ♀           ● ♀         ● ♀         □ ♀           ● ♀         ● ♀         □ ♀           ● ♀         ● ♀         □ ♀ |

- 2 Alegerea simbolurilor pentru a le include în meniu.
- Atingeţi simboluri pentru a le include în meniul de Setări rapide. Simbolurile alese sunt semnalate cu un [√].
- Articolele selectate (etichetate cu [√]) vor fi incluse în afişaj.
- Articolele fără [√] pot fi configurate în fila
   [1] din ecranul meniului.
- 3 Configurați setarea.
- Apăsaţi butonul MENU] şi apoi atingeţi [OK].
- Pot fi afişate până la 11 articole în meniu.
- Ecranul de la pasul 2 poate fi accesat dacă ţineţi apăsat butonul
   (<sup>®</sup>) când este afişat meniul Setare rapidă.

#### Rearanjare elemente meniu

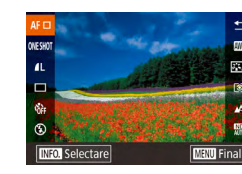

#### Accesați ecranul pentru setări.

- În ecranul de la pasul 2 de la "Alegerea articolelor pentru a le include în meniu" (
  99), apăsaţi butonul [INFO.].
- Trageţi un simbol pentru a-l muta într-o poziţie nouă.

### 2 Configurați setarea.

 Apăsaţi butonul MENU] şi apoi atingeţi [OK].

#### Înainte de utilizare

Ghid de bază

#### Ghid avansat

Informații de bază despre aparat

Modul Auto / Mod hibrid auto

Alte moduri de fotografiere

Modul P

Mod Tv, Av, M și C

Mod redare

Funcții wireless

Meniu de setări

Accesorii

Anexă

### Salvarea setărilor de fotografiere

🕨 Fotografii 🕨 Filme

Salvați modurile de fotografiere folosite în mod obișnuit și setările pentru funcțiile configurate, pentru refolosire. Pentru accesarea ulterioară a setărilor salvate, rotiți simplu butonul de selectare a modului la [**C**]. Chiar și setările care sunt șterse în mod obișnuit când treceți de la un mod de fotografiere la altul sau cînd opriți aparatul (precum setările autodeclanșatorului) pot fi reținute în acest fel.

#### Setările care pot fi salvate

- Modurile de fotografiere ([P], [Tv], [Av] și M)
- Articolele setat în modurile [**P**], [**Tv**], [**Av**] și [**M**] (□73 □93)
- Setări meniu fotografiere
- Poziţii de zoom

- Poziția focalizare manuală (QQ82)
- Setări My Menu (🛄 101)
- Intraţi într-un mod de fotografiere cu setările pe care doriţi să le salvaţi şi schimbaţi setările după cum doriţi.
- 2 Accesați ecranul pentru a atribuirea funcțiilor.
- Apăsaţi butonul MENUJ, alegeţi [Mod fotog. pers. (C)] de la fila [¥5] şi apoi apăsaţi butonul [<sup>®</sup>].

| Mod fo                                   | og. pers. (C)<br>are setări<br>Alegeți lÎnregistrare setăr 1 și apășați                                                                                                    | Înainte de utilizare                |  |
|------------------------------------------|----------------------------------------------------------------------------------------------------|-------------------------------------|--|
| e Set. auto                              | <ul> <li>Dezac.</li> <li>Dezac.</li> <li>Pe ecranul de confirmare afisat ulterior.</li> </ul>                                                                                                    | Ghid de bază                        |  |
|                                          | atingeți [OK].                                                                                                    | Ghid avansat                        |  |
| Înregist                                 | incen set an la                                                                                                    | Informații de bază despre<br>aparat |  |
| inrég. set. ap. la<br>Mod fotog, pers. C | Mod fotog, pers. C                                                                                                    | Modul Auto /<br>Mod hibrid auto     |  |
|                                          | Anulare OK                                                                                                    | Alte moduri de fotografiere         |  |
|                                          | <ul> <li>Pentru a edita setările salvate (cu excepția modului de<br/>fotografiere aferent) alegeți I         schimbati setările și apoi repetați     </li> </ul>                                                 | Modul P                             |  |
|                                          | paşii 2 – 3. Aceste detalii de setare nu se aplică în alte moduri de fotografiere.                                                                                                    | Mod Tv, Av, M şi C                  |  |
|                                          | <b>A</b>                                                                                                    | Mod redare                          |  |
| Pentru a     [Anulare     [OK] po        | <ul> <li>Pentru a reseta setările salvate la valorile implicite, alegeți</li> <li>[Anulare setări] la pasul 2, apăsați butonul (<sup>®</sup>) și apoi atingeți</li> <li>[OK] pe erranul de confirmare</li> </ul> | Funcții wireless                    |  |
| I                                        | <ul> <li>Pentru a actualiza automat setările salvate cu modificările<br/>efectuate setărilor în timp ce fotografiați în modul [C], setați [Set.</li> </ul>                                                       | Meniu de setări                     |  |
|                                          | autoact.] la [Activat] pe ecranul de la pasul 2.                                                                                                    | Accesorii                           |  |
|                                          |                                                                                                    | Anexă                               |  |
|                                          |                                                                                                    | Index                               |  |

# Salvarea meniurilor de fotografiere folosite în mod obișnuit (My Menu)

▶ Fotografii ▶ Filme

Salvați până la șase articole din meniul de fotografiere în fila [ $\bigstar$ 1]. Prin personalizarea filei [ $\bigstar$ 1], puteți accesa acele articole rapid dintr-un singur ecran.

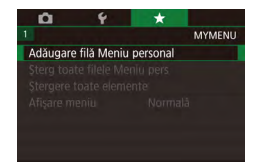

MYMENU

MY MENU1

1Ö

Configurare

#### Accesați ecranul pentru setări.

- Apăsaţi butonul MENU], alegeţi [Adăugare filă Meniu personal] de la fila [★1] şi apoi apăsaţi butonul [இ] (□29).
- Atingeţi [OK].
- Alegeţi [Setare Meniu pers.] de la fila
   [★1] şi apoi apăsaţi butonul [இ].

Configurare MY MENU1 Element înreg. Meniu pers. Sortare elem. înregistrate Sterg eche elem. din filă Redenumire filă

#### 2 Configurați setarea.

- Alegeţi [Element înreg. Meniu pers.] şi apoi apăsaţi butonul [@].
- Alegeţi până la şase elemente din meniu pentru a le salva.
- [√] este afişat.
- Pentru a anula salvarea, apăsaţi butonul
   [<sup>®</sup>]. [√] nu va mai fi afişat.
- Apăsaţi butonul [MENU].

Configurare MY MENU1 Element inreg. Meniu pers. Sortare elem. inregistrate Şterg. toate elem. din filà Ştergref filà Redenumire filà

#### 3 Rearanjaţi articolele din meniu aşa cum vă doriţi.

- Alegeţi [Sortare elem. înregistrate] şi apoi apăsaţi butonul [<sup>®</sup>].
- Alegeţi un articol din meniu pentru a-l muta şi apoi apăsaţi butonul [@].
- Rotiţi () pentru a modifica ordinea şi apoi apăsaţi butonul ().
- Apăsaţi butonul [MENU].
- Ar icolele marcate cu gri la pasul 2 pot fi, de asemenea, alese dar este posibil ca acestea să nu poată fi afişate în anumite moduri de fotografiere.
  - Puteți adăuga până la [★5] repetând acest proces de la pasul 1.
     Dacă alegeți [Şterg. toate elem. din filă] pe ecranul de la pasul 2 va şterge toate elementele adăugate filei.
  - În ecranul [Element înreg. Meniu pers.] pentru salvarea sau ştergerea articolelor, puteţi, de asemenea, atinge ar icolele pentru a le selecta.
  - În ecranul [Sortare elem. înregistrate] puteţi, de asemenea, deplasa ar icolele pentru a schimba ordinea de afişare.

Înainte de utilizare

Ghid de bază

#### Ghid avansat

Informații de bază despre aparat

Modul Auto / Mod hibrid auto

Alte moduri de fotografiere

Modul P

Mod Tv, Av, M şi C

Mod redare

Funcții wireless

Meniu de setări

Accesorii

Anexă

#### Ştergerea tuturor filelor şi elementelor din Meniul personal

Înainte de utilizare

Ghid de bază

Configurare MY MENU1 Element înreg. Meniu pers. Sortare elem. înregistrate Şterg. toate elem. din filâ Şterger filâ Redenumire filâ

### Alegeți [Redenumire filă].

 Urmând pasul 2 de la "Salvarea meniurilor de fotografiere folosite în mod obişnuit (My Menu)" (Д101), alegeţi [Redenumire filă] şi apăsaţi butonul [@].

#### 2 Modificaţi numele filei.

- Folosiţi tastatura afişată pentru a introduce un nume nou pentru filă (<sup>1</sup>30).
- Apăsaţi butonul MENU] şi apoi atingeţi [Da].

Ştergerea unei file Meniu personal

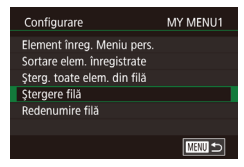

#### Alegeți [Ștergere filă].

 Urmând pasul 2 de la "Salvarea meniurilor de fotografiere folosite în mod obişnuit (My Menu)" (Q101), alegeţi [Ştergere filă] şi apăsaţi butonul [@].

### 2 Ştergeţi elementul.

Atingeţi [OK].

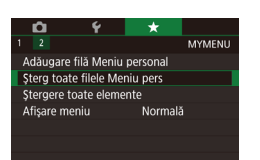

#### Alegeți un articol.

 Pe ecranul de la pasul 1 de la "Salvarea meniurilor de fotografiere folosite în mod obișnuit (My Menu)" (2101), alegeți [Șterg toate filele Meniu pers] sau [Ștergere toate elemente] și apoi apăsați butonul (3).

#### 2 Ştergeţi elementul.

- Atingeţi [OK].
- Dacă alegeţi [Şterg toate filele Meniu pers] va şterge toate filele meniului personal şi va restabili fila [★] implicită.
- Dacă alegeţi [Ştergere toate elemente] va şterge toate elementele adăugate filelor [★1] - [★5].

#### Personalizarea afişării Filei Meniu personal

Specificați ce ecran este afișat când este apăsat butonul [MENU] în modul de fotografiere.

Afisai normal

Pe ecranul de la pasul 1 de la "Salvarea meniurilor de fotografiere folosite în mod obișnuit (My Menu)" (Q101), alegeți [Afişare meniu] si apoi alegeți un articol pe care îl doriti.

 Afişaj normal
 Afişează cel mai recent meniu, aşa cum a fost afişat pentru operațiunile anterioare.

 Afişare din fila Meniu personal
 începe afişarea de la ecranele filei [★].

 Afişează doar fila Meniu personal
 Restricționează afişarea la ecranele filei [★].

Ghid avansat Informatii de bază despre aparat Modul Auto / Mod hibrid auto Alte moduri de fotografiere Modul P Mod Tv, Av, M și C Mod redare Functii wireless Meniu de setări Accesorii Anexă Index

## Mod redare

Vă puteți distra privind fotografiile și căutând prin ele sau editându-le după cum doriți

- Pentru a pregăti aparatul pentru aceste operațiuni, apăsați • butonul [ ] pentru a intra în modul Redare.
- $(\Gamma)$ Este posibil să nu puteți reda sau edita imaginile care au fost redenumite sau deja editate pe un calculator sau imaginile de pe alte aparate.

### Vizualizare

#### Fotografii Filme

După înregistrarea imaginilor sau filmelor. le puteți vizualiza pe ecran. după cum urmează.

1

(1)

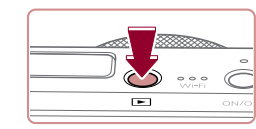

02/02/17

(2)

- Intrati în modul Redare. Apăsaţi butonul []].
- Ultima fotografie este afişată.

#### **2** Alegeti imaginile.

- Pentru a vedea imaginea următoare, deplasați-vă de la dreapta la stânga și pentru a vedea imaginea anterioară. deplasati-vă de la stânga la dreapta.
- Puteți trece la imaginea următoare dacă atingeți marginea dreaptă a ecranului (1). În acest caz, este afișat [>]. În același fel puteti vedea imaginea precedentă dacă atingeti marginea din stânga a ecranului (2) și în acest caz este afișat [**√**].
- Pentru a accesa acest ecran (modul Derulare afişaj) deplasaţi-vă în mod repetat pe ecran la stânga sau dreapta.
- În acest mod, mutați la stânga sau la dreapta pentru a răsfoi prin imagini.
- Dacă atingeți imaginea centrală va reveni la afișare o singură imagine.
- Pentru a derula imaginile grupate după data de fotografiere în modul afişare derulare, derulați rapid sus sau jos.
- Filmele sunt identificate cu ajutorul simbolului [ ]. Pentru a reda filme, mergeți la pasul 3.

### Înainte de utilizare

Ghid de bază

#### Ghid avansat

Informatii de bază despre aparat

Modul Auto / Mod hibrid auto

Alte moduri de fotografiere

Modul P

Mod Tv. Av. M si C

Mod redare

Functii wireless

Meniu de setări

Accesorii

Anexă

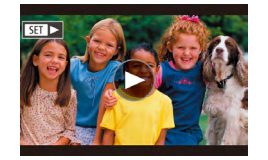

### **3** Redați filme.

• Atingeți [) pentru a începe redarea.

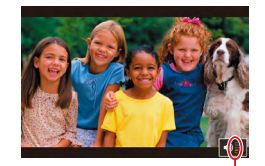

(1)

#### 4 Reglaţi volumul.

- Trageţi rapid în sus sau jos pentru a regla volumul.
- Pentru a regla volumul când indicatorul pentru volum (1) nu mai este afişat, deplasaţi-vă rapid în sus sau în jos pe ecran.

#### **5** Opriți temporar redarea.

- Pentru a opri temporar sau pentru a relua redarea, apăsaţi butonul [<sup>®</sup>].
- Pentru a opri temporar redarea, atingeţi ecranul. Ecranul de comenzi pentru filme este afişat. Pentru a relua redarea, atingeţi [].
- După ce aţi terminat filmul, [) va fi afişat.

 Pentru a trece la modul Fotografiere din modul Redare, apăsați butonul declanşator până la jumătate.

- Liniile albe care indică formatul sunt afişate când vizualizați imaginile RAW. Aceste linii sunt afişate în zona de sus și jos a imaginilor realizate cu formatul [16:9] și la stânga și la dreapta pentru imaginile realizate cu formatul [4:3] sau [1:1].
- Pentru a dezactiva Derulare afişaj, alegeţi MENU (<sup>[]</sup>29) > fila
   [**]**5] > [Derulare afişaj] > [Dezac.].
- Pentru a schimba tranziţia afişată între imagini, accesaţi MENIU (<sup>[1]</sup>29) şi alegeţi efectul dorit în fila [**[**5] > [Ef. de tranz.].
- Dacă atingeți indicatorul de volum afişează panoul de volum. Puteți regla volumul dacă a ingeți [▲][▼].

#### Înainte de utilizare

Ghid de bază

#### Ghid avansat

Informații de bază despre aparat

Modul Auto / Mod hibrid auto

Alte moduri de fotografiere

Modul P

#### Mod Tv, Av, M şi C

Mod redare Funcții wireless Meniu de setări Accesorii Anexă

### Comutați modurile de afişare

Apăsați butonul [INFO] în modul redare pentru a trece de la modul nici o informație afișată la afișare informații 1 (info de bază) și afișare informații 2 (detalii).

 Comutarea de la un mod de afişare la altul nu este posibilă în timp ce aparatul este conectat wireless la un dispozitiv, altul decât o imprimantă.

#### Personalizare informații despre fotografiere afișate

Personalizați informațiile afișate pe fiecare ecran. Pentru mai multe detalii despre informațiile dispon bile, consultați "În timpul redării" (Д193).

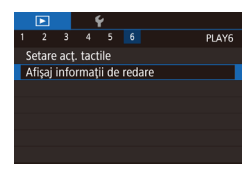

#### Accesați ecranul pentru setări.

 Apăsaţi butonul MENU, alegeţi [Afişaj informaţii de redare] de la fila [▶6] şi apoi apăsaţi butonul [இ].

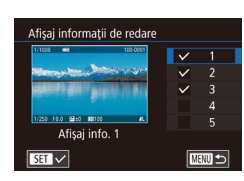

## 2 Alegeţi informaţiile care vor fi afişate.

- Alegeţi informaţiile pentru afişare şi apoi apăsaţi butonul (<sup>®</sup>) pentru a adăuga o [√].
- Pentru a reveni la ecranul de meniu, apăsaţi butonul [MENU].

 Un exemplu cu afişajul cu opţiunile selectate de la pasul 2 este afişat în partea stângă.

#### Avertizare supraexpunere (pentru Evidențiere imagine)

Fotografii Filme

Fotografii Filme

Fotografii Filme

Punctele de evidențiere estompate din imagine clipesc pe ecran în afişajul cu informații detaliate (📖 193).

#### Histogramă luminozitate

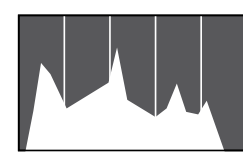

Histogramă RGB

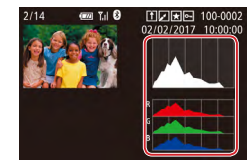

Afişajul cu informaţii 3 include o histograma RGB care indică distribuirea nuanţelor de roşu, verde şi albastru în imagine. Axa orizontală reprezintă luminozitate R, G sau B iar axa verticală arată cât de mult din imagine se află la respectivul nivel de luminozitate. Vizualizarea histogramei vă permite să verificaţi caracteristicile color ale imaginii.

Afisaiele cu informatii 2 – 5 includ un grafic în

partea de sus care este denumit histogramă

fiecare nivel. Vizualizarea histogramei este un

pentru luminozitate, care arată distribuirea luminozității în imagini. Axa orizontală

reprezintă gradul de luminozitate iar axa verticală arată nivelul de luminozitate de la

mod de a verifica expunerea.

 Puteți afişa o histogramă RGB în partea de sus a ecranelor Afişaj info. 2 – 5. Alegeți una dintre opțiunile de afişare informații de la 2 la 5 în [Afişaj informații de redare] de la fila [▶6], apăsați butonul **INFO**], alegeți [RGS] și apoi apăsați butonul (<sup>®</sup>). Luați aminte că afişajul cu informații 3 va afişa o histogramă pentru luminozitate în partea de jos a ecranului.

 Histograma pentru luminozitate poate fi accesată şi în imp ce fotografiaţi (<sup>198</sup>, <sup>198</sup>, <sup>192</sup>). Înainte de utilizare

Ghid de bază

#### Ghid avansat

Informații de bază despre aparat

Modul Auto / Mod hibrid auto

Alte moduri de fotografiere

Modul P

Mod Tv, Av, M şi C

#### Mod redare

Funcții wireless

Meniu de setări

Accesorii

Anexă

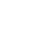

## Vizualizare filme rezumat realizate când fotografiați

🕨 Fotografii 🌔 Filme

Vizualizați filme înregistrate automat în modul [27] ([235) într-o zi de fotografiere după cum urmează.

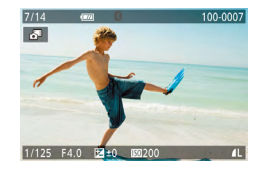

#### Alegeți o imagine.

- Fotografiile realizate în modul [1] sunt etichetate cu simbolul [1].
- Alegeţi o fotografie etichetată cu [3].

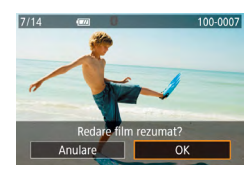

#### 2 Redaţi filmul rezumat.

- Atingeţi [3] şi apoi atingeţi [OK].
- Filmul înregistrat automat în ziua realizării fotografiilor este redat de la început.

 După un moment, [A] nu va mai fi afişat atunci când folosiţi aparatul cu afişajul pentru informaţii dezactivat (Q 105).

#### Vizualizare după dată

Filmele rezumat pot fi văzute în funcție de dată.

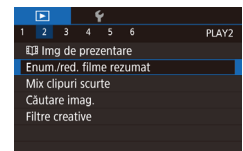

 Apăsaţi butonul [MENU], alegeţi [Enum./ red. filme rezumat] de la fila [12] şi apoi atingeţi o dată (1229).

# Verificarea persoanelor detectate cu ajutorul opțiunii Identificare față

#### 🕨 Fotografii 🕨 Filme

Dacă selectați modul de afișare a informațiilor simple ( 105), numele a maxim cinci persoane detectate înregistrate cu ajutorul opțiunii Detectare față ( 43) vor fi afișate.

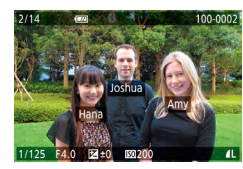

- Apăsaţi butonul INFO.] de câteva ori pentru a intra în modul afişare informaţii simple şi apoi alegeţi o imagine trăgând la stânga sau dreapta pe ecran.
- Numele vor fi afişate pe persoanele detectate.

 Dacă preferaţi să nu fie afişate numele pe imaginile realizate folosind ID faţă, alegeţi MENIU (<sup>2</sup>) > fila [**3**] > [Info ID faţă] > [Afişare nume] > [Dezac.]. Înainte de utilizare

Ghid de bază

#### Ghid avansat

Informații de bază despre aparat

Modul Auto / Mod hibrid auto

Alte moduri de fotografiere

Modul P

Mod Tv, Av, M şi C

Mod redare

Funcții wireless

Meniu de setări

Accesorii

Anexă

### Browsing si filtrarea imaginilor

Navigare prin imagini într-un index

#### Operatii ecran tactil

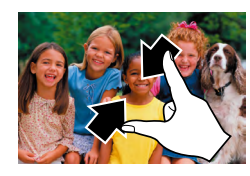

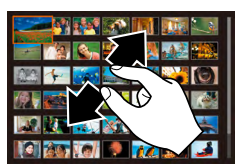

conditii specifice

(115) aceste imagini deodată.

+ Favorite

Son Oameni

**G** Fotografii/

Filme

L Nume

O Data realizării

- Faceti zoom out pentru a trece de la afisarea unei singure imagini la afisare index
- Pentru a vedea mai multe imagini pe ecran, faceti zoom out din nou.
- Deplasati în sus si în ios pe ecran pentru a trece prin imaginile afisate.
- Pentru a vedea mai putine imagini pe ecran, depărtați-vă degetele.
- Atingeți o imagine pentru a o alege şi apoi atingeti-o din nou pentru a o vedea în afisaiul cu o singură imagine.

Fotografii Filme

Găsirea imaginilor care să se potrivească unor

Puteti găsi rapid imaginile dorite pe un card de memorie plin cu

modul [🚮] (🛄 35).

(🖽 43).

fotografii, prin filtrarea afisaiului cu imagini conform conditiilor impuse

de dumneavoastră. De asemenea, puteți proteia (22113) sau sterge

Afişează imagini etichetate ca favorite (QQ 118).

Afişează imagini realizate la o anumită dată.

Afisează fotografii, filme sau filme realizate în

Afişează imagini cu o persoană înregistrată

Afisează imaginile cu fete detectate.

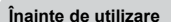

Ghid de bază

#### Ghid avansat

Informatii de bază despre aparat

Modul Auto / Mod hibrid auto

Alte moduri de fotografiere

Modul P

#### Mod Tv. Av. M si C

|     | Mod redare       |
|-----|------------------|
|     | Funcții wireless |
|     | Meniu de setări  |
|     | Accesorii        |
|     | Anexă            |
| dex |                  |
|     |                  |

In

## Prin afişarea mai multor imagini într-un index, puteți găsi rapid imaginile

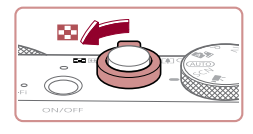

pe care le căutati.

### Afisarea imaginilor într-un index.

Fotografii Filme

- Deplasati butonul de zoom către pentru a afisa un index. Dacă deplasati butonul din nou, numărul de fotografii afişate va fi mărit.
- Pentru a afişa mai puţine imagini, deplasati butonul de zoom către [Q]. De fiecare dată când deplasați butonul, vor fi afişate mai putine imagini.

### 2 Alegeti o imagine.

- Deplasati în sus si în ios pe ecran pentru a trece prin imaginile afisate.
- apoi atingeti-o din nou pentru a o vedea în afisaiul cu o singură imagine.
- Puteti si să mutati la stânga sau la dreapta pe ecran pentru a muta cadrul portocaliu și apoi țineți butonul de zoom apăsat către [Q] pentru a vedea o imagine în vizualizarea cu o singură imagine.

Pentru a dezactiva efectul de afișare 3D (afișat dacă trageți rapid de ecran în sus sau jos), alegeți MENU (29) > fila [ >5] > [Efect Index] > [Dezac.].

- - Atingeti o imagine pentru a o alege si

107

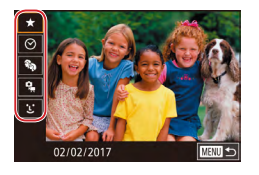

#### Alegeti prima conditie.

- În afisarea unei singure imagini, apăsati butonul [@], alegeti [66] din meniu apăsați din nou butonul [3] și alegeți o conditie.
- Dacă ati selectat [+] sau [%] puteti vedea doar imaginile ce respectă această condiție dacă atingeți [◀][▶] sau rotind [1]. Pentru orice fel de activitate care implică aceste imagini, apăsați butonul () si mergeti la pasul 3.

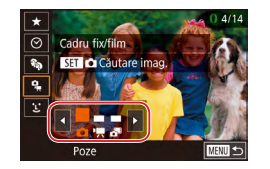

#### Alegeți a doua condiție și vizualizați imaginile filtrate.

- Când ati selectat [I] sau [] ca prima conditie, alegeti a doua atingând [4][) și apoi rotiți [] pentru a vedea doar imaginile care îndeplinesc conditiile.
- Pentru a trece la afisai cu imagini filtrate. apăsați butonul [3] și mergeți la pasul 3.
- După ce ați selectat [L] ca primă condiție, apăsați butonul [@] și alegeți o persoană pe următorul ecran.

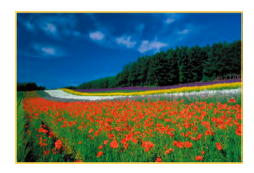

#### 3 Vizualizați imaginile filtrate.

- Imaginile care corespund conditiilor impuse de dumneavoastră sunt afisate în cadre da bene. Pentru a vedea doar imaini, deplasati-vă la stânga sau la dreapta pe ecran.
- Pentru a anula afisarea filtrată, apăsati butonul (), alegeți ( apăsați butonul 📳.

Dacă aparatul nu găsește nicio imagine care să corespundă conditiilor, conditiile respec ive nu sunt disponibile

- Pentru a afisa sau pentru a ascunde alte informatii, apăsati butonul [NFO] la pasul 3.
- Optiunile pentru vizualizarea imaginilor găsite (pasul 3) includ "Navigare prin imagini într-un index" (2107), "Mărirea imaginilor" (2111) și "Vizualizarea prezentărilor" (2112). Puteți aplica operațiuni pentru imagine tuturor imaginilor găsite alegând [Protejați toate imaginile de la căutare] din "Protejarea imaginilor" (2113)sau [Selectarea tuturor imaginilor de la căutare] în "Ștergeți mai multe imagini instantaneu" (2115), "Adăugarea de imagini la lista de imprimare (DPOF)" (Q181) sau "Adăugarea de imagini într-un abum foto" (Q 183).
- În cazul în care editați imaginile și le salvați ca fișier nou (QQ 120 - 2127), un mesaj este afișat și imaginile găsite nu vor mai fi afişate.
- După alegerea condițiilor, puteți vizualiza imaginile care se potrivesc conditiilor dumneavoastră dacă atingeți o condiție din nou.

Înainte de utilizare

Ghid de bază

#### Ghid avansat

Informatii de bază despre aparat

Modul Auto / Mod hibrid auto

Alte moduri de fotografiere

Modul P

Mod Tv. Av. M si C

Mod redare

Functii wireless

Meniu de setări

Accesorii

Anexă
# Utilizarea inelului de control pentru a face un salt între imagini

### 🕨 Fotografii 🕨 Filme

Folosiți discul frontal pentru a găsi și a trece rapid de la o imagine la alta, prin filtrarea afișării imaginilor conform condițiilor specificate de dumneavoastră.

| 10 singură imagine                            | Face salt peste 1 imagine deodată.                                                                  |
|-----------------------------------------------|----------------------------------------------------------------------------------------------------|
| 🞢 Salt 10 Imagini                             | Face salt peste 10 imagini deodată.                                                                 |
| 🖬 Salt 100 Imagini                            | Face salt peste 100 de imagini deodată.                                                             |
| foð Salt după data fotografierii              | Face salt la prima imagine în fiecare grup<br>de imagini care au fost realizate la aceeași<br>dată. |
| f <b>∢</b> Treceţi la Favorite<br>(Preferate) | Afişează imagini etichetate ca favorite<br>(📖 118).                                                 |

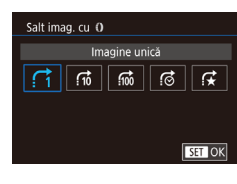

# Alegeți o condiție.

- Alegeți o condiție (sau metodă de salt) apăsând butonul MENU] și alegând [Salt imag. cu ()] de la fila [15].
- 2 Vizualizaţi imaginile care se potrivesc condiţiilor specificate de dumneavoastră sau faceţi un salt de câte fotografii doriţi.
- În afişajul cu o singură imagine, rotiți (1) pentru a vedea doar imaginile care se potrivesc condiţiei respective sau faceţi un salt de un anumit număr de imagini, înainte sau înapoi.

# Operații ecran tactil

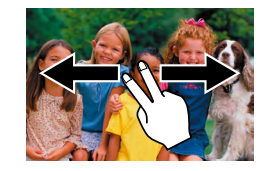

Puteți face salt la imaginea anterioară sau la următoarea imagine, conform metodei de salt aleasă la pasul 1 de la "Utilizarea inelului de control pentru salt între imagini" (20109) dacă trageți la stânga sau la dreapta cu două degete.

# Vizualizarea de imagini individuale dintr-un grup

### Fotografii Filme

Imaginile salvate ca imagini sursă în modul [17] (263) sunt grupate și doar prima imagine din grup este afișată, dar puteți revedea și fiecare imagine individuală.

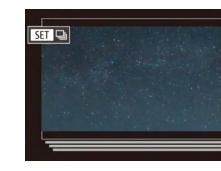

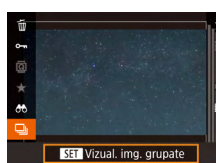

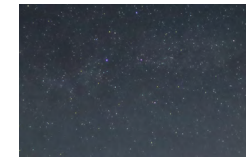

 Alegeți o imagine grupată.
 Răsfoiţi imagini mişcând degetul la stânga sau dreapta până ce veţi găsi o imagine dorită etichetată cu [SII] ].

2 Alegeți 🛄.

 Apăsaţi butonul () şi apoi alegeţi () în meniu () 28).

### **3** Vizualizați individual imaginile dintrun grup.

- Dacă trageți imaginile către stânga sau dreapta vor fi afişate şi restul imaginilor din grup.
- Pentru a anula redarea grupată, apăsaţi butonul (<sup>®</sup>), alegeţi [<u>]</u>] în meniu şi apăsaţi butonul [<sup>®</sup>] din nou (<u>2</u>28).

Înainte de utilizare

Ghid de bază

#### Ghid avansat

Informații de bază despre aparat

Modul Auto / Mod hibrid auto

Alte moduri de fotografiere

Modul P

Mod Tv, Av, M şi C

# Mod redare

Funcții wireless

Meniu de setări

Accesorii

Anexă

- În impul redării de grup (pasul 3), puteți căuta rapid prin imagini "Navigare prin imagini într-un index" (µ107) şi le puteți mări "Mărirea imaginilor" (µ111). Puteți aplica acţiunile tuturor imaginilor din grup deodată alegând [Prot. toate img. din grup] în "Protejarea imaginilor" (µ113), [Toate imag. din grup] în "Ştergeţi mai multe imagini instantaneu" (µ115) sau [Selec. toate din grup] în "Adăugarea de imagini la lista de imprimare (DPOF)" (µ181) sau "Adăugarea de imagini într-un abum foto" (µ183).
- Pentru a scoate imaginile dintr-un grup, astfel încât să le puteți vedea individual, alegeți MENIU (<sup>[]</sup>29) > fila [**]**5] > [Grupare imag.] > [Dezac.] (<sup>[]</sup>29). Totuşi, imaginile grupate nu pot fi scoase din grup în timpul redării individuale.

 Puteți vedea imaginile grup individual dacă atingeți [SII] pe ecranul de la pasul 1 sau 2.

# Editare informații ID față

Dacă observați că un nume este incorect în timpul redării, îl puteți modifica sau şterge. Totuși, nu puteți adăuga nume pentru persoanele care nu sunt detectate cu ajutorul funcției Identificare față (numele nu sunt afișate) și pentru persoanele al căror nume a fost șters.

# Schimbarea numelor

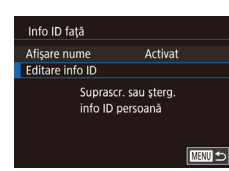

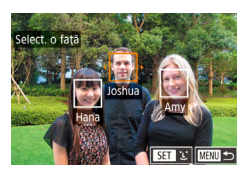

# Editare info ID Amy Suprascriere Anulare

# Accesați ecranul pentru setări.

- Apăsaţi butonul MENUj şi alegeţi [Info ID faţă] de la fila [▶3] (↓29).
- Alegeți [Editare info ID] și apăsați butonul [<sup>(</sup>]].

### 2 Alegeţi o imagine.

- Alegeți o imagine după ce trageți stânga sau dreapta pentru a răsfoi. Apăsaţi butonul [<sup>®</sup>].
- Pentru a alege numele pe care doriţi să îl suprascrieţi, atingeţi faţa persoanei dorite.
- 3 Alegeţi opţiunea de editare.
- Atingeţi [Rescriere].
- 4 Alegeți numele persoanei pentru a rescrie informațiile.
- Atingeţi numele persoanei pe care doriţi să îl folosiţi pentru suprascriere.
- Puteți accesa ecranul [Editare informații ID] dacă atingeți o imagine în ecranul de la pasul 2, atingând [SEI] pentru a afişa cadrul portocaliu şi apoi atingând fața pentru a rescrie.

#### Înainte de utilizare

Ghid de bază

#### Ghid avansat

Informații de bază despre aparat

Modul Auto / Mod hibrid auto

Alte moduri de fotografiere

Modul P

Mod Tv, Av, M şi C

# Mod redare

Funcții wireless

### Meniu de setări

Accesorii

Anexă

# Ştergerea numelor

- Pe ecranul afişat la pasul 3 de la "Modificare nume" (2110), atingeţi [Şterg.].
- După ce apare [ştergeţi?], atingeţi [OK].

# Opțiuni de vizualizare imagini

(1)

# Mărirea imaginilor

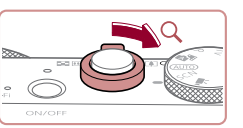

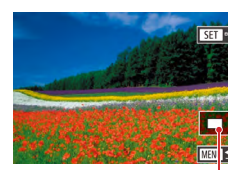

🕨 Fotografii 🕨 Filme

### Mărirea unei imagini.

- Dacă deplasaţi butonul de zoom către [Q] veţi face zoom in şi veţi mări imaginea. Puteţi mări imaginile de până la 10x prin apăsarea continuă a butonului de zoom.
- Poziţia aproximativă a zonei afişate (1) este indicată pentru referintă.
- Pentru a face zoom out, deplasaţi butonul de zoom către [ . Puteţi să reveniţi la afişajul cu o singură imagine continuând să ţineţi apăsat pe el.

2 Mutati poziția de afișare și schimbați

• Apăsați butonul **MENU** pentru a reveni

imaginile după cum doriţi.Pentru a schimba poziția afişajului,

la afişajul unei singure imagini.Pentru a trece la alte imagini în timp ce

deplasați-vă pe ecran.

faceți zoom, rotiți []].

#### Înainte de utilizare

Ghid de bază

#### Ghid avansat

Informații de bază despre aparat

Modul Auto / Mod hibrid auto

Alte moduri de fotografiere

Modul P

Mod Tv, Av, M şi C

### Mod redare

Funcții wireless

Meniu de setări

Accesorii

Anexă

Index

 Puteți verifica focalizarea când este afişat [SET na] dacă apăsaţi butonul () pentru a afişa poziţia focalizării (Verificare focalizare). Când mai multe poziţii sunt în zona de focalizare, apăsaţi butonul ()) în mod repetat pentru a trece la alte poziţii.

## Operații ecran tactil

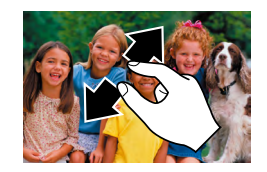

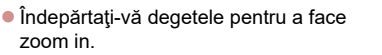

 Puteţi mări imaginile de până la 10x prin repetarea acestei acţiuni.

- Pentru a schimba poziţia afişajului, deplasaţi-vă pe ecran.
- Apropiaţi degetele pentru a face zoom out.
- Atingeți [MENU] pentru a reveni la afişarea unei singure imagini.

## Mărire cu atingere dublă

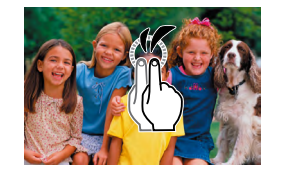

- Atingeţi ecranul rapid de două ori pentru a mări imaginea de aproximativ 3x.
- Pentru a reveni la afişajul cu o singură imagine din afişare mărită, atingeţi ecranul rapid de două ori.

Vizualizarea prezentărilor

▶ **Ý** 2 3 4 5 6

Protectie

Rotire

Şterg.

Favorite

Prezentare

### 🕨 Fotografii 🌔 Filme

Redați în mod automat imaginile de pe un card de memorie, după cum urmează.

- Apăsaţi butonul MENU, apoi alegeţi [Prezentare] de la fila [▶ 1] (□29).
- Atingeţi [Start].
- Prezentarea va începe la câteva secunde după ce mesajul [Încărcare imagine] este afişat.
- Apăsaţi butonul MENU] pentru a opri prezentarea.

 Funcţiile de economisire a energiei (<sup>2</sup>26) sunt dezactivate în timpul prezentărilor.

 Pentru a opri temporar sau a relua prezentările, apăsați butonul (<sup>®</sup>).
 Puteți configura repetarea prezentării, timpul de afişare pe imagine şi efectul de tranziţie între imagini pe ecranul accesat dacă atingeţi [Configurare] (<sup>Ω</sup>29).

Puteți opri prezentarea dacă atingeți ecranul.
Prezentările pot fi pornite folosind gesturi tactile (<sup>[1]</sup>119).

#### Înainte de utilizare

Ghid de bază

#### Ghid avansat

Informații de bază despre aparat

Modul Auto / Mod hibrid auto

Alte moduri de fotografiere

Modul P

Mod Tv, Av, M şi C

#### Mod redare

Funcții wireless

Meniu de setări

Accesorii

Anexă

# Protejarea imaginilor

# Alegerea unei imagini individuale

### ▶ Fotografii ▶ Filme

Proteiati imaginile importante pentru a preveni stergerea accidentală (115).

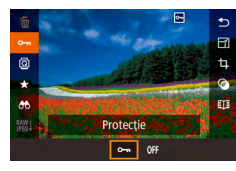

- Apăsati butonul (@). alegeti (O-n) în meniu si apoi alegeti [O-n]. Este afisat [\_\_\_\_
- Pentru a anula protecţia, alegeţi [Dezac.]. ািিনা nu va mai fi afisat.

Imaginile protejate pe un card de memorie vor fi sterse dacă formatati cardul (1162).

Imaginile protejate nu pot fi șterse cu funcția de ștergere a aparatului. Pentru a le sterge, mai întâi anulati setările de protectie.

# Utilizarea meniului

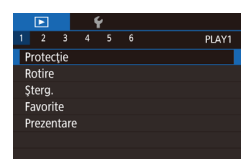

Protectie Select Selectare domeniu Protejati toate imaginile Deprotejați toate imaginile

MENU 🕤

Accesati ecranul pentru setări. Apăsaţi butonul MENU şi alegeţi

[Protectie] de la fila [ $\mathbb{P}$ 1] ( $\mathbb{Q}$ 29).

**2** Alegeti o metodă de selecție.

- Selectați o opțiune dorită (29).
- Pentru a reveni la ecranul de meniu. apăsați butonul [MENU].

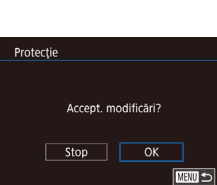

# 3

- - Imaginile nu vor fi protejate dacă treceți la modul de Fotografiere sau dacă opriti aparatul înainte de a termina procesul de setare la pasul 3.

De asemenea puteți selecta sau deselecta imagini prin atingerea ecranului la pasul 2 și puteți accesa ecranul de confirmare dacă atingeti (MINU)

# **1** Alegeti [Selectare].

Urmând procedura de la "Utilizarea meniului" (2113), alegeti [Selectare] si apăsati butonul [@]].

## **2** Alegeti o imagine.

- Alegeți o imagine după ce trageți stânga sau dreapta pentru a răsfoi. După ce apăsati butonul [இ], [] este afișat.
- Pentru a anula selectarea, apăsati butonul 📳 din nou. 🕞 nu va mai fi afisat.
- Repetati acest proces pentru a alege alte imagini.

# Protejați imaginea.

- Apăsați butonul MFNU]. Un mesaj de confirmare este afisat.
- Atingeți [OK].

Ghid de bază Ghid avansat Informatii de bază despre aparat

Înainte de utilizare

Modul Auto / Mod hibrid auto

Alte moduri de fotografiere

Modul P

Mod Tv. Av. M si C

# Mod redare Functii wireless Meniu de setări Accesorii Anexă Index

# Selectarea unui interval

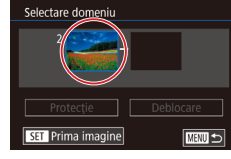

| nterval                                                                                                    | Selectare domeniu 4 Protejați imaginile.                                                                                                    | Înainte de utilizare                |
|----------------------------------------------------------------------------------------------------|----------------------------------------------------------------------------------------------------|-------------------------------------|
| 1 Alegeți [Selectare domeniu].                                                                                                    | • Atingeţi [Protecţie].                                                                                                    | Ghid de bază                        |
| <ul> <li>Urmând procedura de la "Utilizarea<br/>meniului" (1113), alegeţi [Selectare<br/>domeniu] şi apăsaţi butonul (3).</li> </ul>     |                                                                                                    | Ghid avansat                        |
| 2 Alegeti o imagine de început                                                                                                    | <ul> <li>De asemenea, puteți alege imagini pe ecranele de la paşii 2 şi 3</li> </ul>                                                                                        | înformații de baza despre<br>aparat |
| <ul> <li>Apăsați butonul [@].</li> </ul>                                                                                                 | rotind [ <b>€</b> ]].<br>● Pentru a anula protejarea pentru imagini grupate, alegeți<br>[Deblocare] la pasul 4.                                                             | Modul Auto /<br>Mod hibrid auto     |
|                                                                                                    |                                                                                                    | Alte moduri de fotografiere         |
| <ul> <li>Alegeţi o imagine după ce trageţi stânga<br/>sau dreapta pentru a răsfoi. Apăsaţi<br/>butonul [<sup>(</sup>]].</li> </ul>       | Protejați toate imaginile instantaneu                                                                                                    | Modul P                             |
|                                                                                                    | 1 Alegeți [Protejare toate].                                                                                                    | Mod Tv, Av, M şi C                  |
|                                                                                                    | <ul> <li>Urmând procedura de la "Utilizarea<br/>meniului" (<sup>[[]</sup>113), alegeţi [Protejaţi<br/>toate imaginile] şi apăsaţi butonul (<sup>[®</sup>).</li> </ul>       | Mod redare                          |
|                                                                                                    | Protectie <b>2</b> Protejați imaginile.                                                                                                    | Funcții wireless                    |
| <ul> <li>Alegeți ultima imagine.</li> <li>Atingeți o imagine pentru a activa [Ultima<br/>imagine] și apoi apășați butonul (இ)</li> </ul> | Atingeți [OK].  Protejați toate imaginile                                                                                                    | Meniu de setări                     |
| inaginej și apoi apasați butonul (@y].                                                                                                   | Anulare OK                                                                                                    | Accesorii                           |
| <ul> <li>Alegeți o imagine după ce trageți stânga</li> </ul>                                                                             | Ştergerea tuturor protecțiilor instantaneu                                                                                                    | Anexă                               |
| butonul (இ).                                                                                                    | Puteti sterge toate protectiile de la toate imaginile odată.                                                                                                    | Index                               |
| <ul> <li>Imaginile dinaintea primei imagini nu pot<br/>fi selectate ca ultima imagine.</li> </ul>                                        | Pentru a șterge toate protecțiile deodată, alegeți [Deprotejați toate<br>imaginile] la pasul 1 de la "Protejare toate imaginile instantaneu" și apoi<br>treceți la pasul 2. |                                     |

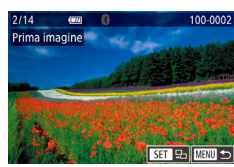

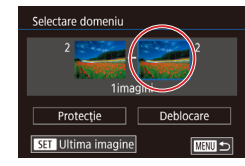

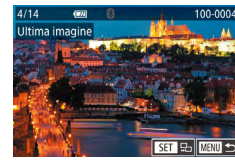

114

# Ştergerea imaginilor

### ▶ Fotografii ▶ Filme

Puteți alege și șterge pe rând imaginile nedorite. Aveți gr jă când ștergeți imaginile, deoarece acestea nu pot fi recuperate. Totuși, imaginile protejate (22113) nu pot fi șterse.

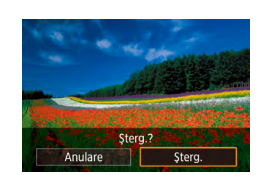

### Alegeți o imagine pe care doriți să o ștergeți.

 Deplasaţi-vă la stânga sau la dreapta pe ecran pentru a alege o imagine.

# 2 Ştergeţi imaginea.

- Apăsaţi butonul [<sup>®</sup>] şi apoi alegeţi [<sup>m</sup>] în meniu (<sup>1</sup>28).
- După ce apare [Ştergeţi?], atingeţi [Ştergere].
- Imaginea curentă este acum ştearsă.
- Pentru a anula ştergerea, atingeţi [Anulare].

 Pentru imaginile realizate atât ca RAW, cât şi ca JPEG, dacă atingeţi [Ştergere SET] în timp ce imaginile sunt afişate, veţi putea alege [Ştergere ]], [Ştergere ]]G sau [Ştergere ]]+]FG.

Imaginile pot fi şterse şi folosind gesturile tactile (Q119).

# Ştergeţi mai multe imagini instantaneu

Puteți selecta mai multe imagini pentru ştergere deodată. Aveți gr jă când ştergeți imaginile, deoarece acestea nu pot fi recuperate. Totuși, imaginile protejate (🕮 113) nu pot fi şterse.

### Alegerea unei metode de selectare

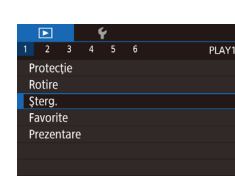

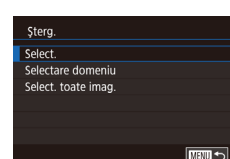

 Accesaţi ecranul pentru setări.
 Apăsaţi butonul [MENU], apoi alegeţi [Ştergere] de la fila [► 1] (□29).

# 2 Alegeți o metodă de selecție.

- Atingeți o metodă de selectare şi apoi apăsați butonul [<sup>®</sup>].
- Pentru a reveni la ecranul de meniu, apăsaţi butonul MENU].
- Atingeţi [MENU] pentru a reveni la ecranul meniului.

#### Înainte de utilizare

Ghid de bază

#### Ghid avansat

Informații de bază despre aparat

Modul Auto / Mod hibrid auto

Alte moduri de fotografiere

Modul P

Mod Tv, Av, M şi C

# Mod redare

Funcții wireless

Meniu de setări

Accesorii

Anexă

Selectare domeniu

SET Ultima imagine

Sterg.

Stergere toate imaginile?

Anulare OK

# Alegeti [Selectare].

• Urmând procedura de la "Alegerea unei metode de selectare" (2115), alegeți [Selectare] si apăsati butonul [@].

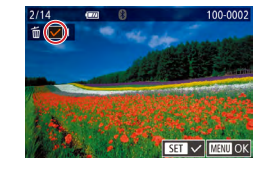

Sterg.?

Stop OK

Şterg

### **2** Alegeti o imagine.

- Alegeți o imagine după ce trageți stânga sau dreapta pentru a răsfoi. Odată ce ați atins ecranul, va fi afişat  $[\checkmark]$ .
- Pentru a anula selectarea, apăsati ecranul din nou.  $\sqrt{1}$  nu va mai fi afisat.
- Repetați acest proces pentru a alege alte imagini.

# **3** Ştergeţi imaginile.

- Apăsați butonul MENUI. Un mesaj de confirmare este afisat.
- Atingeti [OK].

Dacă alegeți o imagine realizată atât în format RAW, cât și JPEG va sterge ambele versiuni.

4

MEND 🆘

Alegeti toate imaginile instantaneu

- 3
- Atingeţi [Ştergere].

butonul [இ].

Atingeţi [OK].

2 Ştergeţi imaginile.

# Alegeti [Selectare domeniu].

- Urmând procedura de la "Alegerea unei metode de selectare" (2115), alegeți [Selectare domeniu] si apăsati butonul [).
- 2 Alegeti imaginile.
- Urmaţi paşii 2 3 de la "Selectare interval" (114) pentru a alege imaginile.

1 Alegeti [Select. toate imag.].

Urmând procedura de la "Alegerea unei

metode de selectare" (2115), alegeti [Selectare toate imaginile] și apăsați

- Stergeti imaginile.

# Ghid de bază

#### Ghid avansat

Informații de bază despre aparat

Modul Auto / Mod hibrid auto

Alte moduri de fotografiere

Modul P

Mod Tv, Av, M și C

# Mod redare Functii wireless

Meniu de setări

Accesorii

Anexă

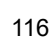

# Rotirea imaginilor

Fotografii Filme

Schimbati orientarea imaginilor si salvati-le după cum urmează.

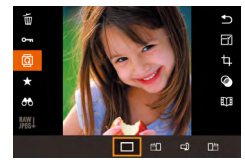

# Alegeti [0].

• Apăsați butonul 🛞 și apoi alegeți 🔯 în meniu (228).

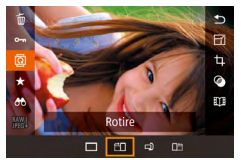

# 2 Rotiți imaginea.

 De fiecare dată când trageţi o opţiune, imaginea este rotită cu 90° în acea direcție. Apăsați butonul [3] pentru a definitiva setarea.

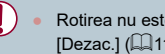

Rotirea nu este posibilă atunci când [Autorotire] este setată la [Dezac.] (🛄 117).

# Utilizarea meniului

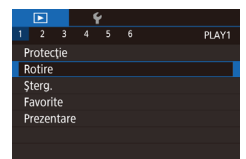

- Alegeți [Rotire].
- Apăsaţi butonul MENU] şi alegeţi [Rotire] de la fila [ 1] (29).

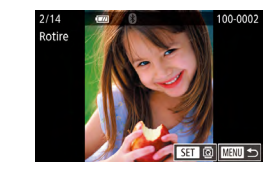

### 2 Rotiti imaginea.

- Deplasați-vă la stânga sau la dreapta pe ecran pentru a alege o imagine.
- De fiecare dată când apăsați butonul [3]], imaginea se roteste cu 90°.
- Pentru a reveni la ecranul de meniu apăsati butonul MFNU.

Pe ecranul de la pasul 2 puteți atinge [SET] pentru a roti imaginile sau a ingeți [MENU] pentru a reveni la ecranul meniului.

# Dezactivarea autorotirii

Urmați acești pași pentru a dezactiva rotirea automată a imaginii, care roteste imaginile în funcție de orientarea aparatului.

- Rotire auto
- Apăsați butonul MENU], alegeți [Autorotire] de la fila [ > 5] și apoi alegeți [Dezac.] (29).

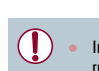

Imaginile nu pot fi rotite (2117) dacă setați [Auto rotire] la [Dezac.]. În plus, imaginile care au fost deja rotite vor fi afișate cu orientarea originală.

Înainte de utilizare

Ghid de bază

#### Ghid avansat

Informatii de bază despre aparat

Modul Auto / Mod hibrid auto

Alte moduri de fotografiere

Modul P

Mod Tv, Av, M și C

|      | Mod redare       |
|------|------------------|
|      | Funcții wireless |
|      | Meniu de setări  |
|      | Accesorii        |
|      | Anexă            |
| ndex |                  |

# Marcarea imaginilor ca favorite

Fotografii Filme

Puteți organiza imaginile etichetându-le ca favorite. Alegând o categorie în redare filtrată, puteți restricționa următoarele operații pentru toate aceste imagini.

"Vizualizare" (\$\begin{pmatrix}1103\$), "Vizualizarea prezentărilor" (\$\begin{pmatrix}112\$), "Protejarea imaginilor" (\$\begin{pmatrix}113\$), "Ştergerea imaginilor" (\$\begin{pmatrix}113\$), "Adăugarea de imagini la lista de imprimare (DPOF)" (\$\begin{pmatrix}181\$), "Adăugarea de imagini într-un abum foto" (\$\begin{pmatrix}183\$)

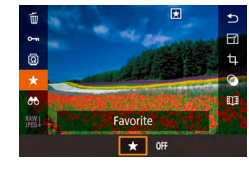

- Apăsaţi butonul [இ], alegeţi [★] în meniu şi apoi alegeţi [★]. Este afişat ★].
- Pentru a anula o etichetare, repetaţi procesul şi alegeţi [Dezac.] şi apoi apăsaţi butonul ().

# Utilizarea meniului

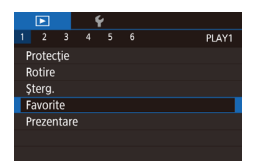

### Alegeți [Favorite].

 Apăsaţi butonul MENU] şi alegeţi [Favorite] de la fila [▶1] (<sup>1</sup>29).

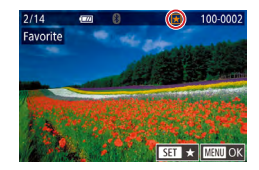

### 2 Alegeți o imagine.

- Alegeţi o imagine după ce trageţi stânga sau dreapta pentru a răsfoi. După ce apăsaţi butonul (), transfoi.
- Pentru a şterge eticheta, apăsaţi butonul
   [\*] din nou.
   [\*] nu va mai fi afişat.
- Repetaţi acest proces pentru a alege imagini suplimentare.

| avorite                                    |                                                                                   | 3 Finalizaţi procesul de setare. Apăsati butonul MENLI Un mesai de                                                     | Înainte de utilizare                |
|--------------------------------------------|-----------------------------------------------------------------------------------|----------------------------------------------------------------------------------------------------|-------------------------------------|
|                                            | Accept. modificări?                                                               | <ul> <li>onfirmare este afişat.</li> <li>Atingeti IOKI.</li> </ul>                                                     | Ghid de bază                        |
|                                            |                                                                                   |                                                                                                    | Ghid avansat                        |
|                                            | Imaginile nu     Extegrations                                                     | vor fi e ichetate ca favorite dacă treceți la modul de                                                                 | Informații de bază despre<br>aparat |
|                                            | de setare de                                                                      | a la pasul 3.                                                                                                    | Modul Auto /<br>Mod hibrid auto     |
|                                            | E ichetarea                                                                       | imaginilor ca preferate face să fie mai ușor să le                                                                     | Alte moduri de fotografier          |
| adăugaţi când cre<br>Imaginile pot fi etic | rreați albume (💭 128).<br>tichetate ca favorite folosind acțiuni tactile (💭 119). | Modul P                                                                                                    |                                     |
|                                            | <ul> <li>Pentru a spe<br/>de zoom căt<br/>pentru a le a</li> </ul>                | ecifica mai multe imagini simultan, mutați butonul<br>tre [22] pentru afișare index și apoi atingeți imagini<br>alege. | Mod Tv, Av, M şi C                  |
|                                            |                                                                                   |                                                                                                    | Mod redare                          |
|                                            |                                                                                   |                                                                                                    | Funcții wireless                    |
|                                            |                                                                                   |                                                                                                    | Meniu de setări                     |
|                                            |                                                                                   |                                                                                                    | Accesorii                           |
|                                            |                                                                                   |                                                                                                    | Anexă                               |
|                                            |                                                                                   |                                                                                                    | Index                               |
|                                            |                                                                                   |                                                                                                    |                                     |

# Comandă facilă: Acțiuni tactile

▶ Fotografii ▶ Filme

Puteți activa rapid și ușor funcții pe care le-ați atribuit celor patru gesturi tactile (acțiuni tactile), în afișare o singură imagine.

# Folosirea funcțiilor acțiunilor tactile

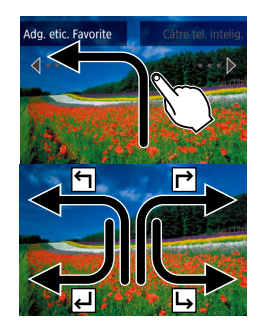

- Deplasaţi-vă pe ecran conform indicaţiilor.
- Funcția atr buită [←] este acum activată.
- În acelaşi fel, puteţi activa funcţiile atr buite [٢], [4] şi [4] prin tragerea pe ecran.
- Personalizaţi funcţiile atribuite acţiunilor tactile aşa cum doriţi.

# Modificarea funcțiilor acțiunilor tactile

Simplificați operațiunile utilizate des prin reatr buirea funcțiilor acțiunilor tactile.

# Accesați ecranul pentru setări.

 Apăsaţi butonul MENUJ, apoi alegeţi [Setare acţ. tactile] de la fila [▶6] (□29).

| Favorite            |
|---------------------|
|                     |
| Catre tel. intelig. |
| Şterg.              |
| Prezentare          |
|                     |
|                     |
|                     |
|                     |

# 2 Atribuiți o funcție unei Acțiuni tactile.

- Alegeţi model de mişcare şi apoi apăsaţi butonul [@].
- Alegeți o funcție pentru a o atribui.

# Funcții care pot fi atribuite

| Prezentare          | Porniți o prezentare.                                                      |  |
|---------------------|----------------------------------------------------------------------------|--|
| Ştergere            | Ştergeţi o imagine.                                                        |  |
| Protejare           | Protejați o imagine sau anulați protecția.                                 |  |
| Rotire              | Rotiți o imagine.                                                          |  |
| Favorite            | Etichetați imaginile ca favorite sau ștergeți<br>eticheta.                 |  |
| Următoarea favorită | Treceți la imaginea următoare etichetată ca<br>favorită                    |  |
| Favorita anterioară | Treceți la imaginea anterioară etichetată ca<br>favorită                   |  |
| Următoarea dată     | Treceți la prima imagine având ca dată<br>următoarea dată de fotografiere. |  |
| Data anterioară     | Treceți la prima imagine având ca dată<br>anterioara dată de fotografiere. |  |
| Către aparat foto   |                                                                            |  |
| Către tel. intelig. | Accesați ecranul de conectare Wi-Fi.                                       |  |
| Către computer      | Pentru detalii despre Wi-Fi, consultați "Funcții                           |  |
| Către imprim.       | Wireless" (🛄 132).                                                         |  |
| Către serv. web     |                                                                            |  |
|                     |                                                                            |  |

Înainte de utilizare

Ghid de bază

#### Ghid avansat

Informații de bază despre aparat

Modul Auto / Mod hibrid auto

Alte moduri de fotografiere

Modul P

Mod Tv, Av, M şi C

| Mod redare       |
|------------------|
| Funcții wireless |
| Meniu de setări  |
| Accesorii        |
|                  |

Anexă

# Editarea fotografiilor

- Editarea de imagini (<sup>1</sup>120 <sup>1</sup>123) este disponibilă doar când cardul de memorie are suficient spaţiu liber.
- Când [MENU] este afişat pe un ecran de editare, puteți atinge (MENU) în loc să apăsați butonul [MENU], dacă preferați.
   Când [SET] este afişat pe un ecran de editare, puteți atinge [SET] în loc să apăsați butonul (<sup>®</sup>), dacă preferați.

# Redimensionarea imaginilor

🕨 Fotografii 🕨 Filme

Salvați o copie a imaginii la o rezoluție mai mică.

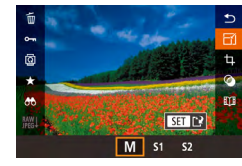

- 1 Alegeți o dimensiune de imagine.
- Apăsaţi butonul [இ], alegeţi 子] din meniu şi alegeţi o dimensiune pentru imagine (囗28).

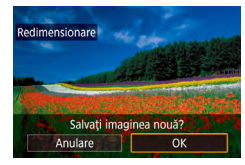

### 2 Salvaţi noua imagine.

- Atingeţi [OK].
- Imaginea este salvată acum ca fişier nou.

|                                                                | <ul> <li>3 Verificaţi noua imagine.</li> <li>Atingeți [Imag. procesată].</li> </ul>                | Înainte de utilizare                |
|----------------------------------------------------------------|----------------------------------------------------------------------------------------------------|-------------------------------------|
| Selec. imag. de afişat                                         | <ul> <li>Imaginea salvată este acum afişată.</li> </ul>                                            | Ghid de bază                        |
| Imagine inițială Imag. procesată                               |                                                                                                    | Ghid avansat                        |
| • Editarea r<br>de [ <b>S2</b> ].                              | u este posibilă pentru imaginile realizate la o rezoluție                                          | Informații de bază despre<br>aparat |
| • Imaginile                                                    | RAW nu pot fi editate.                                                                             | Modul Auto /<br>Mod hibrid auto     |
| Pentru a a                                                     | anula redimensionarea la pasul 1, alegeti (ᠲ).                                                     | Alte moduri de fotografiere         |
| <ul> <li>Imaginile</li> <li>Dacă aleg<br/>originală</li> </ul> | joot fi redimensionate la o rezoluție mai mare.<br>[Imagine inițială] la pasul 3 va afișa imaginea | Modul P                             |
| Unginaia.                                                      |                                                                                                    | Mod Tv, Av, M şi C                  |
|                                                                |                                                                                                    | Mod redare                          |
|                                                                |                                                                                                    | Funcții wireless                    |
|                                                                |                                                                                                    | Meniu de setări                     |
|                                                                |                                                                                                    | Accesorii                           |
|                                                                |                                                                                                    | Anexă                               |
|                                                                |                                                                                                    | Index                               |

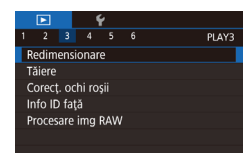

# 1 Alegeți [Redimensionare].

 Apăsaţi butonul MENU] şi alegeţi [Redimensionare] de la fila [▶3] (↓29).

# **2** Alegeți o imagine.

 Alegeţi o imagine după ce trageţi stânga sau dreapta pentru a răsfoi. Apăsaţi butonul (<sup>®</sup>).

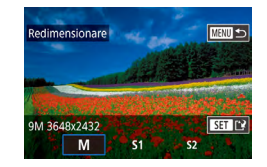

- 3 Alegeți o dimensiune de imagine.
  - Alegeţi o dimensiune şi apoi apăsaţi butonul (<sup>®</sup>).

# Salvaţi ca imagine nouă și verificaţi.

- Urmaţi pasul 2 de la "Redimensionarea imaginilor" (<sup>[]</sup> 120).
- Apăsaţi butonul [MENU] şi apoi urmaţi pasul 3 de la "Redimensionarea imaginilor" (<sup>[]</sup>120).

# Tăiere

E <sup>1</sup><sup>2</sup>∂ E<sup>3</sup>:2

▣ 집 3:2 ₽ ᠫ

**1** 

### 🕨 Fotografii 🗼 Filme

Puteți alege o porțiune dintr-o imagine pe care să o salvați într-un fișier separat.

- Accesați ecranul pentru setări.
- Apăsaţi butonul [鄧], alegeţi [牛] în meniu şi apăsaţi butonul [鄧] (山28).
- 2 Redimensionați, mutați şi reglați raportul de aspect al cadrului de decupare.
- Pentru a redimensiona cadrul, deplasaţi butonul de zoom.
- Pentru a deplasa cadrul, trageți pe ecran.
- Pentru a modifica orientarea cadrului, atingeţi [----].
- Pentru a modifica raportul de aspect al cadrului, atingeţi []]. Pentru a trece printre rapoartele de aspect ([3:2], [16:9], [4:3] şi [1:1]), apăsaţi în mod repetat butonul []].

# **3** Previzualizați imaginea decupată.

- Atingeţi [□→].
- Pentru a pendula între afişarea imaginii decupate şi a cadrului de decupare, apăsaţi în mod repetat butonul ().
- 4 Salvaţi ca imagine nouă și verificaţi.
- Atingeţi [1].

#### Înainte de utilizare

Ghid de bază

#### Ghid avansat

Informații de bază despre aparat

Modul Auto / Mod hibrid auto

Alte moduri de fotografiere

Modul P

Mod Tv, Av, M şi C

Mod redare

Funcții wireless

Meniu de setări

Accesorii

Anexă

#### • Imaginile RAW nu pot fi editate.

- Imaginile decupate nu pot fi decupate din nou.
- Imaginile decupate nu pot fi redimensionate (
  120) sau nu li se pot aplica Filtre creative (
  122).
- Imaginile decupate vor avea o rezoluţie mai mică decât imaginile nedecupate.
- În imp ce previzualizaţi imaginea decupată la pasul 3, puteţi redimensiona, muta şi regla raportul de aspect al cadrului de decupare.
- Operațiunile de la pasul 2 sunt posibile şi dacă apăsați butonul [MENU], apoi alege fila [1] 3 > [Tăiere], apoi apăsați butonul [3], alegeți o imagine şi apoi apăsați din nou butonul [3].
- Dacă decupaţi fotografii folosind opţiunea Informaţii faţă (<sup>1</sup>43), doar numele persoanelor păstrate în imaginea decupată vor fi păstrate.

# Aplicarea efectelor de filtrare

# 1 Alegeți un efect.

- Apăsaţi butonul [<sup>®</sup>], alegeţi [<sup>O</sup>] în meniu şi apoi alegeţi efectul (<sup>1</sup>28).
- Apăsaţi butonul [<sup>®</sup>].

# **2** Reglați efectul după cum doriți.

- L: Atingeţi sau trageţi pe bara din partea de jos a ecranului pentru a regla contrastul.
- [1]: Atingeţi sau trageţi pe bara din partea de jos a ecranului pentru a regla defocalizarea.
- [3] sau [5]: Atingeţi sau trageţi pe bara din partea de jos a ecranului pentru a regla nivelul efectului.
- [\*]: Atingeţi sau trageţi pe bara din partea de jos a ecranului pentru a regla saturaţia culorii.
- [①]: Atingeți sau trageți pe bara din partea de jos a ecranului pentru a regla tonul culorii.
- [過]: Pentru a redimensiona cadrul, deplasaţi butonul de zoom. Pentru a-l muta, fie atingeţi ecranul sau trageţi de cadrul a b în sus sau în jos.
- 3 Salvaţi ca imagine nouă şi verificaţi.
- Apăsați butonul [@].
- Urmaţi paşii 2 3 de la "Redimensionare imagini" (<sup>(</sup>120).

#### Înainte de utilizare

Ghid de bază

#### Ghid avansat

Informații de bază despre aparat

Modul Auto / Mod hibrid auto

Alte moduri de fotografiere

Modul P

Mod Tv, Av, M şi C

Mod redare

Funcții wireless

Meniu de setări

Accesorii

Anexă

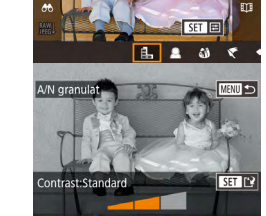

 Aceleaşi operaţiuni sunt disponibile dacă apăsaţi butonul [MENU] şi alegeţi fila [E2] > [Filtre creative], alegeţi o imagine şi apăsaţi butonul [@].

 [ﷺ]: La pasul 2, puteți schimba orientarea cadrului pe verticală dacă apăsați butonul [INFO] și puteți muta cadrul dacă trageți de el. Pentru a reveni la orientarea orizontală, apăsați butonul [INFO].

# Corectarea efectului de ochi roşii

PLAY?

🕨 Fotografii 🕨 Filme

Corectează automat imaginile afectate de efectul ochi roșii. Puteți salva imaginile corectate într-un fișier separat.

 Yes
 Yes

 1
 2
 3
 4
 5
 6

 Redimensionare
 Taire
 Corect, ochi roșii
 1

 Info ID față
 Procesare img RAW

# 1 Alegeți [Corecţ. ochi roşii].

 Apăsaţi butonul MENU şi apoi alegeţi [Corecţ. ochi roşii] de la fila [▶3] (↓29).

### 2 Alegeţi o imagine.

 Deplasaţi-vă la stânga sau la dreapta pe ecran pentru a alege o imagine.

# 3 Corectați imaginea.

- Apăsaţi butonul [<sup>®</sup>].
- Ochii roşii detectaţi de aparat vor fi corectaţi iar cadrele vor fi afişate în jurul zonelor imaginilor corectate.

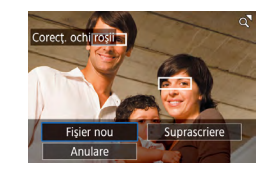

## 4 Salvaţi ca imagine nouă și verificaţi.

### Atingeţi [Fişier nou].

- Imaginea este salvată acum ca fişier nou.
- Apăsaţi butonul MENU şi apoi urmaţi pasul 3 de la "Redimensionarea imaginilor" (<sup>1</sup>120).

 Este posibil ca unele imagini să nu fie corectate în mod corespunzător.

- Pentru a rescrie imaginea corectată peste imaginea originală, alegeţi [Rescriere] la pasul 4. În acest caz, imaginea originală va fi ştearsă.
- Imaginile protejate nu pot fi suprascrise.
- Imaginile RAW nu pot fi editate astfel.
- Corectarea efectului de ochi roşii se poate efectua pe imagini JPEG înregistrate şi în format RAW, însă imaginea originală nu poate fi rescrisă.

Înainte de utilizare

Ghid de bază

#### Ghid avansat

Informații de bază despre aparat

Modul Auto / Mod hibrid auto

Alte moduri de fotografiere

Modul P

Mod Tv, Av, M şi C

# Mod redare Funcții wireless Meniu de setări Accesorii Anexă Index

# Procesarea imaginilor RAW în aparat

Fotografii Filme

Procesati în aparat imaginile realizate în format RAW. Imaginea RAW originală este retinută și o copie este salvată ca JPEG.

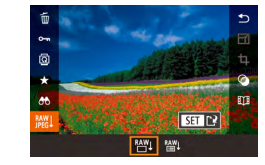

#### Deplasati la stânga sau la dreapta pe ecran pentru a alege o imagine RAW.

Alegeti o imagine RAW.

### 2 Accesați ecranul pentru setări.

- Apăsati butonul [@]. alegeti [12] din meniu și alegeți opțiunea dorită.
- Când alegeţi [<sup>RAW</sup>], mergeţi la pasul 5.

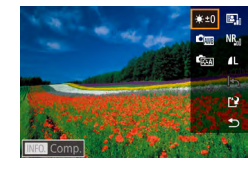

# 3 Setati conditiile de procesare.

 Dacă ați ales [<sup>RAW</sup>], după ce apăsați butonul [@], alegeti o optiune.

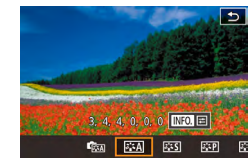

#### Δ Configurare setări avansate.

Alegeți un efect în partea de jos a ecranului si apoi apăsati butonul 🕮 pentru a reveni la ecranul de la pasul 3.

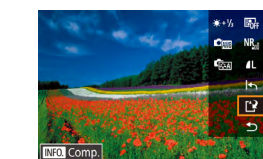

Procesați imaginea și o salvați? Anulare

Reglare luminozitate

Optimizator auto-

Calitatea imaginii

Reduc. zgomot sens.

OK

rocesare img RAW

Nivel de alh

luminozitate

Stil foto

rid ISO

### 5 Salvati imaginea.

- Dacă ati ales [ﷺ], alegeti [[\*]] și atingeti IOK1.
- Dacă ati ales [<sup>RAW</sup>], atingeti [OK].

Setati detalii Optimizator auto-luminozitate.

Setați nivelul pentru calitatea imaginii pentru

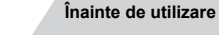

Ghid de bază

#### Ghid avansat

Informatii de bază despre aparat

Modul Auto / Mod hibrid auto

Alte moduri de fotografiere

Modul P

Mod Tv. Av. M si C

Mod redare

Functii wireless

Meniu de setări

Accesorii

Anexă

Index

Pentru afisare mărită pe ecranul de la pasul 3, mutati butonul de zoom către [Q].

imaginea JPEG rezultată.

Reglați luminozitatea.

Alegeti un Stil foto.

Alegeți un nivel de alb.

Puteți configura setări mai avansate pentru funcțiile etichetate cu [INFO] pe ecranul afișat la pasul 4, dacă apăsați butonul INFO1

Setati detalii reducere zgomot.

- Pentru a compara imaginea actuală cu imaginea originală înainte de salvare la pasul 5, apăsați butonul [NFO] și rotiți []]. Pentru a reveni la ecranul de setare, apăsați butonul [MENU].
- Pentru a reveni la setările originale, alegeți [5] la pasul 5.

# Utilizarea meniului

# Correct, och i osi Info ID fakt Foreward Foresare img RAW

# 1 Accesați ecranul pentru setări.

 Apăsaţi butonul MENU şi alegeţi [Procesare img RAW] de la fila [▶3] (↓124).

# 2 Alegeți o metodă de selecție.

- Selectaţi o opţiune dorită (<sup>1</sup>29).
- Pentru a reveni la ecranul de meniu, apăsaţi butonul [MENU].

### Alegerea unei imagini individuale

# Urmând procedura de la "Utilizarea

meniului" ([]125), alegeți [Selectare] și apăsați butonul [@].

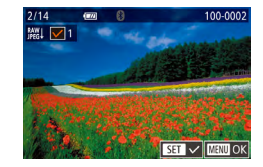

# 2 Alegeți o imagine.

Alegeti [Selectare].

- Pentru a anula selectarea, apăsaţi butonul ()) din nou. [/] nu va mai fi afişat.
- Repetaţi acest proces pentru a alege alte imagini.
- Apăsaţi butonul MENU] pentru a trece la următorul pas.

# 3 Procesaţi imaginea.

 Urmaţi paşii 2 - 5 de la "Procesarea imaginilor RAW în aparat" (<sup>[1]</sup> 124) pentru a procesa imaginea.

### Selectarea unui interval

# **1** Alegeți [Selectare domeniu].

 Urmând procedura de la "Utilizarea meniului" (L125), alegeţi [Selectare domeniu] şi apăsaţi butonul ().

# 2 Alegeți imaginile.

 Urmaţi paşii 2 - 3 de la "Selectare interval" ( 114) pentru a alege imaginile.

# 3 Procesaţi imaginea.

- Atingeţi [OK].
- Urmaţi paşii 2 5 de la "Procesarea imaginilor RAW în aparat" (<sup>1</sup>, 124) pentru a procesa imaginea.

 Imaginile produse de procesarea în aparat nu vor fi identice cu cele procesate cu Digital Photo Professional.

Până la 500 de imagini pot fi alese simultan.

#### Înainte de utilizare

Ghid de bază

#### Ghid avansat

Informații de bază despre aparat

Modul Auto / Mod hibrid auto

Alte moduri de fotografiere

Modul P

Mod Tv, Av, M şi C

### Mod redare

Funcții wireless

Meniu de setări

Accesorii

Anexă

# Editarea filmelor

🕨 Fotografii 🕨 Filme

Puteți îndepărta porțiunile de la începutul și sfârșitul filmelor.

(1)

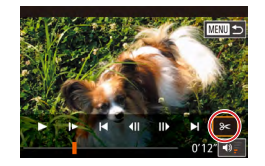

(2)

# 🚺 Alegeți [%].

- Urmaţi paşii 1 5 de la "Vizualizare" (□103) şi alegeţi [%].
- Panoul pentru editarea filmelor şi bara de editare vor fi afişate.

# 2 Specificaţi ce porţiuni doriţi să tăiaţi.

- (1) este panoul pentru editarea filmelor şi
   (2) este bara de editare.
- Alegeţi [‰] sau [ﷺ]
- Pentru a vedea porţiunile pe care le puteţi tăia (identificate cu [从] pe ecran), trageţi [【. Tăiaţi începutul filmului (de la [从]) alegând [以] şi tăiaţi sfârşitul filmului alegând [以].
- Chiar dacă mutaţi [ în altă poziţie decât semnul [X], în [X] porţiunea înainte de cel mai apropiat semn [X] de la stânga va fi decupată, în timp ce în [X] porţiunea după cel mai apropiat semn [X] de la dreapta va fi decupată.

# 3 Verificaţi filmul editat.

- Atingeţi [>] pentru a reda filmul editat.
- Pentru a edita din nou filmul, repetaţi pasul 2.
- Pentru a anula editarea, apăsaţi butonul [MENU] şi apoi atingeţi [OK].

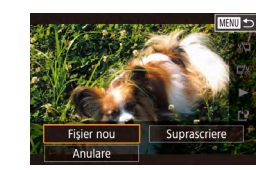

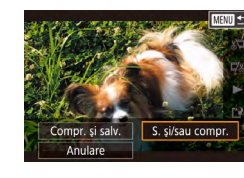

 Pentru a rescrie filmul tăiat peste filmul original, alegeți [Rescriere] de la pasul 4. În acest caz, filmul original va fi şters

Salvati filmul editat.

Atingeti [Salvare fără comp.].

Filmul este salvat acum ca fisier nou.

Atingeţi [Fişier nou].

● Atingeti [[\*]].

Δ

- Dacă nu este suficient spațiu pe cardul de memorie, va fi disponibilă doar opțiunea [Suprascriere].
- Este posibil să nu puteți salva filmele dacă se termină bateria în timp ce salvați setările.
- Atunci când editaţi filme, este bine să folosiţi o baterie complet încărcată.

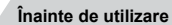

Ghid de bază

#### Ghid avansat

Informații de bază despre aparat

Modul Auto / Mod hibrid auto

Alte moduri de fotografiere

Modul P

Mod Tv, Av, M şi C

Mod redare

Funcții wireless

Meniu de setări

Accesorii

Anexă

# Reducere dimensiune fişier

Dimensiunile filmelor pot fi reduse prin comprimarea filmelor după cum urmează.

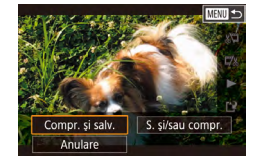

- Pe ecranul de la pasul 2 de la "Editare filme", alegeţi [Y] şi apoi alegeţi [Fişier nou].
- Atingeți [Comprimare & salvare].

## Calitatea imaginii pentru filmele comprimate

| Înainte de comprimare                            | După comprimare         |
|--------------------------------------------------|-------------------------|
| <sup>E</sup> FHD 59.94P, <sup>E</sup> FHD 29.97P | <sup>II</sup> HD 29.97P |
| #FHD 23.98P                                      | EHD 23.98P              |
| <sup>E</sup> FHD 50.00P, <sup>E</sup> FHD 25.00P | EHD 25.00P              |

- Filmele [<sup>II</sup>VGA 29.97P] şi [<sup>II</sup>VGA 25.00P] nu pot fi comprimate.
- Filmele editate nu pot fi salvate în format comprimat dacă alegeţi [Suprascriere].
- Dacă veţi comprima filmele la [<sup>8</sup>HD 2307P] sau (<sup>8</sup>HD 2500P] reduce dimensiunea fişierului în timp ce menţine aceeaşi calitate a imaginii.

# Stergere capitole filme

### 🕨 Fotografii 🕨 Filme

Capitolele individuale (clipuri) (🕮35) înregistrate în modul 🔊 pot fi șterse, după cum doriți. Aveți grijă când ștergeți clipuri, deoarece acestea nu pot fi recuperate.

1

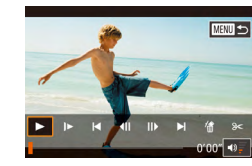

# Selectați clipul pe care să îl ştergeți.

- Urmaţi paşii 1 2 de la "Vizualizare filme rezumat realizate când fotografiaţi" (µ106) pentru a reda un film scurt şi apoi apăsaţi butonul [<sup>®</sup>] pentru a accesa panoul de control pentru film.
- Atingeți []] sau []> pentru a alege un capitol.

# 2 Alegeți [#].

- Atingeţi [#]
- Clipul selectat este redat în mod repetat.

# 3 Confirmați ştergerea.

- Atingeţi [OK].
- Clipul este şters iar filmul este rescris.

[m] nu este afişat dacă selectați un clip atunci când aparatul este conectat la o imprimantă.

Înainte de utilizare

Ghid de bază

#### Ghid avansat

Informații de bază despre aparat

Modul Auto / Mod hibrid auto

Alte moduri de fotografiere

Modul P

Mod Tv, Av, M şi C

# Mod redare

Funcții wireless

Meniu de setări

Accesorii

Anexă

# Vizualizare Albume (Evidenţieri Poveste)

Fotografii Filme

Puteți alege teme precum o dată sau numele unei persoane pentru a crea un album cu imagini selectate în mod automat și care se potrivesc temei a bumului. Aceste imagini sunt combinate într-o prezentare care poate fi salvată ca un film scurt de 2 - 3 minute.

Înainte de a folosi această funcție, verificați ca bateria să fie complet încărcată. Crearea a bumelor are nevoie de spațiu liber pe cardul de memorie. Ca referință, folosiți un card de memorie cu o capacitate de 16 GB sau mai mult și fiți siguri că este disponibil minim 1 GB de spațiu I ber.

# Alegerea de Teme pentru Albume

Apăsați butonul [இ] și alegeți simbolul Evidențieri Poveste. Ecranul acasă este afișat și puteți alege tema pe care aparatul să o folosească când alegeți elemente pentru album. Aveți grijă că aparatul tinde să adauge a bumelor imagini care sunt etichetate ca favorite (Д 118).

| Data             | Crează un a bum de imagini realizate în aceeași zi.<br>Imaginile sunt selectate din cele realizate în aceeași zi<br>ca imaginea afișată înainte de a accesa ecranul acasă.                                                                                                    |
|------------------|----------------------------------------------------------------------------------------------------|
| Nume<br>persoană | Poate fi folosit pentru a crea albume lunare cu<br>persoane, precum albume cu copii pe măsură ce cresc.<br>Subiecte ală căror informații despre față au fost înregistrate<br>înainte de fotografiere pot fi alese pentru a bume.<br>Imaginile selectate sunt cele care au același subiect<br>realizate în aceeași lună ca imaginea afișată înainte de<br>a accesa ecranul acasă. |
| Eveniment        | O alegere bună pentru albume din vacanţe, petreceri<br>sau alte evenimente.<br>Imaginile sunt selectate din cele realizate în timpul<br>evenimentului de dinainte şi de după imaginea afişată<br>înainte de a accesa ecranul acasă.                                                                                                    |
| Personalizat     | Include imagini bazate pe imaginea specificată, data de fotografiere sau persoane înregistrate în ID Față.                                                                                                    |

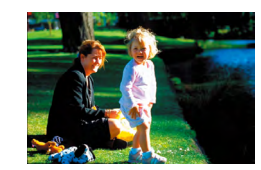

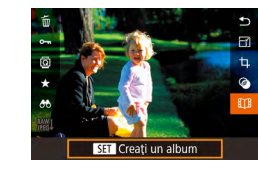

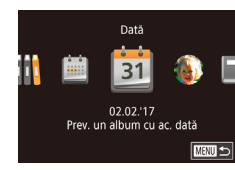

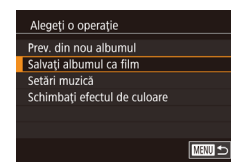

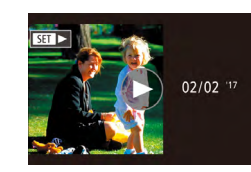

# Alegeți o imagine.

- Alegeți o imagine în afişajul cu o singură imagine.
- Temele disponibile la pasul 3 depind de datele de realizare a fotografiilor şi informaţiile de identificare a feţei.

# 2 Accesați ecranul acasă.

- După ce este afişat [Ocupat], ecranul acasă este afişat.

## **3** Previzualizarea unui album.

- Alegeți o persoană sau [Dată] sau [Eveniment] ca tema albumului şi apoi apăsaţi butonul (<sup>®</sup>).
- După ce [Se încarcă] este afişat pentru câteva secunde, a bumul este redat.

# 4 Salvaţi albumul.

- Alegeţi [Salvaţi a bumul ca film] şi apoi apăsaţi butonul [<sup>®</sup>].
- După ce este salvat album, este afişat [Salvat].
- 5 Redaţi albumul (QQ 103).

#### Înainte de utilizare

Ghid de bază

### Ghid avansat

Informații de bază despre aparat

Modul Auto / Mod hibrid auto

Alte moduri de fotografiere

Modul P

Mod Tv, Av, M şi C

| Mod | redare |
|-----|--------|
|     |        |

Funcții wireless

Meniu de setări

Accesorii

Anexă

- Albumele pot include următoarele imagini realizate de aparat. - Fotografii
- Filme rezumat (📖 35), exceptând filmele comprimate
- Clipuri scurte cu un timp de redare de două secunde sau mai multe (<sup>[[]</sup>69), exceptând filmele comprimate
- Albumele nu pot fi salvate decât dacă este suficient spaţiu pe cardul de memorie.
- De asemenea, puteți accesa ecranul Evidențieri Poveste alegând MENIU (<sup>29</sup>) > fila [**2**] > [**1**] Evidențieri Poveste].
- Pentru a trece la următorul capitol în timpul previzualizării, trageţi către stânga şi pentru a trece la capitolul anterior, trageţi către dreapta.
- Puteţi specifica efectul de culoare la pasul 4 alegând [Schimbaţi efectul de culoare] şi apăsând butonul (). Pentru a previzualiza cum arată albumul cu efectul selectat aplicat, alegeţi [Prev. din nou albumu] pe ecranul de la pasul 4 după ce trageţi stânga sau dreapta pentru a alege un efect de culoare şi apăsaţi butonul ().
- Pentru a reda albumele salvate, alegeți [Listă de albume] din ecranul acasă al Evidenţieri Poveste, apăsaţi butonul () şi atingeţi un un album din listă.

# Adăugare de muzică de fundal albumelor

🕨 🕨 Fotografii 🕨 Filme

Alegeți din șapte tipuri de muzică de fundal pentru a asculta în timpul redării albumului.

### Înregistraţi muzica de fundal pe un card de memorie.

#### Activare muzică în fundal Înainte de a ad. muzică, pregătiți fisierele pe un card mem.

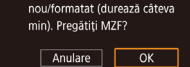

- Ecranul din stånga este afişat când folosiţi un card de memorie nou sau formatat recent.
   Alegeţi [OK] şi până când cele şapte tipuri de muzică sunt înregistrate pe card, acest lucru durează aproximativ patru minute.
- Când folosiţi un card de memorie care are deja înregistrată muzică pe el, mergeţi la pasul 2.

# 2 Creați albumul.

- Urmaţi paşii 1 3 de la "Vizualizare Albume (Evidenţieri Poveste)" (🕮 128) pentru a crea un a bum.
- **3** Configurați setările pentru muzica de fundal.
- Alegeţi un articol, apăsaţi butonul [<sup>®</sup>] şi alegeţi o opţiune (<sup>©</sup>29).
- 4 Salvaţi albumul.
  - Urmaţi pasul 4 de la "Vizualizare Albume (Evidenţieri Poveste)" (<sup>1</sup>128) pentru a salva a bumele.

După salvarea albumelor, nu puteți adăuga mai târziu muzică de fundal. Muzica de fundal din albume nu poate fi ştearsă sau modificată. Capitolele din albume cu muzică de fundal nu pot fi editate (

- Dacă preferați să nu adăugați muzică de fundal, setați [Adăugare MZF] la [Nu] pe ecranul de la pasul 3.
- Pentru a folosi doar muzică de fundal în loc de sunetul filmului, setați [Mix Audio] la [Numai MZF] pe ecranul de la pasul 3.
- Pentru a asculta o mostră din muzica de fundal aleasă în [Piesă], alegeți [Exemplu MZF] pe ecranul de la pasul 3 şi apăsați butonul (<sup>(C)</sup>)

#### Înainte de utilizare

Ghid de bază

#### Ghid avansat

Informații de bază despre aparat

Modul Auto / Mod hibrid auto

Alte moduri de fotografiere

Modul P

Mod Tv, Av, M şi C

### Mod redare

Funcții wireless

Meniu de setări

Accesorii

Anexă

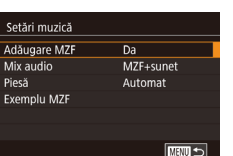

# Crearea propriilor Albume

► Fotografii ► Filme

Creati propriile albume alegând imaginile dorite.

- Alegeti să creati un album personalizat.
- Urmati pasii 1 3 de la "Vizualizare Albume (Evidentieri Poveste)" (2128). alegeti [Personalizat] si apăsati butonul P

# Personalizat

Selectie imagine Selectie dată Selectie persoană

Selectati imagini individuale

#### 

# 2 Alegeti o metodă de selectie.

 Alegeti [Selectie imagine], [Selectie dată] sau [Selectie persoană] și apoi apăsați butonul [@].

# 3 Alegeți elementele albumului.

- Atingeți elemente pentru a bumul dvs. pentru a le eticheta cu  $[\checkmark]$ .
- Apăsați butonul MENUI după ce ați terminat de selectat fotografii sau clipuri scurte în [Selecție imagine], date în [Selectie dată] sau persoane în [Selectie persoană].
- Alegeti [Previzualizare] si apăsati butonul [骨]

### Alegeti o operatie Prev. din nou albumul Salvati albumul ca film Setări muzică Schimbati efectul de culoare

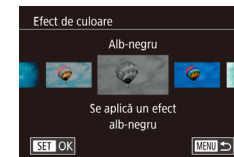

### **4** Alegeti muzica de fundal.

 Când este afişat ecranul din stânga, alegeti [Setări muzică]. Adăugati muzică de fundal asa cum este descris în "Adăugare de muzică de fundal albumelor" (QQ 129) și apoi apăsați butonul MÈNUI.

#### Alegeti un efect de culoare. 5

- Pe ecranul de la pasul 4, alegeti [Schimbati efectul de culoare].
- Trageți la stânga sau la dreapta pentru a alege un efect de culoare și apoi apăsați butonul [8].

#### 6 Salvati albumul.

- Urmati pasul 4 de la "Vizualizare Albume (Evidențieri Poveste)" (Q 128) pentru a salva a bumele
- Puteti specifica până la 40 de fisiere (sau 10 fisiere film) după ce alegeți [Selectare imagine]. A doua oară când creați un album personalizat, este afișat [Alegeți imagini în funcție de setările anterioare?]. Pentru a folosi imaginile selectate anterior ca bază. alegeți [Da]. Imaginile sau clipurile anterioare sunt etichetate cu  $[\checkmark]$  și imaginile multiple sunt afișate.
- Până la 15 date pot fi alese dacă alegeți [Alegere dată].
- Este posibil ca efectul de culoare să nu fie realizat la unele imagini.

#### Înainte de utilizare

Ghid de bază

#### Ghid avansat

Informatii de bază despre aparat

Modul Auto / Mod hibrid auto

Alte moduri de fotografiere

Modul P

Mod Tv. Av. M si C

### Mod redare

Functii wireless

Meniu de setări

Accesorii

Anexă

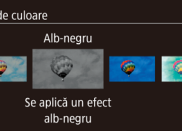

# Combinarea clipurilor scurte

Fotografii Filme

Combinati clipuri scurte pentru a crea un film mai lung. Filmele realizate astfel nu sunt incluse în a bumele Evidentieri Poveste (2128).

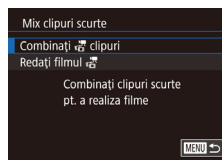

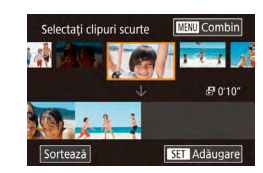

## Accesati ecranul de editare. Apăsaţi butonul [MFNU], alegeţi [Mix

- clipuri scurte] de la fila [12] și apoi alegeti [Combinati clipuri 📰 (Q29).
- 2 Specificati clipurile pe care doriti să le combinati.
- Trageti clipurile în partea de sus a ecranului către stânga sau dreapta. alegeti un clip pentru a-l combina si apăsați butonul 🚇
- Clipul selectat este afisat în partea de ios a ecranului
- Pentru a anula selectarea, apăsati butonul [@] din nou.
- Repetați acești pași pentru a specifica și alte clipuri pe care să le combinați.
- După ce ați termina de selectat clipuri, apăsați butonul [MENU].

Alegeti o operatie Previzualizare Salvare Setări muzică Schimbati efectul de culoare Anulare combinare 🚜

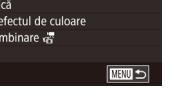

# Salvati filmul.

E.

**3** Previzualizati filmul.

• Alegeti [Salvare] și apăsați butonul [@].

Alegeti [Previzualizare] şi apăsaţi butonul

După ce [Se încarcă] este afisat pentru

câteva secunde, o previzualizare a

clipurile combinate este redată.

- După ce este salvat album, este afisat [Salvat].
- 5 Redati filmul.
- Alegeti [Redati filmul 🖑] pe ecranul de la pasul 1 pentru a vedea o listă a filmelor pe care le-ati creat.
- Alegeti filmul pe care doriti să îl redati si apăsați butonul [@].
- Data viitoare când veți combina clipuri scurte, este afișat [Selectați imagini în funcție de setările anterioare?] și puteți alege [Da] pentru a afișa ecranul de editare cu clipurile aranjate în ordinea selectată data anterioară.
- Pentru a reda clipul selectat, mutați butonul de zoom către pe ecranul de la pasul 2.
- Pentru a rearanja clipuri, atingeti [Sortare] pe ecranul de la pasul 2, alegeți un clip, apăsați butonul (), trageți la stânga sau la dreapta și apoi apăsați din nou butonul [37]
- Pentru a aplica un efect de culoare, alegeți [Schimbați efectul de culoare] pe ecranul de la pasul 3.
- Pentru a adăuga muzică de fundal, alegeți [Setări muzică] pe ecranul de la pasul 3 (1129).
- Calitatea filmelor salvate este [EHD].
- Folosiți o baterie încărcată complet, dacă se poate.

#### Înainte de utilizare

Ghid de bază

#### Ghid avansat

Informatii de bază despre aparat

Modul Auto / Mod hibrid auto

Alte moduri de fotografiere

Modul P

Mod Tv. Av. M si C

### Mod redare

Functii wireless

Meniu de setări

Accesorii

Anexă

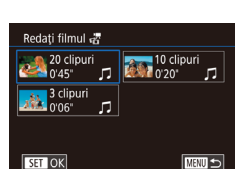

# Funcții wireless

 $(\mathbf{I})$ 

Trimiteti imaginile wireless de la aparat către diverse dispozitive compatibile și folosiți aparatul cu servicii web.

> Înainte de a folosi Wi-Fi, aveți grijă să citiți "Precauții pentru Functii wireless (Wi-Fi, Bluetooth sau altele)" (217).

# Funcții Wi-Fi disponibile

# Utilizarea functiilor Wi-Fi

Puteți trimite și primi imagini și puteți controla aparatul de la distanță conectându-l la aceste dispozitive si servicii prin intermediul Wi-Fi.

- Telefoane inteligente si tablete Trimiteți imagini pe telefoane inteligente și tablete care beneficiază de funcții Wi-Fi. De asemenea, puteți fotografia de la distanță folosind
- un smartphone sau o tabletă. Pentru simplificare în acest ghid, telefoanele inteligente, tabletele și alte dispozitive compatibile sunt denumite colectiv "smartphone sau telefon inteligent".
- Calculator

Folositi software pentru a salva imaginile din aparat pe un calculator conectat prin intermediul Wi-Fi.

Servicii web

Adăugați informațiile contului dumneavoastră în aparat pentru serviciul online de fotografii CANON iMAGE GATEWAY sau alte servicii Web pentru a trimite imaginile din aparat către aceste servicii. Imaginile care nu au fost trimise din aparat pot fi trimise către un calculator sau serviciu web prin intermediul CANON iMAGE GATEWAY

Imprimante

Trimiteti imaginile wireless către o imprimantă compat bilă PictBridge (care acceptă DPS prin IP) pentru a le imprima.

Alt aparat

Trimiteti imaginile wireless între aparate Canon cu Wi-Fi compat bile.

# Utilizarea functiilor Bluetooth®

Puteți cupla cu ușurință aparatul cu un smartphone cu tehnologie Bluetooth cu consum mic de energie\*. Puteti fotografia sau să vizualizați imaginile folosind smartphone-ul ca telecomandă.

\* Denumit în continuare "Bluetooth"

Înainte de utilizare

Ghid de bază

#### Ghid avansat

Informatii de bază despre aparat

Modul Auto / Mod hibrid auto

Alte moduri de fotografiere

Modul P

Mod Tv. Av. M si C

Mod redare

Functii wireless

Meniu de setări

Accesorii

Anexă

# Trimiteți imagini către un smartphone

Conectați aparatul la un telefon inteligent și trimiteți imaginile în oricare dintre modurile de mai jos.

Conectați via Bluetooth

Puteți conecta cu ușurință aparatul la un smartphone cu Bluetooth prin cuplarea lor. Aceasta simplifică trimiterea imaginilor către un smartphone.

- Conectare via NFC (<sup>1</sup>135)
   Pur şi simplu atingeţi un telefon inteligent Android compatibil NFC de semnul N al aparatului pentru a conecta dispozitivele.

Înainte de a-l conecta la aparat, trebuie să instalați înainte pe telefonul inteligent aplicația gratuită dedicată Camera Connect. Pentru mai multe detalii despre această aplicație (telefoane inteligente acceptate și funcții incluse), consultați site-ul Canon.

Utilizatorii de camere Canon compatibile Wi-Fi care folosesc CameraWindow pentru a conecta aparatul la un smartphone prin intermediul Wi-Fi ar trebui să treacă la aplicația mobilă Camera Connect. <sup>I</sup> Transferarea imaginilor către un Smartphone compatibil cu Bluetooth

După ce ați cuplat un smartphone prin Bluetooth, pur și simplu folosiți smartphone-ul pentru a vedea și salva imaginile din aparat.

### Instalați Camera Connect.

- Pentru smartphone-uri cu Android, descărcaţi şi instalaţi Camera Connect din Google Play.
- Pentru iPhone sau iPad, descărcaţi şi instalaţi Camera Connect din App Store.
- 2 Înregistrarea unui pseudonim.
- Apăsaţi butonul PORNIT/OPRIT pentru a porni aparatul.
- Apăsaţi butonul MENU, alegeţi [Setări comunicare wireless] de la fila [¥4] şi apoi alegeţi [Nume].
- Apăsaţi butonul (
   <sup>®</sup>) pentru a accesa tastatura (
   <sup>1</sup>30) şi apoi introduceţi un nume.
- Pentru a reveni la [Setări comunicare wireless] după ce aţi apăsat butonul MENU], apăsaţi din nou butonul MENU].

Înainte de utilizare

Ghid de bază

#### Ghid avansat

Informații de bază despre aparat

Modul Auto / Mod hibrid auto

Alte moduri de fotografiere

Modul P

Mod Tv, Av, M şi C

Mod redare

Funcții wireless

Meniu de setări

Accesorii

Anexă

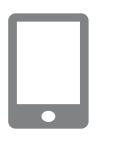

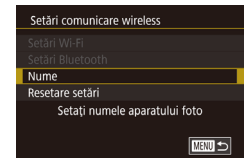

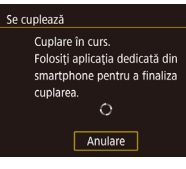

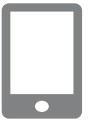

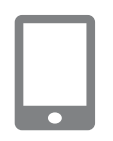

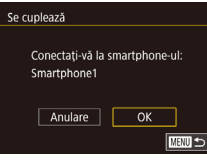

# Se cuplează Cuplat cu: Smartphone1 OK

### **3** Pregătire pentru cuplare.

- Alegeţi [Setări Bluetooth] pentru a alege [Se cuplează] şi apoi apăsaţi butonul ()].
- Este afişat un ecran care indica faptul că aparatul aşteaptă conectarea.

Porniți Camera Connect.

- Activaţi Bluetooth-ul pe smartphone şi apoi porniţi Camera Connect pe smartphone.
- După ce aparatul este recunoscut, este afişat un ecran pentru selectarea aparatului foto.
- 5 Selectaţi aparatul la care doriţi să vă conectaţi.
- Alegeţi pseudonimul aparatului.
- Finalizați procesul de cuplare pentru smartphone.

### 6 Finalizați cuplarea.

 Atingeţi [OK] după mesajul de confirmare din aparat.

 Apăsaţi butonul [<sup>®</sup>] când este afişat ecranul din stânga.

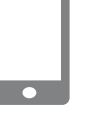

# 7 Transferul de imagini.

- Aparatul va trece automat la Wi-Fi dacă alegeți [Images on camera] (imaginile din aparat) în Camera Connect.
- Pe un iPhone sau iPad, în meniul de setări Wi-Fi al dispozitivului, alegeţi SSIDul (numele reţelei) afişat pe aparat pentru a stabili o conexiune.
- Folosiţi smartphone-ul pentru a transfera imaginile din aparat pe smartphone.
- Pentru a trece la Bluetooth, dezactivaţi conexiunea Wi-Fi pe smartphone.
- Este posibil ca bateria să se descarce mai repede când folosiţi aparatul după cuplare, deoarece energia este consumată chiar şi când aparatul este oprit.
- Înainte de a merge cu aparatul în locuri în care utilizarea dispozitivelor electronice este interzisă, setați [Bluetooth] la [Dezac.], pentru a evita comunicarea aparatului prin Bluetooth chiar şi când este oprit.
- Puteți folosi și aparatul pentru a dezactiva conexiunea Wi-Fi descrisă la pasul 7.
- Pentru a verifica informațiile smartphone-ului conectat prin Bluetooth în [Verif/şterg info conexiune], alegeți MENIU (<sup>229</sup>)
   fila [<sup>4</sup>4] > [Setări comunicare wireless] > [Setări Bluetooth]. Alegeți [Verificare adresă] pentru a verifica adresa Bluetooth a aparatului.
- Starea conexiunii Bluetooth este indicată de unul dintre următoarele simboluri.
   Conectat. 10 Deconectat

Înainte de utilizare

Ghid de bază

#### Ghid avansat

Informații de bază despre aparat

Modul Auto / Mod hibrid auto

Alte moduri de fotografiere

Modul P

Mod Tv, Av, M şi C

Mod redare

Funcții wireless

Meniu de setări

Accesorii

Anexă

# Trimiterea imaginilor către un smartphone compatibil NFC

Folosiţi funcţia NFC a unui telefon inteligent cu Android pentru a simplifica procesul de instalare al Camera Connect şi conectarea la aparat. Acţiunea care are loc când dispozitivele sunt conectate iniţial prin intermediul NFC depinde de modul în care se află aparatul când sunt atinse dispozitivele.

- Dacă aparatul este oprit sau în modul de fotografiere când dispozitivele sunt atinse, puteți alege şi trimite imagini pe ecranul de selectare. După ce dispozitivele se conectează, puteți fotografia de la distanţă în timp ce vedeți ecranul de fotografiere pe smartphone sau puteți folosi geotag pentru fotografii (<sup>11</sup>156). Este uşor să vă reconectați la dispozitive recente, care sunt listate în meniul Wi-Fi.
- Dacă aparatul este în modul redare când dispozitivele sunt atinse, puteți alege şi trimite imagini pe afişajul index afişat pentru alegerea imaginilor.

Urmați instrucțiunile din următoarea secțiune pentru conexiuni inițiate-NFC pentru când aparatul este oprit sau într-un mod de fotografiere.

Conectare via NFC când aparatul este oprit sau într-un mod de fotografiere

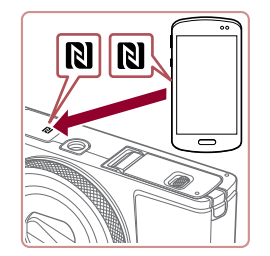

### Instalați Camera Connect.

 Consultaţi manualul de instrucţiuni al smartphone-ului pentru a verifica unde este localizat semnul N (N). Nume disc

XXXXX

Conect. în

Dis să f

 Activaţi NFC pe smartphone şi atingeţi semnele N ale dispozitivelor (N) pentru a porni Google Play automat pe smartphone. După ce este afişată pagina pentru descărcare Camera Connect, descărcaţi şi instalaţi aplicaţia.

|                                                     | 2 Stabiliţi conexiunea.                                                                                                    | Înainte de utilizare            |
|-----------------------------------------------------|----------------------------------------------------------------------------------------------------|---------------------------------|
|                                                     | <ul> <li>Asiguraţi-vă că aparatul este oprit sau<br/>într-un mod de fotografiere.</li> </ul>                                | Ghid de bază                    |
|                                                     | <ul> <li>Atingeţi semnul N (N) de pe un<br/>smartphone cu Camera Connect instalat<br/>de semnul N al aparatului.</li> </ul> | Ghid avansat                    |
|                                                     | <ul> <li>Ecranul aparatul se schimbă automat.</li> </ul>                                                                    | Informații de bază despre       |
| ozitiv                                              | Dacă este afişat ecranul [Nume                                                                                              | aparat                          |
| ntrod. un nume pt.<br>cest aparat foto              | dispozitiv], atingeți [OK].                                                                                                 | Modul Auto /<br>Mod hibrid auto |
| OK Manulare                                         |                                                                                                    | Alte moduri de fotografie       |
|                                                     | <ul> <li>Camera Connect porneşte pe<br/>smartphone.</li> </ul>                                                              | Modul P                         |
|                                                     | Dispozitivele sunt conectate automat.                                                                                       | Mod Tv, Av, M şi C              |
|                                                     | 3 Reglati setarea de confidentialitate                                                                                      | Mod redare                      |
| . int. con. poate acum<br>Inct. cu. cam. si să acc. | Când este afișat acest ecran, atingeți                                                                                      | Funcții wireless                |
| de pe cardul de mem.                                | <ul> <li>Acum puteți folosi smartphone-ul pentru<br/>fotografiere de la distantă sau pentru a</li> </ul>                    | Meniu de setări                 |
| Nu Da                                               | răsfoi, transfera sau pentru a eticheta<br>geotag imaginile din aparat.                                                     | Accesorii                       |
|                                                     |                                                                                                    |                                 |

Index

Anexă

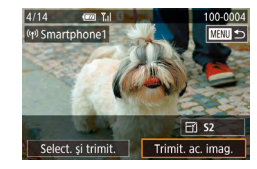

### **4** Trimiteți o imagine.

- Mutați imaginile la stânga sau la dreapta pentru alege o imagine pe care doriţi să o trimiteţi şi apoi atingeţi [Trimit. ac. imag.].
- [Transfer încheiat] este afişat după ce imaginea este trimisă şi ecranul pentru transferul imaginilor este afişat din nou.
- Pentru a vă deconecta, atingeţi MANU] în colţul din dreapta sus al ecranului şi apoi atingeţi [OK] în ecranul de confirmare.
   Puteţi folosi şi smartphone-ul pentru a termina conexiunea.
- Atunci când folosiţi NFC, trebuie să ţineţi cont de următoarele.
   Evitaţi impactul puternic între aparat şi smartphone. Acest lucru poate deteriora dispozitivul.
- În funcție de smartphone, este posibil ca dispozitivel să nu se recunoască imediat. În acest caz, încercați să țineți dispozitivele împreună într-o poziție uşor diferită. Dacă nu se realizează conexiunea, țineți dispozi ivele atinse până ce ecranul aparatului este actualizat.
- Dacă încercați să conectați în timp ce aparatul este oprit, este posibil să fie afişat un mesaj pe ecranul smartphone-ului care vă reaminteşte să porniți aparatul. Dacă se întâmplă acest lucru, porniți aparatul și a ingeți dispozitivele din nou.
- Nu puneți alte obiecte între aparat şi smartphone. De asemenea, luați aminte că husele aparatului sau smartphoneului sau accesoriile similare pot bloca comunicare.
- Toate imaginile de pe aparat pot fi văzute de pe telefonul inteligent conectat dacă alegeți [Da] la pasul 3. Pentru a păstra confidențiale imaginile din aparat, astfel încât să nu poată fi văzute de pe telefonul inteligent, alegeți [Nu] la pasul 3.
- După ce ați înregistrat un telefon inteligent, puteți modifica setările de confidențialitate pentru el de pe aparat (🕮 158).

- Conexiunile au nevoie de un card de memorie în aparat.
- Puteți modifica numele aparatului care este afişat pe ecranul de la pasul 2 (<sup>1</sup>158).
- Pentru a dezactiva conexiunile NFC, alegeţi MENIU ((129) > fila [14] > [Setări comunicare wireless] > [Setări Wi-Fi] > [NFC] > [Dezac.].

### Conectare via NFC când aparatul este în modul Redare

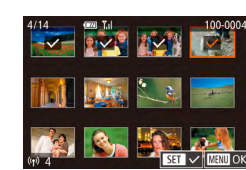

- Apăsaţi butonul [▶] pentru a porni aparatul.
- Dacă atingeţi o imagine pentru a fi trimisă îi va ataşa o etichetă cu simbolul [√].
- Pentru a anula selectarea, atingeţi din nou. [√] nu va mai fi afişat.
- Repetaţi acest proces pentru a alege imagini suplimentare.
- După ce terminaţi de ales imaginile, apăsaţi butonul [MENU] şi apoi atingeţi [OK].
- Atingeți [Trimitere].
- Imaginile sunt acum trimise.

 Dacă apare un mesaj pe aparat în timpul conexiunii şi vă solicită să introduceți numele, introduceți-l aşa cum a fost descris în "Tastatură pe ecran" (<sup>2</sup>)30).

- Aparatul nu înregistrează smartphone-urile la care vă conectați prin NFC în modul redare.

#### Înainte de utilizare

Ghid de bază

#### Ghid avansat

Informații de bază despre aparat

Modul Auto / Mod hibrid auto

Alte moduri de fotografiere

Modul P

Mod Tv, Av, M şi C

Mod redare

Funcții wireless

Meniu de setări

Accesorii

Anexă

# Adăugarea unui telefon inteligent folosind meniul Wi-Fi

Acești pași vă arată cum să folosiți aparatul ca un punct de acces, dar puteți folosi și un punct de acces deja existent (🗐 138).

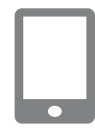

## Instalați Camera Connect.

- Pentru smartphone-uri cu Android, descărcaţi şi instalaţi Camera Connect din Google Play.
- Pentru iPhone sau iPad, descărcaţi şi instalaţi Camera Connect din App Store.

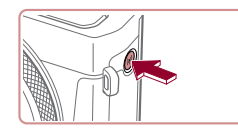

| Conect | tare la smart | ohone |
|--------|---------------|-------|
|        |               |       |
| Ŀ      |               |       |
|        |               |       |

| Selectare dispozitiv |        |
|----------------------|--------|
| Adăugare dispozitiv  |        |
| Editare dispozitiv   |        |
|                      |        |
|                      |        |
| Adăugare alt         |        |
| dispozitiv           |        |
|                      | MENU 🕤 |

# 2 Accesați meniul Wi-Fi.

- Apăsaţi butonul [((•))].
- Dacă este afişat ecranul [Nume dispozitiv], alegeţi [OK].
- 3 Alegeți 🛄.
- Atingeţi [].

# **4** Alegeți [Adăugare dispozitiv].

Atingeţi [Adăugare dispozitiv].

Conect. in curs Disp. int. con. poate acum să funcț. cu cam. și să acc. img. de pe cardul de mem. Nu Da

Se asteaptă conectarea

Anulare

Conect. la următ. rețea prin set. Wi-Fi a smartphone-ului

SSID: XXXX XXXXX XXXX

Comut. retea

Parolă: XXXXXXXX

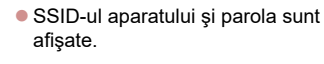

# **5** Conectați smartphone-ul la rețea.

- În meniul de setări Wi-Fi al telefonului inteligent, alegeţi SSID-ul (numele reţelei) afişat pe aparat pentru a stabili o conexiune.
- În câmpul pentru parolă, introduceţi parola afişată pe aparat.
- 6 Porniți Camera Connect.
- Porniți Camera Connect pe smartphone.

# 7 Selectaţi aparatul la care doriţi să vă conectaţi.

 Pe ecranul pentru alegerea aparatului afişat pe smartphone, alegeţi aparatul pentru a începe recunoaşterea.

# 8 Reglați setarea de confidențialitate.

- Atingeţi [Da].
- Acum puteți folosi telefonul inteligent pentru a răsfoi, importa sau pentru a pune geotag imaginilor din aparat sau pentru a fotografia de la distanță.

#### Înainte de utilizare

Ghid de bază

#### Ghid avansat

Informații de bază despre aparat

Modul Auto / Mod hibrid auto

Alte moduri de fotografiere

Modul P

Mod Tv, Av, M şi C

Mod redare

Funcții wireless

Meniu de setări

Accesorii

Anexă

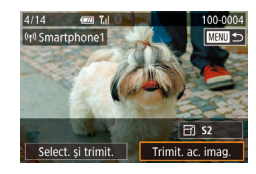

### **9** Trimiteți o imagine.

- Mutaţi imaginile la stânga sau la dreapta pentru alege o imagine pe care doriţi să o trimiteţi şi apoi atingeţi [Trimit. ac. imag.].
- [Transfer încheiat] este afişat după ce imaginea este trimisă şi ecranul pentru transferul imaginilor este afişat din nou.
- Pentru a vă deconecta, atingeți MANU în colţul din dreapta sus al ecranului şi apoi atingeţi [OK] în ecranul de confirmare.
   Puteţi folosi şi smartphone-ul pentru a termina conexiunea.
- Pentru a adăuga mai multe telefoane inteligente, repetaţi procedura de mai sus începând cu pasul 1.
- Toate imaginile de pe aparat pot fi văzute de pe telefonul inteligent conectat dacă alegeți [Da] la pasul 8. Pentru a păstra confidențiale imaginile din aparat, astfel încât să nu poată fi văzute de pe telefonul inteligent, alegeți [Nu] la pasul 8.
- După ce ați înregistrat un telefon inteligent, puteți modifica setările de confidențialitate pentru el de pe aparat (<sup>1</sup>158).

- Conexiunile au nevoie de un card de memorie în aparat.
- După ce v-aţi conectat la dispozitive prin intermediul meniului Wi-Fi, destinaţiile recente vor fi afişate primele când accesaţi meniul Wi-Fi. Pur şi simplu a ingeţi un dispozitiv din listă pentru a vă conecta din nou. Puteţi înregistra dispozitive noi prin tragere la stânga sau la dreapta pentru a accesa ecranul de selectare a dispozitivului.
- Dacă doriți să nu fie afişate ultimele dispozitive, alegeți MENU (<sup>[2]</sup>29) > fila [<sup>4</sup>4] > [Setări comunicare wireless] > [Setări Wi-Fi] > [Istor. ţint.] > [Dezac.].
- Pentru a vă conecta fără a introduce o parolă la pasul 5, alegeți MENIU (<sup>2</sup>29) > fila [<sup>4</sup>4] > [Setări comunicare wireless] > [Setări Wi-Fi] > [Parolă] > [Dezac.]. [Parolă] nu mai este afişat în ecranul cu afişarea SSID (pasul 4).
- De asemenea, puteți trimite mai multe imagini deodată și puteți modifica dimensiunea imaginii înainte de a o trimite (<sup>[1]</sup>151).

# Folosirea unui alt punct de acces

Puteți alege și un punct de acces existent când conectați aparatul la un telefon inteligent prin intermediul meniului Wi-Fi.

### Pregătiţi pentru conexiune.

Înainte de utilizare

Ghid de bază

#### Ghid avansat

Informații de bază despre aparat

Modul Auto / Mod hibrid auto

Alte moduri de fotografiere

Modul P

Mod Tv, Av, M şi C

Mod redare

Funcții wireless

Meniu de setări

Accesorii

Anexă

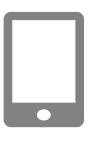

Conectare periferic la

punctul de acces afisat

SSID: XXXX XXXXX XXXX

Se conect, usor la puncte

acces compatibile WPS

Comut. retea

MANU 🕤

Parolă: XXXXXXXX

Mod pct de acces aparat foto

Se asteaptă conectarea

Anulare

Selectare rețea Reîmprospătare

Conectare WPS AccessPoint1 2 Conectați smartphone-ul la punctul de acces.

# 3 Alegeţi [Schimbare reţea].

- Atingeţi [Comut. reţea].
- O listă cu punctele de acces detectate va fi afişată.

### **4** Conectați la un punct de acces.

- Pentru punctele de acces care nu sunt compat bile WPS, urmaţi paşii 2 – 4 de la "Conectare la Punctele de acces listate" (µ144) pentru a vă conecta la punctul de acces.

### 5 Selectaţi aparatul la care doriţi să vă conectaţi.

 Pe ecranul pentru alegerea aparatului afişat pe smartphone, alegeţi aparatul pentru a începe recunoaşterea.

### 6 Configurați setările de confidențialitate şi trimiteți imagini.

 Urmaţi paşii 8 - 9 de la "Adăugarea unui telefon inteligent folosind meniul Wi-Fi" (<sup>1</sup>137) pentru a configura setările de confidenţialitate şi trimiteţi imagini.

# Puncte de acces anterioare

Vă puteți reconecta la puncte de acces anterioare automat dacă urmați pasul 4 de la "Adăugarea unui telefon inteligent folosind meniul Wi-Fi" (<sup>[1]</sup>137).

- Pentru a folosi aparatul ca punct de acces, alegeți [Comut. rețea] pe ecranul afişat când stabiliți o conexiune şi apoi alegeți [Mod punct de acces aparat].
- Pentru a schimba puncte de acces, alegeți [Comut. reţea] pe ecranul afişat când stabiliți o conexiune şi apoi urmați procedura de la pasul 4 de la "Folosirea unui alt punct de acces" (<sup>1</sup>138).

Înainte de utilizare

Ghid de bază

#### Ghid avansat

Informații de bază despre aparat

Modul Auto / Mod hibrid auto

Index

Alte moduri de fotografiere Modul P Mod Tv, Av, M și C Mod redare Funcții wireless Meniu de setări Accesorii Anexă

# Salvarea imaginilor în calculator

# Pregătire pentru înregistrarea unui calculator

Pentru detalii despre calculatoarele la care puteți conecta aparatul prin intermediul Wi-Fi, cerințele sistemului și informații despre compatibilitate (inclusiv suportul în sisteme de operare noi), consultați site-ul web Canon.

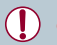

Windows 7 Starter și Home Basic nu sunt acceptate. Windows 7 N (versiunea europeană) și KN (versiunea pentru Coreea de sud) necesită descărcarea și instalarea separată a pachetului Media Feature. Pentru detalii, verificați următorul site.

http://go.microsoft.com/fwlink/?LinkId=159730

#### Instalare CameraWindow.

### **1** Descărcați software-ul.

 Vizitaţi următorul site de pe un calculator conectat la Internet.

### http://www.canon.com/icpd/

 Alegeţi ţara sau regiunea şi apoi urmaţi instrucţiunile afişate pentru a pregăti descărcarea.

### 2 Urmaţi instrucţiunile afişate.

 Faceţi dublu clic pe fişierul descărcat pentru a-l instala.

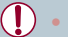

Este necesar accesul la Internet iar costurile aferente contului ISP și taxele de acces trebuie plătite separat.

 Pentru a dezinstala software-ul în Windows, selectați meniul [Start] > [All Programs] > [Canon U ilities] și apoi alegeți softwareul pentru dezinstalare.

Configurare calculator pentru o conexiune Wi-Fi (doar Windows)

Pe un calculator cu Windows, configurați următoarele setări înainte de a putea conecta aparatul la calculator wireless.

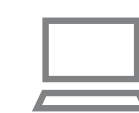

# Confirmați conectarea calculatorului la punctul de acces.

 Pentru instrucțiuni despre verificarea conectării la reţea, consultaţi manualul de utilizare al calculatorului.

### 2 Configuraţi setarea.

- Faceţi clic în următoarea ordine: meniu [Start] > [All Programs] > [Canon Utilities] > [CameraWindow] > [Wi-Fi connection setup].
- În aplicaţia care se deschide, urmaţi instrucţiunile de pe ecran şi configuraţi setările.

Înainte de utilizare

Ghid de bază

#### Ghid avansat

Informații de bază despre aparat

Modul Auto / Mod hibrid auto

Alte moduri de fotografiere

Modul P

Mod Tv, Av, M şi C

Mod redare

Funcții wireless

Meniu de setări

Accesorii

Anexă

- Următoarele ferestre de setări sunt configurate când rulați programul la pasul 2.
- Porniţi streaming-ul media.
   Acest lucru va permite aparatului să vadă (găsească) calculatorul pe care să îl acceseze prin Wi-Fi.
- Porniţi descoperirea reţelei.
   Acest lucru va permite calculatorului să vadă (găsească) aparatul.
- Ac ivarea ICMP (Internet Control Message Protocol).
   Aceasta vă va permite să verificați statusul de conectare la reţea.
- Ac ivați Universal Plug & Play (UPnP).
   Acest lucru va permite dispozitivelor din rețea să se detecteze reciproc în mod automat.
- Anumite software-uri de securitate pot preveni definitivarea setării aşa cum a fost descris. Verificaţi setările software-ului de securitate.

# Salvarea imaginilor într-un calculator conectat

Conectați-vă la punctul de acces via Wi-Fi după cum urmează. Consultați și manualul de utilizare al punctului de acces.

### Confirmare compatibilitate punct de acces

Confirmați că router-ul Wi-Fi sau stația de bază sunt conforme cu standardele Wi-Fi de la "Interfață" (213). Metodele de conexiune depind dacă punctul de acces este compatibil cu Wi-Fi Protected Setup ((WPS, 2142) sau nu (2144). Pentru punctele de acces non-WPS, verificați următoarele informații.

 Denumirea reţelei (SSID/ESSID) SSID sau ESSID pentru punctul de acces pe care îl folosiţi. Acestea mai sunt denumite şi "denumire punct de acces" sau "denumire reţea".

- Autentificare reţea / criptare informaţii (metodă criptare / mod criptare) Metodă de criptare a datelor în timpul transmisiei wireless. Verificaţi ce setări de securitate sunt folosite: WPA2-PSK (AES), WPA2-PSK (TKIP), WPA-PSK (AES), WPA-PSK (TKIP), WEP (open system authentication) sau fără nici o setare de securitate.
- Parolă (parolă criptare / parolă reţea)
   Cheia folosită la criptarea datelor în timpul transmisiei wireless.
   Denumite şi "cheie criptare" sau "cheie reţea".
- Index parolă (transmitere parolă)
   Parola setată când se foloseşte WEP pentru autentificare reţea / criptare informaţii. Folosiţi "1" ca setare.
  - Dacă este nevoie de nivel de administrator de sistem pentru a regla setările reţelei, contactaţi administratorul sistemului pentru mai multe detalii.
    - Aceste setări sunt foarte importante pentru siguranţa reţelei. Fiţi deosebit de atenţi atunci când schimbaţi aceste setări.
  - Pentru informaţii despre compa ibilitatea WPS şi pentru instrucţiuni referitoare la modul de verificare a setărilor, consultaţi manualul de utilizare al punctului de acces.
  - Routerul este un dispozitiv care crează o structură de reţea LAN pentru conectarea mai multor calculatoare. Un router care dispune de funcții Wi-Fi se numeşte "router Wi-Fi".
  - Acest ghid face referire la toate routerele Wi-Fi şi staţiile de bază ca "puncte de acces" (acces point).
  - Dacă folosiţi filtru de adresă MAC pe reţeaua Wi-Fi, aveţi grijă să introduceţi adresa MAC a aparatului dumneavoastră în punctul de acces. Puteţi verifica adresa MAC a aparatului dumneavoastră alegând MENU (<sup>22</sup>) > fila [<sup>4</sup>] > [Setări comunicare wireless] > [Setări Wi-Fi] > [Verificare adresă MAC].

Înainte de utilizare

Ghid de bază

#### Ghid avansat

Informații de bază despre aparat

Modul Auto / Mod hibrid auto

Alte moduri de fotografiere

Modul P

Mod Tv, Av, M şi C

Mod redare

Funcții wireless

Meniu de setări

Accesorii

Anexă

## Utilizarea de Puncte de acces compatibile

WPS face realizarea conexiunii mai usoară când cone Wi-Fi. Puteți folosi fie Metoda de configurare prin apă Metoda PIN pentru setări pe un dispozitiv care accept

### 1 Confirmați conecta la punctul de acce

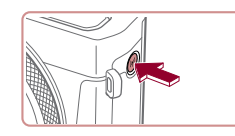

Nume dispozitiv Introd. un nume pt. acest aparat foto XXXXX ОК MENU Anulare

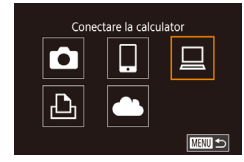

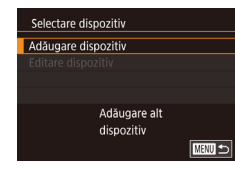

| acces compatibile WPS                                                                                                    | 5 Alegeți [Conectare WPS].                                                                                                    | Înainte de utilizare                                 |
|----------------------------------------------------------------------------------------------------|----------------------------------------------------------------------------------------------------|------------------------------------------------------|
| unii mai uşoară când conectați dispozitive prin<br>a de configurare prin apăsarea butonului sau<br>e un dispozitiv care acceptă WPS.              | <ul> <li>Atingeți [Conectare WPS].</li> <li>Atingeți [Conectare WPS].</li> </ul>                                                                                                    | Ghid de bază                                         |
| 1 Confirmați conectarea calculatorului         Image: Conectare WPS           1 a punctul de acces.         Conectare WPS                         | ™⊐<br>6 Alegeți [Metoda PBC].                                                                                                    | Ghid avansat<br>Informații de bază despre            |
| Pentru instrucțiuni referitoare la Verificarea conexiunii, consultați manualul de utilizare al dispozitivului și al punctulului de acces.         | <ul> <li>Atingeţi [Metoda PBC].</li> </ul>                                                                                                    | aparat<br>Modul Auto /<br>Mod hibrid auto            |
| 2 Accesați meniul Wi-Fi.<br>• Apăsați butonul [(٩٧)].                                                                                             | <ul> <li>Stabiliţi conexiunea.</li> <li>La punctul de acces, ţineţi apăsat butonul de conexiune WPS timp de câteva</li> </ul>                                                                   | Alte moduri de fotografiere<br>Modul P               |
| Dacă este afișat ecranul [Nume<br>dispozitiv], atingeți [OK].     Conectare WPS     Apăsați și mențineți apăsat<br>buton punct acces, apoi contir | <ul> <li>secunde.</li> <li>Atingeţi [Următorul].</li> <li>Aparatul se conectează la punctul de acces şi listează dispozitivele conectate la el în ecranul [Selectaţi un dispozitiv].</li> </ul> | Mod IV, AV, M și C<br>Mod redare<br>Funcții wireless |
| 3 Alegeți []].       Selectare dispozitiv         • Atingeți []].       Reimprospătare         • Windows1                                         | <ul> <li>8 Alegeți dispozitivul țintă.</li> <li>Atingeți numele dispozitivului țintă și apoi<br/>apăsați butonul (<sup>®</sup>).</li> </ul>                                                     | Meniu de setări<br>Accesorii<br>Anexă                |
| 4 Alegeți [Adăugare dispozitiv].                                                                                                    |                                                                                                    | Index                                                |

142

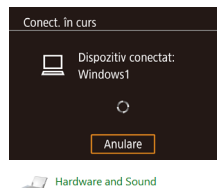

| Add a device           Called a device to add to this connected | <ul> <li>Z* Add a device</li> <li>Select a device to add to this computer</li> <li>Workers all arrises to list to new device and digity them tee.</li> </ul> |                  |                   |          |  |
|-----------------------------------------------------------------|----------------------------------------------------------------------------------------------------|------------------|-------------------|----------|--|
| Select a device to add to this computer                         | Add a certice Select a device to add to this computer Windows will continue to look for new devices and display them here.                                   |                  |                   |          |  |
|                                                                 | Windows will continue to look for new devices and display them have.                                                                                         | Gelerit a device | or to add to this | computer |  |

View devices and printers

| Canon X000000000                                               |
|----------------------------------------------------------------|
| Change program                                                 |
| You can change the program to use for this task.               |
| Import pictures and videos<br>using Windows                    |
| Downloads Images From Canon Camera<br>using Canon CameraWindow |
| OK Cancel                                                      |

Not Cancel

# 9 Instalați un driver (doar prima conexiune la Windows).

- Când acest ecran este afişat pe aparat, faceţi clic pe meniul Start din calculator, faceţi clic pe [Control Panel] şi apoi clic pe [Add a device].
- Dublu clic pe simbolul aparatului conectat.
- Instalarea driver-ului va începe.
- După ce instalarea driver-ului s-a încheiat iar conexiunea dintre aparat şi calculator a fost activată, ecranul AutoPlay va fi afişat. Pe ecranul aparatului nu va fi afişat nimic.

# 10 Afişaţi CameraWindow.

 Windows: Accesaţi CameraWindow făcând clic pe [Downloads Images From Canon Camera].

# 11 Importați imaginile.

- Faceţi clic pe [Importaţi imagini din aparat] şi apoi daţi clic pe [Importaţi imaginile netransferate].
- Imaginile sunt acum salvate în directorul Fotografii din calculator, în directoare separate, denumite după dată.
- Faceţi clic pe [OK] în ecranul care este afişat după ce importul de imagini s-a încheiat.
- Folosiţi Digital Photo Professional pentru a vizualiza imaginile salvate pe un calculator. Pentru a vizualiza filmele, folosiţi software-urile preinstalate sau compatibile cu filmele realizate de aparat.
- După ce v-aţi conectat la dispozitive prin intermediul meniului Wi-Fi, destinaţiile recente vor fi afişate primele când accesaţi meniul Wi-Fi. Pur şi simplu atingeţi un dispozitiv din listă pentru a vă conecta din nou. Puteţi înregistra dispozitive noi prin tragere la stânga sau la dreapta pentru a accesa ecranul de selectare a dispozitivului.
- Dacă doriţi să nu fie afişate ultimele dispozitive, alegeţi MENU (<sup>2</sup>29) > fila [<sup>4</sup>4] > [Setări comunicare wireless] > [Setări Wi-Fi] > [Istor. ţint.] > [Dezac.].
- Puteți modifica numele aparatului care este afişat pe ecranul de la pasul 2 (<sup>1</sup>158).
- Când aparatul este conectat la un calculator, ecranul aparatului este gol.
- Pentru a vă deconecta de la aparat, opriți aparatul.
- Dacă alegeţi [Metoda PIN] la pasul 6, un cod PIN va fi afişat pe ecran. Nu uitaţi să setaţi acest cod în punctul de acces. Alegeţi un dispozitiv în ecranul [Selectare dispozitiv]. Pentru detalii suplimentare, citiţi manualul de utilizare furnizat împreună cu punctul de acces.

Înainte de utilizare

Ghid de bază

#### Ghid avansat

Informații de bază despre aparat

Modul Auto / Mod hibrid auto

Alte moduri de fotografiere

Modul P

Mod Tv, Av, M şi C

Mod redare

Funcții wireless

Meniu de setări

Accesorii

Anexă

# Selectare retea Reîmprospătare Conectare WPS AccessPoint1 a o alege. AccessPoint2

| Introducere parolă         |
|----------------------------|
| Introduceti o parolă       |
| Securitate: WPA2-PSK (AES) |
|                            |
| ********                   |
| Urmätor                    |
| MENU Anulai                |
|                            |

| Setări rețea |        |
|--------------|--------|
| Automat      |        |
| Manual       |        |
|              |        |
|              |        |
|              |        |
|              |        |
|              | MENU ᠫ |

### Vizualizati lista punctelor de acces.

Vizualizati retelele din zonă (puncte de acces) asa cum este descris la pasii 1 - 4 de la Utilizarea de Puncte de acces compat bile WPS" (2142).

### 2 Alegeti un punct de acces.

Atingeți o rețea (punct de acces) pentru

# 3 Introduceti parola punctului de acces.

- Atingeti cutia cu text (din zona) evidentiată, în acest exemplu) pentru a accesa tastatura si apoi introduceti parola ( 30).
- Atingeti [Următoru].

# 4 Alegeti [Auto].

- Atinaeti [Auto].
- Pentru a salva imaginile pe un calculator conectat, urmati procedura de la pasul 8 din "Utilizarea de Puncte de acces compat bile WPS" (142).

- Pentru a afla parola punctului de acces, consultati carcasa punctului de acces sau manualul de utilizare.
- Dacă nu este detectat niciun punct de acces chiar dacă alegeți [Reîmprospătare] la pasul 2, alegeți [Setări manuale] la pasul 2, pentru a seta manual un punct de acces. Urmăriți instrucțiunile de pe ecran și introduceți un SSID, setările de securitate și o parolă ([]141).
- Când folositi un punct de acces la care v-ați conectat deja pentru a vă conecta la alt dispozi iv, [\*] este afișat pentru parolă la pasul 3. Pentru a folosi aceeasi parolă, atingeti [Următorul].

### Puncte de acces anterioare

Vă puteți reconecta la puncte de acces anterioare automat dacă urmați pasul 4 de la "Utilizarea de Puncte de acces compatibile WPS" (1142).

- Pentru a vă conecta la dispozitiv prin intermediul punctului de acces, confirmati că dispozitivul tintă este deia conectat la el si apoi urmati procedura de la pasul 8 de la "Utilizarea de Puncte de acces compatibile WPS" (2142).
- Pentru a schimba puncte de acces, alegeti [Comut, retea] pe ecranul afișat când stabiliți o conexiune și apoi urmați fie procedura de la pasul 5 de la "Utilizarea de Puncte de acces compatibile WPS" (112) sau procedura de la pasul 2 de la "Conectare la Punctele de acces listate" (2144).

#### Înainte de utilizare

Ghid de bază

#### Ghid avansat

Informatii de bază despre aparat

Modul Auto / Mod hibrid auto

Alte moduri de fotografiere

Modul P

Mod Tv. Av. M si C

Mod redare

Functii wireless

Meniu de setări

Accesorii

Anexă
### Trimiteți imagini către un serviciu Web înregistrat

### Înregistrare de servicii web

Folosiți un smartphone sau calculator pentru a adăuga în aparat serviciile web pe care doriți să le folosiți.

- Un smartphone sau un calculator cu un browser şi conexiune la Internet sunt necesare pentru a definitiva setările aparatului pentru CANON iMAGE GATEWAY şi alte servicii web.
- Verificaţi CANON iMAGE GATEWAY pentru detalii despre browser (Microsoft Internet Explorer etc.), inclusiv setări şi informaţii referitoare la versiune.
- Pentru informații despre țările sau regiunile unde CANON iMAGE GATEWAY este disponibil, vizitați site-ul web Canon (http://www.canon.com/cig/).
- Trebuie să aveți un cont de servicii web altul decât CANON iMAGE GATEWAY dacă doriți să îl folosiți. Pentru detalii suplimentare, verificați site-urile web pentru fiecare serviciu pe care doriți să îl înregistrați.
- Este posibil să vi se solicite taxe pentru conexiunea ISP şi pentru punctul de acces.
  - CANON iMAGE GATEWAY oferă pentru descărcare şi ghiduri pentru utilizatori.

### Înregistrare CANON iMAGE GATEWAY

Conectați aparatul și CANON iMAGE GATEWAY adăugând CANON iMAGE GATEWAY ca un serviciu web destinație pe aparat. Va trebui să introduceți o adresă de email folosită pe calculator sau smartphone pentru a primi un mesaj de notificare după finalizarea setărilor de conectare.

email.

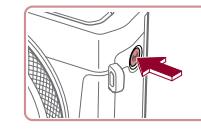

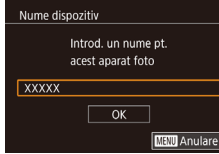

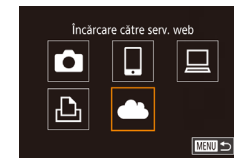

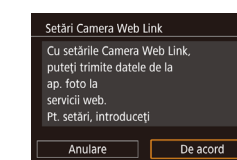

# Accesati meniul Wi-Fi. Apăsaţi butonul [((p))] Dacă este afisat ecranul [Nume dispozitiv], atingeți [OK]. 2 Alegeti [ Atingeți []] **3** Aprobați înțelegerea (agreement) pentru a introduce o adresă de

 Citiţi înţelegerea (agreement) afişată şi atingeţi [l Agree] (Sunt de acord).

# Înainte de utilizare Ghid de bază Ghid avansat Informatii de bază despre aparat Modul Auto / Mod hibrid auto Alte moduri de fotografiere Modul P Mod Tv. Av. M si C Mod redare Functii wireless Meniu de setări Accesorii Anexă Index

| Setări Camera Web Link     |
|----------------------------|
| Introd adresa e-mail       |
| pt a primi link de config. |
| XXXXX                      |
| Urmätor                    |
| MENU Anul                  |

| Setări Camera Web Link        |
|-------------------------------|
| Indroduceți un cod de 4 cifre |
| pt. vernicare la configurare  |
| ****                          |
| Următor                       |
| MENU Anula                    |
|                               |

#### Notificare

Canon v-a trimis un e-mail. Dacă nu primiti mesajul, verificati setările contului de e-mail. După primire, accesati URL-ul și efect. setările Camera Web Link

ОК

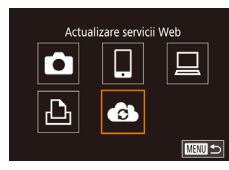

#### **4** Stabiliti o conexiune cu un punct de acces.

Conectati-vă la punctul de acces asa cum este descris la pasii 5 – 7 de la "Utilizarea de Puncte de acces compat bile WPS" (1142) sau pasii 2 – 4 de la "Conectare la Punctele de acces listate" ([]144).

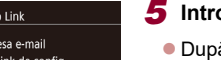

#### 5 Introduceti adresa de email.

- După ce aparatul este conectat la CANON iMAGE GATEWAY via punctul de acces, este afisat un ecran pentru introducerea adresei de email.
- Introduceti adresa de email si atingeti [Next] (Următorul).
- 6 Introduceți un număr de patru cifre.
- Introduceți un număr de patru cifre pe care îl doriți și atingeți [Next] (Următorul).
- Veţi avea nevoie de acest număr de patru cifre mai târziu când veți seta conectarea cu CANON iMAGE GATEWAY la pasul 8.

#### 7 Verificati mesaiul de notificare.

- După ce informațiile au fost trimise către CANON iMAGE GATEWAY, veti primi un mesai de notificare la adresa de email introdusă la pasul 5.
- Atingeți [OK] pe ecranul următor, care indică faptul că notificarea a fost trimisă.
- [ ] acum se schimbă în [ ].

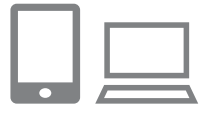

#### 8 Accesati pagina din mesaiul de notificare si finalizati setările pentru conectarea aparatului.

- De pe un calculator sau smartphone. accesati pagina din mesaiul de notificare.
- Urmati instructionile de pe ecran pentru a finaliza setările de pe pagina cu setările pentru conectarea aparatului.
- **9** Finalizati setările CANON iMAGE GATEWAY pe aparat.
- Atingeti [ ].
- [1] (1153) și CANON iMAGE GATEWAY sunt acum adăugate ca destinatii.
- Puteți adăuga şi alte servicii web. În acest caz, urmati instructiunile de la pasul 2 de la "Înregistrare alte servicii web" (147).

Asigurați-vă că aplicația de mail de pe calculator sau smartphone nu este configurată să blocheze email-uri de la anumite domenii. lucru care poate bloca primirea mesajului de notificare.

- Puteți modifica numele aparatului care este afișat pe ecranul de la pasul 1 (Q158).
- După ce v-ați conectat la dispozitive prin intermediul meniului Wi-Fi, destinațiile recente vor fi afișate primele când accesați meniul. Trageți la stânga sau la dreapta pentru a accesa ecranul de alegere al dispozitivului și configurați setarea.
- După ce ați atribuit o destinație de conectare Acțiunilor tactile (Q119), vă puteți reconecta automat la o destinație anterioară prin simpla realizare pe ecran a gestului atribuit.

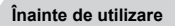

Ghid de bază

#### Ghid avansat

Informatii de bază despre aparat

Modul Auto / Mod hibrid auto

Alte moduri de fotografiere

Modul P

Mod Tv. Av. M si C

Mod redare

Functii wireless

Meniu de setări

Accesorii

Anexă

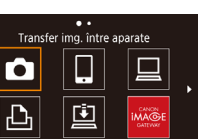

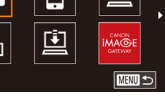

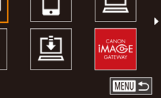

#### Înregistrare alte servicii web

Puteți adăuga aparatului și alte servicii web în plus față de CANON iMAGE GATEWAY.

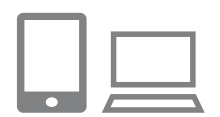

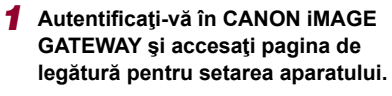

 De pe un calculator sau smartphone, accesaţi http://www.canon.com/cig/ pentru a vizita site-ul CANON iMAGE GATEWAY.

2 Configurati serviciul web pe care

Urmaţi instrucţiunile afişate pe

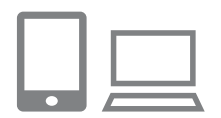

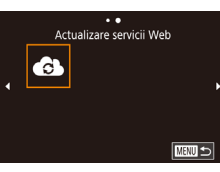

- serviciul web.
- 3 Alegeți [🚯].

doriti să îl folositi.

- Apăsaţi butonul [((
   <sup>(</sup>))].
- Mişcaţi la stânga sau dreapta pe ecranu şi apoi atingeţi [ ].

smartphone sau calculator pentru a seta

 Setările serviciului web sunt acum actualizate.

 Dacă se schimbă setările configurate, urmaţi aceşti paşi din nou pentru a actualiza setările aparatului.

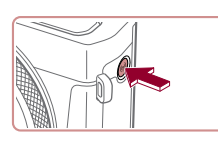

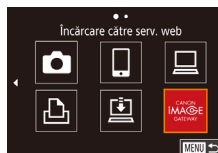

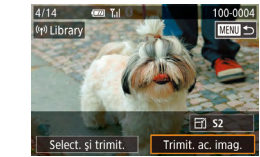

# Accesaţi meniul Wi-Fi. Apăsaţi butonul [((•))].

Încărcare imagini către servicii Web

#### 2 Alegeți destinația.

- Atingeţi simbolul serviciului Web pentru a vă conecta la el.
- Dacă sunt folosite mai multe destinaţii sau mai multe opţiuni de partajare cu un serviciu web, atingeţi elementul dorit pe ecranul [Selectare recipient] şi apoi apăsaţi butonul ()).

#### **3** Trimiteți o imagine.

- Mutați imaginile la stânga sau la dreapta pentru alege o imagine pe care doriți să o trimiteți și apoi atingeți [Trimit. ac. imag.].
- Atunci când încărcaţi pe YouTube, citiţi termenii serviciului şi atingeţi [De acord].
- După ce trimiteți imaginea, atingeți [OK] pe ecranul afişat pentru a vă întoarce la ecranul redării.

Înainte de utilizare

Ghid de bază

#### Ghid avansat

Informații de bază despre aparat

Modul Auto / Mod hibrid auto

Alte moduri de fotografiere

Modul P

Mod Tv, Av, M şi C

Mod redare

Funcții wireless

Meniu de setări

Accesorii

Anexă

Conexiunile au nevoie ca în aparat să existe un card de memorie cu imagini pe el.

- De asemenea, puteți trimite mai multe imagini deodată, puteți redimensiona imaginile și adăuga comentarii înainte de a le trimite (2151).
- Pentru a vedea imaginile încărcate pe CANON iMAGE GATEWAY pe un smartphone, încercați aplicația dedicată Canon Online Photo Album. Descărcați și instalați Canon Online Photo Album pentru iPhone și iPad din App Store sau pentru dispozi ivele cu Android din Google Play.

### Imprimarea imaginilor wireless de la o imprimantă conectată

Conectati aparatul la o imprimantă via Wi-Fi pentru a imprima după cum urmează.

Acești pași vă arată cum să folosiți aparatul ca un punct de acces, dar puteti folosi și un punct de acces deja existent (1138).

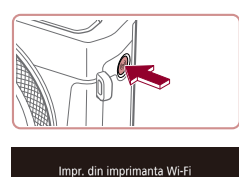

Ļ

Adăugare alt dispozitiv

Ó

₽

Selectare dispozitiv

Adăugare dispozitiv

Se așteaptă conectarea Conectare periferic la punctul de acces afisat SSID: XXXX XXXXX XXXX Parolă: XXXXXXXX Anulare

MENU 🕤

Comut. rețea

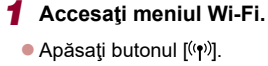

|                                                                             | aparat                          |
|-----------------------------------------------------------------------------|---------------------------------|
| <ul> <li>Accesați meniul Wi-Fi.</li> <li>Apăsați butonul [(۱۹)].</li> </ul> | Modul Auto /<br>Mod hibrid auto |
|                                                                             | Alte moduri de fotografiere     |
| 2 Alegeți [凸].                                                              | Modul P                         |
| ● Atingeļi [[-]].                                                           | Mod Tv, Av, M şi C              |
|                                                                             | Mod redare                      |
| <b>3</b> Alegeți [Adăugare dispozitiv].                                     | Funcții wireless                |
| Atingeţi [Adaugare dispozitiv].                                             | Meniu de setări                 |
|                                                                             | Accesorii                       |
| <ul> <li>SSID-ul aparatului şi parola sunt afişate.</li> </ul>              | Anexă                           |
|                                                                             | Index                           |
|                                                                             |                                 |

Informații de bază despre

Înainte de utilizare

Ghid avansat

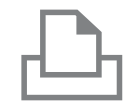

Selectare dispozitiv

Reîmprospătare

Printer1

#### 4 Conectați imprimanta la rețea.

 În meniul de setări Wi-Fi al imprimantei, alegeţi SSID-ul (numele reţelei) afişat pe aparat pentru a stabili o conexiune.

 În câmpul pentru parolă, introduceţi parola afişată pe aparat.

#### 5 Alegeți imprimanta.

Atingeţi numele imprimantei.

Căutare finalizată

#### 6 Alegeți o imagine.

 Deplasaţi-vă la stânga sau la dreapta pe ecran pentru a alege o imagine.

#### 7 Accesați ecranul de imprimare.

 Apăsaţi butonul [<sup>®</sup>], alegeţi [<sup>L</sup>] şi apoi apăsaţi butonul [<sup>®</sup>] din nou.

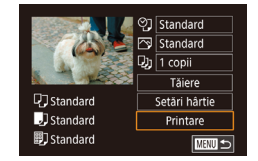

#### 8 Imprimați imaginea.

- Pentru a anula conectarea, apăsaţi butonul [(יףי)] şi atingeţi [OK] în ecranul de confirmare a deconectării.

 Conexiunile au nevoie ca în aparat să existe un card de memorie cu imagini pe el.

- După ce v-aţi conectat la dispozitive prin intermediul meniului Wi-Fi, destinaţiile recente vor fi afişate primele când accesaţi meniul Wi-Fi. Vă puteţi conecta uşor din nou dacă alegeţi dispozi ivul. Pentru a adăuga un dispozitiv nou, trageţi la stânga sau la dreapta pentru a accesa ecranul de alegere al dispozitivului şi configuraţi setarea.
- Dacă doriți să nu fie afişate ultimele dispozitive, alegeți MENU (<sup>2</sup>29) > fila [<sup>4</sup>4] > [Setări comunicare wireless] > [Setări Wi-Fi] > [Istor. ţint.] > [Dezac.].
- Pentru a vă conecta fără a introduce o parolă la pasul 4, alegeți MENIU (<sup>2</sup>29) > fila [<sup>4</sup>4] > [Setări comunicare wireless] > [Setări Wi-Fi] > [Parolă] > [Dezac.]. [Parolă] nu mai este afişat în ecranul cu afişarea SSID (pasul 3).
- Pentru a folosi un alt punct de acces, urmaţi paşii 3 4 de la "Folosirea unui alt punct de acces" (<sup>[[1]</sup>]138).

Înainte de utilizare

Ghid de bază

#### Ghid avansat

Informații de bază despre aparat

Modul Auto / Mod hibrid auto

Alte moduri de fotografiere

Modul P

Mod Tv, Av, M şi C

Mod redare

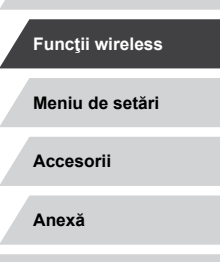

### Transmiterea de imagini către alt aparat

Conectați două aparate prin Wi-Fi și trimiteți imaginile de la un aparat la altul după cum urmează.

 Puteți conecta prin Wi-Fi doar aparatele Canon compat bile Wi-Fi. Nu vă puteți conecta la un aparat Canon decât dacă este compatibil Wi-Fi, chiar dacă este compatibil cu carduri FlashAir/Eye-Fi.

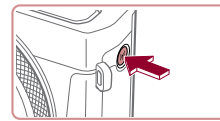

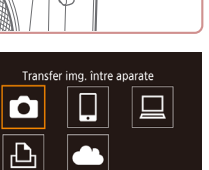

| Selectare dis | pozitiv      |        |
|---------------|--------------|--------|
| Adăugare dis  | pozitiv      |        |
|               |              |        |
|               |              |        |
|               |              |        |
|               | Adăugare alt |        |
|               | dispozitiv   |        |
|               |              | MENU 1 |
|               |              |        |

### Accesați meniul Wi-Fi.

Apăsaţi butonul [<sup>((</sup>)]].

Alegeţi [D].
Atingeţi [D].

#### 3 Alegeţi [Adăugare dispozitiv].

- Atingeţi [Adăugare dispozitiv].
- Urmaţi paşii 1 3 de pe aparatul-ţintă.
- Informaţiile despre conexiunea aparatului vor fi adăugate când mesajul [Iniţiaz. conect. la aparat foto ţintă] va fi afişat pe ambele ecrane ale aparatelor.

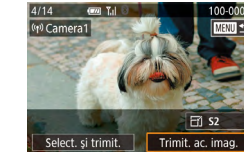

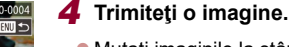

- Mutaţi imaginile la stânga sau la dreapta pentru alege o imagine pe care doriţi să o trimiteţi şi apoi atingeţi [Trimit. ac. imag.].
- [Transfer încheiat] este afişat după ce imaginea este trimisă şi ecranul pentru transferul imaginilor este afişat din nou.
- Pentru a vă deconecta, atingeţi [MANU] în colţul din dreapta sus al ecranului şi apoi atingeţi [OK] în ecranul de confirmare.
- Conexiunile au nevoie de un card de memorie în aparat.
- După ce v-aţi conectat la dispozitive prin intermediul meniului Wi-Fi, destinaţiile recente vor fi afişate primele când accesaţi meniul Wi-Fi. Vă puteţi conecta uşor din nou dacă alegeţi dispozi ivul. Pentru a adăuga un dispozitiv nou, trageţi la stânga sau la dreapta pentru a accesa ecranul de alegere al dispozitivului şi configuraţi setarea.
- Dacă doriţi să nu fie afişate ultimele dispozitive, alegeţi MENU (<sup>[2]</sup>29) > fila [¥4] > [Setări comunicare wireless] > [Setări Wi-Fi] > [Istor. ţint.] > [Dezac.].
- De asemenea, puteți trimite mai multe imagini deodată și puteți modifica dimensiunea imaginii înainte de a o trimite (µ151).
- După ce ați atribuit o destinație de conectare Acţiunilor tactile (µ119), vă puteți reconecta automat la o destinație anterioară prin simpla realizare pe ecran a gestului atribuit.

Înainte de utilizare

Ghid de bază

#### Ghid avansat

Informații de bază despre aparat

Modul Auto / Mod hibrid auto

Alte moduri de fotografiere

Modul P

Mod Tv, Av, M şi C

Mod redare

Funcții wireless

Meniu de setări

Accesorii

Anexă

### Opţiuni trimitere imagini

Puteți alege mai multe imagini pentru a le trimite deodată și puteți modifica rezoluția (dimensiunea) imaginii înainte de a o trimite. Anumite servicii Web vă permit să adnotați imaginile pe care le trimiteți.

### Transmiterea mai multor imagini

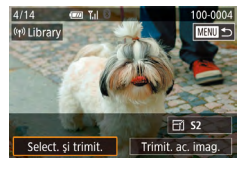

- 1 Alegeți [Selectați și trimiteți].
- Pe ecranul pentru transferul imaginii, atingeţi [Selectaţi şi trimiteţi].

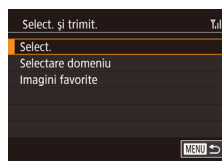

Alegerea unei imagini individuale

- 2 Alegeți o metodă de selecție.
- Atingeţi o metodă de selectare, apoi apăsaţi butonul (<sup>®</sup>).

#### 2 Alegeţi o imagine.

- Dacă atingeți o imagine pentru a fi trimisă îi va ataşa o etichetă cu simbolul [√].
- Pentru a anula selectarea, atingeţi din nou. [√] nu va mai fi afişat.
- Repetaţi acest proces pentru a alege imagini suplimentare.
- După ce terminaţi de ales imaginile, apăsaţi butonul [MENU].
- Atingeţi [OK].
- **3** Trimiteți imaginile.
- Atingeți [Trimitere].

 De asemenea, puteți alege imagini la pasul 2 mişcând butonul de zoom de două ori către [Q] pentru a accesa afişajul cu o singură imagine şi apoi atingând imaginile.

#### Selectarea unui interval

#### **1** Alegeți [Selectare domeniu].

 Urmând pasul 2 de la "Transmiterea mai multor imagini" (<sup>[]</sup>151), alegeți [Selectare domeniu] şi apăsați butonul [<sup>(\*)</sup>].

#### Înainte de utilizare

Ghid de bază

#### Ghid avansat

Informații de bază despre aparat

Modul Auto / Mod hibrid auto

Alte moduri de fotografiere

Modul P

Mod Tv, Av, M şi C

Mod redare

Funcții wireless

Meniu de setări

Accesorii

Anexă

Index

#### Alegeți [Selectare].

 Urmând pasul 2 de la "Transmiterea mai multor imagini" ( 151), alegeţi [Selectare] şi apăsaţi butonul [ ].

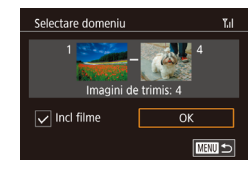

#### 2 Alegeţi imaginile.

- Urmaţi paşii 2 3 de la "Selectare interval" (114) pentru a alege imaginile.
- Pentru a include filme, atingeţi pentru a adăuga [/] la [Incl. filme].
- Atingeţi [OK].

### 3 Trimiteţi imaginile.

Atingeţi [Trimitere].

#### Transmiterea imaginilor favorite

Trimiteți doar imaginile etichetate ca Favorite (QQ 118).

### Alegeţi [Imagini favorite].

- Urmând pasul 2 de la "Transmiterea mai multor imagini" ( 151), alegeţi [Imagini favorite] şi apăsaţi butonul ( ].
- Este afişat un ecran pentru selectarea imaginilor etichetate ca favorite. Dacă nu doriţi să includeţi o anumită imagini, atingeţi acea imagine pentru a îndepărta bifa [√].
- După ce terminați de ales imaginile, apăsați butonul [MENU].
- Atingeţi [OK].

### 2 Trimiteţi imaginile.

• Atingeți [Trimitere].

 La pasul 1, [Imagini favorite] nu este disponibil decât dacă aţi etichetat imagini ca favorite.

### Note la transmiterea imaginilor

- În funcție de starea reţelei pe care o utilizați, este pos bil să dureze mai mult să trimiteți un film. Nu uitați să verificați din când în când nivelul bateriei aparatului.
- Serviciile web pot limita numărul de imagini sau durata filmelor pe care le puteți trimite.
- Când trimiteţi filme către smartphone-uri, calitatea imaginii poate depinde în funcţie de smartphone. Pentru detalii, consultaţi manualul de instrucţiuni al smartphone-ului.
- Pe ecran, puterea semnalului wireless este indicată de următoarele simboluri.

 $[\Upsilon_{I}]$  ridicat,  $[\Upsilon_{I}]$  mediu,  $[\Upsilon]$  scăzut,  $[\Upsilon]$  slab

 Trimiterea imaginilor către servicii Web va dura mai puţin când trimiteţi imagini care au fost deja trimise către server-ul CANON iMAGE GATEWAY.

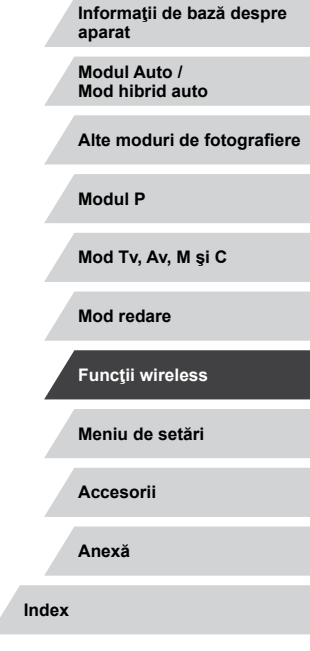

Înainte de utilizare

Ghid de bază

Ghid avansat

### Alegerea numărului de pixeli de înregistrare (Dimensiunea imaginii)

Pe ecranul pentru transferul imaginii, puteți alege rezoluția (dimensiunea) imaginilor care urmează a fi trimise dacă atingeți I

- Pentru a trimite imagini la dimensiunea originală, selectati [Nu] ca optiune de redimensionare.
- Dacă alegeți [S2] imaginile care sunt mai mari decât dimensiunea selectată înainte de trimitere vor fi redimensionate
- Filmele nu pot fi redimensionate.

#### Dimensiunea imaginii poate fi configurată și în MENIU (29) > fila [4] > [Setări comunicare wireless] > [Setări Wi-Fi] > [Redim. pt. trimitere].

### Adăugarea de comentarii

Folosind aparatul, puteți adăuga comentarii imaginilor pe care le trimiteți către adrese de email, servicii de rețele sociale, etc. Numărul de caractere si simboluri care pot fi introduse poate diferi în funcție de serviciul Web.

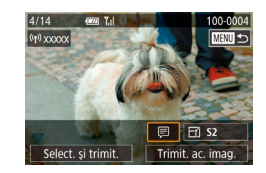

#### Accesati ecranul pentru a adăuga comentarii.

- Pe ecranul pentru transferul imaginii. atingeti 🗐
- 2 Adăugați un comentariu (130).
- 3 Trimiteți imaginea.
- Când nu este introdus un comentariu, comentariul care este setat în CANON iMAGE GATEWAY este trimis automat
- Puteți adnota mai multe imagini înainte de a le trimite. Acelaşi comentariu este adăugat tuturor imaginilor trimise împreună.

### Transmiterea imaginilor în mod automat (Image Sync)

Imaginile de pe cardul de memorie care nu au fost transferate deja pot fi trimise către un calculator sau serviciu web prin intermediul CANON IMAGE GATEWAY

Imaginile nu pot fi trimise doar către servicii web.

### Pregătiri inițiale

#### Pregătirea aparatului

Înregistrați [] ca destinație.

Pe calculatorul tintă, veți instala și configura Image Transfer Utility, un software gratuit compatibil cu Image Sync.

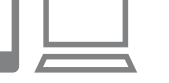

#### 1 Adăugati [1] ca destinatie.

- Adăugați []] ca destinație, așa cum este descris în ..Înregistrare CANON iMAGE GATEWAY" (2145).
- Pentru a include un serviciu Web ca destinatie, autentificati-vă în CANON iMAGE GATEWAY (145), selectați modelul aparatului, accesati ecranul de setări pentru serviciul Web si alegeti serviciul Web destinatie din setările Image Sync, Pentru detalii, consultati meniul Help (Ajutor) al CANON iMAGE GATEWAY.

#### Înainte de utilizare

Ghid de bază

#### Ghid avansat

Informatii de bază despre aparat

Modul Auto / Mod hibrid auto

Alte moduri de fotografiere

Modul P

Mod Tv. Av. M si C

Mod redare

Functii wireless

Meniu de setări

Accesorii

Anexă

- 2 Alegeți tipul de imagini care urmează să fie trimise (doar când trimiteți filme cu imagini).
- Apăsaţi butonul MENUJ, alegeţi [Setări comunicare wireless] de la fila [¥4] şi apoi alegeţi [Setări Wi-Fi] (<sup>[2]</sup>29).
- Alegeţi [Sincronizare imagine], apăsaţi butonul () şi apoi alegeţi [Fotografii/ Filme].

#### Pregătirea calculatorului

Instalați și configurați software-ul pe calculatorul țintă.

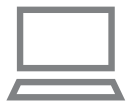

#### Instalați Image Transfer Utility.

- Instalaţi Image Transfer Utility pe un calculator conectat la Internet urmând paşii 1 - 2 de la "Instalare CameraWindow" (Д140).
- Image Transfer Utility poate fi descărcat de pe pagina de setări Image Sync din CANON iMAGE GATEWAY (<sup>2</sup>153).

### 2 Înregistraţi aparatul.

- Windows: În bara de lucru, faceţi clic dreapta pe []] şi apoi faceţi clic pe [Add new camera].
- Mac OS: În bara meniului, faceţi clic pe [ ] şi apoi faceţi clic pe [Add new camera].
- Este afişată o listă a aparatelor conectate la CANON iMAGE GATEWAY. Alegeţi aparatul de la care vor fi trimise imaginile.
- Imediat ce aparatul este înregistrat şi calculatorul este pregătit să primească imagini, simbolul se schimbă în []].

Înainte de utilizare

Ghid de bază

#### Ghid avansat

Informații de bază despre aparat

Modul Auto / Mod hibrid auto

Alte moduri de fotografiere

Modul P

Mod Tv, Av, M şi C

Mod redare

Funcții wireless

Meniu de setări

Accesorii

Anexă

### Transmiterea de imagini

Imaginile trimise din aparat sunt salvate automat pe calculator. Dacă nu este pornit calculatorul către care doriți să trimiteți imaginile, acestea vor fi stocate temporar pe server-ul CANON iMAGE GATEWAY. Imaginile stocate sunt șterse periodic, așa că asigurați-vă că porniți calculatorul și salvați imaginile.

- Trimiteți imaginile.
- Urmaţi paşii 1 2 de la "Încărcare imagini către servicii Web" ( 147) şi alegeţi [ 1].
- Imaginile trimise sunt etichetate cu simbolul 1.

#### 2 Salvaţi imaginile în calculator.

- Imaginile sunt salvate automat pe calculator când îl porniţi.
- Imaginile sunt trimise automat către servicii web de pe server-ul CANON iMAGE GATEWAY, chiar dacă este oprit calculatorul.

Atunci când trimiteți imagini, este bine să folosiți o baterie complet încărcată.

- Chiar dacă imaginile au fost importate pe calculator prin alte metode, orice imagine care nu a fost trimisă către calculator prin intermediul CANON iMAGE GATEWAY va fi trimisă către calculator.
- Trimiterea este mai rapidă când destinaţia este un calculator aflat în aceeaşi reţea cu aparatul, deoarece imaginile sunt trimise via un punct de acces în loc de CANON iMAGE GATEWAY.
   Imaginile stocate în calculator sunt trimise către CANON iMAGE GATEWAY, deci calculatorul trebuie să fie conectat la Internet.

# Vizualizarea imaginilor trimise prin intermediul Image Sync pe smartphone

Dacă instalați aplicația Canon Online Photo Album (Canon OPA) pe smartphone vă permite să vizualizați și să descărcați pe smartphone imaginile trimise de Image Sync în timp ce sunt salvate temporar pe serverul CANON iMAGE GATEWAY.

Înainte, activați accesul smartphone-ului după cum urmează.

- Asiguraţi-vă că aţi finalizat setările descrise la "Pregătirea calculatorului" (Â154).
- Descărcaţi şi instalaţi Canon Online Photo Album pentru iPhone şi iPad din App Store sau pentru dispozitivele cu Android din Google Play.
- Autentificați-vă în CANON iMAGE GATEWAY (<sup>[]</sup>145), selectați modelul aparatului, accesați ecranul de setări pentru serviciul Web și activați opțiunea pentru a putea vizualiza și descărca de pe un smartphone din setările Image Sync. Pentru detalii, consultați meniul Help (Ajutor) al CANON iMAGE GATEWAY.
  - După ştergerea imaginilor stocate temporar pe serverul CANON iMAGE GATEWAY, acestea nu mai pot fi vizualizate.
  - Imaginile trimise înainte de activarea opţiuni de vizualizare şi descărcare de pe smartphone în setările Image Sync, nu pot fi accesate în acest mod.

 Pentru instrucțiuni despre Canon Online Photo Album, consultați meniul Help (Ajutor) al Canon Online Photo Album. Înainte de utilizare

Ghid de bază

#### Ghid avansat

Informații de bază despre aparat

Modul Auto / Mod hibrid auto

Alte moduri de fotografiere

Modul P

Mod Tv, Av, M şi C

Mod redare

Funcții wireless

Meniu de setări

Accesorii

Anexă

# Utilizarea unui Smartphone pentru a vizualiza imaginile din aparat şi pentru a

Puteți realiza următoarele acțiuni cu aplicația Camera Connect pentru telefoanele inteligente.

- Răsfoiți imaginile de pe aparat și salvați-le pe telefonul inteligent
- Imagini cu geotag de pe aparat (
  156)
- Cotrolul aparatului de la distanță dintr-un Smartphone (Q156)

#### Setările de confidențialitate trebuie configurate înainte pentru a permite vizualizarea imaginilor pe smartphone (µ137, µ158).

### Geotagging de imagini pe aparat

Datele GPS înregistrate pe un telefon inteligent folosind aplicația dedicată Camera Connect pot fi adăugate imaginilor de pe aparat. Imaginile sunt etichetate cu informații care includ latitudinea, longitudinea și altitudinea.

- Înainte de a fotografia, asigurați-vă că data și ora și fusul orar local sunt setate corect, așa cum este descris în "Setarea datei și a orei" (Q20). De asemenea, urmați pașii de la "Fus orar" (Q165) pentru a specifica orice destinație de fotografiere din alte fusuri orare.
- Este posibil să fiţi localizaţi sau identificaţi de alte persoane dacă folosiţi date despre locul în care vă aflaţi în fotografiile sau filmele cu geotag. Aveţi grijă atunci când împărtăşiţi aceste imagini cu alţii, de exemplu când postaţi imaginile on-line, unde le pot vedea toţi.

### <sup>l</sup> Cotrolul aparatului de la distanță dintr-un Smartphone

#### Controlul aparatului prin Wi-Fi

De asemenea, puteți fotografia de la distanță folosind un smartphone.

Setările de confidențialitate trebuie configurate înainte pentru a permite vizualizarea tuturor imaginilor (🎞 137).

#### 1 Securizați aparatul.

- Stabilizaţi aparatul folosind un trepied sau prin alte metode.
- 2 Conectați aparatul și smartphone-ul (
  137).
- În setările de confidenţialitate, alegeţi [Da].
- 3 Alegeți Fotografiere Live View de la distanță.
- În Camera Connect de pe telefonul inteligent, alegeți [Remote live view shooting] (fotografiere de la distanță).
- Când aparatul este pregătiti pentru fotografierea de la distanţă, o imaginea din aparat va fi afişată pe smartphone.
- În acest moment un mesaj este afişat pe aparat şi toate operaţiunile (cu excepţia apăsării butonului PORNIT/OPRIT) sunt dezactivate.

### Fotografiați.

Folosiţi smartphone-ul pentru a fotografia.

Înainte de utilizare

Ghid de bază

#### Ghid avansat

Informații de bază despre aparat

Modul Auto / Mod hibrid auto

Alte moduri de fotografiere

Modul P

Mod Tv, Av, M şi C

Mod redare

Funcții wireless

Meniu de setări

Accesorii

Anexă

- Filmarea nu este disponibilă.
- Focalizarea poate dura mai mult.
- Afişarea imaginii sau declanşarea obturatorului poate fi întârziată, în funcție de starea conexiunii.
- Orice mişcare ştearsă a subiectului indicată pe smartphone din cauza conexiunii nu va afecta imaginea înregistrată.
  - Imaginile realizate nu sunt transferate către smartphone. Folosiţi smartphone-ul pentru a răsfoi şi transfera imaginile din aparat.

#### Controlul aparatului prin Bluetooth

Puteți folosi un smartphone compatibil Bluetooth pentru fotografiere de la distanță și pentru schimbarea imaginii afișate. Acest lucru este convenabil dacă doriți să vă conectați rapid în timp ce fotografiați sau dacă doriți să controlați redarea în timp ce aparatul este conectat la un televizor.

### 1 Pregătiți aparatul.

- Setaţi modul de fotografiere şi funcţiile de fotografiere pe aparat.
- Stabilizaţi aparatul folosind un trepied sau prin alte metode când înregistraţi.

# 2 Conectaţi aparatul şi smartphone-ul ( 133).

 Verificaţi dacă a fost realizată conexiunea Bluetooth.

#### **3** Alegeți telecomandă Bluetooth.

- În Camera Connect de pe smartphone, alegeţi [Bluetooth remote controller] (telecomandă Bluetooth).
- Ecranul smartphone-ului se schimbă într-un ecran pentru control de la distanţă prin Bluetooth.

#### **4** Fotografiere şi schimbare imagini.

 Folosiţi smartphone-ul pentru a fotografia în modul de fotografiere şi pentru a schimba imaginile în modul redare.

[Bluetooth remote controller] (telecomandă Bluetooth) nu este disponibilă când este conectat prin Wi-Fi.

Puteți verifica starea conexiunii Bluetoo h verificând simbolul de pe ecran (🕮 133).

Înainte de utilizare

Ghid de bază

#### Ghid avansat

Informații de bază despre aparat

Modul Auto / Mod hibrid auto

Alte moduri de fotografiere

Modul P

Mod Tv, Av, M și C

Mod redare

Funcții wireless

Meniu de setări

Accesorii

Anexă

### Editare sau ştergere setări Wi-Fi

Editați sau ștergeți setările Wi-Fi după cum urmează.

### Editarea informațiilor de conectare

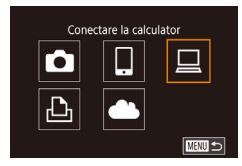

| Selectare   | dispozitiv                          |      |
|-------------|-------------------------------------|------|
| Adăugare    | dispozitiv                          |      |
| Editare dis | spozitiv                            |      |
| Windows1    |                                     |      |
| My PC       |                                     |      |
|             | Şterg. sau modif.<br>info conectare | MENU |

| Editare dispozitiv |
|--------------------|
| Windows1           |
| My PC              |
|                    |
|                    |
|                    |
|                    |
| MENU               |

#### Accesați meniul Wi-Fi și alegeți dispozitivul pe care doriți să îl editați.

- Apăsaţi butonul [((<sup>ę</sup>))].
- Mutați la stânga sau la dreapta pentru a accesa ecranul de alegere al dispozitivului şi apoi atingeți simbolul dispozitivului pe care doriți să îl editați.

#### Alegeți [Editare dispozitiv].

 Atingeţi [Editare dispozitiv] şi apoi apăsaţi butonul [@].

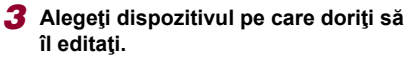

 Atingeţi dispozitivul pe care doriţi să îl editaţi şi apoi apăsaţi butonul [@].

# 4 Alegeţi articolul pe care doriţi să îl editaţi.

- Atingeţi elementul pe care doriţi să îl editaţi.
- Articolele pe care le puteţi modifica depind de dispozitiv sau serviciu.

|                                  |   | Conexiune |   |   |               |  |
|----------------------------------|---|-----------|---|---|---------------|--|
| Articole care pot fi configurate | Ō |           |   | Ъ | Servic<br>web |  |
| [Modif. nume dispozitiv] (🛄 158) | 0 | 0         | 0 | 0 | -             |  |
| [Vizualizare setări] (🛄 159)     | - | 0         | - | - | -             |  |
| [Şterg. info comunicare] (🛄158)  | 0 | 0         | 0 | 0 | -             |  |

O : Configurabil - : Nu poate fi configurat

Windows1

Vizualiz, setări

Modif. nume dispozitiv

Sterg, info comunicare

#### Modificarea pseudonimului unui dispozitiv

Puteți modifica pseudonimele dispozitivelor (denumirile de afişare) care sunt afişate pe aparat.

- Urmând pasul 4 de la "Editarea informaţiilor de conectare" (<sup>[[]</sup>158), alegeţi [Modif. nume dispozitiv] şi apăsaţi butonul [<sup>[®]</sup>].
- Apăsați butonul [ 🛞 ] și o tastatură va fi afișată. Introduceți noul pseudonim ( 📖 30).

# Stergerea informațiilor de conectare

Dezac.

Modificare nume

dispozitiv

Ştergeţi informaţiile despre conectare (informaţiile despre dispozitivele la care v-aţi conectat) după cum urmează.

- Şterg. info comunicare

   Urmând informaţ
   alegeţi [
   butonul
   După ce
   Anulare
   OK
   Urmând informaţ
   Anulare
   OK
   Urmând informaţ
   Urmând informaţ
   Bupă ce
   Informaț
   Informaț
   Informaț
   Informaț
   Informaț
   Informaț
   Informaț
   Informaț
   Informaț
   Informaț
   Informaț
   Informaț
   Informaț
   Informaț
   Informaț
   Informaț
   Informaț
   Informaț
   Informaț
   Informaț
   Informaț
   Informaț
   Informaț
   Informaț
   Informaț
   Informaț
   Informaț
   Informaț
   Informaț
   Informaț
   Informaț
   Informaț
   Informaț
   Informaț
   Informaț
   Informaț
   Informaț
   Informaț
   Informaț
   Informaț
   Informaț
   Informaț
   Informaț
   Informaț
   Informaț
   Informaț
   Informaț
   Informaț
   Informaț
   Informaț
   Informaț
   Informaț
   Informaț
   Informaț
   Informaț
   Informaț
   Informaț
   Informaț
   Informaț
   Informaț
   Informaț
   Informaț
   Informaț
   Informa
  - Urmând pasul 4 de la "Editarea informaţiilor de conectare" ( 158), alegeţi [Şterg. info comunicare] şi apăsaţi butonul ( ].
  - După ce apare [ştergeţi?], atingeţi [OK].
  - Informaţiile despre conectare vor fi şterse.

Înainte de utilizare

Ghid de bază

#### Ghid avansat

ii

| Informații de | bază | despre |
|---------------|------|--------|
| aparat        |      |        |

Modul Auto / Mod hibrid auto

Alte moduri de fotografiere

Modul P

Mod Tv, Av, M şi C

Mod redare

Funcții wireless

Meniu de setări

Accesorii

Anexă

#### Specificarea imaginilor care pot fi văzute de pe smartphone

Specificați ce imagini de pe cardul de memorie din aparat pot fi vizualizate de pe smartphone-uri conectate la aparat.

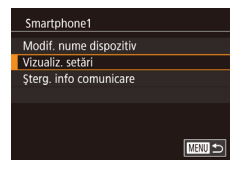

• Alegeți [Vizualiz. setăr] la pasul 4 de la "Editarea informatiilor de conectare" (Q158) și alegeți opțiunea dorită.

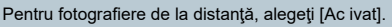

#### Modificarea numelui aparatului

Standard

XXXXX

Setati numele aparatului foto

Introd, un nume pt. acest aparat foto

Oper, prin at,

Unit.măsură

Wi-Fi conectat Setări comunicare wireless

Setări Wi-Fi

Setäri Bluetooth Nume

Resetare setări

Nume

XXXXX

Setări blocare aut ecran

Setări comunicare wireless

SETUP4

Modificați numele aparatului (afișat pe dispozitivele conectate) așa cum doriți.

#### 1 Alegeți [Setări comunicare wireless].

Apăsaţi butonul MENU] şi alegeţi [Setări comunicare wireless] de la fila [44] (29).

#### 2 Alegeți [Nume].

• Alegeți [Nume] și apăsați butonul [@].

#### 3 Schimbati pseudonimul.

- Apăsați butonul [@] pentru a accesa tastatura (230) și apoi introduceți un nume.
- Un mesaj este afişat dacă pseudonimul pe care l-ați introdus începe cu un simbol sau spațiu. Apăsați butonul [20] și introduceți un alt pseudonim.
- Puteți modifica și numele din ecranul [Nume dispozitiv] afișat când folosiți prima dată Wi-Fi. În acest caz, selectați căsuța pentru text, apăsați butonul ()) pentru a accesa tastatura și apoi introduceți un nume nou.

| Înainte de utilizare                |
|-------------------------------------|
| Ghid de bază                        |
| Ghid avansat                        |
| Informații de bază despre<br>aparat |
| Modul Auto /<br>Mod hibrid auto     |
| Alte moduri de fotografiere         |
| Modul P                             |
| Mod Tv, Av, M şi C                  |
| Mod redare                          |
| Funcții wireless                    |
| Meniu de setări                     |
| Accesorii                           |
| Anexă                               |
| Index                               |

### Revenirea la setările implicite pentru Wi-Fi

Reveniți la setările implicite pentru Wi-Fi dacă transferați dreptul de proprietate al aparatului altei persoane sau dacă vă debarasați de acesta. Dacă resetați setările Wi-Fi veți șterge și toate setările pentru servicii web. Asigurați-vă că doriți să resetați toate setările Wi-Fi înainte de a utiliza această opțiune.

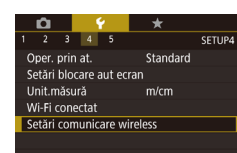

# Alegeţi [Setări comunicare wireless].

 Apăsaţi butonul MENU] şi alegeţi [Setări comunicare wireless] de la fila [¥4] (<sup>((1)</sup>29).

#### Setări comunicare wireless Setări Wi-Fi Setări Bluetooth Nume xXXXXX Resetare setări Resetare setări Resetați toate set. de comunic. wireless la valorile implicite

#### **2** Alegeți [Resetare setări].

 Alegeţi [Resetare setări] şi apoi apăsaţi butonul (<sup>®</sup>)].

#### **3** Reveniți la setările implicite.

- Atingeţi [OK].
- Setările Wi-Fi sunt acum resetate.
- Pentru a reseta alte setări (în afară de Wi-Fi) la valorile implicite, alegeți [Reset ap. foto] de la fila [¥5] (<sup>1</sup>[169).

# Ştergerea informaţiilor pentru dispozitivele cuplate prin Bluetooth

Setări comunicare wireless

Bluetooth disponibil

Activat

MENU 🕤

Setări Wi-Fi

Nume

Setări Bluetooth

Resetare setări

Setări Bluetooth

Verificare adresă

Verif/sterg info conexiune

Verif/sterg info conexiune

Sterge informatiile despre

ОК

dispozitivele la care

v-ati conectat

Anulare

Bluetooth

Înainte de cuplarea cu un alt smartphone, ştergeţi informaţiile despre orice smartphone care a fost conectat anterior.

- Alegeți [Setări Bluetooth].
- Apăsaţi butonul [MENU] şi alegeţi fila [¥4] > [Setări comunicare wireless] > [Setări Bluetooth].
- **2** Alegeți [Verif/şterg info conexiune].
- Alegeţi [Verif/şterg info conexiune] şi apoi apăsaţi butonul [<sup>®</sup>].

#### **3** Ştergeţi informaţiile.

- Pe ecranul [Verif/şterg info conexiune], apăsaţi butonul []].
- Când este afişat [Şterge informaţiile despre dispozitivele la care v-aţi conectat], atingeţi [OK].

#### 4 Ştergeţi informaţiile aparatului.

 În meniul de setări pentru Bluetooth de pe smartphone, ştergeţi informaţiile aparatului înregistrat pe smartphone.

#### Înainte de utilizare

Ghid de bază

#### Ghid avansat

Informații de bază despre aparat

Modul Auto / Mod hibrid auto

Alte moduri de fotografiere

Modul P

Mod Tv, Av, M şi C

Mod redare

Funcții wireless

Meniu de setări

Accesorii

Anexă

### Meniu de setări

Personalizați sau reglați funcțiile aparatului pentru mai mult confort

### Reglarea funcțiilor de bază ale aparatului

Pot fi configurate setările MENIULUI (29) de la filele [41, [42], [43], [4] și [4]. Personalizați funcțiile folosite în mod obișnuit după cum doriți, pentru mai mult confort.

### Stocare de imagini pe bază de date

În loc să salvați imagini în directoarele create în fiecare lună, puteți pune aparatul să creeze directoare în fiecare zi când fotografiati pentru a stoca fotografiile realizate în ziua respectivă.

- 0 4 \* apoi alegeți [Zilnic]. Zilnic
- Alegeți [Creare folder] de la fila [¥1] și
  - Imaginile vor fi salvate în directoare create la data fiecărei fotografieri.

### Numerotare fisier

Creare folder

Fotografiile sunt numerotate în mod automat în ordinea secvențelor (0001 - 9999) și salvate în directoare a câte 2000 de fotografii. Puteți modifica modul în care aparatul alege numerele de fișier.

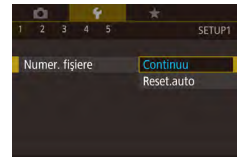

• Alegeți [Numer. fișiere] de la fila [¥1] și apoi alegeti o optiune.

| Continuu    | Imaginile sunt numerotate consecutiv (până la<br>fotografia cu numărul 9999 efectuată/salvată) chiar<br>dacă schimbați cardurile de memorie. |
|-------------|----------------------------------------------------------------------------------------------------|
| Reset. auto | Numerotarea imaginilor se resetează de la 0001<br>dacă schimbați cardurile de memorie sau atunci<br>când creați un nou director.             |

#### Înainte de utilizare

Ghid de bază

#### Ghid avansat

Informatii de bază despre aparat

Modul Auto / Mod hibrid auto

Alte moduri de fotografiere

Modul P

Mod Tv, Av, M și C

Mod redare

Functii wireless

Meniu de setări

Accesorii

Anexă

| • 🕅 r c

Indiferent de opţiunea selectată la această setare, fotografiile pot fi numerotate în mod consecutiv după ultimul număr al imaginilor de pe cardurile de memorie introduse. Pentru a începe salvarea fotografiilor de la 0001, folosiți un card de memorie nescris (sau formatat, <sup>21</sup>, <sup>21</sup>62).

### Formatarea cardurilor de memorie

Înainte de a folosi un card de memorie nou sau un card formatat cu alt dispozitiv, trebuie să formatați cardul cu acest aparat. Formatarea șterge toate datele de pe cardul de memorie. Înainte de formatare, copiați imaginile de pe cardul de memorie pe un calculator sau luați alte măsuri pentru a le proteja.

2 Alegeti [OK].

Atingeti [OK].

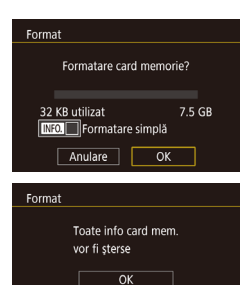

Anulare

#### **3** Formatați cardul de memorie.

Accesati ecranul [Formatare].

apăsați butonul [@].

• Alegeti [Formatare] de la fila [¥1] și apoi

- Pe ecranul de confirmare afişat ulterior, atingeți [OK] pentru a începe formatarea.
- Când aţi terminat formatarea, mesajul [Formatare card memorie finalizată] va fi afişat. Atingeţi [OK].
- Prin formatarea sau ştergerea datelor de pe un card de memorie, schimbaţi doar informaţiile de ges ionare a fişierului de pe card iar acest lucru nu reprezintă o garanţie a ştergerii complete a conţinutului. Atunci când transferaţi sau vă debarasaţi de cardurile de memorie, luaţi măsuri de protejare a informaţiilor personale, dacă este necesar, de exemplu, prin distrugerea fizică a cardurilor.

 Capacitatea totală a cardului indicată pe ecranul de formatare poate fi mai mică decât capacitatea declarată.

#### Formatare simplă

Efectuați formatare simplă în aceste cazuri: [Eroare card memorie] este afișat, aparatul nu funcționează corect, citirea/scrierea cardului de memorie merge lent, fotografierea în rafală funcționează lent sau înregistrarea filmelor se oprește brusc. Formatarea simplă șterge toate datele de pe cardul de memorie. Înainte de formatarea simplă, copiați imaginile de pe cardul de memorie pe un calculator sau luați alte măsuri pentru a le proteja.

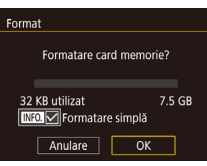

- Pe ecranul de la pasul 2 de la "Formatare carduri de memorie" (Д 162), apăsaţi butonul [INFO] pentru a alege [Formatare simplă]. Simbolul [✓] este afişat.
- Urmați pasul 2 de la "Formatare carduri de memorie" (Q162) pentru a continua procesul de formatare.
- Formatarea simplă durează mai mult decât "Formatarea cardurilor de memorie" (<sup>1</sup>162), deoarece datele sunt şterse din toate zonele de stocare de pe cardul de memorie.
- Puteți anula formatarea simplă în curs alegând [Stop]. În acest caz, toate datele vor fi şterse dar cardul de memorie poate fi folosit normal.

### Schimbarea sistemului video

Setați sistemul video al televizorului folosit pentru afișare. Această setare determină calitatea imaginii (rata cadrelor) disponibile pentru filme.

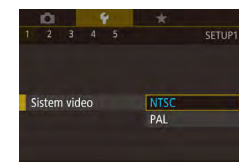

 Alegeţi [Sistem video] de la fila [¥1] şi apoi alegeţi o opţiune.

#### Înainte de utilizare

Ghid de bază

#### Ghid avansat

Informații de bază despre aparat

Modul Auto / Mod hibrid auto

Alte moduri de fotografiere

Modul P

Mod Tv, Av, M şi C

Mod redare

Funcții wireless

Meniu de setări

Accesorii

Anexă

### Calibrare nivelă electronică

Cal brați nivela electronică dacă vi se pare că nu vă ajută să echilibrați aparatul.

Pentru o precizie mai mare, afişaţi grilele (🗐98) pentru a vă ajuta să echil braţi aparatul în prealabil.

# 1 Asiguraţi-vă că aparatul este echilibrat.

 Aşezaţi aparatul pe o suprafaţă plată, precum o masă.

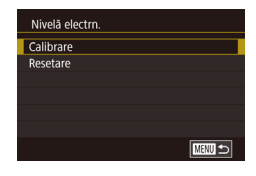

#### 2 Calibraţi nivela electronică.

- Alegeţi [Nivelă electr.] de la fila [¥1] şi apoi apăsaţi butonul [<sup>®</sup>].
- Alegeţi [Calibrare] şi apăsaţi butonul [<sup>®</sup>]. Un mesaj de confirmare este afişat.
- Atingeţi [OK].

#### **Resetarea Nivelei electronice**

Aduceți nivela electronică la setările originale după cum urmează. Nu uitați că această operațiune nu este posibilă decât dacă ați cal brat nivela electronică.

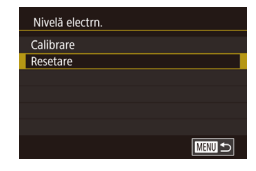

- Alegeţi [Nivelă electr.] de la fila [¥1] şi apoi apăsaţi butonul [<sup>®</sup>].
- Alegeți [Resetare] și apoi apăsați butonul [@].
- Atingeţi [OK].

1 2 3 4 5 SETUP2 Mod Eco Activat Dezac

### Schimbarea culorii informațiilor de pe ecran

#### 🕨 Fotografii 🕨 Filme

Informațiile afișate pe ecran și meniurile pot fi schimbate cu o culoare care să se potrivească fotografierii în condiții de luminozitate scăzută. Activea acestei setări este folositoare în moduri precum [2] (260).

- Alegeţi [Afişaj noapte] de la fila [<sup>4</sup>/<sub>2</sub>] şi apoi alegeţi [Activat] (<sup>1</sup>/<sub>2</sub>29).
- Pentru a reveni la afişajul original, alegeţi [Dezac.].
- Puteți readuce setarea la [Dezac.] dacă țineți apăsat butonul [INFO.] pentru cel puțin o secundă.

### Utilizare mod Eco

Activat

Afişaj noapte

Această funcție vă permite să conservați energia în modul de fotografiere. Când aparatul nu este folosit, ecranul se întunecă puțin pentru a reduce consumarea bateriei.

#### 1 Configurați setarea.

- Alegeți [Mod Eco] de la fila [<sup>6</sup>/<sub>2</sub>] și apoi alegeți [Activat].
- ECO] este afişat acum pe ecranul de fotografiere (📖 192).
- Ecranul se întunecă atunci când aparatul nu este folosit pentru aproximativ două secunde; după aproximativ zece secunde, ecranul se opreşte. Aparatul se opreşte singur după aproximativ trei minute de inactivitate.

#### Înainte de utilizare

Ghid de bază

#### Ghid avansat

Informații de bază despre aparat

Modul Auto / Mod hibrid auto

Alte moduri de fotografiere

Modul P

Mod Tv, Av, M şi C

Mod redare

Funcții wireless

Meniu de setări

Accesorii

Anexă

### 2 Fotografiați.

 Pentru a activa ecranul şi pentru a vă pregăti de fotografiere când ecranul este oprit dar obiectivul este încă afară, apăsaţi butonul declanşator până la jumătate.

### Reglaje pentru economisirea energiei

Reglați timpul de dezactivare automată a aparatului și a ecranului (respectiv Oprire automată și Afișaj oprit) după cum doriți (Q26).

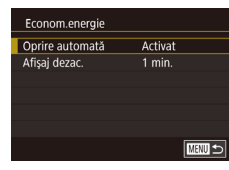

- Alegeţi [Econ energie] de la fila [¥2] şi apoi apăsaţi butonul [<sup>®</sup>].
- Alegeţi un articol şi apoi alegeţi o opţiune.

 Pentru a economisi bateria, în mod normal, trebuie să alegeți [Activat] pentru [Oprire automată] şi [1 min.] sau mai puţin pentru [Afişaj dezac.].

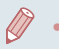

- Setarea [Afişaj dezac.] este aplicată chiar dacă setați [Oprire automată] la [Dezac.].
- Aceste funcții de economisire a energiei nu sunt disponibile când ați setat modul Eco ([]]163) la [Activat].

### Luminozitatea ecranului

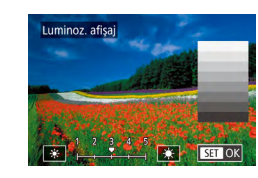

- Alegeţi [Luminozitate afişaj] de la fila [¥2] şi apoi apăsaţi butonul [<sup>®</sup>].
- Atingeţi [\*]\*] pentru a regla luminozitatea.

 Pentru luminozitate maximă, apăsați și ţineţi apăsat butonul [INFO] timp de cel puţin o secundă. (Aceasta va schimba setarea [Luminoz. afişaj] de la fila [¥2].) Pentru a reveni la luminozitatea originală, apăsaţi şi ţineţi apăsat butonul [INFO] din nou timp de cel puţin o secundă sau reporniţi aparatul. Înainte de utilizare

Ghid de bază

### **Fus orar**

Pentru a vă asigura că fotografiile dumneavoastră au ora și data locală corectă atunci când călătoriți în străinătate, înregistrați destinația în prealabil si treceți la fusul orar din zona respectivă. Această funcție avantajoasă elimină nevoia de modificare a setării de Dată/Oră în mod manual.

| Fus orar |                     |
|----------|---------------------|
|          | Selectați o opțiune |
| 📌 Acasă  | 02.02.201710:00     |
| 🛪 Lume   |                     |
|          |                     |
|          | SET Select.fus orar |

Fus orar

Londra

MENU Anulare

Fus orar

🕂 Acasă

≯ Lume

**6** 02.02.2017 10:00

#### Specificati locatia de acasă.

- Alegeti [Fus orar] de la fila [\$2] si apoi apăsati butonul 📳.
- Când configurati această setare pentru prima dată, asigurați-vă că ați selectat [f Acasă] și apoi apăsați butonul 📳.
- Atingeti [4][b] pentru a alege fusul orar local. Pentru a seta ora de vară (1 oră înainte),
  - atingeti [:::].
- Apăsați butonul [<sup>®</sup>].

#### Fus orar Selectati o optiune Acasă 02.02.201710:00 ≯ Lume SET Select.fus orar

Selectați o opțiune

SET Select.fus orar

湔

SET OK

#### **2** Specificati destinatia.

- Alegeți [X Lume] și apoi apăsați butonul **(**P)
- Atingeti [4][1] pentru a alege fusul orar al destinatiei.
- Dacă este nevoie, specificați ora de vară la pasul 1.
- Apăsaţi butonul [@].

#### 3 Treceti la fusul orar al zonei respective.

- Asigurați-vă că ați selectat [X Lume] și apoi apăsati butonul [MENU]
- [X] este acum afişat pe [Fus orar] şi pe ecranul de fotografiere (192).

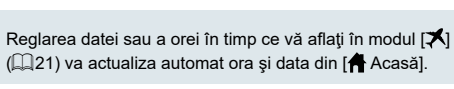

# Dată si oră

Reglați data și ora după cum urmează.

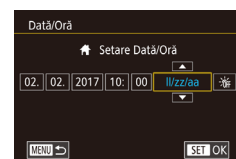

- Alegeți [Dată/Oră] de la fila [¥2] și apoi apăsati butonul [@].
- Atingeți opțiunea pe care dorii să o configurati și apoi atingeți [▲][▼] pentru a specifica data și ora.

### Cronometrarea retragerii obiectivului

Obiectivul este retras, de obicei, din motive de sigurantă, la aproximativ un minut după ce ați apăsat butonul []] în modul Fotografiere ([]25). Pentru ca obiectivul să se retragă imediat după ce apăsați butonul []] setați timpul de retragere la [0 sec.].

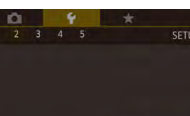

etract.obied

0 sec.

Alegeți [Retract.obiec.] de la fila [¥2] şi apoi alegeti [0 sec.].

#### Înainte de utilizare

Ghid de bază

#### Ghid avansat

Informatii de bază despre aparat

Modul Auto / Mod hibrid auto

Alte moduri de fotografiere

Modul P

Mod Tv. Av. M si C

Mod redare

Functii wireless

Meniu de setări

Accesorii

Anexă

Index

02.02.201710:00 02.02.201711:00

### Limbă de afisare

Schimbați limba de afișare după necesități.

| English    | Norsk    | Română  |
|------------|----------|---------|
| Deutsch    | Svenska  | Türkçe  |
| Français   | Español  | العربية |
| Nederlands | Ελληνικά | ภาษาไทย |
| Dansk      | Русский  | 简体中文    |
| Português  | Polski   | 繁體中文    |
| Suomi      | Čeština  | 한국어     |

- Alegeti [Limbă afişaj 🗊] de la fila [♥3] și apoi apăsați butonul 📳.
- Alegeti o limbă și apoi apăsati butonul (P)

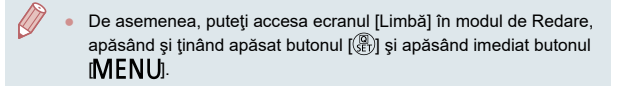

### Oprirea sunetelor de funcționare a aparatului

Opriți sunetele aparatului și ale filmelor în felul următor.

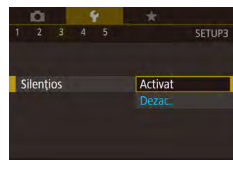

 Alegeti [Silentios] de la fila [¥3] și apoi alegeti [Activat].

- Sunetul de funcționare al aparatului poate fi oprit prin apăsarea butonului [NFO] în timp ce porniți aparatul.
  - Sunetul nu se va auzi în impul filmelor (QQ 103) dacă opriți sunetele aparatului. Pentru a reveni la setările de sunet în timpul filmelor, mişcați degetul în sus pe ecran. Ajustați volumul mişcând degetul în sus sau în jos, după cum doriți.

### Reglarea volumului

Reglați volumul sunetelor individuale ale aparatului în felul următor.

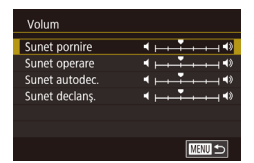

Canon

Imagine pornire L OFF

Opțiuni sunet

Sunet pornire

Sunet autodecl Sunet declans

Sunet taste

- Alegeți [Volum] de la fila [¥3] și apoi apăsați butonul [28].
- Alegeti un element si apoi aiustati volumul dacă atingeți poziția dorită pe bară

### Personalizarea sunetelor

Personalizati sunetele de functionare ale aparatului în felul următor.

- Alegeți [Opțiuni sunet] de la fila [¥3] și apoi apăsați butonul 📳.
- Alegeți un articol şi apoi apăsați butonul (P).
- Selectati o optiune.

Sunetul obturatorului la filmele rezumat înregistrate în modul

Mod Tv. Av. M si C

Mod redare

#### Functii wireless

Meniu de setări

Accesorii

Anexă

Index

Ecranul de pornire

(Q35) nu poate fi modificat.

Personalizati ecranul de pornire afisat după ce ati pornit aparatul, după cum urmează.

- Alegeți [Imag. de pornire] de la fila [¥1] și apoi apăsați butonul 📳
- Selectati o optiune.

#### Înainte de utilizare

Ghid de bază

#### Ghid avansat

Informatii de bază despre aparat

Modul Auto / Mod hibrid auto

Alte moduri de fotografiere

Modul P

### Ascundere Sfaturi şi sugestii

Sfaturile și sugestiile sunt indicate, în mod normal, când alegeți articole din meniul de setări rapide (28). Dacă doriți, puteți dezactiva această informație.

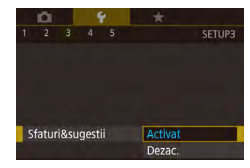

 Alegeţi [Sfaturi&sugesti ] de la fila [¥3] şi apoi alegeţi [Dezac.].

### Modurile de fotografiere în funcție de simbol

Afişaţi modurile de fotografiere pe ecranul de selectare doar prin intermediul simbolurilor, fără numele lor, pentru a le alege mai repede.

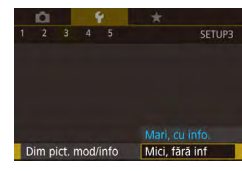

 Alegeţi [Dim. pict.mod/info] de la fila [¥3] şi apoi alegeţi [Mic, fără info].

### Creșterea sensibilității ecranului tactil

Sensibilitatea ecranului tactil poate fi crescută, astfel încât aparatul să raspundă la o atingere mai ușoară.

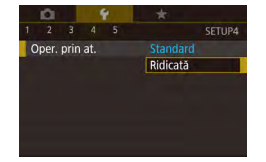

 Alegeţi [Oper. prin at.] de la fila [¥4] şi apoi alegeţi [Sens bil].

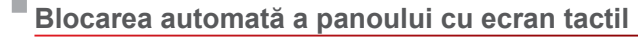

Pentru a preveni operarea accidentală, puteți seta blocarea automată a panoului cu ecran tactil.

- Alegeţi [Setări blocare automată ecran] de la fila [¥4] şi apoi apăsaţi butonul (<sup>®</sup>).
- Alegeţi [Blocare automată ecran] şi apoi alegeţi [Activat].
- Alegeţi [Blocare automată după] şi apoi alegeţi o opţiune.
- Pentru a debloca panoul cu ecran tactil, apăsaţi butonul declanşator până la jumătate.

 Panoul cu ecran tac il poate fi deblocat şi apăsând sau rotind comenzile, precum butonul [MENU] sau [[)].

### Afişaj Metric/Non-Metric

SETUP4

Standard

Schimbați unitatea de măsură arătată în bara de zoom ( $\square$ 33), indicatorul MF ( $\square$ 82) și oriunde este nevoie din m/cm în ft/in.

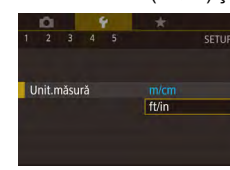

Δ Ý \*

2 3 4 5

etări blocare aut ecran

Oper, prin at,

Unit.măsură

Wi-Fi conectat Setări comunicare wireless

> Alegeţi [Unit.măsură] de la fila [¥4] şi apoi alegeţi [ft/in].

Înainte de utilizare

Ghid de bază

#### Ghid avansat

Informații de bază despre aparat

Modul Auto / Mod hibrid auto

Alte moduri de fotografiere

Modul P

Mod Tv, Av, M şi C

Mod redare

#### Funcții wireless

Meniu de setări

Accesorii

Anexă

### Verificare simboluri certificări

Anumite simboluri pentru certificările cerute de aparat pot fi vizualizate pe ecran. Alte simboluri de ceritificare sunt imprimate în acest ghid, pe cutia aparatului sau pe corpul aparatul.

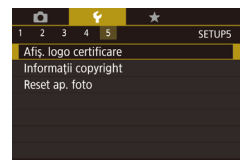

Alegeţi [Afiş. logo certificare] de la fila
 [¥5] şi apoi apăsaţi butonul [<sup>®</sup>].

# Setarea informațiilor despre drepturile de autor pentru a fi înregistrate în imagini

Pentru a înregistra numele autorului și detaliile despre drepturile de autor în imagini, setați aceste imagini în prealabil, după cum urmează.

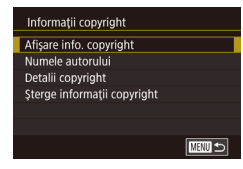

- Alegeţi [Informaţii copyright] de la fila [\$5] şi apoi apăsaţi butonul [\$].
- Alegeţi [Numele autorului] sau [Detalii copyright], apăsaţi butonul (<sup>®</sup>) pentru a accesa tastatura şi apoi introduceţi numele (<sup>1</sup>30).
- Apăsaţi butonul MENUJ. Când este afişat [Acceptare modificări?], atingeţi [Da].
- Informaţiile setate aici vor fi înregistrate acum în imagini.

 Pentru a verifica informațiile introduse, alegeți [Afişare info. copyright] pe ecranul de mai sus și apoi apăsați butonul (இ).

#### Stergerea tuturor informatiilor despre drepturi de autor Înainte de utilizare Puteți șterge atât numele autorului cât și detaliile despre drepturile de Ghid de bază autor. în același timp, după cum urmează. • Urmati pasii de la "Setarea informatiilor Sterge informatii copyright despre drepturile de autor pentru a fi Ghid avansat înregistrate în imagini" (1168) și Sterge informatii copyright alegeti [Sterge informatii copyright]. Informatii de bază despre aparat Atingeti [OK]. Anulare OK Modul Auto / Mod hibrid auto Alte moduri de fotografiere Informații despre drepturile de autor înregistrate deja în imagini nu vor fi sterse. Modul P Reglarea altor setări Mod Tv. Av. M si C De asemenea, următoarele setări pot fi reglate. Mod redare • Fila setare [4] [Setări comunicare wireless] (112) • Fila setare [\$5] [Mod fotog. pers. (C)] ([2] 100) Functii wireless Meniu de setări Accesorii Anexă Index

### Revenirea la setările implicite ale aparatului

Dacă schimbați în mod accidental o setare, puteți reveni la setările implicite ale aparatului.

Revenirea la setările implicite pentru toate funcțiile aparatului

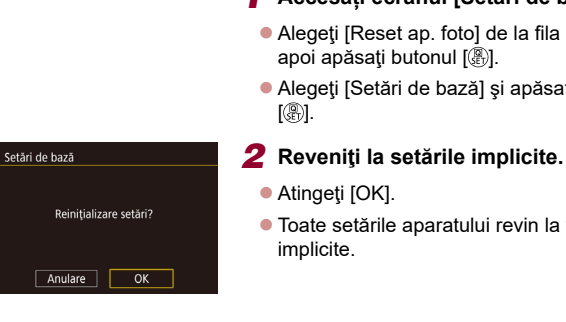

#### Accesati ecranul [Setări de bază].

- Alegeti [Reset ap. foto] de la fila [\$5] şi apoi apăsați butonul 📳.
- Alegeți [Setări de bază] și apăsați butonul
- Toate setările aparatului revin la valorile

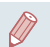

#### Următoarele funcții nu revin la setările implicite.

- Setarea [Sistem video] de la fila [1] (1162)
- Fila setare [ 2] [Fus orar] ( 165) și [Dată/Oră] ( 165)
- Fila setare [43] [Limbă afişaj 🔁] (QQ 166)
- Mod fotografiere (253)
- Setări wireless (1132)
- Valoarea calibrată pentru nivela electronică (QQ 163)
- Informații despre drepturile de autor (Q168)
- Informații ID față

#### Revenirea la setările implicite pentru funcțiile individuale

Setările pentru următoarele funcții pot fi aduse la setările implicite individual.

- Setările utilizatorului pentru modurile de fotografiere personalizate
- Informaţii despre drepturile de autor
- Valoarea cal brată pentru nivela electronică

- Informaţii ID faţă
- Setări wireless

Reset ap. foto

Setări de bază

Alte setări

#### Accesati ecranul [Alte setări].

- Alegeti [Reset ap. foto] de la fila [\$5] si apoi apăsati butonul [@].
- Alegeti [Alte setăr] și apăsați butonul [@].

#### **2** Alegeti functia pentru resetare.

- Alegeți funcția pentru resetare şi apoi apăsați butonul [@].
- 3 Reveniți la setările implicite.
- Atingeți [OK].
- Setările implicite pentru funcție sunt reactivate acum

#### Înainte de utilizare

Ghid de bază

#### Ghid avansat

Informatii de bază despre aparat

Modul Auto / Mod hibrid auto

Alte moduri de fotografiere

Modul P

Mod Tv. Av. M si C

Mod redare

Functii wireless

Meniu de setări

Accesorii

Anexă

### Accesorii

Folosiți cu plăcere aparatul cu ajutorul accesoriilor Canon opționale și al altor accesorii compatibile comercializate separat

#### Se recomandă utilizarea accesoriilor Canon originale.

Acest produs a fost creat pentru a obține performanțe excelente dacă este folosit împreună cu accesorii Canon originale.

Canon nu va fi răspunzător pentru niciun fel de deteriorări ale acestui produs și / sau accidente cum ar fi incendii etc., cauzate de defectarea accesoriilor neoriginale Canon (de exemplu, scurgerea și / sau explozia setului de baterii). Luați la cunoștință că reparațiile pentru produsele Canon care au apărut ca rezultat al acestor acțiuni nu sunt acoperite de garanție și se vor face contra cost.

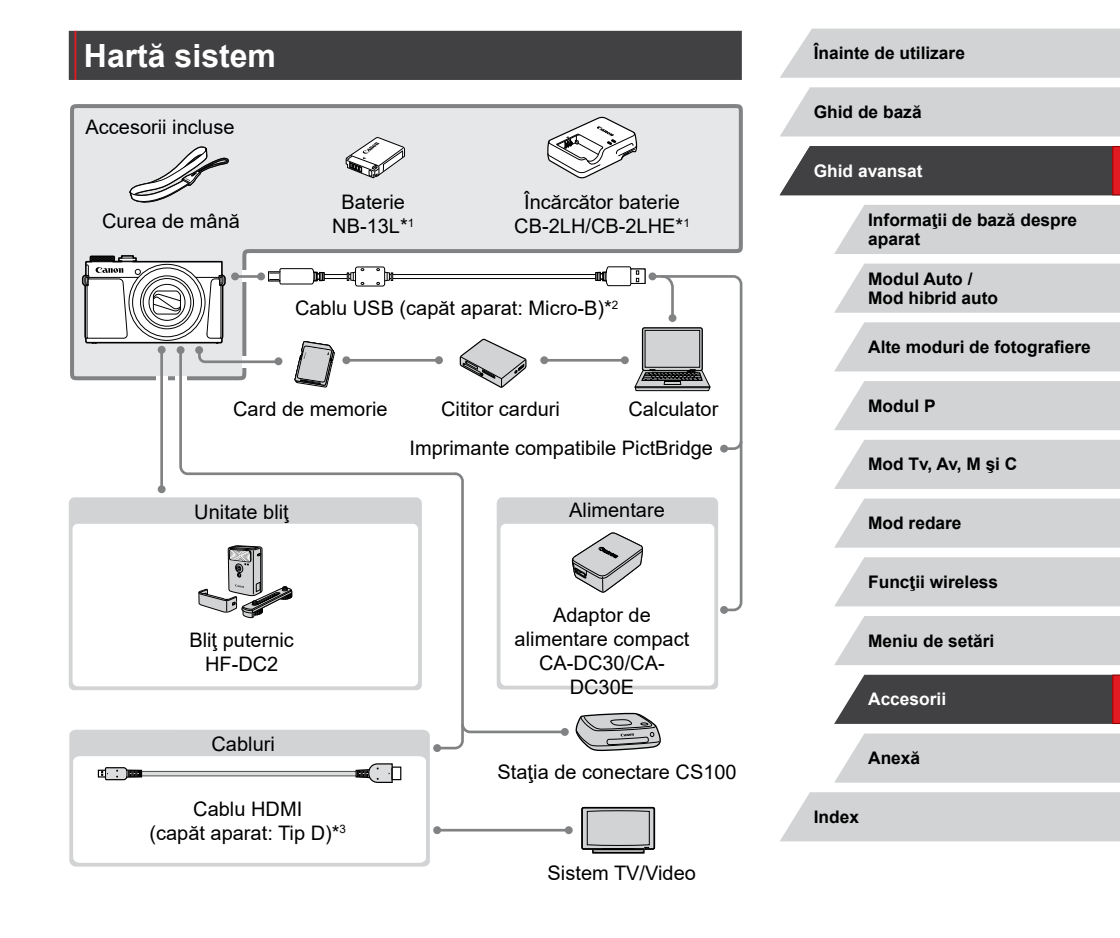

\*1 Disponibil, de asemenea, pentru achiziționare separată.

\*2 Este disponibil și un accesoriu Canon original (Cablu interfață IFC-600PCU).

\*3 Folosiți un cablu disponibil în comerț de maxim 2,5 m (8,2 ft ).

### Accesorii opționale

Următoarele accesorii ale aparatului se comercializează separat. Trebuie să țineți cont că dispon bilitatea este în funcție de zonă și că anumite accesorii ar putea să nu mai fie disponibile.

### Alimentare

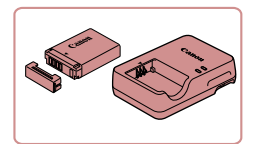

#### Baterie NB-13L

Baterie reîncărcabilă litiu-ion

#### Încărcător baterie CB-2LH/CB-2LHE

Încărcător pentru bateria NB-13L

 Mesajul [Eroare comunicare baterie] este afişat dacă folosiţi o baterie non-Canon şi este necesar acceptul utilizatorului. Canon nu poate fi făcut răspunzător pentru daune apărute în urma accidentelor, precum funcţionare neadecvată sau foc, care apare în urma utilizării bateriilor non-Canon.

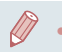

Bateria include un capac pe care îl puteţi poziţiona astfel încât să ş iţi dacă bateria este încărcată imediat. Aplicând capacul astfel încât ▲ să fie vizibil pe bateria încărcată şi aplicându-l astfel încât ▲ să nu fie vizibil pe o baterie neîncărcată.

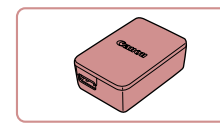

#### Adaptor de alimentare compact CA-DC30/CA-DC30E

 Introduceţi bateria inclusă în aparat pentru încărcare. Cablul de interfaţă IFC-600PCU (comercializat separat) este necesar pentru conectarea adaptorului la aparat.

 Încărcătorul de baterie şi adaptorul de alimentare compact pot fi folosite în zone cu voltaj de 100 – 240 V AC (50/60 Hz).

 Pentru prize cu format diferit, folosiţi un adaptor disponibil în comerţ. Nu folosiţi transformatoare electrice pentru călătorii, deoarece acestea ar putea afecta bateria.

### Unitate bliţ

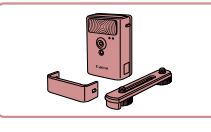

#### Blit cu putere mare HF-DC2

 Bliţ extern pentru luminarea subiecţilor care nu se află în raza bliţului încorporat. De asemenea, puteţi folosi un bliţ cu putere mare HF-DC1.

Puteți folosi bliţuri de putere mare în modul de înregistrare [M],
 [Av] sau [Tv] când [Mod bliţ] este setat la [Manual].

### Alte accesorii

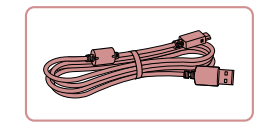

#### Cablu interfață IFC-600PCU

 Pentru a conecta aparatul la un calculator sau o imprimantă. Înainte de utilizare

Ghid de bază

#### Ghid avansat

Informații de bază despre aparat

Modul Auto / Mod hibrid auto

Alte moduri de fotografiere

Modul P

Mod Tv, Av, M şi C

Mod redare

Funcții wireless

Meniu de setări

Accesorii

Anexă

#### Imprimante

### Utilizarea de accesorii opționale

Puteti vedea fotografiile pe un televizor conectând aparatul la un HDTV cu

tip D la capătul dinspre aparat). Filmele realizate la o calitate a imaginii de

[#FHD 59,94P], [#FHD 29,97P], [#FHD 23,98P, [#HD 29,97P], [#FHD 50,00P], [#FHD 25,00P] sau [#HD 25,00P]

1 Asiguraţi-vă că aparatul şi

televizorul sunt oprite.

2 Conectati aparatul la TV.

La televizor, introduceți mufa cablului în

 Pe aparat, deschideţi capacul terminalului si introduceţi mufa cablului în terminal.

intrarea HDMI. conform indicatiilor.

Pentru detalii referitoare la conectare sau la trecerea de la o intrare la

un cablu HDMI disponibil în comert (maxim 2,5 m/ 8,2 ft., cu un conector

Redare pe un televizor

pot fi vizualizate la high definition.

alta, cititi manualul televizorului.

Fotografii Filme

Fotografii Filme

Înainte de utilizare

Ghid de bază

#### Ghid avansat

Informații de bază despre aparat

Modul Auto / Mod hibrid auto

Alte moduri de fotografiere

Modul P

Mod Tv, Av, M şi C

Mod redare

Funcții wireless

Meniu de setări

Accesorii

Anexă

Index

#### Imprimante Canon compatibile PictBridge

 Chiar şi fără a folosi un calculator, puteți imprima imagini conectând aparatul direct la o imprimantă.
 Pentru detalii, adresaţi-vă celui mai apropiat dealer Canon.

### Stocare fotografii şi filme

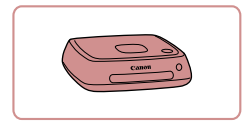

#### Stația de conectare CS100

 Un centru media pentru stocarea imaginilor de pe aparat, vizualizarea pe un TV conectat, imprimare wireless pe o imprimantă compatibilă Wi-Fi, distribuirea prin Internet şi multe altele.

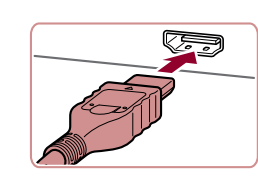

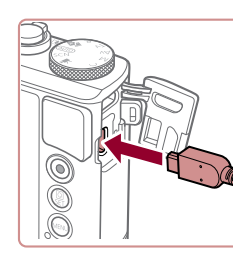

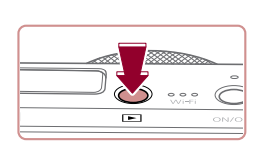

# **3** Porniţi televizorul şi treceţi pe intrare externă.

 Treceţi intrarea TV la intrarea externă la care aţi conectat cablul la pasul 2.

#### **4** Porniţi aparatul.

- Apăsaţi butonul []]
- Imaginile din aparat sunt acum afişate pe televizor. (Nu apare nimic pe ecranul aparatului.)
- Când terminaţi, opriţi aparatul şi televizorul înainte de a deconecta cablul.
- Este posibil ca anumite imagini să nu se afișeze atunci când sunt vizualizate pe un televizor (印193).
- Sunetele de funcționare ale aparatului nu vor fi redate în timp ce aparatul este conectat la un HDTV.

### Introducerea și încărcarea bateriei

Încărcați bateria furnizată folosind un adaptor de alimentare compact CA-DC30/CA-DC30E și cablul de interfață IFC-600PCU.

#### 1 Introduceți bateria.

- Urmaţi pasul 1 de la "Introducerea bateriei şi a cardului de memorie" (
  19) pentru a deschide capacul.
- Introduceţi bateria aşa cum este descris la pasul 2 de la "Introduceţi bateria şi cardul de memorie" (<sup>1</sup>19).
- Urmaţi pasul 4 de la "Introducerea bateriei şi a cardului de memorie" (
  19) pentru a închide capacul.

#### 2 Conectați adaptorul compact de alimentare la aparat.

 Cu aparatul închis, deschideți capacul (1). Ţineți conectorul mai mic al cablului de interfață (comercializat separat) orientat în direcția indicată și introduceți conectorul până la capăt în terminalul aparatului (2).

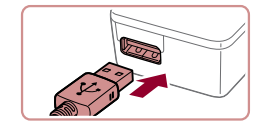

<del>ب</del>

 Introduceți conectorul mai mare al cablului de interfață în adaptorul de alimentatore compact. Înainte de utilizare

Ghid de bază

#### Ghid avansat

Informații de bază despre aparat

Modul Auto / Mod hibrid auto

Alte moduri de fotografiere

Modul P

Mod Tv, Av, M şi C

Mod redare

Funcții wireless

Meniu de setări

Accesorii

Anexă

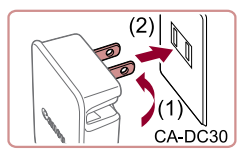

#### 3 Încărcaţi bateria.

 CA-DC30: Scoateţi mufa (1) şi bagaţi încărcătorul în priză (2).

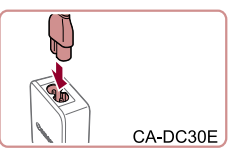

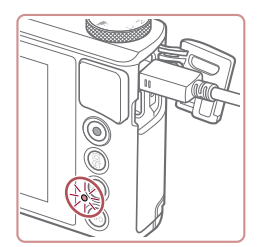

- CA-DC30E: Introduceți capătul cablului de alimentare în adaptorul compact, apoi introduceți celălalt capăt în priză.
- Încărcarea porneşte şi lumina USB pentru încărcare se aprinde.
- După ce aţi terminat de încărcat, lumina se stinge.
- Scoateţi cablul de alimentare din priză şi deconectaţi cablul de interfaţă de la aparat.

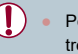

- Pentru a proteja bateria și pentru a o păstra în condiții optime, nu trebuie să o încărcați în mod con inuu mai mult de 24 de ore.
- Când încărcați altă baterie, scoateți întotdeauna cablul de interfață din aparat înainte de a înlocui bateria pentru încărcat.

- Puteți vizualiza imaginile în timp ce aparatul se încarcă, dacă porniți aparatul și îl setați pe modul redare (L23). Oricum, nu puteți fotografia în timp ce bateria se încarcă. Bateriile încărcate se descarcă în timp, chiar dacă nu sunt folosite. Încărcați bateria în (sau imediat după) ziua u ilizării.
- Încărcătorul poate fi folosit în zone cu voltaj de 100 240 V AC (50/60 Hz). Pentru prize cu format diferit, folosiți un adaptor disponibil în comerţ. Nu folosiți transformatoare electrice pentru călătorii, deoarece acestea ar putea afecta bateria.

Pentru detalii referitoare la timpul de încărcare și la numărul de

fotografii și timpul de înregistrare cu bateria încărcată la maxim.

### Utilizarea unui calculator pentru a încărca bateria

consultați "Alimentare" (212).

Puteți încărca bateria prin introducerea cablului de interfață în terminalul USB al unui calculator la pasul 2 de la "Introducerea și încărcarea bateriei" (Д173). Pentru detalii despre conexiunile USB pe calculator, consultați manualul de utilizare al calculatorului. Recomandăm folosirea cablului de interfață IFC-600PCU (comercializat separat).

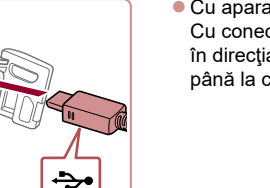

- Cu aparatul închis, deschideți capacul.
   Cu conectorul mai mic al cablului orientat în direcția indicată, introduceți conectorul până la capăt în terminalul aparatului.
- Conectați conectorul mai mare la calculator. Pentru detalii despre conectarea la calculator, consultați manualul de utilizare al calculatorului.

Înainte de utilizare

Ghid de bază

#### Ghid avansat

Informații de bază despre aparat

Modul Auto / Mod hibrid auto

Alte moduri de fotografiere

Modul P

Mod Tv, Av, M şi C

Mod redare

Funcții wireless

Meniu de setări

Accesorii

Anexă

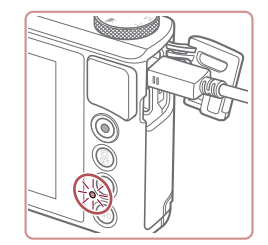

 Încărcarea începe şi indicatorul din spatele aparatului clipeşte cu verde. Încărcarea va fi finalizată în aproximativ patru ore.

- Totuşi, este posibil ca încărcarea să dureze mai mult dacă importaţi imagini de pe aparat în calculator, aşa cum este descris în "Salvarea imaginilor în calculator" (<sup>1</sup>, 176).
- Indicatorul continuă să clipească cu verde şi după finalizarea încărcarcării, atât timp cât aparatul este conectat la calculator.
- Încărcarea se opreşte şi indicatorul se opreşte, dacă după ce începeţi încărcarea aşa cum este descris mai sus, apăsaţi butonul PORNIT/OPRIT pentru a opri aparatul.
- Cu anumite calculatoare, este posibil ca încărcarea bateriei să solicite introducerea unui card de memorie în aparat. Introduceți cardul de memorie în aparat (<sup>1</sup>19) înainte de a conecta cablul la terminalul USB al calculatorului.

### **Utilizare software**

Pentru a folosi funcțiile următorului software, descărcați acest software de pe site-ul web Canon și instalați-l în calculator.

- CameraWindow
  - Importați imaginile în calculator
  - Adăugați în aparat Stiluri foto salvate pe calculator
- Image Transfer Utility
  - Configurați și recepționați imagini cu Image Sync (Q153)
- Map Utility
  - Folosiţi o hartă pentru a vizualiza informaţiile GPS care au fost adăugate imaginilor
- Digital Photo Professional
  - Răsfoiți, procesați și editați imaginile RAW
- Picture Style Editor
  - Editați Stiluri foto și creați și salvați fișierele Stil foto
    - Pentru a vizualiza şi edita filmele pe un calculator, folosiţi software-urile preinstalate sau compatibile cu filmele realizate de aparat.

 Image Transfer Utility poate fi descărcat de pe pagina de setări Image Sync din CANON iMAGE GATEWAY.

| Ghid d | de bază                             |
|--------|-------------------------------------|
| Ghid a | avansat                             |
|        | Informații de bază despre<br>aparat |
|        | Modul Auto /<br>Mod hibrid auto     |
|        | Alte moduri de fotografiere         |
|        | Modul P                             |
|        | Mod Tv, Av, M şi C                  |
|        | Mod redare                          |
|        | Funcții wireless                    |
|        | Meniu de setări                     |
|        | Accesorii                           |
|        | Anexă                               |
| Index  |                                     |
|        |                                     |

Înainte de utilizare

### Conectare la calculator via cablu

#### Verificați calculatorul

Pentru cerințe ale sistemului detaliate și informații despre compat bilitate, inclusiv suportul în sisteme de operare noi, consultați site-ul web Canon.

#### **Instalare Software**

Instalați software-ul așa cum este descris la pașii 1 - 2 de la "Instalare CameraWindow" (💭 140).

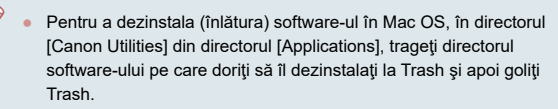

### Salvarea imaginilor în calculator

Folosind un cablu USB (comercializat separat; capătul dinspre aparat: Micro-B), puteți conecta aparatul la calculator și puteți salva imaginile pe calculator.

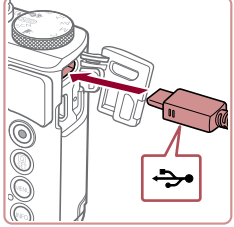

#### Conectați aparatul la calculator.

 Cu aparatul închis, deschideţi capacul.
 Cu conectorul mai mic al cablului orientat în direcţia indicată, introduceţi conectorul până la capăt în terminalul aparatului.

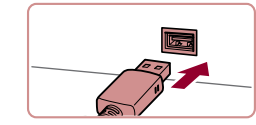

- Conectaţi conectorul mai mare la calculator. Pentru detalii despre conectarea la calculator, consultaţi manualul de utilizare al calculatorului.
- După ce aţi conectat aparatul la calculator, aparatul porneşte automat.

#### **2** Accesați CameraWindow.

- Mac OS: CameraWindow este afişată atunci când aparatul este conectat la calculator.
- Windows: Urmaşi paşii enumeraţi mai jos.
- Pe ecranul care este afişat, faceţi clic pe legătura [
   ].
- Alegeți [Downloads Images From Canon Camera] și faceți clic pe [OK].

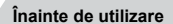

Ghid de bază

#### Ghid avansat

Informații de bază despre aparat

Modul Auto / Mod hibrid auto

Alte moduri de fotografiere

Modul P

Mod Tv, Av, M şi C

Mod redare

Funcții wireless

Meniu de setări

Accesorii

Anexă

Index

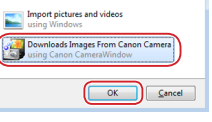

You can change the program to use for this task

Change program

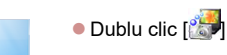

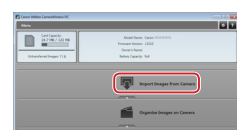

#### 3 Salvaţi imaginile în calculator.

- Faceţi clic pe [Importaţi imagini din aparat] şi apoi daţi clic pe [Importaţi imaginile netransferate].
- Imaginile sunt acum salvate în directorul Fotografii din calculator, în directoare separate, denumite după dată.
- După ce imaginile sunt salvate, închideţi CameraWindow, apăsaţi butonul []] pentru a opri aparatul şi scoateţi cablul.
- Pentru a vizualiza imaginile salvate pe un calculator, folosiţi software-urile preinstalate sau compat bile cu imaginile realizate de aparat.
- Windows 7: Dacă ecranul de la pasul 2 nu este afişat, faceți clic pe simbolul i din bara de ac ivități.
- Mac OS: Dacă nu este afişat CameraWindow după pasul 2, faceţi clic pe simbolul [CameraWindow] din Dock.
- Deşi puteţi salva imaginile în calculator conectându-vă aparatul la calculator fără a folosi software-ul, pot apărea următoarele limitări.
  - Poate dura câteva minute de când conectaţi aparatul la calculator până când imaginile vor fi accesibile.
  - Imaginile realizate pe orientare verticală pot fi transferate pe orizontală.
  - Este posibil ca imaginile RAW (sau imaginile JPEG înregistrate cu imagini RAW) să nu poată fi salvate.
  - Setările pentru protejarea imaginii pot fi şterse din imaginile salvate pe calculator.
  - Pot apărea anumite probleme atunci când salvaţi imagini sau informaţii despre imagini, în funcţie de versiunea sistemului de operare, de software-ul utilizat sau de dimensiunile fişierelor.

### Imprimarea imaginilor

#### 🕨 Fotografii 🕨 Filme

Puteți imprima fotografiile și configura mai multe setări folosite pentru imprimantă sau servicii de imprimare de fotografii prin conectarea aparatului la o imprimantă compatibilă PictBridge cu un cablu. În acest exemplu de imprimare PictBridge este folosită o imprimantă Canon SELPHY CP. Consultați și manualul de utilizare al imprimantei.

### Imprimare facilă

Fotografii Filme

Puteți imprima fotografiile prin conectarea aparatului la o imprimantă compat bilă PictBridge (comercializată separat) cu ajutorul cablului USB; capăt aparat: Micro-B).

Asiguraţi-vă că aparatul şi imprimanta sunt oprite.

#### **2** Conectați aparatul la imprimantă.

- Deschideți capacul terminalului. În timp ce țineți conectorul mai mic în direcția indicată, introduceți-l în terminalul aparatului.
- Conectați conectorul mai mare la imprimantă. Pentru alte detalii referitoare la conectare, citiți manualul imprimantei.

Înainte de utilizare

Ghid de bază

#### Ghid avansat

Informații de bază despre aparat

Modul Auto / Mod hibrid auto

Alte moduri de fotografiere

Modul P

Mod Tv, Av, M şi C

Mod redare

Funcții wireless

Meniu de setări

Accesorii

Anexă

Index

177

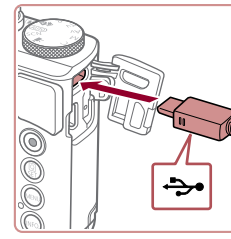

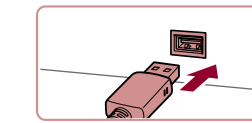

#### 3 Porniți imprimanta.

#### 4 Alegeți o imagine.

5

 Deplasaţi-vă la stânga sau la dreapta pe ecran pentru a alege o imagine.

Accesati ecranul de imprimare.

• Apăsati butonul (@), alegeti [D] și apoi

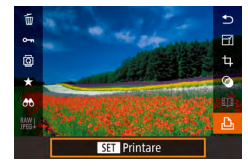

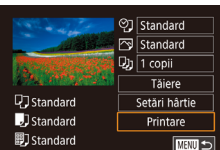

### 6 Imprimați imaginea.

- Alegeţi [Printare] şi apăsaţi butonul [@].
- Imprimarea va începe acum.

apăsați butonul 🛞 din nou.

- Pentru a imprima alte imagini, repetaţi procedura de mai sus pornind de la pasul 4 după ce s-a terminat imprimarea.
- După ce aţi terminat de imprimat, opriţi aparatul şi imprimanta şi deconectaţi cablul.

 Pentru imprimante Canon compatibile PictBridge (comercializate separat), consultați "Imprimante" (Д172).

### Configurarea setărilor de imprimare

♥] Standard

Standard

Tăiere

Setäri hârtie

Printare

D) 1 copii

🖓 Standard

J Standard

D Standard

🕨 Fotografii 🗼 Filme

#### **1** Accesați ecranul de imprimare.

 Urmaţi paşii 1 – 5 de la "Imprimare facilă" (û 177) pentru a accesa acest ecran.

#### 2 Configurați setările.

 Atingeți un element și pe următorul ecran, alegeți o opțiune. Apăsați butonul () pentru a reveni la ecranul de imprimare.

|                  | Standard        | Se potrivește cu setările curente ale<br>imprimantei.                                   |
|------------------|-----------------|-----------------------------------------------------------------------------------------|
|                  | Data            | Imprimă imaginile cu data adăugată.                                                     |
| Q]               | Nr. fişier      | Imprimă imaginile cu numărul de fișier<br>adăugat.                                      |
|                  | Ambele          | Imprimă imaginile cu data și cu numărul de<br>fișier adăugat.                           |
|                  | Dezac.          | _                                                                                       |
|                  | Standard        | Se potrivește cu setările curente ale<br>imprimantei.                                   |
|                  | Dezac.          | -                                                                                       |
| 2                | Activat         | Folosește informații de la momentul<br>fotografierii pentru a imprima cu setări optime. |
|                  | Ochi<br>roşii 1 | Corectează ochii roșii.                                                                 |
| <b>D</b> )       | Nr. de<br>copii | Alegeți numărul de copii pentru imprimare.                                              |
| Tăiere           | _               | Alegeți o zonă preferată din imagine pe care<br>să o imprimați (🏳 179).                 |
| Setări<br>hârtie | _               | Specificați dimensiunea hârtiei, așezarea în<br>pagină și alte detalii (🎑 179).         |

Înainte de utilizare

Ghid de bază

#### Ghid avansat

Informații de bază despre aparat

Modul Auto / Mod hibrid auto

Alte moduri de fotografiere

Modul P

Mod Tv, Av, M şi C

Mod redare

Funcții wireless

Meniu de setări

Accesorii

Anexă

#### Decuparea imaginilor înainte de imprimare

🕨 Fotografii 🕨 Filme

Prin decuparea imaginilor înainte de imprimare, puteți imprima o anumită zonă din imagine în loc de imaginea întreagă.

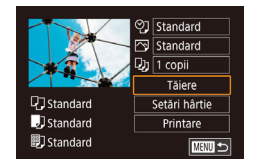

### Alegeți [Tăiere].

- După ce urmaţi pasul 1 de la "Configurare setări imprimare" ( 178) pentru a accesa ecranul de imprimare, atingeţi [Tăiere].
- Un cadru de decupare va fi afişat, indicând zona din imagine pe care să o imprimaţi.

# 

#### 2 Reglaţi cadrul de decupare după cum doriţi.

- Pentru a redimensiona cadrul, deplasaţi butonul de zoom.
- Pentru a deplasa cadrul, trageţi de el.
- Pentru a roti cadrul, apăsaţi butonul [INFO.].
- Când terminaţi, apăsaţi butonul [<sup>®</sup>].

### 3 Imprimaţi imaginea.

Este posibil să nu puteți face imprimarea pentru imaginile de dimensiuni mici sau cu un anumit raport de aspect.

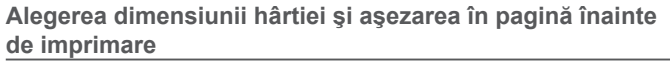

Fotografii Filme

#### Alegeți [Setări hârtie].

- După ce urmaţi pasul 1 de la "Configurare setări imprimare" ( 178) pentru a accesa ecranul de imprimare, atingeţi [Setări hârtie].
- Alegeţi dimensiunea pentru hârtie.
   Alegeţi o opţiune şi apoi apăsaţi butonul [@].
- Alegeți un tip de hârtie.
   Alegeți o opțiune şi apoi apăsați butonul [<sup>(A)</sup>].

#### 4 Alegeți formatul.

- Alegeţi o opţiune şi apoi apăsaţi butonul [<sup>(</sup>)].
- Dacă alegeţi [imag./pag.], menţionaţi numărul de imagini pe o foaie.
- Apăsaţi butonul [<sup>®</sup>].

#### 5 Imprimaţi imaginea.

 Urmaţi pasul 6 de la "Imprimare facilă" (
177) pentru a imprima. Înainte de utilizare

Ghid de bază

#### Ghid avansat

Informații de bază despre aparat

Modul Auto / Mod hibrid auto

Alte moduri de fotografiere

Modul P

Mod Tv, Av, M şi C

Mod redare

Funcții wireless

Meniu de setări

Accesorii

Anexă

Index

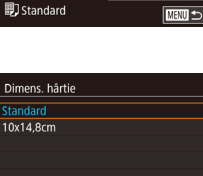

C Standard

Standard

♥] Standard

Standard

Tăiere

Setäri hârtie

Printare

SET Următor

SET Următor

Dh 1 copii

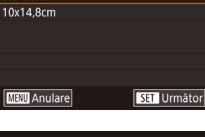

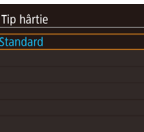

MENU Anterior

MINU Anterior

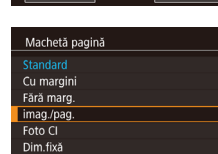

#### Opțiuni de format disponibile

| Standard             | Se potrivește cu setările curente ale imprimantei.                                                                                                |
|----------------------|----------------------------------------------------------------------------------------------------|
| Cu margini           | Imprimări cu spațiu necolorat în jurul imaginii.                                                                                                  |
| Fără marg.           | Imprimare fără chenare.                                                                                                    |
| Imag./pag.           | Alegeți câte imagini să imprimați pe o foaie.                                                                                                    |
| Fotografie<br>tip Cl | Imprimare de imagini în scopuri de identificare.<br>Funcție disponibilă doar pentru imaginile cu rezoluție de<br>L și un raport de aspect de 3:2. |
| Dimensiune<br>fixă   | Alegeți dimensiunea pentru imprimare.<br>Alegeți dintre dimensiuni de 3,5 x 5 in., carte poștală<br>sau imprimări în format wide.                 |

#### Imprimarea de fotografii tip buletin

🕨 Fotografii 🗼 Filme

### Alegeți [Foto CI].

 Urmaţi paşii 1 – 4 de la "Alegerea dimensiunii hârtiei şi a aşezării în pagină înainte de imprimare" (Д179), alegeţi [Foto CI] şi apăsaţi butonul [@].

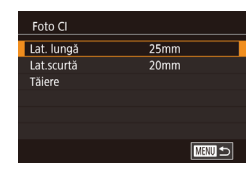

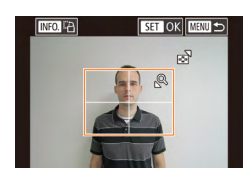

# 2 Alegeţi latura mai lungă sau latura mai scurtă.

 Alegeți un articol şi apăsați butonul (
 Pe următorul ecran, alegeți lungimea şi apoi apăsați butonul (
 <u>]</u>
 .

### 3 Alegeți zona pentru imprimare.

- Alegeţi [Tăiere] şi apăsaţi butonul [@].

### 4 Imprimați imaginea.

Fotografii Filme

### Imprimare de scene de film

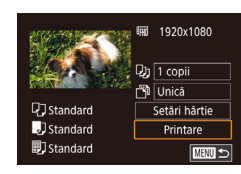

# din stânga este afişat.

#### **2** Alegeți o metodă de imprimare.

1 Accesati ecranul de imprimare.

Urmati pasii 1 – 5 de la "Imprimare facilă"

(177) pentru a alege un film. Ecranul

 Alegeți [1] și apăsați butonul (3). Pe următorul ecran, alegeți o opțiune și apoi apăsați butonul (3) pentru a reveni la ecranul de imprimare.

#### 3 Imprimați imaginea.

#### Opțiune imprimare filme

| Unică    | Imprimă scena care este afişată ca fotografie.                                                                                                    |
|----------|----------------------------------------------------------------------------------------------------|
| Secvenţă | Imprimă o serie de scene, un anumit interval separat, pe<br>o singură foaie de hârtie. De asemenea, puteți imprima<br>numărul directorului, numărul fişierului şi timpul rămas<br>pentru cadru, setând [Legendă] la [Activat]. |

#### Înainte de utilizare

Ghid de bază

#### Ghid avansat

Informații de bază despre aparat

Modul Auto / Mod hibrid auto

Alte moduri de fotografiere

Modul P

Mod Tv, Av, M şi C

Mod redare

Funcții wireless

Meniu de setări

Accesorii

Anexă
Pentru a anula imprimarea aflată în desfăşurare, apăsaţi butonul [<sup>®</sup>] şi apoi atingeţi [OK].

 După afişarea unei scene pentru imprimare aşa cum este descris la paşii 2 – 5 de la "Vizualizare" (Д103), puteți accesa şi ecranul de la pasul 1 de aici dacă atingeți []] în panoul de control film.

# Adăugarea de imagini la lista de imprimare (DPOF)

🕨 Fotografii 🗼 Filme

Tipărirea în calup ([]] 183) și comanda de tipărire cu ajutorul unui servicii de dezvoltare foto pot fi setate pe aparat. Alegeți până la 998 de imagini pe un card de memorie pentru a configura setările relevante, precum numărul de copii, după cum urmează. Informațiile de imprimare pe care le pregătiți în acest fel vor respecta standardelor DPOF (Digital Print Order Format).

Imaginile RAW nu pot fi incluse în lista de imprimare.

# Configurarea setărilor de imprimare

🕨 Fotografii 🗼 Filme

Specificați formatul de imprimare, dacă doriți să adăugați data sau numărul fișierului și alte setări, după cum urmează. Aceste setări se aplică tuturor imaginilor din lista de imprimare.

| Setări printare |          |
|-----------------|----------|
| Tip imprimare   | Standard |
| Dată            | Dezac.   |
| Nr.fişier       | Dezac.   |
| Elim.date DPOF  | Activat  |
|                 |          |
| □0              |          |

- Apăsaţi butonul MENUJ, alegeţi [Set. imprimare] de la fila [▶4] şi apoi apăsaţi butonul (இ).
- Alegeți [Setări imprimare] şi apoi apăsați butonul [<sup>®</sup>]. Pe ecranul următor, alegeți şi configurați un articol în funcție de necesități.

|                  | Standard | Se va imprima o singură imagine pe o<br>coală.                         |
|------------------|----------|------------------------------------------------------------------------|
| Tip<br>imprimare | Index    | Se vor imprima mai multe imagini mai mici<br>pe o coală.               |
|                  | Ambele   | Sunt imprimate atât formate standard cât<br>şi formate index.          |
| Data             | Activat  | Imaginile sunt imprimate cu data de<br>fotografiere.                   |
|                  | Dezac.   | -                                                                      |
| Nr. fişier       | Activat  | Imaginile sunt imprimate cu numărul de fișier.                         |
|                  | Dezac.   | -                                                                      |
| Elim. date       | Activat  | Lista de imprimare pentru toate imaginile este anulată după imprimare. |
| DPOF             | Dezac.   | -                                                                      |

- În anumite cazuri, nu toate setările DPOF pot fi aplicate la imprimare de către imprimantă sau de către serviciul pentru developare foto.
- [1] poate apărea pe aparat pentru a vă aver iza că există setări de imprimare pe cardul de memorie care au fost configurate pe alt aparat. Modificarea setărilor de imprimare cu ajutorul acestui aparat poate însemna rescrierea setărilor anterioare.
- Dacă specificaţi [Index] este posibil să nu mai puteţi alege [Ac ivat] pentru [Dată] şi [Nr. fişier] în acelaşi imp.
- Imprimarea cu index nu este disponibilă pe anumite imprimante Canon compa ibile Pict-Bridge (comercializate separat).
- Data este imprimată într-un format care se potriveşte cu detaliile setării din [Dată/Oră] de la fila [¥2] (<sup>1</sup>/<sup>2</sup>)20).

Înainte de utilizare

Ghid de bază

#### Ghid avansat

Informații de bază despre aparat

Modul Auto / Mod hibrid auto

Alte moduri de fotografiere

Modul P

Mod Tv, Av, M şi C

Mod redare

Funcții wireless

Meniu de setări

Accesorii

Anexă

# Setarea imprimării pentru o gamă de imagini

### Fotografii Filme

Set imprimare Selec, imag, & cant Selectare domeniu Select, toate imag Anul. toate select. Setări printare (DPOF) 

# Fotografii Filme

Alegeti [Selec, imag, & cant.].

butonul (📳).

apăsați butonul 📳

2 Alegeti o imagine.

repetati pasii 2 - 3.

meniu.

Apăsaţi butonul MENU, alegeţi [Set.

Alegeți [Selec. imag. & cant.] și apoi

Deplasati-vă la stânga sau la dreapta pe

imprimarea cu index, apăsați butonul [@]

ecran pentru a alege o imagine.

cu simbolul  $[\checkmark]$ . Pentru a anula

din nou. [1] nu va mai fi afişat.

3 Specificati numărul de imprimări.

Pentru a seta imprimarea altor imagini si

pentru a specifica numărul de imprimări,

După ce aţi terminat, apăsaţi butonul

[MFNU] pentru a reveni la ecranul de

Atingeți [▲][▼] pentru a specifica numărul de imprimări (până la 99).

Dacă specificați imprimare cu index pentru imagine, aceasta va fi etichetată

imprimare] de la fila [F]4] și apoi apăsați

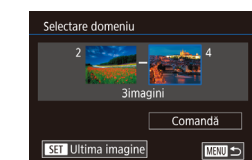

Select. toate imag.

Anulare

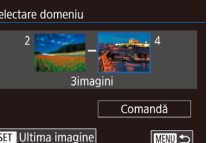

- Urmând pasul 1 de la "Setarea imprimării pentru o singură imagine" (1182). alegeti [Seletare domeniu] si apăsati butonul 📳.
  - Urmaţi paşii 2 3 de la "Selectare interval" (114) pentru a alege imaginile.
  - Atingeți [Comandă].

# Setarea imprimării pentru toate imaginile

- Fotografii Filme Urmând pasul 1 de la "Setarea imprimării
- pentru o singură imagine" (2182), alegeti [Seletare toate imaginile] și apăsați butonul [@].
- Atinaeti [OK].

# Stergerea tuturor imaginilor din Lista de imprimare

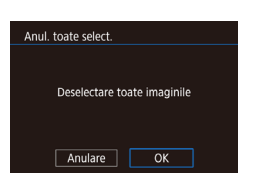

Set. 1 exempl. pe imag.

OK

Urmând pasul 1 de la "Setarea imprimării pentru o singură imagine" (2182). alegeti [Anulati toate selectiile] si apăsati butonul 📳.

Atingeți [OK].

# Ghid avansat Informatii de bază despre aparat Modul Auto / Mod hibrid auto Alte moduri de fotografiere Modul P Mod Tv. Av. M si C Mod redare Functii wireless Meniu de setări Accesorii Anexă Index

Înainte de utilizare

Ghid de bază

## 182

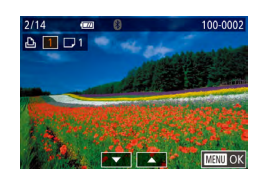

## Imprimarea imaginilor adăugate pe Lista de imprimare (DPOF)

🕨 Fotografii 🗼 Filme

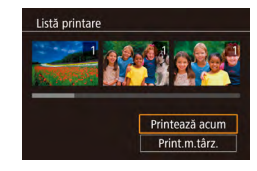

- După ce aţi adăugat imaginile pe lista de imprimare (1181 – 1182), acest ecran este afişat după ce conectaţi aparatul la o imprimantă compatibilă PictBridge. Alegeţi [Printează acum] şi apoi apăsaţi butonul [3] pentru a imprima imaginile din lista de imprimare.
- Orice job de imprimare DPOF pe care l-aţi oprit temporar va fi reluat de la următoarea imagine.

# Adăugarea de imagini într-un abum foto

▶ Fotografii ▶ Filme

Puteți seta albume foto cu ajutorul aparatului selectând până la 998 de imagini pe un card de memorie și folosind CameraWindow pentru a le importa în calculator (2175), unde sunt copiate în propriul director. Această funcție este foarte eficientă atunci când faceți albume foto imprimate on-line sau când imprimați a bumele foto cu ajutorul imprimantei personale.

# Alegerea unei metode de selectare

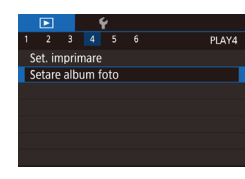

 Apăsați butonul MENU, alegeți [Setare album foto] de la fila [I] 4] și apoi alegeți cum veți selecta imaginile.

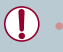

(**①**) poate apărea pe aparat pentru a vă avertiza că există setări de imprimare pe cardul de memorie care au fost configurate pe alt aparat. Modificarea setărilor de imprimare cu ajutorul acestui aparat poate însemna rescrierea setărilor anterioare.

# Adăugarea individuală a imaginilor

🕨 Fotografii 🕨 Filme

## Alegeți [Selectare].

Select. Select. toate imag. Anul. toate select.

Setare album foto

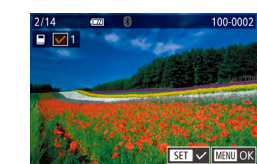

# 2 Alegeți o imagine.

 Alegeţi o imagine după ce trageţi stânga sau dreapta pentru a răsfoi. Apăsaţi butonul [@].

Urmând procedura de la "Alegerea unei

metode de selectare" (Q 183), alegeti

[Selectare] si apăsati butonul [@].

- [√] este afişat.
- Pentru a şterge imaginea din albumul foto, apăsaţi butonul () din nou. [/] nu va mai fi afişat.
- Repetaţi acest proces pentru a alege alte imagini.
- După ce ați terminat, apăsați butonul MENU] pentru a reveni la ecranul de meniu.

# Adăugarea tuturor imaginilor într-un album foto

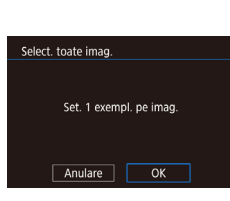

# ► Fotografii ► Filme cedura de la "Alegerea unei

- Urmând procedura de la "Alegerea unei metode de selectare" (Д183), alegeţi [Selectare toate imaginile] şi apăsaţi butonul (இ).
   Atiageți (OK)
- Atingeţi [OK].

### Înainte de utilizare

Ghid de bază

## Ghid avansat

Informații de bază despre aparat

Modul Auto / Mod hibrid auto

Alte moduri de fotografiere

Modul P

Mod Tv, Av, M și C

Mod redare

Funcții wireless

Meniu de setări

Accesorii

Anexă

| Scoaterea tuturor imaginilor dintr-un Album foto                                                                                                   | _  | Înainte de utilizare                |
|----------------------------------------------------------------------------------------------------|----|-------------------------------------|
| Fotografii     Fil     Urmând procedura de la "Alegerea une                                                                                        | me | Ghid de bază                        |
| Multitude select         metode de selectare" ((1183), alegeți           Deselectare toate imaginile         [Anulare toate selecțiile] și apăsați |    | Ghid avansat                        |
| butonui (بوج).<br>• Atingeți [OK].                                                                                                    |    | Informații de bază despre<br>aparat |
|                                                                                                    |    | Modul Auto /<br>Mod hibrid auto     |
|                                                                                                    |    | Alte moduri de fotografiere         |
|                                                                                                    |    | Modul P                             |
|                                                                                                    |    | Mod Tv, Av, M şi C                  |
|                                                                                                    |    | Mod redare                          |
|                                                                                                    |    | Funcții wireless                    |
|                                                                                                    |    | Meniu de setări                     |
|                                                                                                    |    | Accesorii                           |
|                                                                                                    |    | Anexă                               |
|                                                                                                    |    | Index                               |
|                                                                                                    |    |                                     |

# Anexă

Informații utile atunci când folosiți aparatul

# Depanare

În cazul în care credeţi că există o problemă cu aparatul, verificaţi mai întâi următoarele. Dacă soluţiile de mai jos nu vă rezolvă problemele, luaţi legătura cu departamentul de suport Canon.

#### Alimentare

Nu se întâmplă nimic atunci când apăsați butonul PORNIT/OPRIT.

- Verificați dacă bateria este încărcată (Q18).
- Verificați dacă bateria este introdusă în direcția corectă (QQ 19).
- Verificați dacă ați închis bine capacul cardului de memorie/al bateriei ([2]19).
- Terminalele murdare ale bateriei reduc din randamentul acesteia. Încercați să curățați terminalele cu un bețişor de bumbac şi să reintroduceți bateria de câteva ori.

#### Bateria se descarcă repede.

- Randamentul bateriei scade la temperaturi mici. Încercați să încălziți bateriile punându-le în buzunar de exemplu şi asigurându-vă că terminalele nu ating obiecte metalice.
- Terminalele murdare ale bateriei reduc din randamentul acesteia. Încercaţi să curăţaţi terminalele cu un beţişor de bumbac şi să reintroduceţi bateria de câteva ori.
- Dacă aceste măsuri nu ajută iar bateria se termină la fel de repede după ce aţi încărcat-o, înseamnă că a ajuns la finalul duratei de viaţă. Cumpăraţi o baterie nouă.

### Obiectivul nu se retrage.

### Bateria se umflă.

 Umflarea bateriei este normală și nu reprezintă motiv de îngrijorare. Totuși, dacă acest lucru afectează poziția bateriei în aparat, adresați-vă unui centru de suport Canon.

## Afişare pe un televizor

Imaginile sunt distorsionate sau nu pot fi afişate pe un televizor (Q172).

# Informatii de bază despre aparat Modul Auto / Mod hibrid auto Alte moduri de fotografiere Modul P Mod Tv. Av. M si C Mod redare Functii wireless Meniu de setări Accesorii Anexă

Înainte de utilizare

Ghid de bază

Ghid avansat

#### Fotografiere

Nu puteți fotografia.

 În modul Redare (µ103), apăsați butonul declanşator până la jumătate (µ26).

Afişaj ciudat pe ecran în condiții de luminozitate scăzută (Q27).

Afişaj ciudat pe ecran la fotografiere.

- Rețineți faptul că următoarele probleme de afişare nu vor afecta fotografiile, ci doar filmele.
  - Ecranul poate clipi iar benzile orizontale ar putea avea lumină fluorescentă sau de LED.

Afișarea completă a ecranului nu este disponibilă când fotografiați (2247).

[**\$**] clipește pe ecran atunci când butonul declanșator este apăsat iar fotografierea nu este posibilă (💭 36).

[**Q**] este afișat când butonul declanșator este apăsat până la jumătate (🎑36).

- Setați [Mod IS] la [Continuu] (🛄51).
- Ridicați blițul și setați modul de bliț la [\$] ([189).
- Măriţi valoarea ISO (<sup>[]</sup>74)
- Asezați aparatul pe un trepied sau luați alte măsuri pentru a-l menține nemișcat. Suplimentar, setați [Mod IS] la [Dezac.] atunci când folosiți un trepied sau alte mijloace pentru a ține aparatul nemișcat (<sup>1</sup>, <sup>1</sup>).

Fotografiile sunt defocalizate.

- Apăsați butonul declanşator până la jumătate pentru a focaliza pe subiecte înainte să îl apăsați până la capăt pentru a fotografia (<sup>22</sup>).
- Asigurați-vă că subiectele se află în raza de focalizare (Q210).
- Setați [Transm fasc asist AF] la [Activat] (252).
- Asigurați-vă că funcțiile de care nu aveți nevoie, precum funcția macro, sunt dezactivate.
- Încercați să fotografiați cu focalizarea blocată sau cu blocare AF (<sup>1</sup>/<sub>1</sub>84, <sup>1</sup>/<sub>1</sub>88).

Imaginile sunt neclare.

 Imaginile pot fi neclare mai des atunci când folosiţi declanşatorul tac il, în funcţie de condiţiile de fotografiere. Ţineţi aparatul nemişcat când fotografiaţi. Fotografierea continuă se oprește brusc.

 Fotografierea continuă se opreşte automat după ce sunt realizate aproximativ 2.000 de fotografii într-o rafală. Eliberați butonul declanşator pentru cateva clipe înainte de a relua fotografierea.

Niciun cadru AF nu este afișat iar aparatul nu focalizează când butonul declanșator este apăsat până la jumătate.

 Pentru a avea cadrele AF afişate şi o focalizare corectă, încercați să compuneți fotografia cu zonele cu subiecte cu contrast mare centrate înainte de a apăsa butonul declanşator până la jumătate. Altfel, încercați să apăsați butonul declanşator până la jumătate în mod repetat.

Subiecții din fotografii sunt prea întunecați.

- Ridicaţi bliţul şi setaţi modul de bliţ la [\$] (489).
- Reglaţi luminozitatea folosind compensarea expunerii (<sup>[]</sup>73).
- Reglați luminozitatea folosind Op imizator auto-luminozitate (<sup>1</sup>76).
- Folosiți blocare AE sau măsurare spot (Q73).

Subiectele apar prea luminoase, punctele luminoase apar şterse.

- Coborâți blițul și setați modul de bliț la 🚯 (📖 33).
- Reglaţi luminozitatea folosind compensarea expunerii (<sup>1</sup>73).
- Folosiţi blocare AE sau măsurare spot (<sup>[]</sup>73).
- Reduceți iluminarea pe subiecte.

Fotografiile sunt prea întunecate deși blițul s-a declanșat (Q36).

- Fotografiați în intervalul de acoperire a blițului (Q211).
- Reglați luminozitatea folosind compensarea expunerii bliţului sau schimbând nivelul de declanşare a bliţului (💭 90, 💭 95).
- Măriţi valoarea ISO (<sup>[]</sup>74).

Subiectele fotografiate cu bliţ sunt prea luminoase, punctele luminoase apar şterse.

- Fotografiați în intervalul de acoperire a bliţului (Q211).
- Coborâți blițul și setați modul de bliț la [3] (233).
- Reglaţi luminozitatea folosind compensarea expunerii bliţului sau schimbând nivelul de declanşare a bliţului (<sup>(1)</sup>99, <sup>(1)</sup>95).

#### Puncte a be apar în fotografiile făcute cu bliţ.

Acest lucru este cauzat de lumina bliţului care reflectă praful şi particulele de aer.

#### Fotografii cu aspect granulat pronunţat.

- Micşoraţi valoarea ISO (<sup>[]</sup>,74).
- Valorile ISO mai mari setate în anumite moduri de fotografiere pot avea ca rezultat imagini granulate (<sup>[2]</sup>53).

| mann  |                                     |
|-------|-------------------------------------|
| Ghid  | de bază                             |
| Ghid  | avansat                             |
|       | Informații de bază despre<br>aparat |
|       | Modul Auto /<br>Mod hibrid auto     |
|       | Alte moduri de fotografiere         |
|       | Modul P                             |
|       | Mod Tv, Av, M şi C                  |
|       | Mod redare                          |
|       | Funcții wireless                    |
|       | Meniu de setări                     |
|       | Accesorii                           |
|       | Anexă                               |
| Index |                                     |
|       |                                     |
|       |                                     |

Încinto do utilizoro

Subiectele sunt afectate de efectul ochi roșii.

- Editați imaginile folosind funcția de corectare ochi roșii (🗐 123).

Înregistrarea pe cardul de memorie durează prea mult sau fotografierea în rafală se desfășoară lent.

• Folosiți aparatul pentru a efectua formatarea simplă a cardului de memorie (Q162).

#### Setările de fotografiere sau setările meniului de setări rapide nu sunt disponibile.

 Setările disponibile pot varia în funcție de modul de fotografiere. Consultați secțiunile "Funcții disponibile în fiecare mod de fotografiere", "Meniu de setări rapide" şi "Filă fotografiere" (1915 – 1200).

#### Simbolul pentru bebeluşi sau copiii nu este afişat.

 Simbolurile pentru Bebeluşi şi Copii nu vor fi afişate dacă datele de naştere nu sunt setate la informaţiile despre faţă (Q43). Dacă simbolurile tot nu sunt afişate, chiar dacă aţi setat data naşterii, înregistraţi din nou informaţiile despre faţă (Q43) sau aisguraţi-vă că data/ora sunt setate corect (Q165).

AF tactil sau Declanşatorul tactil nu funcționează.

- AF tactil sau Declanşatorul tactil nu funcționează dacă atingeți zona din margine a ecranului. Atingeți mai aproape de centrul ecranului.
- Dacă [Setări blocare automată ecran] este setat la [Activat], deblocați panoul tactil ( 167).

#### Realizare filme

Timpul rămas afișat este incorect sau înregistrarea este întreruptă.

 Folosiţi aparatul pentru a formata cardul de memorie sau treceţi pe un card care suportă înregistrarea la viteză mare. Chiar dacă timpul rămas afişat este incorect, lungimea filmelor de pe cardul de memorie va fi aceeaşi cu timpul de înregistrare rămas (<sup>1</sup>162, <sup>1</sup>212).

[1] este afişat şi fotografierea se opreşte în mod automat.

- Zona-tampon a memoriei interne a aparatului este ocupată, deoarece aparatul nu poate înregistra pe cardul de memorie suficient de rapid. Încercați una din următoarele măsuri.
  - Folosiți aparatul pentru a efectua formatarea simplă a cardului de memorie (Q162).
  - Scădeți calitatea imaginii (QQ49).
  - Treceți la un card de memorie care suportă înregistrarea la viteză mare (Q212).

### Utilizarea zoomului nu este posibilă.

- Utilizarea zoomului în modul i nu este posibilă (📖60).
- Utilizarea zoomului nu este posibilă când filmați în modurile [4] ([157) și [7] ([169).

#### Subiectele arată distorsionate.

 Subiectele care trec prin faţa aparatului rapid pot apărea distorsionate. Aceasta nu este o defecţiune.

#### Este înregistrat zgomot linear.

 Zgomotul linear poate fi înregistrat dacă lumina sau alte surse de lumină puternice sunt vizibile pe ecranul de focalizare într-o scenă întunecată. Reîncadrați astfel încât lumina puternică nu este vizibilă pe ecranul de fotografiere sau în apropiere.

#### Redare

### Redarea nu este pos bilă.

 Redarea imaginilor sau a filmelor nu este posibilă dacă folosiţi un calculator pentru a redenumi fişierele sau dacă modificaţi structura directorului.

#### Redarea se oprește sau înregistrarea sunetului nu are loc.

- Treceți la un card pe care ați efectuat o formatare simplă cu ajutorul aparatului (µ162).
- Pot exista mici întreruperi atunci când redaţi filme copiate pe carduri de memorie care au viteze de ci ire mici.
- Atunci când filmele sunt redate pe calculator, pot dispărea cadre şi este posibil ca sunetul să nu fie redat în cazul în care calculatorul nu este foarte performant.

#### Sunetul nu se aude în timpul filmelor.

- Reglați volumul (<sup>[1]</sup>23) dacă ați activat setarea [Silențios] (<sup>[1]</sup>166) sau dacă sunetul filmului este slab.
- Niciun sunet nu este redat pentru filmele realizate în modul [4] (\$\Delta 57\$), [47] (\$\Delta 63\$, \$\Delta 69\$) sau [17] (\$\Delta 71\$) deoarece nu se fac înregistrări audio în aceste moduri.

Nu se poate accesa ecranul acasă al Evidenţieri Poveste dacă atingeţi [[D]].

- Afişarea ecranului acasă nu este posibilă când este conectat la o imprimantă. Deconectați aparatul de la imprimantă.
- Afişarea ecranului acasă nu este posibilă în impul conexiunilor Wi-Fi. Terminaţi conexiunea Wi-Fi.

#### Înainte de utilizare

Ghid de bază

#### Ghid avansat

Informații de bază despre aparat

Modul Auto / Mod hibrid auto

Alte moduri de fotografiere

Modul P

Mod Tv, Av, M şi C

Mod redare

Funcții wireless

Meniu de setări

Accesorii

Anexă

Un simbol dorit pentru subiect pentru un a bum nu este afișat pe ecranul acasă al Evidențieri Poveste.

 În modul de afişare informații simple (Д105), alegeți o imagine care indică numele persoanei pentru album înainte de a accesa ecranul acasă al Evidențieri Poveste (Д128).

#### Card de memorie

Cardul de memorie nu este recunoscut.

Reporniţi aparatul cu cardul de memorie în el (<sup>2</sup>25).

#### Calculator

Nu se pot transfera imagini într-un calculator.

- Atunci când încercați să transferați imagini pe calculator cu ajutorul unui cablu, încercați să reduceți viteza de transfer după cum urmează.
  - În timp ce ţineţi apăsat butonul declanşator şi butonul de zoom către [1], apăsaţi butonul []]. În modul Redare, mutaţi butonul de zoom către []]; pe următorul ecran, alegeţi [B] şi apăsaţi butonul []].

#### Wi-Fi

Nu poate fi accesat meniul Wi-Fi.

- În modul redare, meniul Wi-Fi nu poate fi accesat în timpul afişării mărite sau la afişare index. Treceţi la redare o singură imagine şi încercaţi din nou. În acelaşi mod, meniul Wi-Fi nu poate fi accesat în timpul redării de imagini grupate sau redării de imagini filtrate în condiţiile specificate. Anulare grupare sau redare imagini filtrate.
- Meniul Wi-Fi nu poate fi accesat când aparatul este conectat la o imprimantă, la un calculator sau la un TV cu un cablu. Deconectați cablul.

Nu se poate adăuga un dispozitiv/destinație.

- Un număr de maximum 20 de informații de conexiune pot fi adăugate aparatului. Ştergeți informațiile de conexiune care nu mai sunt necesare şi apoi adăugați dispozitive/destinații noi (<sup>2</sup>158).
- Folosiți un calculator sau un smartphone pentru a înregistra servicii Web (
  145).
- Pentru a adăuga un calculator, instalați mai întâi CameraWindow pe calculator. Verificați de asemenea și calculatorul și mediul Wi-Fi și setările (
  140, 
  141).
- Nu folosiţi aparatul lângă surse de interferenţă pentru semnalul Wi-Fi, precum cuptoare cu microunde sau alte echipamente care operează în banda de 2,4 GHz.
- Aduceți aparatul mai aproape de dispozitivul la care doriți să vă conectați (precum punct de acces) și asigurați-vă că nu sunt obiecte între dispozitive.

Nu se poate conecta la un punct de acces.

 Confirmați că punctul de acces este setat la un canal compatibil cu aparatului (L213). Aveți grijă că este recomandat ca în loc de setare automată a canalului, să se specifice un canal compatibil manual.

#### Imaginile nu pot fi trimise.

- Dispozitivul țintă nu are suficient spațiu de stocare. Măriți spațiul de stocare pe dispozitivul țintă și trimiteți din nou imaginile.
- Butonul pentru protecţia datelor al cardului de memorie din aparatul ţintă este setat pe poziţia de blocare. Schimbaţi butonul pentru protecţia datelor pe poziţia de deblocare.
- Imaginile în format RAW nu pot transmise. Pentru imaginile realizate şi JPEG şi RAW, este trimisă doar versiunea JPEG. Oricum, imaginile RAW pot fi trimise folosind Image Sync.
- Imaginile nu pot fi trimise către CANON iMAGE GATEWAY sau alte servicii web dacă aţi mutat sau redenumit fişierele imagine sau directoarele din calculator care au primit imagini trimise folosind Image Sync via un punct de acces (Q 153). Înainte de mutarea sau redenumirea acelor fişiere sau directoare din calculator, asiguraţi-vă că imaginile au fost trimise deja către CANON iMAGE GATEWAY sau alte servicii web.

Nu se pot redimensiona imaginile pentru transmitere.

- Imaginile nu pot fi redimensionate la o rezoluţie mai mare decât rezoluţia pe care o au.
- Filmele nu pot fi redimensionate.

Înainte de utilizare

Ghid de bază

#### Ghid avansat

Informații de bază despre aparat

Modul Auto / Mod hibrid auto

Alte moduri de fotografiere

Modul P

Mod Tv, Av, M şi C

Mod redare

Funcții wireless

Meniu de setări

Accesorii

Anexă

Durează mult pentru a trimite imagini./Conexiunea wireless este întreruptă.

- Este posibil să dureze mai mult să trimiteți mai multe imagini. Încercați să redimensionați imaginile pentru a reduce impul de trimitere (<sup>1</sup>
  <sup>1</sup>
  <sup>1</sup>
  <sup>1</sup>
  <sup>3</sup>).
- Este posibil să dureze mai mult să trimiteţi filmele.
- Nu folosiţi aparatul lângă surse de interferenţă pentru semnalul Wi-Fi, precum cuptoare cu microunde sau alte echipamente care operează în banda de 2,4 GHz.
- Aduceți aparatul mai aproape de dispozi ivul la care doriți să vă conectați (precum punct de acces) și asigurați-vă că nu sunt obiecte între dispozi ive.

Nu este primit nici un mesaj de notificare pe un calculator sau smartphone după ce adăugați CANON iMAGE GATEWAY la aparat.

- Verificați dacă adresa de email introdusă este corectă şi încercați să adăugați destinația din nou.
- Verificați setările email de pe calculator sau smartphone. Dacă sunt configurate să blocheze email-uri de la anumite domenii, este posibil să nu puteți primi mesaje de notificare.

Doriți să ștergeți informații despre conexiunea Wi-Fi înainte de a debarasa aparatul sau să îl dați altcuiva.

• Resetați setările Wi-Fi (Q160).

# Mesaje pe ecran

Dacă apare un mesaj de eroare, reacționați în felul următor.

### Fotografiere sau redare

### Lipsă card memorie

### Card memorie blocat

 Butonul pentru protecția datelor al cardului de memorie este setat pe poziția de blocare. Schimbați butonul pentru protecția datelor pe poziția de deblocare (<sup>((1)</sup>19).

## Înregistrare imposibilă!

 Ați încercat să fotografiați fără să aveți un card de memorie în aparat. Pentru a fotografia, introduceți un card de memorie în direcția corectă (<sup>1</sup>19).

## Eroare card de memorie (QQ 162)

 Dacă acelaşi mesaj de eroare apare chiar şi după ce aţi introdus un card de memorie formatat (\$\overlime{12}\$) în direcţia corectă, contactaţi departamentul de suport Canon (\$\overlime{14}\$].

# Spațiu insuf. pe card

Nu există spațiu suficient pe cardul de memorie pentru a fotografia (<sup>1</sup>233, <sup>1</sup>53, <sup>1</sup>72, <sup>1</sup>92) sau pentru a edita imagini (<sup>1</sup>20). Ştergeți imaginile de care nu mai aveți nevoie (<sup>1</sup>115) sau introduceți un card de memorie cu suficient spațiu liber (<sup>1</sup>19).

## AF tactil indisponibil

• AF tactil nu este disponibil în modul de fotografiere curent (Q195).

## AF tactil anulată

• Subiectul selectat pentru AF tactil nu poate fi detectat (Q388).

Încărcați bateria (118)

## Nicio imagine.

Cardul de memorie nu conține nicio imagine care să poată fi afişată.

Protejate! (2113)

#### Înainte de utilizare

Ghid de bază

### Ghid avansat

Informații de bază despre aparat

Modul Auto / Mod hibrid auto

Alte moduri de fotografiere

Modul P

Mod Tv, Av, M şi C

Mod redare

Funcții wireless

Meniu de setări

Accesorii

Anexă

Imagine neidentificată/Fişier JPEG incompatibil/Imagine prea mare/Nu se poate reda MOV/Nu se poate reda MP4

- Imaginile neacceptate sau imaginile deteriorate nu pot fi afişate.
- Este posibil să nu puteți afişa imagini care au fost editate sau redenumite pe un calculator sau imagini realizate cu alt aparat.

Nu poate mări!/Nu poate roti/Imag.nu poate fi modificată/Nu poate fi corectat/Imag. nu poate fi selectată./Fără info identif.

Următoarele funcții pot fi indisponibile pentru imaginile care au fost renumite sau deja editate pe un calculator sau pentru imaginile realizate cu alt aparat. Funcțiile marcate cu asterix (\*) nu sunt disponibile pentru filme.
 Informații editare ID\* ( 110), Mărire\* ( 111), Rotire\* ( 117), Favorite ( 118), Editare\* ( 120), Listă de imprimare\* ( 181) şi Setare album foto\* ( 183).

#### Interval selecție nevalid

 Când ați specificat o gamă pentru selectarea imaginii (µ114, µ116, µ182), ați încercați să alegeți o imagine inițială care a fost după imaginea de final, sau invers.

#### Depăş. limită selecție

- Au fost selectate mai mult de 998 imagini pentru Lista de imprimare (µ181) sau pentru Setarea de album foto (µ183). Alegeți 998 de imagini sau mai puţine.
- Ați încercat să alegeți mai mult de 500 de imagini în Protejare ( 113), Ştergere ( 115), Favorite ( 118), Listă de imprimare ( 181) sau Setare album foto ( 183).

#### Eroare nume!

 Nu ați putut crea directorul sau imaginile nu au putut fi înregistrate, deoarece cel mai mare număr de director acceptat (999) pentru stocarea de imagini pe card a fost deja a ins iar cel mai mare număr de imagine suportat (9999) pentru imaginile din directoare a fost, de asemenea, atins. La fila [1], modificați [Numer. fişiere] la [Resetare auto] ([1] 161) sau formatați cardul de memorie ([1] 162).

#### Eroare objectiv

- Această eroare poate avea loc în cazul în care obiectivul este reținut în imp ce se deplasează sau atunci când aparatul este folosit în locuri cu praf sau nisip.
- Afişarea frecventă a acestui mesaj de eroare poate indica o defecțiune a aparatului. În acest caz, luați legătura cu un repezentant al departamentului de suport Canon.

### Eroare aparat foto detectată (număr eroare)

- Dacă acest mesaj cu eroare apare imediat după fotografiere, este posibil ca imaginea să nu fi fost salvată. Treceţi la modul Redare pentru a verifica imaginea.
- Afişarea frecventă a acestui mesaj de eroare poate indica o defecțiune a aparatului. În acest caz, notați numărul erorii (*Exx*) și contactați un reprezentant al departamentului de suport Canon.

#### Eroare fişier

 Este posibil să nu puteți face imprimarea corectă (<sup>1</sup>µ177) a fotografiilor realizate cu alte aparate sau a imaginilor care au fost deteriorate din cauza unui software de calculator, chiar dacă aparatul este conectat la imprimantă.

#### Eroare printare

 Verificaţi setarea pentru dimensiunea hâr iei (µ179). Dacă acest mesaj de eroare este afişat când setarea este corectă, reporniţi imprimanta şi refaceţi setarea în aparat.

#### Rezervor cerneală plin

 Contactați un reprezentant al departamentului de suport Canon pentru a solicita asistență pentru înlocuirea recipientului pentru tuş rezidual.

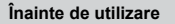

Ghid de bază

#### Ghid avansat

Informații de bază despre aparat

Modul Auto / Mod hibrid auto

Alte moduri de fotografiere

Modul P

Mod Tv, Av, M și C

Mod redare

Funcții wireless

Meniu de setări

Accesorii

Anexă

#### Wi-Fi

#### Eşec conectare

- Nu au fost recunoscute puncte de acces. Verificaţi setările pentru punctul de acces (<sup>[1]</sup>141).
- Nu s-a găsit nici un dispozitiv. Opriţi şi porniţi din nou aparatul şi încercaţi din nou conexiunea.
- Verificaţi dispozitivul la care doriţi să vă conectaţi şi asiguraţi-vă că este pregătit pentru conectare.

#### Nu se poate stab. punct acces

 Butonul WPS pe mai multe puncte de acces au fost apăsate în acelaşi timp. Încercați să vă conectați din nou.

#### Nu s-a găsit niciun punct de acces.

- Asigurați-vă că punctul de acces este pornit.
- Când vă conectați la un punct de acces manual, asigurați-vă că introduceți SSID corect.

#### Parolă incorectă/Setări de securitate Wi-Fi incorecte

#### Conflict adresă IP

Resetați adresa IP astfel încât să nu intre în conflict cu altă adresă.

#### Deconectat/Recept. eşuată/Eşec trimitere

- Este posibil să fiți într-un mediu în care semnalele Wi-Fi sunt blocate.
- Evitați folosirea funcțiilor Wi-Fi ale aparatului pe lângă cuptoare cu microunde şi alte dispozitive care operează în banda 2,4 GHz.
- Aduceți aparatul mai aproape de dispozi ivul la care doriți să vă conectați (precum punct de acces) și asigurați-vă că nu sunt obiecte între dispozi ive.
- Verificaţi dispozitivul conectat pentru a vă asigura că nu are erori.

#### Eşec trimitere

#### Eroare card memorie

 Dacă acelaşi mesaj de eroare apare chiar şi după ce aţi introdus un card de memorie formatat în direcţia corectă, contactaţi departamentul de suport Canon.

### Recepţ. eşuată

Spațiu insuf. pe card

 Nu există spaţiu suficient pe cardul de memorie din aparatul ţintă pentru a primi imagini. Ştergeţi imagini pentru a face loc pe cardul de memorie sau introduceţi un card de memorie cu spaţiu suficient.

#### Recepţ. eşuată

Card de memorie blocat

 Butonul pentru protecția datelor al cardului de memorie din aparatul țintă este setat pe poziția blocare. Schimbați butonul pentru protecția datelor pe poziția de deblocare.

#### Recepţ. eşuată

#### Eroare nume!

 Când ați ajuns la cel mai mare număr de director (999) și la cel mai mare număr de imagine (9999), nu veți mai putea înregistra alte imagini.

#### Spațiu insuf. pe server

- Ștergeți imaginile care nu mai sunt necesare și au fost încărcate pe CANON iMAGE GATEWAY pentru a crea spațiu.
- Salvați imaginile trimise prin intermediul Image Sync (Q153) pe calculator.

#### Verif. setări rețea

 Verificați pentru a fi siguri că se poate conecta la internet calculatorul cu setările de rețea curente.

#### Înainte de utilizare

Ghid de bază

#### Ghid avansat

Informații de bază despre aparat

Modul Auto / Mod hibrid auto

Alte moduri de fotografiere

#### Modul P

Mod Tv, Av, M şi C

Mod redare

Funcții wireless

Meniu de setări

Accesorii

Anexă

# Informații pe ecran

# Fotografierea (Afisare informatii)

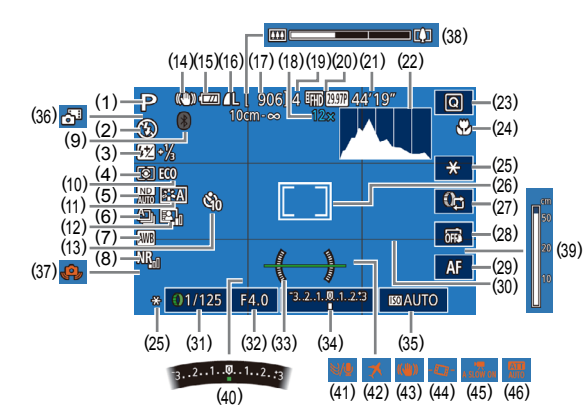

- Mod fotografiere (2195), Simbol (1) scenă (237)
- Mod blit (289) (2)
- Compensare expunere blit / Nivel (3)declansare blit (290, 295)
- Metodă de măsurare (273) (4)
- Filtru ND (A76) (5)
- Mod de declansare (42), (6)fotografiere AEB (275) Bracke ing focalizare (283)
- Nivel de alb (277) (7)
- (8) Reducere zgomot la nivel ISO mare (275)
- (9)Status conexiune Bluetooth

- ([]]133)
- (10) Mod Eco (1163)
- (11) Stil foto (,79)
- Optimizator auto-luminozitate (12) (276)
- (13) Autodeclansator ( $\square 40$ )
- Simbol mod IS (238) (14)
- Nivel baterie (1192) (15)
- Compresie fotografii (247). (16) Setare Pixeli înregistrați (247)
- (17) Fotografii care pot fi înregistrate ([[]212)
- (18) Mărire zoom (439). Teleconvertor digital (484)

- (19) Fotografii con inue maxime
- (20) Calitate film (249)
- (21) Timp rămas (2212)
- (22) Histogramă (22105)
- (23) Meniu de setări rapide (228)
- Interval de focalizare (281. (24)82). blocare AF (188)
- (25) Blocare AE (273). Blocare FE (290)
- (26) Cadru AF (484). Cadru punct AE (273)
- (27) Schimbarea functiei inelului de control (296)
- (28) Declansator tactil (242)
- (29) Schimbarea focalizării manuale (282)
- (30) Grile (298)
- Timp de expunere (292, 293) (31)

# **Nivel baterie**

Un simbol sau un mesaj pe ecran va indica nivelul de încărcare al bateriei.

| Afişaj                                       | Detalii                                                |
|----------------------------------------------|--------------------------------------------------------|
| • 17/1                                       | Încărcare suficientă                                   |
| • 📶                                          | Uşor descărcată, dar suficientă                        |
| <ul> <li>(Bec roşu care clipeşte)</li> </ul> | Aproape descărcată—încărcaţi<br>bateria cât mai curând |
| [Încărcaţi bateria]                          | Descărcată—încărcați bateria imediat                   |

- (32) Valoare diafragmă (293)
- (33)Nivelă electronică (2350)
- Nivel expunere (493) (34)
- Valoare ISO (274) (35)
- Mod hibrid auto (235) (36)
- Aver isment tremur aparat (37)(236)
- (38) Bara zoom (233)
- Indicator FM (Q82) (39)
- Compensare expunere (273) (40)
- (41) Filtru de vânt (268)
- Fus orar (22165) (42)
- (43) Stabilizare imagine (251)
- Nivel automat (150) (44)
- RObturator lent automat (45)(268)
- (46) Atenuator (QQ69)

#### Functii wireless

Meniu de setări

Înainte de utilizare

Ghid de bază

Ghid avansat

Anexă

Index

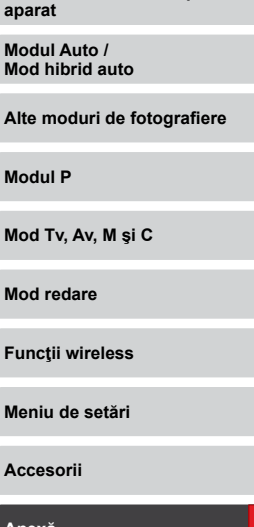

Informatii de bază despre

# În timpul redării

## Afişaj Info 2

Ρ

(1)

(2)

(3)

(4)

(5)

1 Tul 🕄

1/125 F4.0 ⊠±0 1200 D+

I ₩A2,M1 IA0,1,1,-2,-2,-2 IA-11/3 I

E ND NB # ♥ FR0 899 02 4L 5472 x 3648 2.26MB

Data/ora fotografierii (220)

Mod fotografiere (195)

Timp de expunere (192.

Valoare diafragmă (293)

Histogramă (QQ 105)

(1) (2)

100-0002 02/02/2017 10:00:00

#### Înainte de utilizare

#### Ghid de bază

(5)

1/125 F4.0 ₪±0

(4)

(3)

(9)(10)

(14)(16)(18)

(15) (17)

(14)

(7)(8)

100 D+

(12)(13)

(20) (21)

(6)

(11)

₩ ₩ A2,M1 ₩ A0,1,1,-2,-2,-2 52 -1/3 🖲

■ ND NB ※ ② 冊 1000 Ⅲ 4L 5472 x 3648 2.26 MB

(13) Mod de măsurare (273)

(15) Filtru ND (276), Efect redare

(276)

Optimizator auto-luminozitate

clip scurt (269), viteză redare

cadrelor/intervalul pentru filmele cu

Filmare lentă în mod Stea (263)

film miniatură (257), Rata

redare accelerată (🛄69) sau

(16) Reducere zgomot la nivel ISO

(17) Interval de focalizare (QB81)

(19) Calitatea imaginii\* (Q47)

(21) Dimensiune imagine

(18) Corectarea efectului de ochi rosii

Setare pixeli înregistrați (212)

mare (275)

(123)

(20)

(19)

#### Ghid avansat

| Informații de bază despre<br>aparat |
|-------------------------------------|
|                                     |

Modul Auto / Mod hibrid auto

Alte moduri de fotografiere

Modul P

Mod Tv. Av. M si C

Mod redare

Functii wireless

Meniu de setări

Accesorii

Anexă

Index

# Afişaj Info 1

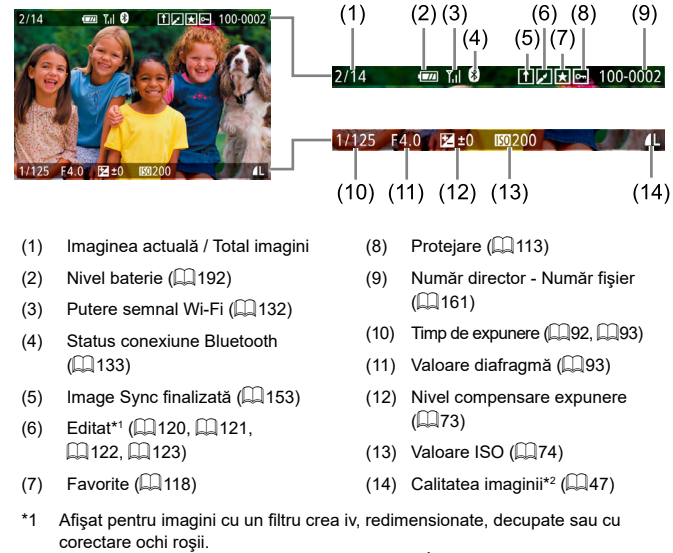

\*2 Imaginile decupate sunt e ichetate cu simbolul [1]

- (6) Nivel compensare expunere (🛄73)
  - Valoare ISO (274) (7)

(193)

- Prioritate ton luminoz, max. (8)(276)
- Nivel de alb (QQ77) (9)
- (10) Corectare nivel de alb (278)
- (11) Detalii setare Stil foto (279)
- (12) Compensarea expunerii cu blit ( 90)
- \* Imaginile decupate sunt e ichetate cu simbolul [1]

# Afişaj Info 3

Afişează Informații GPS și o histogramă RGB. Informațiile din partea de sus a ecranului sunt aceleași ca Afișaj info. 2.

## Afişaj Info 4

Afișează informații Nivel de alb. Informațiile din partea de sus a ecranului sunt aceleași ca Afișaj info. 2.

## Afişaj Info 5

Afişează Informații Stil foto. Informațiile din partea de sus a ecranului sunt aceleași ca Afișaj info. 2.

| Rezu         | matul Panoului de control pentru filme                                                                                      | Înainte de utilizare            |
|--------------|----------------------------------------------------------------------------------------------------|---------------------------------|
| Urma<br>acce | ătoarele operațiuni sunt disponibile din panoul de control al filmului<br>sat aşa cum este descris în "Vizualizare" (囗103). | Ghid de bază                    |
| Ъ            | Indică atunci când aparatul este conectat la o imprimantă compatibilă PictBridge (Д177).                                    | Ghid avansat                    |
| <b>(</b> )   | Atingeţi pentru a afişa panoul pentru volum şi apoi atingeţi [▲][▼] pentru a regla volumul. La volum de 0, [◀ va fi afişat. | Informații de bază despre       |
|              | Redare                                                                                                    | aparat                          |
| ►            | Slow Motion (Atingeți [◀][▶] pentru a regla viteza de redare.) Nu se aude niciun sunet.)                                    | Modul Auto /<br>Mod hibrid auto |
|              | Derulare în spate* sau clip anterior (🏳 127) (Pentru a continua să derulați înapoi, țineți apăsat butonul (இ].)             | Alte moduri de fotografiere     |
|              | Cadrul anterior (Pentru derulare rapidă înapoi, ţineţi apăsat<br>butonul [இ].)                                              | Modul P                         |
| ₽            | Următorul cadru (Pentru derulare rapidă în față, țineți apăsat butonul [இ].)                                                | Mod Tv, Av, M şi C              |
|              | Derulați în față * sau la clipul următor (囗127) (Pentru a continua să derulați înainte, țineți apăsat butonul [].)          | Mod redare                      |
| *            | Ștergere clip (afișat doar când un film rezumat (🏳 106) este selectat sau un album fără muzică de fundal (💭 129))           | Eurotii wixeleee                |
| *            | Editare (🛄 126)                                                                                                    | runcţii wireless                |
| * Afiş       | ează cadrul cu aproximativ 4 secunde înainte sau după cadrul prezent.                                                       | Meniu de setări                 |
|              | <ul> <li>Pentru a schimba cadrele, atingeţi bara de derulare sau<br/>deplasaţi-o la stânga sau la dreapta.</li> </ul>       | Accesorii                       |

Index

# Tabele cu funcții și meniuri

# Funcții disponibile în fiecare mod de înregistrare

|                                          |                                             |    |    |    |    |   |   |      |   |   |   |   |            |       |       | sc    | 'N    |    |   |          |   |        |     |       |       | И     |          |     |
|------------------------------------------|---------------------------------------------|----|----|----|----|---|---|------|---|---|---|---|------------|-------|-------|-------|-------|----|---|----------|---|--------|-----|-------|-------|-------|----------|-----|
| Funcție                                  | Mod lotograliere                            | С  | М  | Av | Τv | Ρ | à | AUTO | Þ | æ | 5 |   | <b>a</b> . |       | ne    |       |       | 51 | • | <b>~</b> | ര | ر الور | HDR | 燕目    |       |       |          | •   |
| Compensare expl                          | unere ([]] 73)                              | *1 | 0  | 0  | 0  | 0 | _ | -    | 0 | 0 | 0 | 0 | 00         |       |       |       |       | 0  | 0 | 0        | 0 | 0      | 0   | 0     | 0 (   |       | л<br>Э С |     |
| Valoare ISO                              | AUTO                                        | *1 | 0  | 0  | 0  | 0 | 0 | 0    | 0 | 0 | 0 | 0 | 0          | o d   |       | 0     | 0     | 0  | 0 | 0        | 0 | 0      | 0   | 0     | 0 0   |       | o c      | 0   |
| ([[]]74)                                 | ISO 125 – 12800                             | *1 | 0  | 0  | 0  | 0 | - | -    | - | - | - | - | -   -      | -   - | -   - | -   - | -  -  | -  | - | -        | - | -      | -   | -     | -   - | - (   | - c      | -   |
| Setări Av/                               | Valoare diafragmă                           | *1 | 0  | 0  | -  | - | - | _    | - | - | - | - | -   -      | -   - | -   - | -     | ·   - | -  | - | -        | - | -      | -   | -   - | -   - | - 0   | о –      | -   |
| Tv (🛄92,                                 | Timp de expunere                            | *1 | 0  | -  | 0  | - | - | -    | - | - | - | - | -   -      | -   - | -   - | -   - | -  -  | -  | - | -        | - | -      | -   | -   - | -   - | - 0   | р –      | -   |
| <b> </b> ,                               | Expunere bulb                               | *1 | 0  | -  | -  | - | - | -    | - | - | - | - | -   -      | -   - | -   - | -   - | ·   - | -  | - | -        | - | -      | -   | -   - | -   - | -   - | -   -    | -   |
| Schimb program (                         | <u>(</u> 73)                                | *1 | *2 | *2 | *2 | 0 | - | -    | - | - | - | - | -   -      |       | -   - |       | ·   - | -  | - | -        | - | -      | -   | -     | -   - | - *   | 2 C      | - 1 |
| Blocare AE/ Bloca<br>(µ73, µ90)          | ire FE în starea de aşteptare* <sup>3</sup> | 0  | 0  | 0  | 0  | 0 | - | -    | - | - | - | - | -   .      | -   - | -   - | -     | -     | -  | - | -        | - | -      | -   | - (   | 0     |       | o c      | 0   |
| Înregistrare sunet                       | film (🛄68)                                  | 0  | 0  | 0  | 0  | 0 | 0 | 0    | 0 | 0 | 0 | 0 | 0          | - (   | 0 0   | 0     | 0     | 0  | 0 | 0        | 0 | -      | 0   | 0     | 0 ·   | - (   | о –      | 0   |
| Blocare AE (în tim<br>expunerii (囗067, [ | pul înregistrării), Compensarea<br>囗73)     | 0  | 0  | 0  | 0  | 0 | - | -    | 0 | 0 | 0 | 0 | 0          | - (   | 0     | 0     | 0     | 0  | 0 | 0        | 0 | 0      | 0   | 0     | о .   | - (   | о –      | 0   |
| Blocare AF (când<br>filmare (🛄 98))      | este atribuit butonului pentru              | 0  | 0  | 0  | 0  | 0 | - | -    | 0 | 0 | 0 | - | -   .      | - (   |       | 0     | 0     | 0  | 0 | 0        | 0 | 0      | 0   | -     | -   . | -   - | -   -    | -   |
| Blocare AF prin at                       | ingere în timpul filmării (🎑67)             | 0  | 0  | 0  | 0  | 0 | - | -    | 0 | 0 | - | - | -   .      | - 0   | 0     | -  -  | -     | -  | 0 | 0        | - | -      | 0   | - (   | 0 ·   | - 0   | о –      | -   |
| Zoom optic                               |                                             | 0  | 0  | 0  | 0  | 0 | 0 | 0    | 0 | 0 | - | - | -   ·      | - (   |       | 0     | 0     | 0  | 0 | 0        | 0 | 0      | 0   | 0     | 0     |       | o C      | 0   |

O Disponibil sau setat automat. - Indisponibil.

Înainte de utilizare

Ghid de bază

# Ghid avansat

|                         | Mod fotografiere         |    |     |    | _ |   |   |      |   |   |   |    |          |     |     | S        | CN    |      |   |    |    |     |     |    |   | ) | <b>—</b> |          |    |
|-------------------------|--------------------------|----|-----|----|---|---|---|------|---|---|---|----|----------|-----|-----|----------|-------|------|---|----|----|-----|-----|----|---|---|----------|----------|----|
| Funcție                 |                          |    | IVI | AV |   | Ρ | Â | AUTO | Ş | 촶 |   |    | <b>8</b> |     |     | L        | 2     | j    | ۴ | ∕. | 0  | ₿∰. | HDR |    | • |   | M        | <b>.</b> | Ľ. |
| Trecere la focalizare   | manuală la filmare (🛄67) | 0  | 0   | 0  | 0 | 0 | - | -    | 0 | 0 | - | 0  | 0        | - 1 | 0 0 | )   ·    | - 0   | 0    | 0 | 0  | 0  | -   | 0   | -  | 0 | 0 | 0        | -        | 0  |
| Deplasare Cadru AF      | Centru                   | *1 | 0   | 0  | 0 | 0 | - | -    | 0 | 0 | 0 | 0  | 0        | 0   | 0 0 | - I      | - 0   | -    | 0 | 0  | 0  | -   | 0   | -  | 0 | 0 | 0        | 0        | 0  |
| (📖 85)                  | Periferie                | *1 | 0   | 0  | 0 | 0 | - | -    | 0 | 0 | 0 | *4 | *4       | *4  | 0 0 | - T      | -   - | -    | 0 | 0  | -  | -   | 0   | -  | 0 | 0 | 0        | 0        | -  |
| AF tac il/Atingeţi cadr | ul activ (🛄88)           | 0  | 0   | 0  | 0 | 0 | 0 | 0    | 0 | 0 | 0 | *4 | *4       | *4  | 0 0 | ) ·      | -   - | -    | 0 | 0  | -  | -   | 0   | -  | 0 | 0 | 0        | 0        | -  |
| Selectare faţă (🛄87)    | )                        | 0  | 0   | 0  | 0 | 0 | 0 | 0    | 0 | 0 | - | -  | -        | - ' | 0 0 |          | o o   | -    | 0 | 0  | 0  | -   | 0   | -  | - | - | -        | -        | -  |
| Declanşator tactil (🎑   | 42)                      | 0  | 0   | 0  | 0 | 0 | 0 | 0    | 0 | 0 | - | -  | -        | - 1 | 0 0 |          | C *5  | 5 *5 | 0 | 0  | *5 | -   | 0   | *5 | - | - | -        | -        | -  |
| Schimbă afişajul de fe  | otografiere (📖27)        | 0  | 0   | 0  | 0 | 0 | 0 | 0    | 0 | 0 | - | -  | -        | - 1 | 0 0 |          | 5 O   | 0    | 0 | 0  | 0  | -   | 0   | 0  | 0 | - | 0        | -        | 0  |
| Focalizare manuală (    | <b>(</b> 82)             | *1 | 0   | 0  | 0 | 0 | - | -    | 0 | 0 | - | 0  | 0        | 0   | 0 0 | <u>-</u> | - 0   | 0    | 0 | 0  | 0  | 0   | 0   | -  | 0 | 0 | 0        | 0        | 0  |
|                         |                          |    |     |    |   |   |   |      |   |   |   |    |          |     |     |          |       |      |   |    |    | ·   |     |    |   |   |          |          |    |

\*1 Opțiunile variază, în funcție de modul de fotografiere ales.

\*2 Valoarea diafragmei, timpul de expunere şi valoarea ISO pot fi modificate automat pentru a menţine expunerea potrivită.
\*3 Blocare FE nu este disponibilă în modul bliţ (S).
\*4 Doar când este selectat [MF].

\*5 Disponibil doar pentru fotografiere. Funcția de stabilire a unui subiect nu este disponibilă.

O Disponibil sau setat automat. - Indisponibil.

espre rafiere Mod Tv, Av, M și C Mod redare Funcții wireless Meniu de setări Accesorii

Anexă

# Meniu de setări rapide

|                            | N                      | lod fotografiere               |    |       |        |        |       |        |          |      |          |            |   |   |   |   | S | CN         |       |   |   |   |          |     |   |   | I | <b>—</b> |       |
|----------------------------|------------------------|--------------------------------|----|-------|--------|--------|-------|--------|----------|------|----------|------------|---|---|---|---|---|------------|-------|---|---|---|----------|-----|---|---|---|----------|-------|
| Funcție                    |                        |                                | C  | Μ     | Av     | Τv     | Ρ     | Å      | AUTO     | Þ    | <b>*</b> | <b>*</b> * |   |   | ۲ | 2 | 1 | <u>e</u> 1 | 2 ប   | ۲ | 5 | 0 | <u>,</u> | HDR |   | • | ÷ | •₩ ;     | · -   |
| Metodă AF                  | L+Urmărire             |                                | *1 | 0     | 0      | 0      | 0     | 0      | 0        | 0    | 0        | 0          | - | - | - | 0 | 0 | 0          | - c   | 0 | 0 | 0 | -        | 0   | - | 0 | 0 | 0        | - (   |
| (🛄84)                      | AF                     |                                | *1 | 0     | 0      | 0      | 0     | -      | -        | 0    | 0        | 0          | 0 | 0 | 0 | 0 | 0 | - (        | 0 0   | 0 | 0 | 0 | 0        | 0   | 0 | 0 | 0 | 0        | 0     |
| Operare AF                 | ONE SHOT               |                                | *1 | 0     | 0      | 0      | 0     | 0      | *2       | 0    | 0        | 0          | 0 | 0 | 0 | 0 | 0 | 0          | o c   | 0 | 0 | 0 | 0        | 0   | 0 | 0 | 0 | 0        | 0     |
| (🛄86)                      | SERVO                  |                                | *1 | 0     | 0      | 0      | 0     | -      | -        | -    | 0        | -          | - | - | - | - | 0 | -   -      | -   - | 0 | 0 | 0 | -        | 0   | - | - | - | -        | -   - |
| Calitatea imaginii (🕮      | 47)                    |                                | Со | nsult | aţi "F | ilă fo | otogr | afiere | e" (🎞 20 | 00). |          |            |   |   |   |   |   |            |       |   |   |   |          |     |   |   |   |          |       |
|                            |                        | <sup>11</sup> FHD 59.94P       | *1 | -     | -      | -      | -     | -      | -        | -    | -        | -          | - | - | - | - | - | -   -      | -   - | - | - | - | -        | -   | - | 0 | - | 0        | -   · |
|                            |                        | <sup>11</sup> FHD 29.97P       | *1 | 0     | 0      | 0      | 0     | 0      | 0        | 0    | 0        | 0          | 0 | 0 | 0 | 0 | 0 | 0          | o c   | 0 | 0 | 0 | -        | 0   | 0 | 0 | - | 0        | 0     |
|                            | Când setaţi<br>la NTSC | EFHD 23.98P                    | *1 | 0     | 0      | 0      | 0     | 0      | 0        | 0    | 0        | 0          | 0 | 0 | - | 0 | 0 | 0          | o c   | 0 | 0 | 0 | -        | 0   | 0 | 0 | - | 0        | -   · |
|                            |                        | EHD 29.97P                     | *1 | 0     | 0      | 0      | 0     | 0      | 0        | 0    | 0        | 0          | 0 | 0 | - | 0 | 0 | 0          | o c   | 0 | 0 | 0 | *3       | 0   | 0 | 0 | 0 | 0        | -   · |
| Dimens.film înrg.<br>(🛄49) |                        | EVGA 29.97P                    | *1 | 0     | 0      | 0      | 0     | 0      | 0        | 0    | 0        | 0          | 0 | 0 | - | 0 | 0 | 0          | o c   | 0 | 0 | 0 | *3       | 0   | 0 | 0 | - | 0        | -   - |
|                            |                        | <sup>1</sup> FHD <b>50.00P</b> | *1 | -     | -      | -      | -     | -      | -        | -    | -        | -          | - | - | - | - | - | -   .      | -   - | - | - | - | -        | -   | - | 0 | - | 0        | -   · |
|                            | Când setaţi            | EFHD 25.00P                    | *1 | 0     | 0      | 0      | 0     | 0      | 0        | 0    | 0        | 0          | 0 | 0 | 0 | 0 | 0 | 0          | 0 0   | 0 | 0 | 0 | -        | 0   | 0 | 0 | - | 0        | 0     |
|                            | la PAL                 | EHD 25.00P                     | *1 | 0     | 0      | 0      | 0     | 0      | 0        | 0    | 0        | 0          | 0 | 0 | - | 0 | 0 | 0          | 0 0   | 0 | 0 | 0 | *3       | 0   | 0 | 0 | 0 | 0        | -   · |
|                            |                        | EVGA 25.00P                    | *1 | 0     | 0      | 0      | 0     | 0      | 0        | 0    | 0        | 0          | 0 | 0 | - | 0 | 0 | 0          | 0 0   | 0 | 0 | 0 | *3       | 0   | 0 | 0 | - | 0        | -   . |
|                            |                        | ·                              | *1 | 0     | 0      | 0      | 0     | 0      | 0        | 0    | 0        | 0          | 0 | 0 | 0 | 0 | 0 | 0          | o o   | 0 | 0 | 0 | 0        | 0   | 0 | 0 | 0 | 0        | 0     |
| Mod declanşare             | <u>A</u> jj            |                                | -  | -     | -      | -      | -     | -      | 0        | -    | -        | -          | - | - | - | - | - |            | -   - | - | - | - | -        | -   | - | - | - | -        | -   . |
| ([[]]42)                   | ШH                     |                                | *1 | 0     | 0      | 0      | 0     | -      | 0        | 0    | -        | -          | - | - | - | - | - |            | -   - | - | - | - | -        | -   | - | 0 | 0 | 0        | - (   |
|                            | Ð                      |                                | *1 | 0     | 0      | 0      | 0     | -      | 0        | 0    | 0        | -          | - | - | - | - | - | -   .      | -   - | - | - | - | -        | -   | - | 0 | 0 | 0        | - (   |

O Disponibil sau setat automat. - Indisponibil.

Înainte de utilizare

|                           | M                                       | lod fotografiere |    |   |    |    |   |    |      |   |          |    |   |            |       |       | SC         | CN    |   |   |   |   |          |     | ĺ |            |   | <b>"</b> |          |   | Îna | inte de utilizare     |
|---------------------------|-----------------------------------------|------------------|----|---|----|----|---|----|------|---|----------|----|---|------------|-------|-------|------------|-------|---|---|---|---|----------|-----|---|------------|---|----------|----------|---|-----|-----------------------|
| Funcție                   |                                         |                  | C  | Μ | Av | Τv | Ρ |    | AUTO | Þ | <b>*</b> | ž. |   | <b>Ø</b> . |       |       |            | . 2   | J | ۴ | < | 0 | <i>"</i> | HDR |   | ' <b>—</b> | Ē | P∰       | <b>.</b> |   | Gh  | id de bază            |
| Autodeclanşator<br>(🛄40)  | (1) (1) (1) (1) (1) (1) (1) (1) (1) (1) | 63               | *1 | 0 | 0  | 0  | 0 | 0  | 0    | 0 | 0        | 0  | 0 | 0          | o c   | 0 0   | 0          | 0     | 0 | 0 | 0 | 0 | 0        | 0   | 0 | 0          | 0 | 0        | 0        | 0 | Gh  | id avansat            |
| Setări<br>autodeclansator | Timer pers.                             | Amânare*4        | *1 | 0 | 0  | 0  | 0 | 0  | 0    | 0 | 0        | 0  | 0 | 0          | c c   |       |            |       | 0 | 0 | 0 | 0 | 0        | 0   | 0 | 0          | 0 | 0        | 0        | 0 |     | Informații de bază de |
| autoacolariyator          | <b>\$</b> A                             | Fotografii       | *1 | - | -  | -  | 0 | -  | 0    | 0 | -        | -  | - |            | - (   | 5 0   | - 1        | . 0   | 0 | 0 | 0 | 0 | 0        | -   | - | -          | - | -        | -        | - | 4   | Modul Auto /          |
| Declanşare bliţ           | \$                                      |                  | *1 | 0 | 0  | 0  | 0 | -  | _    | 0 | -        | 0  | - |            | - 0   | 0 0   | -          | . 0   | 0 | 0 | 0 | 0 | 0        | -   | - | -          | - | -        | -        | - | Å   | Mod hibrid auto       |
| (🛄89)                     | <b>4</b> *                              |                  | *1 | - | 0  | -  | 0 | *6 | *6   | - | -        | -  | - |            | - *   | 6 –   |            | ·   - | - | - | - | - | -        | -   | - | -          | - | -        | -        | - | 1   | Alte moduri de fotog  |
|                           | ۲.                                      |                  | *1 | 0 | 0  | 0  | 0 | 0  | 0    | 0 | 0        | -  | 0 | 0          | o c   | 0 0   |            | 0     | 0 | 0 | 0 | 0 | 0        | 0   | 0 | 0          | 0 | 0        | 0        | 0 |     | Modul P               |
| Cor.exp.bliţ              | ±0                                      |                  | *1 | 0 | 0  | 0  | 0 | 0  | 0    | 0 | -        | 0  | - | -   -      | - 0   | 0 0   | -   -      | 0     | 0 | 0 | 0 | 0 | 0        | -   | - | -          | - | -        | -        | - | 4   |                       |
| ( <b>Q</b> 90)            | – ±2                                    |                  | *1 | 0 | 0  | 0  | 0 | I  | -    | - | -        | 0  | - |            | -   - | -   - | -          | ·   - | - | - | - | - | -        | -   | - | -          | - | -        | -        | - |     | Mod Tv, Av, M şi C    |
| Declanşare bliţ<br>(û)95) | Minim/Mediu<br>Maxim                    | 1                | *1 | 0 | 0  | 0  | - | -  | _    | - | -        | -  | - |            | -   - | -   - | -          | -     | - | - | - | - | -        | -   | - | -          | - | -        | -        | - |     | Mod redare            |
|                           | 16:9                                    |                  | *1 | 0 | 0  | 0  | 0 | -  | 0    | 0 | 0        | 0  | 0 | 0          | о -   | - 0   | ) –        | -   - | - | - | - | - | 0        | -   | 0 | *7         | 0 | *7       | 0        | 0 |     | E                     |
| Format fotografii         | 3:2                                     |                  | *1 | 0 | 0  | 0  | 0 | 0  | 0    | 0 | 0        | 0  | 0 | 0          | - 0   | 0 0   | 0          | 0     | 0 | 0 | 0 | 0 | -        | 0   | 0 | -          | - | -        | -        | - | Å   | Funcţii wireless      |
| (🛄47)                     | 4:3                                     |                  | *1 | 0 | 0  | 0  | 0 | -  | 0    | 0 | 0        | 0  | 0 | 0          | -   - | - 0   | <u>-</u> ا | -  -  | - | - | - | - | 0        | -   | 0 | *7         | - | *7       | -        | - |     | Meniu de setări       |
|                           | 1:1                                     |                  | *1 | 0 | 0  | 0  | 0 | I  | 0    | 0 | 0        | 0  | 0 | 0          |       | - 0   | )   -      |       | - | - | - | - | -        | -   | 0 | -          | - | -        | -        | - |     |                       |
|                           | AVB                                     |                  | *1 | 0 | 0  | 0  | 0 | 0  | 0    | 0 | 0        | 0  | 0 | 0          | o c   | 0 0   | 0          | 0     | 0 | 0 | 0 | 0 | 0        | 0   | 0 | 0          | 0 | 0        | 0        | 0 | 1   | Accesorii             |
| Nivel de alb<br>(囗]77)    |                                         | 】/ 漆/ 湍/         | *1 | 0 | 0  | 0  | 0 | -  | _    | - | -        | -  | - | -          | -   - | -   - | -          | -     | - | - | - | - | -        | -   | - | 0          | 0 | 0        | 0        | 0 | Ĩ   | Anexă                 |
|                           | \$                                      |                  | *1 | 0 | 0  | 0  | 0 | -  | -    | - | -        | -  | - |            | -   - |       | -          | -     | - | - | - | - | -        | -   | - | -          | - | -        | -        | - | Ind | lex                   |
| Corectare nivel de a      | alb (🛄78)                               |                  | *1 | 0 | 0  | 0  | 0 | -  | -    | - | -        | -  | - |            | -   - | -   - | -   -      | ·   - | - | - | - | - | -        | -   | - | 0          | 0 | 0        | 0        | 0 |     |                       |

O Disponibil sau setat automat. - Indisponibil.

|                        | Mod fotografiere                                                   |    |   | _  |    |   |   |      |   |    |   |   |   |       |       | SC    | :N         |   |   |   |   |       |     |   |    |   | •  |                |   |
|------------------------|--------------------------------------------------------------------|----|---|----|----|---|---|------|---|----|---|---|---|-------|-------|-------|------------|---|---|---|---|-------|-----|---|----|---|----|----------------|---|
| Funcție                |                                                                    |    | M | Av | Τv | P | Â | AUIC | Ą | \$ |   |   |   | ÷٦ (  | 71    |       | <u>د</u> ا | 3 | ۴ | 5 | 0 | رائير | HDR |   | ₽, | Ť | P₩ | <del>ا</del> ر | , |
| Reglarea culorii (🕮6   | 6)                                                                 | -  | - | -  | -  | - | - | -    | - | -  | 0 | 0 | 0 | 0     | -   - | -   - | -          | - | - | - | - | -     | -   | - | -  | - | -  | -              | - |
| Setare Temp. culoare   | (	79)                                                              | *1 | 0 | 0  | 0  | 0 | - | -    | - | -  | - | - | - | -   - | -   - | -   - | -  -       | - | - | - | - | -     | -   | - | 0  | 0 | 0  | 0              | 0 |
|                        | ≥ <b>:</b> •A                                                      | *1 | 0 | 0  | 0  | 0 | 0 | 0    | 0 | 0  | - | - | - | -   - | -   - | -   - | -          | - | - | - | - | -     | -   | - | 0  | 0 | 0  | 0              | 0 |
|                        | i≓ <b>i</b> s                                                      | *1 | 0 | 0  | 0  | 0 | - | -    | - | -  | 0 | 0 | 0 | 00    | o c   | ) c   | 0          | 0 | 0 | 0 | 0 | 0     | 0   | 0 | 0  | 0 | 0  | 0              | 0 |
| Stil foto (Imp 79)     | 3.20 / 3.21 / 3.20 /<br>3.20 / 3.27 / 3.20 /<br>3.21 / 3.22 / 3.23 | *1 | 0 | 0  | 0  | 0 | - | -    | _ | -  | - | - | - | -   . | -   - |       |            | - | - | - | _ | -     | -   | - | 0  | 0 | 0  | 0              | 0 |
| On imizator auto       | <b>₽</b> <sub>0FF</sub>                                            | *1 | 0 | 0  | 0  | 0 | - | -    | - | -  | 0 | 0 | 0 | 0     | - c   | ) C   | 0          | 0 | 0 | 0 | 0 | 0     | 0   | 0 | 0  | 0 | 0  | 0              | 0 |
| luminozitate           | <b>B</b> _1 / <b>B</b> _1                                          | *1 | 0 | 0  | 0  | 0 | - | -    | - | -  | - | - | - | -   . | -   - | -   - | -  -       | - | - | - | - | -     | -   | - | 0  | - | 0  | -              | 0 |
| (⊫,176)                |                                                                    | *1 | 0 | 0  | 0  | 0 | 0 | 0    | 0 | 0  | - | - | - | - (   | р –   | -   - | -          | - | - | - | - | -     | -   | - | 0  | _ | 0  | -              | 0 |
| Mod măsurare           | ۲                                                                  | *1 | 0 | 0  | 0  | 0 | 0 | 0    | 0 | 0  | 0 | 0 | 0 | 00    | o c   | ) C   | 0          | 0 | 0 | 0 | 0 | 0     | 0   | 0 | 0  | 0 | 0  | 0              | 0 |
| ([[]73)                | [•]/[]                                                             | *1 | 0 | 0  | 0  | 0 | - | -    | - | -  | - | - | - | -   . | -   - | -   - | -          | - | - | - | - | -     | -   | - | -  | - | -  | -              | - |
| Interval de focalizare | A                                                                  | *1 | 0 | 0  | 0  | 0 | 0 | 0    | 0 | 0  | 0 | 0 | 0 | 0     | рС    | ) C   | 0          | 0 | 0 | 0 | 0 | 0     | 0   | 0 | 0  | 0 | 0  | 0              | 0 |
| (🛄81, 🛄82)             | *                                                                  | *1 | 0 | 0  | 0  | 0 | - | -    | 0 | 0  | - | - | - | - 0   | o c   | ) c   | 0          | 0 | 0 | 0 | 0 | 0     | 0   | - | 0  | 0 | 0  | 0              | 0 |
|                        | ND<br>OFF                                                          | *1 | 0 | 0  | 0  | 0 | 0 | 0    | - | -  | 0 | 0 | 0 | 0     | o c   | ) –   | -          | 0 | 0 | 0 | 0 | -     | -   | 0 | 0  | 0 | 0  | 0              | 0 |
| Filtru ND (🛄76)        | ND<br>AUTO                                                         | *1 | 0 | 0  | 0  | 0 | - | -    | 0 | 0  | - | - | - | -   - | -   - | - C   | 0          | - | - | - | - | 0     | 0   | - | -  | - | -  | -              | - |
|                        |                                                                    | *1 | 0 | 0  | 0  | 0 | - | -    | - | -  | - | - | - | -   - | -   - | -   - | -  -       | - | - | - | - | -     | -   | - | 0  | 0 | 0  | 0              | 0 |

\*1 Opțiunile variază, în funcție de modul de fotografiere ales.
 \*2 [SERVO] atunci când se detectează deplasarea subiectului.

Se sincronizează cu setarea de raport de aspect şi este setată automat (µ47).
 Nu poate fi setat la 0 secunde în modurile unde nu puteți selecta numărul de fotografii.

\*5 O fotografie (nu poate fi modificată) în modurile unde nu puteți selecta numărul de fotografii.

\*6 Nu este disponibil, dar trece la [5] în anumite cazuri.
 \*7 Setată automat pentru a se potrivi cu setarea de raport de aspect a dimensiunii filmului.

O Disponibil sau setat automat. – Indisponibil.

Anexă

# Filă fotografiere

Înainte de utilizare Ghid de bază

|         |                                   | M                                  | od fotografiere                                                                |     |       | _      | _     |      |        |           |   |      |             |   |            |      |       | S     | CN       |       |     |   |   |   |     |          |   |   | <b>•</b>         |   |          | Gnic | d de daza                       |
|---------|-----------------------------------|------------------------------------|--------------------------------------------------------------------------------|-----|-------|--------|-------|------|--------|-----------|---|------|-------------|---|------------|------|-------|-------|----------|-------|-----|---|---|---|-----|----------|---|---|------------------|---|----------|------|---------------------------------|
| Funcție |                                   |                                    |                                                                                | C   | Μ     | Av     | Τv    | P    | Å      | AUTO      | Þ | *    |             |   | <b>Ø</b> : | ·- 1 |       |       | <u>s</u> | R 🗊   | ) < | • | 0 |   | HDR |          | • | Ē | <b>₽</b> <u></u> |   |          | Ghie | d avansat                       |
|         | Mod înreg. (                      | ([[]53, []]55, []                  | <b>[</b> ]67)                                                                  | -   | -     | -      | -     | -    | -      | -         | 0 | 0    | 0           | 0 | 0          | 0    | o o   |       |          | 0 0   | 0   | 0 | 0 | 0 | 0   | 0        | 0 | 0 | 0                | 0 | <b>D</b> |      | Informații de bază despre       |
|         |                                   |                                    | -                                                                              | *1  | 0     | 0      | 0     | 0    | -      | 0         | 0 | -    | -           | - | -          | - •  | -   - | -   - | -   -    |       | -   | - | - | - | -   | 0        | 0 | 0 | 0                | 0 | 2        |      | aparat                          |
|         |                                   | 1050                               | <b>1</b> L                                                                     | *1  | 0     | 0      | 0     | 0    | 0      | 0         | 0 | 0    | 0           | 0 | 0          | 0    | 0 0   |       |          |       | 0   | 0 | 0 | 0 | 0   | 0        | 0 | 0 | 0                | 0 |          |      | Modul Auto /<br>Mod hibrid auto |
|         | Calitatea<br>imaginii<br>(Щ47)    | JPEG                               | dL/dM/<br>dM/dS1/<br>dS1/ S2                                                   | *1  | 0     | ο      | 0     | 0    | -      | 0         | 0 | 0    | -           | - | -          | - (  | o c   |       | o c      | 0     | 0   | 0 | 0 | 0 | 0   | o        | 0 | 0 | 0                | 0 | D        |      | Alte moduri de fotografiero     |
|         |                                   | DAM/                               | -                                                                              | *1  | 0     | 0      | 0     | 0    | 0      | 0         | 0 | 0    | 0           | 0 | 0          | 0    | o c   |       |          |       | 0   | 0 | 0 | 0 | 0   | 0        | 0 | 0 | 0                | 0 | 2        |      | Modul P                         |
|         |                                   |                                    | RAW                                                                            | *1  | 0     | 0      | 0     | 0    | -      | 0         | 0 | -    | -           | - | -          | -    | -   - | -   - | -   -    | -   - | -   | - | - | - | -   | 0        | 0 | 0 | 0                | 0 | <b>D</b> |      | Mod Tv. Av. M si C              |
|         | Format fotog                      | grafii (🛄47)                       |                                                                                | Cor | nsult | aţi "N | leniu | ı de | setări | i rapide' | ( | ]197 | <b>'</b> ). |   |            |      |       |       |          |       |     |   |   |   |     | <u> </u> |   |   |                  |   |          |      |                                 |
|         | Afişare<br>info foto-<br>grafiere | Info ecran/<br>schimbare<br>setări | Info<br>înregistrare/<br>Histogramă/<br>Afişare<br>grilă/Nivelă<br>electronică | 0   | ο     | 0      | 0     | 0    | 0      | 0         | 0 | o    | 0           | 0 | 0          | 0    | 5 C   |       |          | 0     | 0   | 0 | ο | 0 | ο   | ο        | 0 | 0 | 0                | 0 | D        |      | Mod redare<br>Funcții wireless  |
|         | (🛄98)                             | Afişare grilă                      | Grilă 1<br>[3x3] / Grilă<br>2 [6x4]                                            | *1  | 0     | 0      | 0     | 0    | 0      | 0         | 0 | 0    | 0           | 0 | 0          | 0    | o c   |       |          | D 0   | 0   | 0 | 0 | 0 | 0   | 0        | 0 | 0 | 0                | 0 | <br>D    |      | Meniu de setări<br>Accesorii    |
|         | Simulare ex                       | punere                             | Activat                                                                        | *1  | 0     | 0      | 0     | 0    | 0      | 0         | 0 | 0    | 0           | 0 | 0          | 0    | эc    |       | o o      | 0     | 0   | 0 | 0 | 0 | 0   | 0        | 0 | 0 | 0                | 0 | 2        |      |                                 |
|         | ([[]73)                           |                                    | Dezac.                                                                         | *1  | 0     | 0      | 0     | 0    | -      | -         | - | -    | -           | - | -          |      | -   - | -   - | -   -    | -   - | -   | - | - | - | -   | -        | - | - | -                | - | -        |      | Anexă                           |
|         |                                   |                                    | Dezac./<br>Menţinere                                                           | *1  | 0     | 0      | 0     | 0    | 0      | 0         | 0 | 0    | 0           | 0 | 0          | - (  | o c   |       |          |       | 0   | 0 | 0 | 0 | 0   | 0        | 0 | 0 | 0                | 0 | D        | Inde | x                               |
|         | Dur. revizua                      | ıl. (Щ52)                          | 2 sec./<br>4 sec./<br>8 sec.                                                   | *1  | 0     | 0      | 0     | 0    | 0      | 0         | 0 | 0    | 0           | 0 | 0          | 0    | o c   |       |          |       | 0   | 0 | 0 | 0 | 0   | 0        | 0 | 0 | 0                | 0 | þ        |      |                                 |

O Disponibil sau setat automat. - Indisponibil.

|         |                      | М                    | od fotografiere                       |    |   | _  |    |   |   |      |   |   |   |   |   |             |       | SC    | CN       |   |   |   |   |    |     |   |   |   | <b>ب</b> |          |   | Înainte | e de utilizare                    |
|---------|----------------------|----------------------|---------------------------------------|----|---|----|----|---|---|------|---|---|---|---|---|-------------|-------|-------|----------|---|---|---|---|----|-----|---|---|---|----------|----------|---|---------|-----------------------------------|
| Funcție |                      |                      |                                       | C  | Μ | Av | Tv | Ρ | Â | AUTO | Þ | * |   |   |   | <b>ا</b> "د |       | _ 2   | <u> </u> | 1 | ۴ | 5 | 0 | æ. | HDR |   | • | ÷ | ₽₩       | <b>.</b> |   | Ghid (  | de hază                           |
|         |                      | Declanşator          | Activat                               | *1 | 0 | 0  | 0  | 0 | 0 | 0    | 0 | 0 | - | - | - | -           | o c   | , c   | 0        | 0 | 0 | 0 | 0 | -  | 0   | 0 | - | - | -        | -        | - |         | 10 5020                           |
|         |                      | tactil               | Dezac.                                | *1 | 0 | 0  | 0  | 0 | 0 | 0    | 0 | 0 | 0 | 0 | 0 | 0           | o c   | , c   | 0        | 0 | 0 | 0 | 0 | 0  | 0   | 0 | 0 | 0 | 0        | 0        | 0 | Ghid a  | avansat                           |
|         | tor tac il           | Poziție cadru<br>AF  | Centru/<br>Punct tactil               | *1 | 0 | 0  | 0  | 0 | - | -    | 0 | 0 | - | - | - | -           | o c   | ,     |          | - | 0 | 0 | - | -  | 0   | 0 | - | - | -        | _        | - |         | Informații de bază desp<br>aparat |
|         | (10000112)           | Simbol               | Activat                               | *1 | 0 | 0  | 0  | 0 | 0 | 0    | 0 | 0 | - | - | - | -           | 0 0   | , c   | 0        | 0 | 0 | 0 | 0 | -  | 0   | 0 | - | - | -        | -        | - |         | Modul Auto /                      |
|         |                      | tactil               | Dezac.                                | *1 | 0 | 0  | 0  | 0 | 0 | 0    | 0 | 0 | 0 | 0 | 0 | 0           | o c   | , c   | 0        | 0 | 0 | 0 | 0 | 0  | 0   | 0 | 0 | 0 | 0        | 0        | 0 |         | Mod hibrid auto                   |
|         |                      | ldentificare<br>față | Activat/<br>Dezac.                    | *1 | 0 | 0  | 0  | 0 | 0 | 0    | 0 | 0 | 0 | 0 | 0 | 0           | o c   | , c   | 0        | 0 | 0 | 0 | 0 | 0  | 0   | 0 | 0 | 0 | 0        | 0        | 0 |         | Alte moduri de fotograf           |
|         | Setări<br>Informații | Ad. la regis.        | Adăugare<br>faţă nouă/<br>Adăug. info | *1 | 0 | 0  | 0  | 0 | 0 | ο    | 0 | 0 | 0 | 0 | 0 | 0           | 0 C   | , c   | 0        | 0 | 0 | 0 | 0 | 0  | 0   | 0 | 0 | 0 | 0        | 0        | 0 |         | Modul P                           |
|         | (🖽43)                | Verif./Edit. inf     |                                       | *1 | 0 | 0  | 0  | 0 | 0 | 0    | 0 | 0 | 0 | 0 | 0 | 0           |       |       |          | 0 | 0 | 0 | 0 | 0  | 0   | 0 | 0 | 0 | 0        | 0        | 0 |         | Mod Tv, Av, M şi C                |
|         |                      | Ştergere info        |                                       | *1 | 0 | 0  | 0  | 0 | 0 | 0    | 0 | 0 | 0 | 0 | 0 | 0           | 0 0   | ) C   | 0        | 0 | 0 | 0 | 0 | 0  | 0   | 0 | 0 | 0 | 0        | 0        | 0 |         | Mod redare                        |
|         | Setare buto          | <u>ا</u><br>۳ ۳      |                                       | *1 | 0 | 0  | 0  | 0 | 0 | 0    | 0 | 0 | 0 | 0 | 0 | -           | 0 0   | , c   | 0        | 0 | 0 | 0 | 0 | 0  | 0   | 0 | - | - | -        | -        | - |         | Funcții wireless                  |
|         | ) Setări             | Schimbaţi cu         | Activat/<br>Dezac.                    | *1 | 0 | 0  | 0  | 0 | - | _    | - | - | - | - | - | -           | -   - |       | -   -    | - | - | - | - | -  | -   | - | - | - | 0        | _        | - |         | Meniu de setări                   |
|         | (🚚97)                | Setare funcție       | 9                                     | *1 | 0 | 0  | 0  | 0 | - | -    | - | - | - | - | - | -           | -   - |       | -   -    | - | - | - | - | -  | -   | - | - | - | 0        | -        | - |         |                                   |
|         | Dispunere n          | neniu Setări rap     | oide (🛄 99)                           | 0  | 0 | 0  | 0  | 0 | 0 | 0    | 0 | 0 | 0 | 0 | 0 | 0           | oc    | , c   | 0        | 0 | 0 | 0 | 0 | 0  | 0   | 0 | 0 | 0 | 0        | 0        | 0 |         | Accesorii                         |
|         | Zoom                 | Standard             |                                       | *1 | 0 | 0  | 0  | 0 | 0 | 0    | 0 | 0 | - | - | - | -           | -   - | ·   - | -   -    | - | - | - | - | -  | -   | 0 | 0 | - | 0        | 0        | 0 |         | Anexă                             |
|         | digital              | Dezac.               |                                       | *1 | 0 | 0  | 0  | 0 | 0 | 0    | 0 | 0 | 0 | 0 | 0 | 0           | oc    | , c   | 0        | 0 | 0 | 0 | 0 | 0  | 0   | 0 | 0 | 0 | 0        | 0        | 0 |         |                                   |
|         | (📖 39)               | 1,6x/2,0x            |                                       | *1 | 0 | 0  | 0  | 0 | - | -    | - | - | - | - | - | -           | -   - | .   - | -        | - | - | - | - | -  | -   | - | - | - | -        | -        | - | Index   |                                   |

O Disponibil sau setat automat. – Indisponibil.

|         |                          | Mod fotografiere   |     |       |        | -    |      |                       |          |      |      |     |   |   |                |   | S        | CN  |     |       |   |   |     |     |     |            | 2     |       |   |  | Îna | ainte | e de utilizare                |         |
|---------|--------------------------|--------------------|-----|-------|--------|------|------|-----------------------|----------|------|------|-----|---|---|----------------|---|----------|-----|-----|-------|---|---|-----|-----|-----|------------|-------|-------|---|--|-----|-------|-------------------------------|---------|
| Funcție |                          |                    |     | IVI   | AV     | 1    | μ    | <b>A</b> <sup>T</sup> | AUTO     | ຳ    | æ    |     |   |   | <del>ا 7</del> |   | <b>1</b> | •   | 2   | ) 🔇   | • | 0 | ) 2 | HDR |     | <b>,</b> 4 | 5     | ₹.    | ┍ |  | Gh  | nid d | le bază                       |         |
|         | Operare AF (🛄86)         |                    | Con | sulta | aţi "M | eniu | de s | setări                | i rapide | " (📖 | ]197 | 7). |   |   |                |   |          |     |     |       |   |   |     |     |     |            |       |       |   |  | _   |       |                               |         |
|         | Metodă AF (🛄84)          |                    | Con | sulta | aţi "M | eniu | de s | setări                | i rapide | " (🕮 | ]197 | 7). |   |   |                |   |          |     |     |       |   |   |     |     |     |            |       |       |   |  | Gh  | nid a | vansat                        |         |
|         | Dimensiune cadru AF*2    | Normal             | *1  | 0     | 0      | 0    | 0    | -                     | -        | 0    | 0    | -   | - | - | -              | - | 0        | - ( | 0 0 | ) –   | - | 0 | -   | -   | -   | 0 0        |       |       | 0 |  |     |       | Informatii de                 | bază d  |
|         | لْكَاهِ)                 | Mic                | *1  | 0     | 0      | 0    | 0    | -                     | -        | 0    | 0    | -   | - | - | -              | - | 0        | - ( | 0 - | ·   - | - | 0 | -   | -   | - 1 | 0 0        |       |       | 0 |  |     |       | aparat                        |         |
|         |                          | Activat            | *1  | 0     | 0      | 0    | 0    | 0                     | 0        | 0    | 0    | -   | - | - | -              | 0 | 0        | 0   | 0 0 | 0     | 0 | 0 | 0   | 0   | - 1 | 0 0        |       |       | 0 |  |     |       | Modul Auto /<br>Mod hibrid au | uto     |
| 3       | AF continua (📖 86)       | Dezac.             | *1  | 0     | 0      | 0    | 0    | -                     | -        | 0    | 0    | 0   | 0 | 0 | 0              | 0 | 0        | 0   | 0 0 | 0     | 0 | 0 | 0   | 0   | 0   | -   -      | -   - | -   - |   |  |     |       |                               |         |
|         | Interval de focalizare ( | 381, 🛄 82)         | Con | sulta | aţi "M | eniu | des  | setări                | i rapide | " (📖 | ]197 | 7). |   |   |                |   |          |     |     |       |   |   |     |     |     |            |       |       |   |  |     |       | Alte moduri d                 | le foto |
|         | AF+MF (🛄86)              | Activat/<br>Dezac. | *1  | 0     | 0      | 0    | 0    | -                     | -        | 0    | 0    | -   | 0 | 0 | 0              | 0 | 0        | - ( | 0 0 | 0     | 0 | 0 | 0   | 0   | -   | 0 0        |       |       | 0 |  |     |       | Modul P                       |         |
|         | Declanşare lumină AF     | Activat            | *1  | 0     | 0      | 0    | 0    | 0                     | 0        | 0    | 0    | 0   | - | - | -              | 0 | 0        | 0   | 0 0 | 0     | 0 | 0 | 0   | 0   | - 1 | 0 0        |       |       | 0 |  |     |       | Mod Ty Ay M                   | l si C  |
|         | (🛄52)                    | Dezac.             | *1  | 0     | 0      | 0    | 0    | 0                     | 0        | 0    | 0    | 0   | 0 | 0 | 0              | 0 | 0        | 0   | 0 0 | 0     | 0 | 0 | 0   | 0   | 0   | 0 0        |       |       | 0 |  |     | 4     | 1100 IV, AV, IV               | , şı U  |

O Disponibil sau setat automat. – Indisponibil.

Funcții wireless

Mod redare

Meniu de setări

Accesorii

Anexă

|                          |               | M                 | od fotografiere      |    |   |    | _  |   | _ |      |   |   |   |   |   |            |       | S | CN       |       |       |       |     |       |        |       |            |   | •          |    |           | Înai | nte de utilizare                |
|--------------------------|---------------|-------------------|----------------------|----|---|----|----|---|---|------|---|---|---|---|---|------------|-------|---|----------|-------|-------|-------|-----|-------|--------|-------|------------|---|------------|----|-----------|------|---------------------------------|
| Funcție                  |               |                   |                      | C  | Μ | Av | TV | Ρ | à | AUTO | Þ | * |   |   |   | <u>ا</u> ۳ |       | Ь | <u>e</u> | 2     | ) <   |       |     | Da    | 9, HDI | ₹ 388 | <b>ب</b> ج | ÷ | P <u>₩</u> | \$ | , <b></b> | Ghi  | d de bază                       |
|                          | 7             |                   | Dezac.               | *1 | 0 | 0  | 0  | 0 | 0 | 0    | 0 | 0 | 0 | 0 | 0 | 0          | 0     | 2 | 0        | o c   |       | ) c   | C   |       | 0      | 0     | 0          | 0 | 0          | 0  | 0         |      |                                 |
|                          | Zoom punct    | . IVIF (⊫⊒82)     | 5x/10x               | *1 | 0 | 0  | 0  | 0 | - | -    | 0 | Ι | I | 0 | 0 | 0          | - (   | Ъ | - ·      | -   - | -   - | -   - | -   |       |        | -     | -          | - | -          | -  | -         | Ghi  | d avansat                       |
|                          | ME do sigur   | antă (∭92)        | Activat              | *1 | 0 | 0  | 0  | 0 | - | -    | 0 | - | - | - | - | -          | 0     | þ | - 0      | o c   | ·   - | -   - | C   |       | 0      | -     | 0          | 0 | 0          | 0  | 0         |      | Informații de bază despre       |
|                          | wir de sigui  | anja (Luioz)      | Dezac.               | *1 | 0 | 0  | 0  | 0 | 0 | 0    | 0 | 0 | 0 | 0 | 0 | 0          | 00    | 2 | 0        | o c   |       | ) c   |     |       | 0      | 0     | 0          | 0 | 0          | 0  | 0         |      | aparat                          |
|                          |               | Evidentiere       | Activat              | *1 | 0 | 0  | 0  | 0 | - | -    | 0 | 0 | - | 0 | 0 | 0          | 0     | D | - (      | o c   |       | c     | 0   |       | 0      | -     | 0          | 0 | 0          | 0  | 0         |      | Modul Auto /<br>Mod hibrid auto |
|                          | Setări        | Lvidenţiere       | Dezac.               | *1 | 0 | 0  | 0  | 0 | 0 | 0    | 0 | 0 | 0 | 0 | 0 | 0          | 0     | 2 | 0        | o c   |       | c     | 0   |       | 0      | 0     | 0          | 0 | 0          | 0  | 0         |      |                                 |
|                          | Peaking<br>MF | Nivel             | Scăzut/<br>Crescut   | *1 | 0 | 0  | 0  | 0 | - | -    | 0 | 0 | - | 0 | 0 | 0          | 0 0   | b | - (      | o c   |       | o c   | o c |       | 0      | -     | 0          | 0 | 0          | 0  | 0         |      | Alte moduri de fotografier      |
|                          | (🛄83)         |                   | Roşu/                |    |   |    |    |   |   |      |   | _ |   |   |   |            |       |   |          |       |       |       |     |       |        | ╎     |            |   |            |    | _         |      | Modul P                         |
|                          |               | Culoare           | Galben/<br>Albastru  | *1 | 0 | 0  | 0  | 0 | - | -    | 0 | 0 | - | 0 | 0 | 0          |       | 5 | - (      | 0 0   |       |       |     |       |        | -     | 0          | 0 | 0          | 0  | 0         |      | Mod Tv, Av, M şi C              |
| <b>-</b> 1* <sup>5</sup> |               |                   | Dezac.               | *1 | 0 | 0  | 0  | 0 | 0 | 0    | 0 | - | 0 | 0 | 0 | 0          | -   0 | 2 | 0        | oc    |       | c     | C   |       | 0      | 0     | 0          | 0 | 0          | 0  | 0         |      |                                 |
|                          |               | Mod IS            | Continuu             | *1 | 0 | 0  | 0  | 0 | 0 | 0    | 0 | - | ١ | - | - | -          | 0     | 2 | 0        | o c   |       | c     | C   |       | 0      | 0     | 0          | 0 | 0          | -  | 0         |      | Mod redare                      |
|                          | Setări IS     |                   | Doar<br>fotografiere | *1 | 0 | 0  | 0  | 0 | - | -    | 0 | 0 | - | - | - | -          | - (   | 2 | 0        | o c   |       | ) c   | o c |       | 0      | 0     | -          | - | -          | -  | -         |      | Funcții wireless                |
|                          | (⊑⊒91)        |                   | Scăzut               | *1 | 0 | 0  | 0  | 0 | 0 | 0    | 0 | 0 | 0 | 0 | 0 | 0          | - (   | 2 | 0        | o c   |       | c     | C   |       | 0      | 0     | 0          | 0 | 0          | 0  | 0         |      |                                 |
|                          |               | Mod IS<br>Dinamic | Standard             | *1 | 0 | 0  | 0  | 0 | 0 | 0    | 0 | 0 | - | - | - | -          | 0 0   | 2 | 0        | o c   |       | ) c   | C   | -   - | - 0    | 0     | 0          | - | 0          | -  | 0         |      | Meniu de setări                 |
|                          |               | Dinaine           | Ridicat              | -  | - | -  | -  | - | - | -    | - | - | - | - | - | -          | -   - | - |          | -   - | -   - | -   - |     | ·   - | -   -  | -     | 0          | - | 0          | -  | 0         |      | Accesorii                       |
|                          |               |                   | Activat              | *1 | 0 | 0  | 0  | 0 | 0 | 0    | 0 | 0 | - | - | - | -          | 0 0   | 2 | 0        | o c   |       | ) c   | 0   | ) -   | - 0    | 0     | 0          | - | 0          | -  | 0         |      |                                 |
|                          | P∰Nivel aut   | io (🛄 50)         | Dezac.               | *1 | 0 | 0  | 0  | 0 | 0 | 0    | 0 | 0 | 0 | 0 | 0 | 0          | 0 0   | 5 | 0        | o c   |       | ) c   | 0 0 |       | 0      | 0     | 0          | 0 | 0          | 0  | 0         |      | Anexă                           |
|                          |               |                   | BKT dezac.           | *1 | 0 | 0  | 0  | 0 | 0 | 0    | 0 | 0 | 0 | 0 | 0 | 0          | 0 0   | 2 | 0        | o c   |       | o c   | C   |       | 0      | 0     | 0          | 0 | 0          | 0  | 0         | Inde | ex .                            |
|                          | Bracketing (  | (1183)            | AEB                  | *1 | 0 | 0  | 0  | 0 | - | _    | - | - | - | - | - | -          | -   - | - |          | -   - | -   - | -   - | -   | .   - | -   -  | -     | -          | - | -          | -  | -         |      |                                 |
|                          |               |                   | Focus-BKT            | *1 | 0 | 0  | 0  | 0 | - | -    | - | - | - | - | - | -          | -   - | - | _ ·      | -   - | -     | -   - | -   | · [-  | -   -  | -     | -          | - | -          | -  | -         |      |                                 |

O Disponibil sau setat automat. - Indisponibil.

|                                           | _                  | Mod fot              | ografiere       |     | L _   |        |             |        | _      |             |                   |           |          |         |        |        | 9  | SCN      |       |       |       |            |                                                      |             |             |       | 2        |     |                  | Î | Înair | nte de utilizare   |
|-------------------------------------------|--------------------|----------------------|-----------------|-----|-------|--------|-------------|--------|--------|-------------|-------------------|-----------|----------|---------|--------|--------|----|----------|-------|-------|-------|------------|------------------------------------------------------|-------------|-------------|-------|----------|-----|------------------|---|-------|--------------------|
| e                                         |                    |                      |                 | C   | M     | Av     | Τν          | P      |        | AUTO        | Þ                 | <b>*</b>  |          |         | 9 3    |        | ٤. | <u>*</u> | 2     | ) <   |       |            |                                                      | <b>iD</b> R | 88 <b>1</b> | T     |          | ¥ 🖑 | ·                |   | Ghic  | l de bază          |
|                                           | Valoare ISO        |                      |                 | Con | nsult | aţi "F | uncți       | ii dis | ponib  | oile în fie | ecar              | e mo      | d de     | e înreș | gistra | are" ( | Щ1 | 95).     |       |       |       |            |                                                      |             |             |       |          |     |                  |   |       |                    |
| Valoare                                   |                    | Valoare IS<br>maximă | 80              | *1  | 0     | 0      | 0           | 0      | -      | -           | -                 | -         | -        | -   -   | -   -  | -      | -  |          | -   - | -   - |       | -          | -                                                    | -   .       | -   -       | -   - | 0        | -   | -                |   | Ghic  | l avansat          |
| ISO<br>([[]]74)                           | Setări ISO         | Raportul             | Standard        | *1  | 0     | 0      | 0           | 0      | 0      | 0           | 0                 | 0         | 0        | 0 0     |        | 0      | 0  | 00       |       |       | 0     | 0          | 0                                                    | 0           | o o         | o     | 0        | 0   | 0                |   |       | Informații de bazi |
|                                           | Auto               | de<br>schim-<br>bare | Rapid/<br>Încet | *1  | -     | 0      | -           | 0      | -      | -           | -                 | -         | -        |         | ·   -  | -      | -  |          | -   - |       | -     | -          | -                                                    |             | -   -       | -   - | -        | -   | -                |   |       | Modul Auto /       |
| Prioritate ton                            | n luminoz.         | Dezac.               |                 | *1  | 0     | 0      | 0           | 0      | 0      | 0           | 0                 | 0         | 0        | 0 0     |        | 0      | 0  | 00       |       |       | 0     | 0          | 0                                                    | 0           | o (         |       | 0        | 0   | 0                |   |       |                    |
| max. (🛄76)                                |                    | Activat              |                 | *1  | 0     | 0      | 0           | 0      | -      | -           | -                 | _         | -        | -   -   | .   _  | 1-     | -  |          | -   - | -   - | -   - | _          | 1_1                                                  |             | - 0         | ) –   | 0        | - 1 | 1-1              |   |       | Alte moduri de fo  |
| Optimizator a                             | auto-luminozit     | ate (ጪ76)            |                 | Cor | nsult | aţi "N | I<br>/Ieniu | ı de s | setări | rapide      | " (               | ]<br>197] | ).       |         |        | 1      |    |          |       |       |       |            | <u> </u>                                             |             |             |       |          |     |                  |   |       | Modul P            |
| Mod măsura                                | re (🎞 73)          |                      |                 | Con | nsult | aţi "N | /leniu      | ı de s | setări | rapide      | " (🕮              | ]197]     | ).       |         |        |        |    |          |       |       |       |            |                                                      |             |             |       |          |     |                  |   |       |                    |
| Filtru ND (🕮                              | .]76)              |                      |                 | Con | nsult | aţi "N | /leniu      | ı de s | setări | rapide      | " (🕮              | ]197]     | ).       |         |        |        |    |          |       |       |       |            |                                                      |             |             |       |          |     |                  |   |       | Mod Tv, Av, M şi ( |
|                                           | Fotografiere       | cu bliţ              |                 | Con | nsult | aţi "N | /leniu      | ı de s | setări | rapide      | " (🕮              | 197       | ).       |         |        |        |    |          |       |       |       |            |                                                      |             |             |       |          |     |                  |   |       | Mod redare         |
|                                           |                    | Auto                 |                 | *1  | 0     | 0      | 0           | 0      | 0      | 0           | 0                 | -         | 0        | -   -   | .   -  | 0      | 0  | - (      |       |       | 0     | 0          | 0                                                    |             | -   -       | -   - | -        | -   | T-1              |   |       |                    |
|                                           | Mod bliţ           | Manual               |                 | *1  | 0     | 0      | 0           | -      | -      | _           | -                 | _         | -        |         | ·   -  | 1-     | -  |          | -   - | -   - | -  -  | -          | 1-1                                                  |             | -   -       | -   - | -  -     | -   | 1-1              |   |       | Funcții wireless   |
|                                           | Expunere bli       | ţ Comp               |                 | Cor | nsult | ati "N | ı<br>/Ieniu | ı de s | setări | rapide      | " (Œ              | ]<br>197  | ).       |         |        | 1      |    |          |       |       | -     |            |                                                      |             |             | _     |          | _   | -                |   |       |                    |
| Setări bliţ<br>(∭52                       | Declansare b       | olit                 |                 | Cor | nsult | ati N  | /eniu       | ı de s | setări | rapide      | " (ſſ             | 197       | ,<br>)   |         |        |        |    |          |       |       |       |            |                                                      |             |             |       |          |     |                  |   |       | Meniu de setări    |
| ()==102,<br>()=90,                        | ,<br>Cinemanimente | ,<br>prima per       | dea             | *1  | 0     | 0      | 0           | 0      | 0      | 0           | 0                 |           | ,.<br>0  | _ [ -   |        | 0      | 0  |          |       |       |       | 0          | 0                                                    |             |             |       | <u> </u> | 1_  |                  |   |       | Accesorii          |
| i,,<br>,,,,,,,,,,,,,,,,,,,,,,,,,,,,,,,,,, | obturator          | a doua pe            | erdea           | *1  | 0     | 0      | 0           | 0      | -      | _           | -                 |           | -        |         | +-     | -      | _  |          |       |       | -     | <u> </u> _ | $\left  \begin{array}{c} - \\ - \end{array} \right $ | _           | _           | +-    | +-       | +   | $\left  \right $ |   |       |                    |
|                                           | LED oc.            | Activat/De           | ezac.           | *1  | 0     | 0      | 0           | 0      | 0      | 0           | 0                 |           | 0        |         | +      | 0      | 0  | _ (      |       |       | 0     | 0          | 0                                                    | _           |             | .   _ | -        | -   | _                |   |       | Anexă              |
|                                           | ιυş.               | Activat              |                 | *1  | 0     | 0      | 0           | 0      | 0      | 0           | 0                 |           | 0        | _       | +      | 0      | 0  |          |       |       |       | 0          |                                                      | _           | _           | +     | +-       | +-  | +                | 1 | Inde  | x                  |
|                                           | FE de<br>siguranţă | Dezac                |                 | *1  | 0     | 0      | 0           | 0      | _      | -           | <u> </u>          |           | _        |         |        | -      | -  |          |       |       |       |            |                                                      | _           | -           | +     | +-       | +-  |                  |   |       |                    |
|                                           | lorii              | _ 0200.              |                 |     |       |        | L<br>Ioniu  |        | otări  | ranida      | <u>ا</u><br>۳ (۲۲ |           | <u> </u> |         |        |        | I  |          |       |       |       |            |                                                      |             |             |       |          |     |                  |   |       |                    |

O Disponibil sau setat automat. – Indisponibil.

|         |                                    | _                          | Mod fotografiere                                                    |     |       |        | -     |    |          |          |          |          |     |          |          |            |       | SC    | CN       |       |   |          |   |          |     |          |   | • | <b>—</b> |       |   | Îna | ain | te de utilizare                 |
|---------|------------------------------------|----------------------------|---------------------------------------------------------------------|-----|-------|--------|-------|----|----------|----------|----------|----------|-----|----------|----------|------------|-------|-------|----------|-------|---|----------|---|----------|-----|----------|---|---|----------|-------|---|-----|-----|---------------------------------|
| Funcție |                                    |                            |                                                                     | C   | M     | Av     | IV    | μ  | <b>A</b> | AUIC     | <b>P</b> | æ        |     |          | <b>8</b> | ; <b>-</b> |       | - 2   | <u> </u> | 2     | 7 | 5        | 0 | )<br>B   | HDR |          | • | ÷ | <b>.</b> | · .   |   | Gł  | hid | de bază                         |
|         | Nivel de alb                       | ([[]]77)                   |                                                                     | Cor | nsult | aţi "N | leniu | de | setăr    | i rapide | " (🕮     | ]197     | 7). |          |          |            |       |       |          |       |   |          |   |          |     |          |   |   |          |       |   |     |     |                                 |
|         | BA personal                        | lizat (🎞77)                |                                                                     | 0   | 0     | 0      | 0     | 0  | -        | -        | -        | -        | -   | -        |          | -   .      | -   - | -   - |          | -   - | - | -        | - | -        | -   | -        | 0 | 0 | 0        | 0 -   | ] | Gh  | hid | avansat                         |
|         | Corectare n                        | ivel de alb (              | <b>1</b> 78)                                                        | Cor | nsult | aţi "N | leniu | de | setăr    | i rapide | " (      | ]19      | 7). |          |          |            |       |       |          |       |   |          |   |          |     |          |   |   |          |       |   |     |     | Informații de bază despre       |
|         | Stil foto (                        | 79)                        |                                                                     | Cor | nsult | aţi "N | leniu | de | setăr    | i rapide | " (      | ]19      | 7). |          |          |            |       |       |          |       |   |          |   |          |     |          |   |   |          |       | ] |     | 4   | aparat                          |
| 6       | Reduc. zgor                        | not sens.                  | Scăzut/Crescut                                                      | *1  | 0     | 0      | 0     | 0  | -        | -        | -        | -        | -   | -        | -        | -   -      | -   - | -   - | -   -    | -   - | - | -        | - | -        | -   | -        | - | - |          | -   - | ] |     |     | Modul Auto /<br>Mod hibrid auto |
|         | rid. ISO (🛄                        | 75)                        | Standard                                                            | *1  | 0     | 0      | 0     | 0  | 0        | 0        | 0        | 0        | 0   | 0        | 0        | 0          | o c   |       |          | 0 0   | 0 | 0        | 0 | 0        | 0   | 0        | 0 | 0 | 0        | 0 0   | - |     |     |                                 |
|         | Punct AE Sp<br>(	74)               | oot                        | Centru/<br>Punct AF                                                 | *1  | 0     | 0      | 0     | 0  | -        | -        | -        | -        | -   | -        | _        | -   .      | -   - | -   - | -   -    | -   - | - | -        | - | -        | -   | -        | - | - | -        | -   - |   |     |     | Alte moduri de fotografier      |
|         | Schimb de s                        | sigurantă                  | Activat                                                             | *1  | -     | 0      | 0     | -  | -        | _        | -        | -        | -   | -        | _ 1      | -   -      | -1-   | -   - | -   -    | -   - | - | -        | - | -        | -   | -        | - | - | -        | -   - | 1 |     |     | Modul P                         |
|         | (📖93)                              |                            | Dezac.                                                              | *1  | 0     | 0      | 0     | 0  | 0        | 0        | 0        | 0        | 0   | 0        | 0        | 0          | o c   |       |          | 0 0   | 0 | 0        | 0 | 0        | 0   | 0        | 0 | 0 | 0        | 0 0   |   |     |     | Mod Tv, Av, M şi C              |
|         | Mod declans                        | şare                       |                                                                     | Cor | nsult | aţi "N | leniu | de | setăr    | i rapide | " (      | ]19      | 7). |          |          |            |       |       |          |       |   |          |   |          |     |          |   |   |          |       |   |     |     |                                 |
|         | Autodeclanş                        | ator                       |                                                                     | Cor | nsult | aţi "N | leniu | de | setăr    | i rapide | " (      | ]19      | 7). |          |          |            |       |       |          |       |   |          |   |          |     |          |   |   |          |       |   |     |     | Mod redare                      |
|         |                                    | Scenă<br>foto-<br>grafiere | Scena 1/<br>Scena 2/<br>Scena 3                                     | -   | -     | -      | -     | -  | -        | -        | -        | -        | -   | -        | _        | -   .      | -   - | -   - | -   -    | -   - | - | -        | _ | -        | -   | -        | - | - | - (      | 0 -   |   |     |     | Funcții wireless                |
|         |                                    |                            | 1-4 sec./ 30-<br>900 (Scena 1)                                      | T   |       |        |       |    |          |          |          |          |     |          |          | 1          | Ť     |       |          |       |   |          |   |          |     |          |   |   | 1        |       |   |     |     | Meniu de setări                 |
|         | Setări film<br>Time-lapse<br>(ጪ69) | Interval/<br>Cadre         | 5-10 sec./ 30-<br>720 (Scena 2)<br>11-30 sec./ 30-<br>240 (Scena 2) | -   | -     | -      | -     | -  | -        | -        | -        | -        | -   | -        |          | -   -      | -   - | -   - | -   -    | -   - | - | -        | - | -        | -   | -        | - | - | -        | 0 -   |   |     |     | Accesorii                       |
|         |                                    |                            | Fix/                                                                | -   |       |        |       |    |          |          | -        | $\vdash$ |     | $\vdash$ |          | +          | +     | +     |          | +     | + | $\vdash$ |   | $\vdash$ |     | $\vdash$ |   |   | +        |       | - |     |     | Anexă                           |
|         |                                    | Expunere                   | Pt. fiecare foto                                                    | -   | _     | -      | -     | -  | -        | -        | -        | -        | -   | -        | _        | -   ·      | -   - | -   - | -   -    | -   - | - | -        | _ | -        | -   | -        | - | - | -   '    | 0 -   | _ | Inc | dex | c                               |
|         |                                    | Examina-<br>re imagine     | Activat/Dezac.                                                      | -   | -     | -      | -     | -  | -        | -        | -        | -        | -   | -        | _        | -   -      | -   - | -   - | -   -    | -   - | - | -        | - | -        | -   | -        | - | - | -        | 0 -   |   |     |     |                                 |

O Disponibil sau setat automat. - Indisponibil.

|                                           | м                        | od fotografiere                                         |   |   |    | _   |   |          |      |   |    |   |   |            |              |       | SC    | Ν |   |   |     |   |       |       |            |   | •        | Į |                    |   |  |  |  | Îna   | ainte | e de utilizare                             |
|-------------------------------------------|--------------------------|---------------------------------------------------------|---|---|----|-----|---|----------|------|---|----|---|---|------------|--------------|-------|-------|---|---|---|-----|---|-------|-------|------------|---|----------|---|--------------------|---|--|--|--|-------|-------|--------------------------------------------|
| Funcție                                   |                          |                                                         | C | M | Av | ĮΤν | P | <b>A</b> | AUTO | Ş | \$ |   |   | <b>R</b> . | <b>;</b>   2 |       |       | 2 | J | ۴ | < C | ച | æ) HC | )R 🛞  | ( <b>P</b> |   | <b>•</b> | 1 | , <mark>.</mark> , |   |  |  |  | Gh    | nid d | le hază                                    |
|                                           | Sal <b>,</b> Im.<br>st.  | Activat/<br>Dezac.                                      | - | - | -  | -   | - | -        | -    | - | -  | - | - | - 1        | 0 -          | -   - | · _   | - | - | - | -   | - |       | -   - | -          | - | -        | - | -                  | - |  |  |  |       |       |                                            |
|                                           | Efect*3                  | <b>X</b> / <b>X</b> /<br><b>X</b> / <b>X</b> / <b>X</b> | - | - | -  | -   | - | -        | -    | - | -  | - | - | - '        | 0 -          | -   - | ·   - | - | - | - | -   | - |       | -   - | -          | _ | _        | - | -                  | - |  |  |  | Gn    |       | avansat                                    |
|                                           | Interval<br>fotografiere | 15 sec./<br>30 sec./<br>1 min.* <sup>4</sup>            | - | _ | _  | -   | - | -        | _    | _ | -  | - | - | - '        | 0 -          | -   - | · _   | - | - | - | _   | - |       | -   - | -          | - | -        | - | -                  | - |  |  |  | 4     |       | Informații de ba<br>aparat<br>Modul Auto / |
| Setări<br>Film Star<br>ime-lapse<br>(∭63) | Rată cadre               | NTSC:<br>14.99 / 129.97<br>/<br>PAL:                    | - | _ | _  | _   | - | -        | _    | _ | _  | _ | _ | - '        | 0 -          | -   - |       | _ | _ | - | _   | - |       |       | -          | _ | -        | - | -                  | _ |  |  |  |       |       | Mod hibrid auto                            |
| <b>D</b> 7* <sup>6</sup>                  | Timp de<br>filmare       | 60 min./<br>90 min./<br>120 min./<br>Nelimitat          | - | _ | _  | _   | _ | -        | _    | _ | _  | _ | _ | _ (        | 0 -          | -   - |       | _ | - | - | _   | - |       |       | -          |   | _        | - | -                  | - |  |  |  |       |       | Mod Tv, Av, M ş                            |
|                                           | Expunere<br>automată     | Bloc. cu foto<br>1/<br>Pt. fiecare<br>foto              | - | - | _  | -   | _ | -        | _    | - | _  | _ | - | _ (        | 0 -          | -   - |       | _ | - | - | -   | - |       |       | -          | _ | _        | - | -                  | - |  |  |  |       |       | Mod redare<br>Funcții wireless             |
| Evidențiere                               | e Stea                   | Clar/<br>Estompat                                       | - | - | -  | -   | - | -        | -    | - | -  | 0 | 0 | -          | -   -        | -   - | ·   - | - | - | - | -   | - |       | -   - | -          | - | -        | - | -                  | - |  |  |  |       |       | Meniu de setări                            |
| (⊫,162)                                   |                          | Dezac.                                                  | 0 | 0 | 0  | 0   | 0 | 0        | 0    | 0 | 0  | 0 | 0 | 0          | 0            | b c   | 0     | 0 | 0 | 0 | 0   | 0 | 0     | 0     | 0          | 0 | 0        | 0 | 0                  | 0 |  |  |  |       |       | Accesorii                                  |
| Setări<br>portret cu                      | Vizibilitate             | Standard                                                | 0 | 0 | 0  | 0   | 0 | 0        | 0    | 0 | 0  | 0 | 0 | 0          | 0            |       | 0     | 0 | 0 | 0 | 0   | 0 | 0     |       | 0          | 0 | 0        | 0 | 0                  | 0 |  |  |  | 4     |       | Anexă                                      |
| stele<br>(🛄60)                            | stea                     | Proeminent                                              | - | - | -  | -   | - | -        | _    | - | -  | 0 | - | -          | - [-         | - [-  | -     | - | - | - | -   | - | - [ - |       | -          | - | -        | - | -                  | - |  |  |  | 1.0.1 |       |                                            |

O Disponibil sau setat automat. - Indisponibil.

|                                                                                                    | Mod fotografiere                                                                                                    |                                               |                                      |                                                               | _                                                |                                                     |                                                          |                                    |                 |          |       |       |     |    | S  | CN       |       |       |      |        |          |        |       |       | 7     |            |      | Îna | ainte d         | le utilizai           |
|----------------------------------------------------------------------------------------------------|----------------------------------------------------------------------------------------------------|-----------------------------------------------|--------------------------------------|---------------------------------------------------------------|--------------------------------------------------|-----------------------------------------------------|----------------------------------------------------------|------------------------------------|-----------------|----------|-------|-------|-----|----|----|----------|-------|-------|------|--------|----------|--------|-------|-------|-------|------------|------|-----|-----------------|-----------------------|
| ncție                                                                                                    |                                                                                                    |                                               | M                                    | Aν                                                            | ľν                                               | <b> P</b>                                           | à                                                        | AUTO                               | \$              | <u> </u> |       |       | J 🖑 | 21 | 1. | <u>e</u> | 1     | ) 🤻   | 5    | 0      | <u>"</u> | HDR 🕺  | χ, μ  | ÷     | ₩.    | <b>.</b> - |      | Gh  | uid do l        | hază                  |
| Dimens.film înrg. (                                                                                                    | 49)                                                                                                    | Cor                                           | nsult                                | taţi "N                                                       | /Ieniu                                           | ı de s                                              | setări                                                   | rapide                             | " <b>(</b> [[]] | 197).    |       |       |     |    |    |          |       |       |      |        |          |        |       |       |       |            |      |     | nu ue i         | baza                  |
|                                                                                                    | Auto                                                                                                    | *1                                            | 0                                    | 0                                                             | 0                                                | 0                                                   | 0                                                        | 0                                  | 0               | 0 0      | o o   | 0     | -   | 0  | 0  | 0 0      | 0     | 0     | 0    | 0      | -        | 00     | 0     | -     | 0     | - 0        | 0    | Gh  | nid ava         | ansat                 |
| Filtru de vânt (⊑⊒68)                                                                                                    | Dezac.                                                                                                    | *1                                            | 0                                    | 0                                                             | 0                                                | 0                                                   | -                                                        | _                                  | -               |          | -   - | -   - | 0   | -  | -  |          | -   - | -     | -    | -      | 0        | -   -  | - 0   | 0     | 0     | 00         | 0    |     | Inf             | formatii              |
| Atopustor (M60)                                                                                                    | Dezac./<br>Activat                                                                                                    | *1                                            | 0                                    | 0                                                             | 0                                                | 0                                                   | -                                                        | -                                  | -               |          | -   - | -   - | -   | -  | -  | -   -    | -   - | -     | -    | -      | -        | -   -  | - 0   | -     | 0     | - 0        | 0    |     | ap              | parat                 |
|                                                                                                    | Auto                                                                                                    | *1                                            | 0                                    | 0                                                             | 0                                                | 0                                                   | 0                                                        | 0                                  | 0               | 0 0      | 5 0   | 0     | 0   | 0  | 0  | 0 0      | 0     | 0     | 0    | 0      | 0        | 00     | 0     | 0     | 0     | 00         | 0    |     | Mo              | odul Aut              |
| Content aut                                                                                                    | omat Activat                                                                                                    | -                                             | -                                    | -                                                             | -                                                | -                                                   | -                                                        | -                                  | -               | -   -    | -   - | -   - | 1-  | -  | -  |          | -   - | -     | -    | -      | -        | -   -  | - 0   | -     | -     |            | -    |     | Al              | lte modu              |
| (Å68)                                                                                                    | Dezac.                                                                                                    | 0                                             | 0                                    | 0                                                             | 0                                                | 0                                                   | 0                                                        | 0                                  | 0               | 0 0      | 2 0   | 0     | 0   | 0  | 0  | 0 0      | 0     | 0     | 0    | 0      | 0        | 00     | 0     | 0     | 0     | 00         | 0    |     |                 |                       |
| Tip rezumat (🖽35)                                                                                                    | Cu<br>fotografii/<br>Fără<br>fotografii                                                                                                    | -                                             | -                                    | -                                                             | -                                                | -                                                   | 0                                                        | _                                  | -               | -   -    | -   - | -   - | -   | -  | -  | -   -    | -   - | -     | -    | -      | -        | -   -  | -   - | -     | -     | -   -      | -    |     | Mo              | lodul P<br>lod Tv, Av |
| Opțiunile variază, în func<br>Disponibil atunci când ca                                                                                                    | ie de modul de fotog<br>drul AF este setat pe                                                                                                    | rafie<br>[AF                                  | re al<br>1-pu                        | les.<br>unct].                                                |                                                  |                                                     |                                                          |                                    | · · ·           |          |       |       |     |    |    |          |       | ) Dis | poni | bil sa | au se    | etat a | utoma | at. — | Indis | ponib      | bil. |     | Мо              | lod redar             |
| Disponibil atunci când sa<br>Disponibil când efectul es<br>Elementele din fila [104]<br>Elementele din fila [107]                                                                                                    | varea fotografiilor esi<br>ste setat la [Dezac.].<br>sunt afişate la fila [<br>sunt afişate la fila [                                                            | te se<br>33] 1<br>6] 1                        | în m<br>în ac                        | i la [[<br>iodul<br>ceste                                     | Dezac                                            | c.].<br>luri: [                                     | · • • • • • • • • • • • • • • • • • • •                  | ເມສິມ                              |                 |          |       |       |     |    |    |          |       |       |      |        |          |        |       |       |       |            |      |     | Fu              | uncții wir            |
| Elementele din fila [ <b>1</b> ], [ <b>1</b> ], [ <b>1</b> , [ <b>1</b> ], [ <b>1</b> ], [ <b>1</b> , [ <b>1</b> ], [ <b>1</b> , [ <b>1</b> ], [ <b>1</b> ], [ <b>1</b> , [ <b>1</b> ], [ <b>1</b> , [ <b>1</b> ], [ <b>1</b> , [ <b>1</b> ], [ <b>1</b> , [ <b>1</b> ], [ <b>1</b> , [ <b>1</b> ], [ <b>1</b> , [ <b>1</b> ], [ <b>1</b> , [ <b>1</b> ], [ <b>1</b> , [ <b>1</b> ], [ <b>1</b> , [ <b>1</b> , [ <b></b> | sunt afişate în fila [<br><b>0</b> 7] sunt afişate la                                                                                                    | ,≊],<br>]]5]<br>fila [[                       | în a                                 | l], [ <b>ヽ</b><br>ceste<br>l] în r                            | j, [ <b>™</b><br>e mod<br>nodu                   | J, IC<br>duri: [<br>1 [奯                            | <u>]</u><br>[ <b>२२२</b> ],<br>].                        | i ( <u>æ</u> ).<br>[ <b>*</b> ] şi |                 |          |       |       |     |    |    |          |       |       |      |        |          |        |       |       |       |            |      |     | Me              | leniu de s            |
| Elementele din fila (108)<br>[11] AUTOJ. (10). (10).<br>Elementele din fila (108)<br>[11] Elementele din fila<br>- Când folosiți ID Față (1<br>posibil ca numele oam<br>sunt afisate.                                                                                                    | sunt afişate la fila [<br>[2], [2], [2], [1], [1],<br>sunt afişate în fila [<br>2]<br>8] sunt afişate la<br>2]<br>43) în anumite mon<br>enilor din fotografii sa | 7] 1<br>[2]<br>6]<br>fila []<br>duri<br>ă fie | în ac<br>, [<br>în ac<br>sau<br>înre | ceste<br>), [ <b>1</b><br>ceste<br>5] în r<br>cu ai<br>gistra | mod<br>], [<br>modul<br>nodul<br>numit<br>ate ch | luri:<br>] și<br>luri: [<br>l [<br>te sel<br>hiar c | [ <b>O</b> ],<br>[ <b>, , ,</b><br>].<br>tări, e<br>dacă | ]].<br>[∰] şi<br>este<br>nu        |                 |          |       |       |     |    |    |          |       |       |      |        |          |        |       |       |       |            |      | Inc | Ac<br>Ar<br>dex | ccesorii<br>nexă      |

# Filă Setare

| Filă                  | Articol              | Pagină<br>referință |
|-----------------------|----------------------|---------------------|
|                       | Creează director     | <b>161</b>          |
|                       | Numerotare fişier    | <b>161</b>          |
| <b>£</b> 1            | Formatare            | <b>162</b>          |
| <b>T</b> '            | Sistem video         | <b>162</b>          |
|                       | Nivelă electronică   | <b>[</b> ]50        |
|                       | Imagine pornire      | <b>166</b>          |
|                       | Mod Eco              | <b>163</b>          |
|                       | Economie energie     | <b>1126</b>         |
|                       | Luminozitate afişaj  | <b>164</b>          |
| <b>Ý</b> 2            | Afişaj nocturn       | <b>163</b>          |
|                       | Fus orar             | <b>165</b>          |
|                       | Dată/Oră             | <b>165</b>          |
|                       | Retragere obiectiv   | <b>165</b>          |
|                       | Limbă 📴              | <b>166</b>          |
|                       | Silențios            | <b>166</b>          |
| <b>6</b> -2           | Volum                | <b>166</b>          |
| <b>T</b> <sup>3</sup> | Opțiuni sunet        | <b>166</b>          |
|                       | Sfaturi & sugestii   | <b>167</b>          |
|                       | Dim pict. mod/info*1 | <b>167</b>          |

| Filă                    | Articol                                          | Pagină<br>referință |
|-------------------------|--------------------------------------------------|---------------------|
|                         | Operare tactilă                                  | <b>167</b>          |
|                         | Setări blocare automată ecran                    | <b>167</b>          |
| <b>¥</b> 4              | Unități                                          | <b>167</b>          |
|                         | Conectare Wi-Fi                                  | <b>132</b>          |
|                         | Setări wireless                                  | <b>167</b>          |
|                         | Afişare simbol certificare                       | <b>168</b>          |
| <b>(</b>                | Mod fotografiere personalizat (C)*2              | <b>100</b>          |
| <b>Y</b> ⊃              | Informații despre drepturi de autor              | <b>168</b>          |
|                         | Reset ap. foto* <sup>3</sup>                     | <b>169</b>          |
| Nu este dispo<br>[AUTO] | onibil în aceste moduri: [C], [M], [AV], [TV], [ | ▶], [▲] şi          |

\*2 Nu este disponibil în aceste moduri: [▲], [AUTO], [SCN] şi [\*].
\*3 Doar [Alte setări] este disponibil în modul [C].

# Filă Meniul meu

\*1

| Filă | Articol                       | Pagină<br>referință |
|------|-------------------------------|---------------------|
|      | Adăugare filă Meniu personal  | <b>101</b>          |
| A 1  | Şterg toate filele Meniu pers | <b>102</b>          |
| ×    | Ştergere toate elemente       | <b>102</b>          |
|      | Afişare meniu                 | <b>102</b>          |
|      |                               |                     |

Înainte de utilizare Ghid de bază Ghid avansat Informații de bază despre aparat Modul Auto / Mod hibrid auto Alte moduri de fotografiere

Modul P

Mod Tv, Av, M și C

Mod redare

Funcții wireless

Meniu de setări

Accesorii

Anexă

# Filă Redare

| Filă       | Articol                      | Pagină<br>referință |
|------------|------------------------------|---------------------|
|            | Protejare                    | <b>113</b>          |
|            | Rotire                       | <b>[</b> ]117       |
| <b>▶</b> 1 | Ştergere                     | <b>115</b>          |
|            | Favorite                     | <b>118</b>          |
|            | Prezentare                   | <b>[]]</b> 112      |
|            | 🖽 Evidențieri Poveste        | <b>128</b>          |
|            | Listare/Redare filme rezumat | <b>106</b>          |
| <b>▶</b> 2 | Mix clipuri scurte           | <b>[</b> ]131       |
|            | Căutare imagine              | <b>107</b>          |
|            | Filtre creative              | <b>122</b>          |
|            | Redimensionare               | <b>120</b>          |
|            | Tăiere                       | <b>[</b> ]121       |
| ▶3         | Corectare ochi roşii         | <b>123</b>          |
|            | Informații Identificare față | <b>106</b>          |
|            | Procesare img RAW            | <b>124</b>          |

| Filă | Articol                     | Pagină<br>referință |
|------|-----------------------------|---------------------|
|      | Setări de imprimare         | <b>178</b>          |
| 4    | Setări album foto           | <b>183</b>          |
|      | Ef. de tranz.               | <b>103</b>          |
|      | Efect index                 | <b>107</b>          |
|      | Derulare afişaj             | <b>103</b>          |
| ▶5   | Imagini grupate             | <b>109</b>          |
|      | Rotire auto                 | <b>[]]</b> 117      |
|      | Reluare                     | <b>[]</b> 103       |
|      | Salt imag. cu 🚺             | <b>109</b>          |
|      | Setare acțiuni tactile      | <b>119</b>          |
| 0    | Afişaj informații de redare | <b>105</b>          |

Ghid de bază Ghid avansat Informații de bază despre aparat Modul Auto / Mod hibrid auto Alte moduri de fotografiere Modul P Mod Tv, Av, M şi C Mod redare Funcții wireless Meniu de setări Accesorii Anexă Index

Înainte de utilizare

# Condiții de manevrare

- Aparatul este un dispozitiv electronic de mare precizie. Evitaţi să îl scăpaţi pe jos sau să îl loviţi de suprafeţe tari.
- Nu poziţionaţi aparatul în apropiere de magneţi, motoare sau alte dispozitive care generează câmpuri magnetice puternice, care ar putea cauza funcţionarea defectuoasă sau ştergerea imaginilor.
- Dacă pe aparat sau pe ecran ajung stropi de apă sau de murdărie, ştergeţi cu o cârpă uscată şi moale, precum cârpele pentru ştergerea ochelarilor. Nu frecaţi şi nu forţaţi.
- Nu folosiţi niciodată materiale de curăţare care conţin solvenţi organici pentru a curăţa aparatul sau ecranul.
- Folosiţi o perie moale pentru a îndepărta praful de pe obiectiv. În cazul în care curăţarea este dificilă, adresaţi-vă departamentului de suport Canon.
- Pentru a preveni formarea condensului pe aparat în urma schimbărilor bruşte de temperatură (atunci când aparatul este transferat dintr-un mediu rece într-un mediu cald), puneți aparatul într-o pungă de plastic cu vid, resigilabilă şi lăsați-l să se regleze treptat la temperatura respectivă înainte de a-l scoate din pungă.
- Dacă apare condens pe aparat, opriţi imediat utilizarea acestuia. În cazul în care continuaţi să folosiţi aparatul în starea aceasta, acesta se poate deteriora. Scoateţi bateria şi cardul de memorie şi aşteptaţi până ce umezeala s-a evaporat complet înainte de a relua folosirea.
- Depozitați bateriile pe care nu le folosiți într-o pungă de plastic sau în alți recipienți. Pentru a menține performanța bateriei dacă nu veți folosi bateria pentru un interval mai mare de timp, încărcați-o odată pe an şi apoi folosiți aparatul până se descarcă înainte de a o depozita.

# Specificații

# Senzorul de imagine

| Dimensiune imagine            | tip 1,0                |
|-------------------------------|------------------------|
| Pixeli efectivi aparat        |                        |
| (Pixelii pot scădea din cauza |                        |
| procesării imaginilor)        | Aprox. 20,1 megapixeli |
| Pixeli totali                 | Aprox. 20,9 megapixeli |
|                               |                        |

# Obiectiv

| Distanță focală        |                            |
|------------------------|----------------------------|
| (echivalent film 35mm) | 10,2 - 30,6 mm (28 - 84 mm |
| Mărire cu zoom         | 3x                         |

Interval de fotografiere (măsurat de la lentila frontală a obiectivului)

|             | Mod<br>fotografiere | Interval<br>de<br>focalizare     | Unghi wide maxim<br>(🏭)             | Telefoto maxim ([♣])                   |
|-------------|---------------------|----------------------------------|-------------------------------------|----------------------------------------|
|             | AUTO –              |                                  | 5 cm – infinit<br>2,0 in. – infinit | 35 cm – infinit<br>(1,1 ft. – infinit) |
| Alte moduri | Alto moduri         | A                                | 5 cm – infinit<br>2,0 in. – infinit | 35 cm – infinit<br>(1,1 ft. – infinit) |
|             | ₹*                  | 5 – 50 cm<br>(2,0 in. – 1,6 ft.) | _                                   |                                        |

\* Nu este disponibil în anumite moduri de fotografiere.

Înainte de utilizare

Ghid de bază

#### Ghid avansat

Informații de bază despre aparat

Modul Auto / Mod hibrid auto

Alte moduri de fotografiere

Modul P

Mod Tv, Av, M şi C

Mod redare

Funcții wireless

Meniu de setări

Accesorii

Anexă

# Obturator

#### Timp de expunere Mod Auto (setări auto) Max. Tv......1 sec. Min. Tv......1/2000 sec. Intervalul în toate modurile de înregistrare

#### Diafragmă

### Număr F

| Unghi wide | 2,0 - 11,0 |
|------------|------------|
| Telefoto   | 4,9 - 11,0 |

# Blit

| 3liţ încorporat                 |                   |
|---------------------------------|-------------------|
| Interval bliţ (unghi wide max ) |                   |
| cel mai apropiat punct          | 50,0 cm (1,6 ft.) |
| cel mai îndepărtat punct        | 6,0 m (20 ft.)    |
| Interval bliţ (capăt telefoto)  |                   |
| cel mai apropiat punct          | 50,0 cm (1,6 ft.) |
| cel mai îndepărtat punct        | 2,4 m (7,9 ft.)   |

# Monitor

| Tip              | TFT color cu cristale lichide |
|------------------|-------------------------------|
| Dimensiune ecran | 7,5 cm (3,0 in.)              |
|                  |                               |

## Pixeli efectivi ......Aprox. 1.040.000 de puncte

# Fotografiere

| Zoom digital                                              |                                   |
|-----------------------------------------------------------|-----------------------------------|
| Mărire                                                    | Aprox. 4x                         |
| Maxim cu zoom optic<br>Distanță focală (Capătul telefoto, | Aprox. 12x                        |
| echivalent film 35mm)<br>ZoomPlus                         | Aprox. 336 mm                     |
| (Număr de pixeli înregistraţi L)                          | Aprox. 6x                         |
| Fotografiere continuă                                     |                                   |
| Viteză fotografiere*                                      |                                   |
| AF un cadru                                               |                                   |
| Viteză fotografiere continuă                              |                                   |
| la viteză mare                                            | Max aprox. 8,1 cadre/sec.         |
| Servo AF                                                  |                                   |
| Viteză fotografiere continuă                              |                                   |
| la viteză mare                                            | Max aprox. 5,3 cadre/sec.         |
| * Viteza la fotografiere continuă poate scăd              | ea din cauza următorilor factori: |

Valoare Tv/Valoare Av/Condiții subiect/Condiții iluminare/Folosire blit/Poziție zoom

# Ghid de bază Ghid avansat Informații de bază despre aparat Modul Auto / Mod hibrid auto Alte moduri de fotografiere Modul P Mod Tv, Av, M și C Mod redare Funcții wireless Meniu de setări Accesorii Anexă Index

Înainte de utilizare

# Înregistrare

| Format fişier | Conform DCF şi compatibil DPOF |
|---------------|--------------------------------|
|               | (Versiunea1.1)                 |

Tip date Fotografii

| Fotografii                        |                             |
|-----------------------------------|-----------------------------|
| Format înregistrare               | .Exif2.3 (DCF2.0)           |
| Imagini (imaginile RAW            |                             |
| realizate continuu sunt procesate |                             |
| folosind conversie AD 12-bit)     | .JPEG/RAW (format RAW Canon |
|                                   | CR2 pe 14-bit)              |
| Filme                             |                             |
| Format înregistrare               | .MP4                        |
| Video                             | .MPEG-4 AVC/H.264           |
| Audio                             | .MPEG-4 AAC-LC (stereo)     |

Pixeli înregistrați, Număr de fotografii pe card de memorie

#### Fotografii

Folosind un card de memorie de 16 GB UHS-I (aprox.)

|           | S   | 1786  |
|-----------|-----|-------|
| L         |     | 2999  |
| м         | Q   | 3982  |
| IVI       |     | 6656  |
| <b>C4</b> | ত্য | 6073  |
| 21        |     | 11043 |
| S2        |     | 7712  |
| RAW       |     | 525   |
| RAW+JPEG  |     | 405   |

| Pixeli                          | Rata cadrelor/<br>Sistem video                                                            | Timp de înregistrare<br>pe card de memorie<br>(aprox.) | Timp de<br>înregistrare pt.<br>un singur clip<br>(Aprox.) |  |
|---------------------------------|-------------------------------------------------------------------------------------------|--------------------------------------------------------|-----------------------------------------------------------|--|
| <sup>E</sup> FHD                |                                                                                           | 59 min. 30 sec.                                        | 10 min.                                                   |  |
| (1920 x<br>1080)                | <sup>EFHD 29.97P</sup> ,<br><sup>EFHD 23.98P</sup> (NTSC)<br><sup>EFHD 25.00P</sup> (PAL) | 1 h. 26 min. 5 sec.                                    | 29 min. 59 sec.                                           |  |
| <sup>⊑</sup> HD<br>(1280 x 720) | <sup>E</sup> HD 29.977 (NTSC)<br><sup>E</sup> HD 25.007 (PAL)                             | 4 h. 5 min. 15 sec.                                    | 29 min. 59 sec.                                           |  |
| Evga<br>(640 x 480)             | <sup>■</sup> VGA 299977 (NTSC)<br><sup>■</sup> VGA 25.007 (PAL)                           | 10 h. 22 min. 35 sec.                                  | 1 h.                                                      |  |

Falasiad up sand da mamania da 10 CD LILIC I

 Limitări la filmare: înregistrarea continuă este posibilă până ce cardul de memorie se umple sau timpul de înregistrare ajunge la 29 de minute şi 59 de secunde.

# Alimentare

Filme

Baterie .....NB-13L

|  | Număr de fotografii<br>(conform CIPA)         | Ecran (Monitor)<br>pornit | Aprox. 235 de fotografii    |
|--|-----------------------------------------------|---------------------------|-----------------------------|
|  | Număr de fotografii (Mod<br>Eco pornit)       | Ecran (Monitor)<br>pornit | Aprox. 315 de fotografii    |
|  | Timp înregistrare filme<br>(conform CIPA)     | Ecran (Monitor)<br>pornit | Aproximativ 60 de<br>minute |
|  | Timp de înregistrare filme (Filmare continuă) | Ecran (Monitor)<br>pornit | Aproximativ 95 de<br>minute |
|  | Timp de redare*                               |                           | Aprox. 5 ore                |

\* Timpi când este redată o prezentare cu fotografii.

Înainte de utilizare

Ghid de bază

#### Ghid avansat

Informații de bază despre aparat

Modul Auto / Mod hibrid auto

Alte moduri de fotografiere

Modul P

Mod Tv, Av, M şi C

Mod redare

Funcții wireless

Meniu de setări

Accesorii

Anexă

# Interfață

| Cu fir                    |                                                    | Temperatură                 | Min. 0 °C, max. 40 °C          | Ghid de bază                        |
|---------------------------|----------------------------------------------------|-----------------------------|--------------------------------|-------------------------------------|
| Terminal digital          | Micro LISB                                         | ·                           | (Min. 32 °F, max. 104 °F)      |                                     |
| Terminal HDMI OUT         | Tip D                                              | Dimensiuni (confo           | orm standardului CIPA)         | Ghid avansat                        |
| Wireless<br>NFC           | Compatibil etichetă NFC Forum                      |                             | 08.0 mm (3.9 in )              | Informații de bază despre<br>aparat |
| Bluetooth                 | Tip3/4 (Dinamic)                                   | Î                           |                                | Modul Auto /                        |
| Standarde compat bile     | Ver. Bluetooth 4.1                                 | A                           |                                | Mod hibrid auto                     |
|                           | (tehnologie Bluetooth cu consum<br>mic de energie) | Croutate (conform           | CIRA                           | Alte moduri de fotografiere         |
| Wi-Fi                     |                                                    | Greutate (comorni           | CIPA)                          | <br>Modul P                         |
| Frecvență transmitere     | IEEE 802.11D/g/n                                   | Doar aparatul               | Aprox. 182 g (aprox. 6,4 oz.)  |                                     |
| Frecvență<br>Canale       | 2,4 GHz                                            | Cu baterie, card de memorie | ∍Aprox. 206 g (aprox. 7,3 oz.) | Mod Tv, Av, M şi C                  |
| Securitate                |                                                    |                             |                                | Mod redare                          |
| Mod infrastructura        | WPA2-PSK (AES/TKIP),<br>WPA-PSK (AES/TKIP), WEP    |                             |                                |                                     |
| Mod nunct de acces anarat | * Compatibil Wi-Fi Protected Setup                 |                             |                                | Funcții wireless                    |
| Mod Ad hoc                | WPA2-PSK (AES)<br>WPA2-PSK (AES)                   |                             |                                | Meniu de setări                     |
|                           |                                                    |                             |                                | Accesorii                           |

Mediu de operare

Înainte de utilizare

Anexă

# Baterie NB-13L

| Baterie reîncărcabilă litiu-ion. |
|----------------------------------|
| 3,6 V DC                         |
| 1250 mAh                         |
| Aproximativ de 300 de ori        |
| 0 – 40 °C (32 – 104 °F)          |
|                                  |

# ■ Încărcător baterie CB-2LH/CB-2LHE

| Alimentare:             | 100 – 240 V AC (50/60 Hz)                  |
|-------------------------|--------------------------------------------|
|                         | 0,09 A (100 V) – 0,06 A (240 V)            |
| Putere de ieşire:       | 4,2 V DC, 0,7 A                            |
| Timp de încărcare:      | Aprox. 2 ore 10 min. (când folosiți NB-13L |
| Temperatură de operare: | 5 – 40 °C (41 – 104 °F)                    |

# Adaptor de alimentare compact CA-DC30/CA-DC30E

| Alimentare:             | 100 – 240 V AC (50/60 Hz)                            |
|-------------------------|------------------------------------------------------|
|                         | 0,07 A (100 V) – 0,045 A (240 V)                     |
| Putere de ieşire:       | 5,0 V DC, 0,55 A                                     |
| Timp de încărcare:      | Aprox. 2 ore 50 de min.* (când încărcați cu NB-      |
|                         | 13L în aparat)                                       |
|                         | *Timpul de încărcare diferă în funcție de nivelul de |
|                         | încărcare al bateriei.                               |
| Temperatură de operare: | 5 – 40 °C (41 – 104 °F)                              |

- Dimensiunea, greutatea şi numărul de fotografii care pot fi făcute se bazează pe standardul de măsurători al Camera & Imaging Products Association (CIPA).
- În anumite condiţii de fotografiere, numărul fotografiilor posibile şi timpul de filmare pot fi de durată mai mică decât cea menţionată mai sus.
- Număr de fotografii/timp de înregistrare cu bateria încărcată complet.

| Înainte de utilizare                |  |
|-------------------------------------|--|
| Ghid de bază                        |  |
| Ghid avansat                        |  |
| Informații de bază despre<br>aparat |  |
| Modul Auto /<br>Mod hibrid auto     |  |
| Alte moduri de fotografiere         |  |
| Modul P                             |  |
| Mod Tv, Av, M şi C                  |  |
| Mod redare                          |  |
| Funcții wireless                    |  |
| Meniu de setări                     |  |
| Accesorii                           |  |
| Anexă                               |  |
| Index                               |  |

# Index

### Α

Accesorii 171 Actiuni tactile 119 Adăugarea de Geotag la imagini 156 Afisai mărit 111 Afisai TV 172 Afisare salt 109 AF tactil 88 Alimentare 171 A-N cu granulatie (Mod fotografiere) 60 Aparat Resetare totală 169 Artificii (Mod fotografiere) 54 Atingere 17 Autodeclansator 40 Autodeclansator la 2 secunde 41 Personalizarea autodeclanşatorului 41 Av (Mod fotografiere) 93

## В

Bateria Economie energie 26 încărcare 18 Mod Eco 163 Nivel 192 Bliț Compensare expunere bliţ 90 Dezactivarea bliţului 89 Activat 89 Sincronizare lentă 89 Blocare AE 73 Blocare AF 88 Blocare FE 90 Blocare Focalizare 84 Bluetooth 132 Bracketing focalizare 83

Buton pentru selectare functie inel 97

## С

Cablu HDMI 172 Cadre AF 84 Călătorii cu aparatul 165 Camera Connect 133 CameraWindow 175 CANON IMAGE GATEWAY 145 Carduri de memorie 2 Timp de înregistrare 212 Căutare 107 Ceas 32 Clipuri scurte (Mod film) 69 C (Mod fotografiere) 100 Compresie 47 Conectare folosind un punct de acces 141 Continut pachet 2 Corectare ochi rosii 123 Culoare (nivel de alb) 77 Curea 2.18

## D

Dată/Oră Bateria pentru dată/oră 21 Fus orar 165 Modificare 21 Setări 20 Declanșator tactil 42 Defocalizare fundal (mod fotografiere) 59 Depanare 185 DPOF 181

## Е

Economie energie 26 Ecran Limbă de afisare 21 Pictograme 192, 193 Editare Corectare ochi rosii 123 Editarea sau stergerea informatiilor de conectare 158 Efect acuarelă (Mod fotografiere) 57 Efect aparat de jucărie (Mod Fotografiere) 58 Efect artistic (Mod fotografiere) 57 Efect miniatură (Mod Fotografiere) 57 Efect ochi de peste (Mod Fotografiere) 56 Evidențieri Poveste 128 Expunere Blocare AE 73 Blocare FE 90 Compensare 73

## F

Favorite 118 Filme Editare 126

Timp de înregistrare 212 Filme cu redare accelerată (mod film) 69 Filme iFrame (mod film) 71 Filtre creative 122 Filtru de vânt 36 Filtru ND 76 Focalizare AF tactil 88 Blocare AF 88 Cadre AF 84 Evidentiere MF 83 Servo AF 86 Fotografiere Informatii despre fotografiere 98, 192 Fotografiere AEB 75 Fotografiere continuă 38, 42 Fotografiere Live View de la distantă 156 Functii wireless 132 Fus orar 165

#### G

Grile 98

#### н

High dynamic range (mod fotografiere) 55

#### I .

Identificare față 43 Image Sync 153 Imagini Perioadă de afișare 52 Protejare 113 Înainte de utilizare

Ghid de bază

#### Ghid avansat

Informații de bază despre aparat

Modul Auto / Mod hibrid auto

Alte moduri de fotografiere

Modul P

Mod Tv, Av, M şi C

Mod redare

Funcții wireless

Meniu de setări

Accesorii

Anexă

### Ştergere 115 Imprimare 177 Indicator 31, 52 Inel de control 97 Interval de focalizare Focalizare manuală 82 Macro 81

L Limbă de afişare 21

## М

M (Mod fotografiere) 93 Macro (interval focalizare) 81 Manual (mod film) 95 Meniu Operaţiuni de bază 29 Tabel 195 Meniu de setări rapide Tabel 197 Mesaje de eroare 189 Metodă AF 84 Metodă de măsurare 73 Mod Auto (Mod fotografiere) 22, 33 Mod Eco 163 Mod punct de acces aparat 139

### Ν

Nivelă electronică 50 Nivel de alb (culoare) 77 Nivel de alb personalizat 77 Numerotare fișier 161

#### 0

Optimizator auto-luminozitate 76

#### Ρ

P (Mod fotografiere) 72 Panning (Mod fotografiere) 55 Panou ecran tactil 17 Pixeli de înregistrare (Dimensiunea imaginii) 47 Portret (Mod Fotografiere) 53 Prezentare 112 Procesare imagini RAW 124 Program AE 72 Proteiare 113

#### R

Raport aspect 47 RAW 48 Redimensionarea imaginilor 120 Reducere zgomot sensibilitate ridicată ISO 75 Resetare totală 169 Rotire 117

### s

Salvarea imaginilor în calculator 176 Scenă nocturnă fără trepied (Mod fotografiere) 54 Selectare față 87 Servo AF 86 Setări album foto 183 Soft focus (mod fotografiere) 59 Software Instalare 140, 176 Salvarea imaginilor în calculator 176 Stabilizarea imaginii 51, 91 Standard (mod film) 67 Stele (mod de fotografiere) 60 Film Star time-lapse (mod înregistrare) 63 Peisaj cu stele (mod fotografiere) 62 Urme stele (mod fotografiere) 62 Ştergere 115 Ştergere toate 115 Stil foto 79 Sunete 166

## т

Teleconvertor digital 84 Terminal 172, 177 Tragere 17 Transmiterea de imagini 150 Transmiterea imaginilor către alt aparat 150 Trimiterea imaginilor către un smartphone 133 Trimiteți imagini către servicii Web 145 Tv (Mod de fotografiere) 92

#### ۷

Valoare ISO 74 Verificare focalizare 111 Vizualizare 23 Afişaj mărit 111 Afişaj TV 172 Afişarea unei singure imagini 23 Afişare index 107 Afişare salt 109 Căutare imagine 107 Prezentare 112 W Wi-Fi 132 Z

Zoom 22, 34, 39, 40 Zoom digital 39

### Informații de bază despre aparat Modul Auto / Mod bibrid auto

Alte moduri de fotografiere

Modul P

Înainte de utilizare

Ghid de bază

Ghid avansat

Mod Tv, Av, M şi C

Mod redare

Funcții wireless

Meniu de setări

Accesorii

Anexă
Precauții pentru Funcții wireless (Wi-Fi, Bluetooth sau altele)

- Țările și regiunile care permit utilizarea Funcției Wireless
  - Utilizarea WLAN este restricţionată în anumite ţări şi regiuni iar utilizarea ilegală poate fi pedepsită conform legislaţiei naţionale sau locale aplicabilă. Pentru a evita încălcarea regulamentelor referitoare la WLAN, vizitaţi site-ul Canon pentru a verifica dacă utilizarea este permisă.

Rețineți: Canon nu poate fi făcută responsabilă pentru problemele rezultate în urma utilizării WLAN în alte țări și regiuni.

- Efectuarea oricăreia dintre următoarele acțiuni poate atrage după sine pedepse conform legii:
  - Deteriorarea sau modificarea produsului
  - Îndepărtarea etichetelor de certificare de pe produs
- •
- Deoarece acest produs include un elemente americane pentru criptare, acesta se va supune Reglementărilor Prevăzute de Departamentul de administrare a exporturilor al S.U.A şi nu poate fi exportat sau adus într-o ţară aflată sub embargo comercial impus de către S.U.A.
- Aveți grijă să notați setările LAN wireless pe care le folosiți.
  Setări wireless salvate pentru acest produs pot fi modificate sau şterse din cauza operării incorecte a produsului, din cauza efectului de unde radio sau a electricității statice, a accidentelor sau a defecțiunilor. Rețineți: Canon nu îşi asumă în niciun fel răspunderea pentru orice fel de deteriorări sau pierderi directe şi indirecte rezultate din degradarea produsului.
- Când daţi aparatul altor pesoane, vă debarasaţi de el sau îl trimiteţi la reparaţii, resetaţi toate setările wireless şi ştergeţi setările pe care le-aţi introdus.
- Canon nu oferă despăgubiri în cazul pierderii sau sustragerii produsului.

Canon nu acceptă responsabilitatea pentru pierderi sau daune rezultate din accesul neautorizat sau utilizarea dispozitivelor țintă înregistrate pe acest produs din cauza pierderii sau furtului acestuia.

- Aveţi gr jă să folosiţi produsul conform indicaţiilor din acest ghid. Aveţi gr jă să folosiţi funcţia wireless a acestui produs conform indicaţiilor incluse în acest ghid. Canon nu îşi asumă responsabilitatea pentru deteriorările sau pierderile suferite chiar dacă funcţia şi produsul sunt folosite în alte moduri decât cele descrise în acest ghid.
- Nu folosiţi funcţia LAN wireless a acestui produs în apropierea echipamentelor medicale sau a altor echipamente electronice. Utilizarea funcţiei wireless a acestui produs în apropierea echipamentelor medicale sau a altor echipamente electronice poate afecta operarea dispozitivelor respective.

## Precauții referitoare la interferența cu unde radio

 Acest produs poate fi afectat de interferențe din partea altor dispozitive care emit unde radio. Pentru a evita interferențele, asigurați-vă că folosiți acest produs cât mai departe de aceste dispozitive sau evitați utilizarea dispozitivelor în același timp cu utilizarea acestui produs.

# Măsuri de siguranță

Deoarece Wi-Fi folosește unde radio pentru a transmite semnale, sunt necesare măsuri de siguranță mai ferme decât în cazul în care folosiți un cablu LAN.

Atunci când folosiți Wi-Fi, trebuie să țineți cont de următoarele.

Folosiţi doar reţele pe care sunteţi autorizaţi să le folosiţi. Acest aparat caută reţele Wi-Fi aflate în apropiere şi afişează rezultatul pe ecran. Reţelele pe care nu sunteţi autorizaţi să le folosiţi (reţele necunoscute) ar putea fi, de asemenea, afişate. Totuşi, conectarea la sau încercarea de a folosi acele reţele ar putea fi considerat acces neautorizat. Aveţi gr jă să folosiţi doar acele reţele pe care sunteţi autorizat să le folosiţi şi nu încercaţi să vă conectaţi la alte reţele.

Dacă setările de siguranță nu au fost realizate în mod corespunzător, pot apărea următoarele probleme.

Monitorizarea transmisiei

Diverși terți cu intenții răuvoitoare ar putea monitoriza transmisiile Wi-Fi și ar putea încerca să-și însușească datele pe care le transmiteți. Ghid de bază Ghid avansat Informații de bază despre aparat Modul Auto / Mod hibrid auto Alte moduri de fotografiere

Modul P

Înainte de utilizare

Mod Tv, Av, M şi C

Mod redare

Funcții wireless

Meniu de setări

Accesorii

Anexă

Index

#### Acces neautorizat la reţea

Diverși terți cu intenții răuvoitoare ar putea obține acces neautorizat la rețeaua pe care o utilizați și ar putea să fure, să modifice sau să distrugă informațiile. De asemenea, puteți cădea victimă a altor tipuri de acces neautorizat, precum asumarea identității (caz în care cineva își asumă o identitate pentru a obține acces la informații neautorizate) sau atacuri springboard (caz în care cineva obține accesul neautorizat la rețeaua dumneavoastră sub formă de springboard pentru a-și acoperi urmele atunci când se infiltrează în alte sisteme).

Pentru a preveni aceste probleme, aveți grijă să securizați temeinic rețeaua dumneavoastră Wi-Fi. Aveți grijă să folosiți funcția Wi-Fi a acestui aparat după ce ați înțeles foarte bine măsurile de siguranță pentru rețelele Wi-Fi și să cântăriți riscurile și avantajele atunci când efectuați setările de securitate.

### Software tert

expat.h

Copyright (c) 1998, 1999, 2000 Thai Open Source Software Center Ltd

Permisiunea este oferită astfel, în mod gratuit, oricărei persoane care obține o copie a acestui software și a fișierelor de documentație asociate ("Software"), pentru a folosi acest Software fără restricții, inclusiv dar fără a se limita la drepturile de utilizare, copiere, modificare, unire, publicare, distrbuire, sublicențiere și/sau să comercializeze copii ale Softwareului și pentru a permite persoanelor cărora le este oferit Software-ul să procedeze astfel, cu următoarele condiții:

Nota de copyright (drept de autor) de mai sus şi această listă de condiții trebuie incluse în toate copiile sau alte materiale furnizate odată cu distr buția Software-ului.

ACEST SOFTWARE ESTE FURNIZAT DE PROIECT ȘI CONTRIBUTORI "CA ATARE" ȘI ORICE GARANȚII EXPLICITE SAU IMPLICITE, INCLUZÂND, DAR FĂRĂ A SE LIMITA LAACESTEA, GARANȚII IMPLICITE DE VANDABILITATE ȘI ADECVARE LA UN ANUMIT SCOP SUNT EXCLUSE. ÎN NICIUN CAZ PROIECTUL SAU CONTRIBUTORII NU VOR FI RASPUNZĂTORI PT. DAUNE DIRECTE, INDIRECTE, FIE CĂ SUNT PREVĂZUTE SAU NU ÎN CONTRACT, RĂSPUNDERE STRICTĂ SAU PREJUDICIU CARE ARAPĂREA ÎN ORICE FEL DIN UTILIZAREAACESTUI SOFTWARE, CHIAR DACĂ AU EXISTAT AVERTIZĂRI ASUPRA POSIBILITĂȚII UNOR ASTFEL DE DAUNE.

# Informații personale și Măsuri de siguranță

Dacă sunt salvate în aparat informații personale şi/sau setări Wi-Fi, precum parole, etc., luați aminte că astfel de informații și setări pot să rămână în aparat.

Atunci când dați acest produs unei alte persoane, când vă debarasați de el sau îl trimiteți la reparat, verificați că luați următoarele măsuri pentru a preveni scurgerea de informații și setări.

- Ştegeți informațiile personale alegând [Ştergere info] în setările ID față.
- Ştergeţi informaţiile de securitate Wi-Fi înregistrate alegând [Resetare setări] în setările Wi-Fi.

### Mărci comerciale și licențe

- Microsoft şi Windows sunt mărci comerciale sau mărci comerciale înregistrate ale Microsoft Corporation în Statele Unite si/sau în alte tări.
- Macintosh şi Mac OS reprezintă mărci comerciale ale Apple Inc., înregistrată în SUA şi alte ţări.
- App Store, iPhone și iPad reprezintă mărci comerciale ale Apple Inc.
- Sigla SDXC este o marcă comercială a SD-3C, LLC.
- HDMI, logo-ul HDMI şi High-Definition Multimedia Interface sunt mărci comerciale sau mărci comerciale înregistrate ale HDMI Licensing LLC.
- Logo-ul iFrame și simbolul iFrame sunt mărci comerciale ale Apple Inc.
- Wi-Fi<sup>®</sup>, Wi-Fi Alliance<sup>®</sup>, WPA<sup>™</sup>, WPA2<sup>™</sup> şi Wi-Fi Protected Setup<sup>™</sup> sunt mărci comerciale sau mărci înregistrate ale Wi-Fi Alliance.
- Cuvântul şi sigla Bluetooth<sup>®</sup> sunt mărci comerciale înregistrate de Bluetooth SIG, Inc. şi utilizarea acestora de către Canon Inc. este efectuată sub licenţă. Toate celelalte mărci comerciale aparţin proprietarilor respectivi.
- Semnul N este o marcă înregistrată a NFC Forum Inc. în Statele Unite și în alte țări.
- Toate celelalte mărci comerciale aparțin proprietarilor respectivi.
- Dispozitivul are încorporata o tehnologie exFAT licențiată de Microsoft.

# Ghid avansat

Înainte de utilizare

Ghid de bază

Informații de bază despre aparat

Modul Auto / Mod hibrid auto

Alte moduri de fotografiere

Modul P

Mod Tv, Av, M şi C

Mod redare

Funcții wireless

Meniu de setări

Accesorii

Anexă

Index

 Acest produs este licenţiat în baza patentelor AT&T pentru standardul MPEG-4 şi poate fi folosit pentru codificarea şi/sau decodificarea videoclipurilor compatibile cu formatul MPEG-4 şi/sau decodificarea videoclipurilor compatibile cu formatul MPEG-4 care au fost codificate doar (1) pentru o persoană şi în scopuri necomerciale sau (2) de un furnizor de materiale video licenţiat în baza patentelor AT&T pentru asigurarea materialelor video compatibile cu formatul MPEG-4. Nu se garantează şi nu se asigură nicio licenţă pentru alte utilizări pentru standarde MPEG-4.

#### Notă

- Reproducerea neautorizată a acestui ghid este interzisă.
- Toate măsurătorile se bazează pe standardele de testare Canon.
- Specificațiile produsului şi aspectul exterior pot fi modificate fără notificare prealabilă.
- Ilustraţiile şi imaginile cu ecranul din acest ghid pot fi uşor diferite faţă de aparatul pe care îl deţineţi.
- Fără a lua în considerare elementele de mai sus, Canon nu îşi asumă nicio răspundere pentru deteriorările datorate operării greşite a acestor produse.

| Înainte de utilizare |                                     |
|----------------------|-------------------------------------|
| Ghid de bază         |                                     |
| Ghid avansat         |                                     |
|                      | Informații de bază despre<br>aparat |
|                      | Modul Auto /<br>Mod hibrid auto     |
|                      | Alte moduri de fotografiere         |
|                      | Modul P                             |
|                      | Mod Tv, Av, M şi C                  |
|                      | Mod redare                          |
|                      | Funcții wireless                    |
|                      | Meniu de setări                     |
|                      | Accesorii                           |
|                      | Anexă                               |
| Index                |                                     |
|                      |                                     |